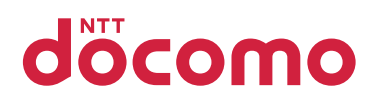

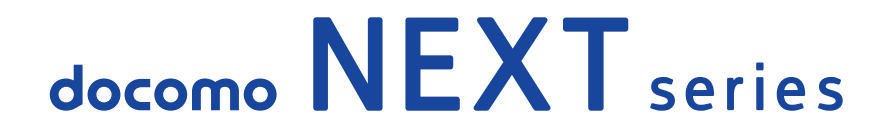

# ELUGAX

# **P-02E**

取扱説明書 '13.1

# はじめに

**「P-02E」をお買い上げいただきまして、誠にありがとうございます。** ご使用の前やご利用中に、この取扱説明書をお読みいただき、正しくお 使いください。

# 操作説明

P-02Eの操作は、以下の方法で説明しています。

## ■「クイックスタートガイド」(本体付属品)

基本的な機能の操作について説明しています。

# ■[取扱説明書](本端末のアプリケーション)

機能の詳しい案内や操作について説明しています。

- ホーム画面▶ [取扱説明書]
  - はじめてご利用される際には、本アプリケーションをPlayストアからインストールする必要があります。
  - 本アプリケーションをアンインストールした場合は、Playストアから「P-02E 取扱説明書」で検索して再インストールできます。

## ■「取扱説明書」(PDFファイル)

機能の詳しい案内や操作について説明しています。

ドコモのホームページでダウンロード

http://www.nttdocomo.co.jp/support/trouble/manual/ download/index.html

- ※ URLおよび掲載内容については、将来予告なしに変更することが あります。
- 本書の内容の一部、または全部を無断転載することは、禁止されています。
- 本書の内容に関しては、将来予告なしに変更することがあります。
- 本書の操作説明は、ホームアプリを[docomo Palette UI]に設定した操作で説明しています。ホームアプリを変更した場合は、操作手順などが本書の説明と異なる場合があります。
- 本書に記載している画面およびイラストはイメージです。実際の製品とは異なる場合があります。
- 本書では、操作手順のボタンを簡略したデザインで表現しています。

# 本体付属品/試供品

## ■本体付属品

• P-02E本体(保証書付き)

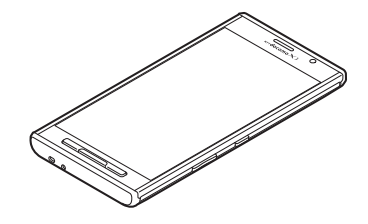

• 電池パック P29

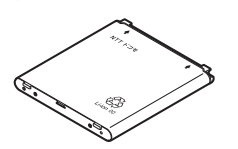

卓上ホルダ P52

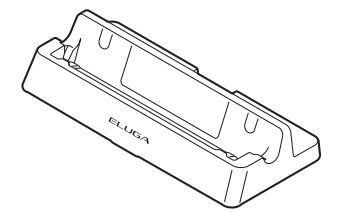

• リアカバー P59

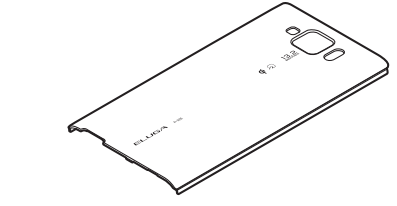

- クイックスタートガイド
- モバキャス外部ロッドアンテナ P01

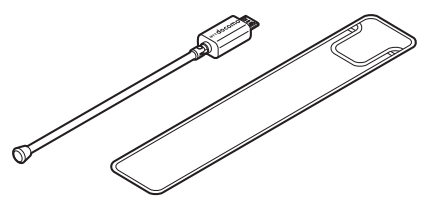

• ワイヤレスチャージャー P02 (保証書付き) <ワイヤレスチャージャー> <専用ACアダプタ>

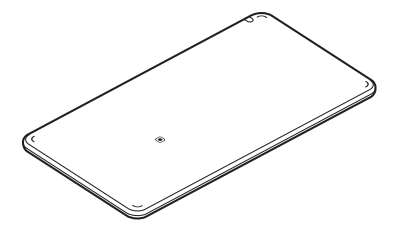

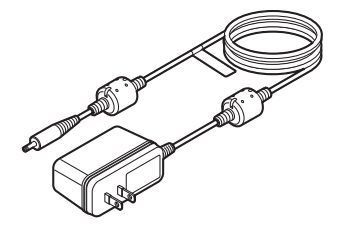

#### ■ 試供品

microSDカード(2GB)(取扱説明書付き)

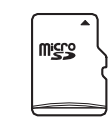

※お買い上げ時には、あらかじめ端末に取り付けられています。

• その他オプション品についてはご P.269

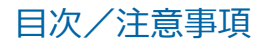

# 目次

| 操作説明                    |          |  |  |
|-------------------------|----------|--|--|
| ご使用前の確認<br>41           | 各部の名称と機能 |  |  |
| docomo Palette UI<br>84 | ホーム画面    |  |  |
| 初期設定<br>98              | 初期設定     |  |  |
| 電話<br>111               | 電話       |  |  |

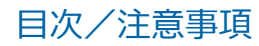

| メール/ウェブブラウザ<br>129 | spモードメール                                                               |
|--------------------|------------------------------------------------------------------------|
| 本体設定<br>150        | 設定メニュー150<br>無線とネットワーク150<br>端末157<br>ユーザー設定163<br>アカウント177<br>システム178 |
| ファイル管理<br>181      | 赤外線通信                                                                  |

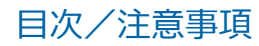

| <b>アプリケーション</b><br>190 | dメニュー                  |
|------------------------|------------------------|
| 海外利用                   | 国際ローミング(WORLD WING)の概要 |
| 258                    |                        |

|     | オプション品・関連機器のご紹介269<br>トラブルシューティング(FAQ)270<br>スマートフォンあんしん遠隔サポート |
|-----|----------------------------------------------------------------|
| 付録  | <ul> <li></li></ul>                                            |
| 269 |                                                                |

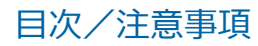

# 本端末のご利用について

- 本端末は、LTE・W-CDMA・GSM / GPRS・無線LAN方式に対応しています。
- 本端末は無線を使用しているため、トンネル・地下・建物の中などで電波の届かない所、屋外でも電波の弱い所、XiサービスエリアおよびFOMAサービスエリア外ではご使用になれません。また、高層ビル・マンションなどの高層階で見晴らしのよい場所であってもご使用になれない場合があります。なお、電波が強くアンテナマークが4本たっている状態で、移動せずに使用している場合でも通話が切れる場合がありますので、ご了承ください。
- 本端末は電波を利用している関係上、第三者により通話を傍受されるケースもないとはいえません。しかし、LTE・W-CDMA・GSM/GPRS方式では秘話機能をすべての通話について自動的にサポートしますので、第三者が受信機で傍受したとしても、ただの雑音としか聞きとれません。
- 本端末は、音声をデジタル信号に変換して無線による通信を行っていることから、電波状態の悪い所へ移動するなど送信されてきたデジタル信号を正確に復元することができない場合には、実際の音声と異なって聞こえる場合があります。
- 本端末は、Xiエリア、FOMAプラスエリアおよびFOMAハイスピード エリアに対応しております。
- お客様ご自身で本端末に登録された情報内容は、別にメモを取るなどして保管してくださるようお願いします。本端末の故障や修理、機種変更やその他の取り扱いなどによって、万が一、登録された情報内容が消失してしまうことがあっても、当社としては責任を負いかねますのであらかじめご了承ください。
- 大切なデータはmicroSDカードに保存することをおすすめします。
- 本端末はパソコンなどと同様に、お客様がインストールを行うアプリケーションなどによっては、お客様の端末の動作が不安定になったり、お客様の位置情報や端末に登録された個人情報などがインターネットを経由して外部に発信され不正に利用される可能性があります。このため、ご利用になるアプリケーションなどの提供元および動作状況について十分にご確認の上ご利用ください。
- 本端末は i モードのサイト(番組)への接続、 i アプリなどには対応しておりません。
- 本端末は、データの同期や最新のソフトウェアバージョンをチェックするための通信、サーバーとの接続を維持するための通信など一部自動的に通信を行う仕様となっています。また、アプリケーションのダウンロードや動画の視聴などデータ量の大きい通信を行うと、パケット通信料が高額になりますので、パケット定額サービスのご利用を強くおすすめします。

- 公共モード(ドライブモード)には対応しておりません。
- 本端末では、マナーモードに設定中でも、着信音、操作音、各種通知 音以外の動作音声(カメラのシャッター音など)は消音されません。
- お客様の電話番号(マイプロフィール)の確認についてはCPP.127
- ご利用の端末のソフトウェアバージョンについてはご P.180
- 本端末は、ソフトウェア更新やOSバージョンアップを行うと、機能 や操作方法が変わることがあります。
- OSをバージョンアップすると、古いバージョンのOSで使用してい たアプリケーションが使えなくなる場合や意図しない不具合が発生 する場合があります。
- Googleが提供するサービスについては、Google Inc.の利用規約を お読みください。またその他のウェブサービスについては、それぞ れの利用規約をお読みください。
- Googleアプリケーションおよびサービス内容は、将来予告なく変更 される場合があります。
- 紛失に備え、画面ロックを設定し端末のセキュリティを確保してください(ごPP.169)。
- 万が一紛失した場合は、Googleトーク、Gmail、Google PlayなどのGoogleサービスなどを他の人に利用されないように、パソコンより各種サービスアカウントのパスワードを変更してください。
- spモード、mopera Uおよびビジネスmoperaインターネット以外の プロバイダはサポートしておりません。
- microSDカードを挿入しなくても本端末をお使いいただくことはで きますが、microSDカードにしか保存できないデータがございます。 このため、本端末をご利用になるときは、microSDカードを挿入す ることをおすすめします。
- テザリングのご利用にはspモードのご契約が必要です。
- テザリングを有効にした状態では、インターネット接続・メールサービス以外のspモードの機能をご利用になれません。
- テザリングを利用してインターネットに接続した場合、ご利用の環境によっては外部機器においてアプリケーション(ブラウジング・ ゲームなど)が正常に動作しない場合があります。
- ご利用の料金プランにより、テザリングご利用時のパケット通信料が 異なります。パケット定額サービスのご利用を強くおすすめします。
- モバキャスは通信と連携したサービスであるため、サービスのご利用にはパケット通信料が発生します。パケット定額サービスの加入をおすすめします。
- ご利用時の料金など詳細については、 http://www.nttdocomo.co.jp/をご覧ください。

# 安全上のご注意(必ずお守りください)

- ■ご使用の前に、この「安全上のご注意」をよくお読みの上、正しくお 使いください。また、お読みになった後は大切に保管してください。
- ■ここに示した注意事項は、お使いになる人や、他の人への危害、財産への損害を未然に防ぐための内容を記載していますので、必ずお守りください。
- ■次の表示の区分は、表示内容を守らず、誤った使用をした場合に生じる危害や損害の程度を説明しています。

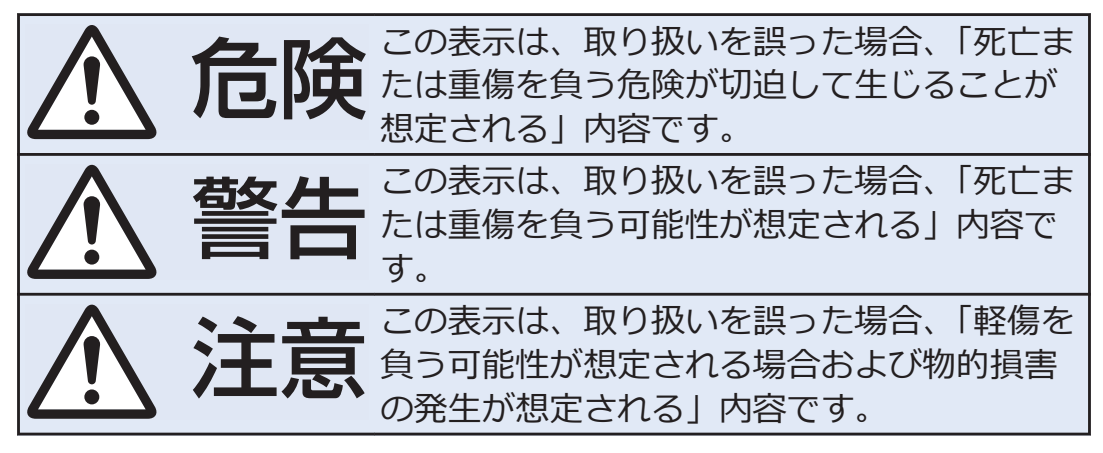

■次の絵表示の区分は、お守りいただく内容を説明しています。

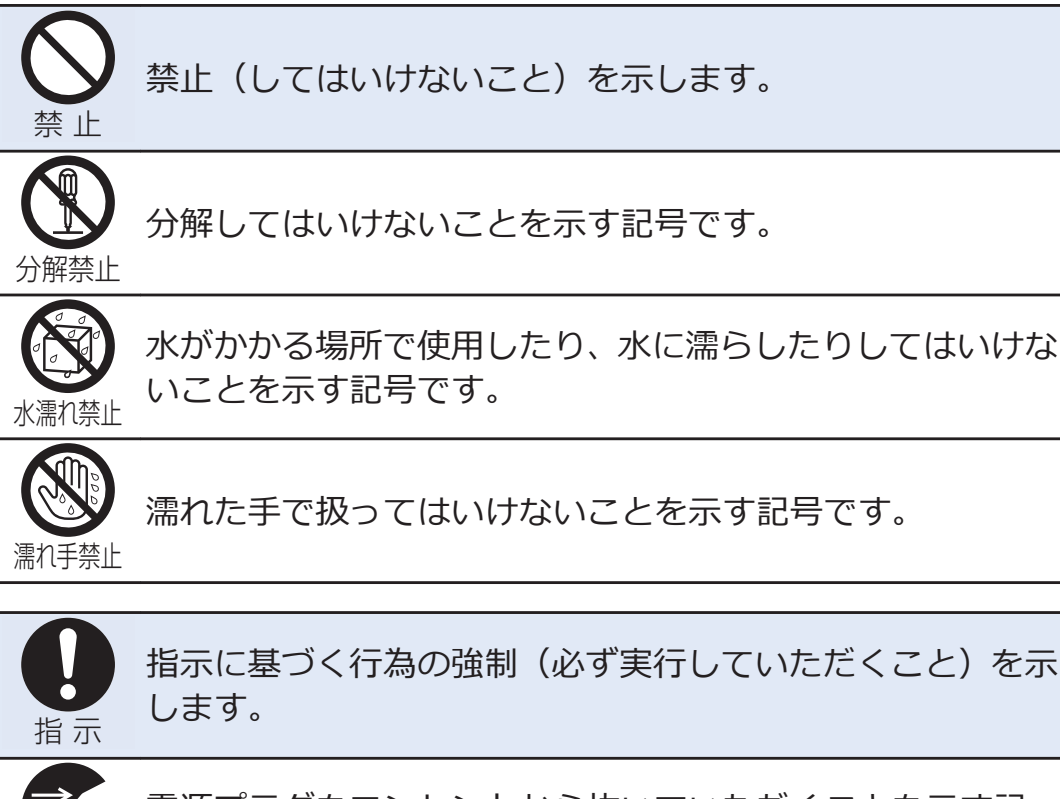

電源プラグをコンセントから抜いていただくことを示す記 <sup>電源プラグを抜く</sup>号です。

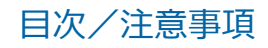

## ■「安全上のご注意」は下記の8項目に分けて説明しています。

| 本端末、電池パック、アダプタ、ワイヤレスチャージャー、卓上ホル     |
|-------------------------------------|
| ダ、モバキャス外部ロッドアンテナ、ドコモminiUIMカードの取り扱い |
| について <共通> P.10                      |
| 本端末の取り扱いについてP.13                    |
| 電池パックの取り扱いについて P.15                 |
| アダプタ、ワイヤレスチャージャー、卓上ホルダの取り扱いについて     |
| P.17                                |
| モバキャス外部ロッドアンテナの取り扱いについてP.19         |
| ドコモminiUIMカードの取り扱いについてP.19          |
| 医用電気機器近くでの取り扱いについて P.20             |
| 材質一覧P.21                            |
|                                     |

本端末、電池パック、アダプタ、ワイヤレスチャー ジャー、卓上ホルダ、モバキャス外部ロッドアンテ ナ、ドコモminiUIMカードの取り扱いについて < 共通>

|            | /!/     危険                                                 |
|------------|------------------------------------------------------------|
| $\bigcirc$ | 高温になる場所(火のそば、暖房器具のそば、こたつの中、<br>直射日光の当たる場所、炎天下の車内など)で使用、保管、 |
| 禁止         | 水道しないでくたさい。<br>火災、やけど、けがの原因となります。                          |
|            | 電子レンジなどの加熱調理機器や高圧容器に入れないでくだ                                |
| V          | さい。                                                        |
| 禁止         | 火災、やけど、けが、感電の原因となります。                                      |
|            | 分解、改造をしないでください。                                            |
|            | 火災、やけど、けが、感電の原因となります。                                      |
| 分解禁止       |                                                            |
|            | 水や飲料水、ペットの尿などで濡らさないでください。                                  |
|            | 火災、やけど、けが、感電の原因となります。                                      |
| 水濡れ禁止      | 防水性能については下記をご参照ください。                                       |
|            | ☞P.33「防水/防塵性能」                                             |
|            | 本端末に使用する電池パック、ワイヤレスチャージャーおよ                                |
| U          | びアダプタは、NTTドコモが指定したものを使用してくださ                               |
| 省示         | い。                                                         |
|            | 火災、やけど、けが、感電の原因となります。                                      |

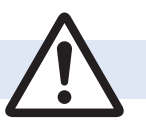

**強い力や衝撃を与えたり、投げ付けたりしないでください。** 火災、やけど、けが、感電の原因となります。

警告

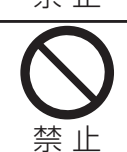

外部接続端子やイヤホンマイク端子に導電性異物(金属片、 鉛筆の芯など)を接触させないでください。また、内部に入 れないでください。

火災、やけど、けが、感電の原因となります。

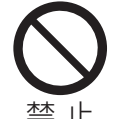

使用中や充電中に、布団などで覆ったり、包んだりしないで ください。 火災、やけどの原因となります。 高精度な制御や微弱な信号を取り扱う電子機器の近くでは、

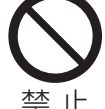

本端末の電源を切ってください。 電子機器が誤動作するなどの悪影響を及ぼす原因となりま す。 ※ご注意いただきたい電子機器の例 補聴器、植込み型心臓ペースメーカおよび植込み型除細動器、 その他の医用電気機器、火災報知器、自動ドア、その他の自 動制御機器など。植込み型心臓ペースメーカおよび植込み型 除細動器、その他の医用電気機器をご使用される方は、当該 の各医用電気機器メーカもしくは販売業者に電波による影響 についてご確認ください。

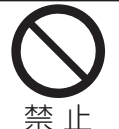

ワイヤレスチャージャーの表面や本端末のリアカバー、電池 パックに金属製のもの(金属を含む材質のシールなど)を貼 り付けないでください。

火災、やけど、けがの原因となります。

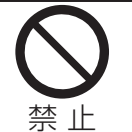

ワイヤレスチャージャーと、本端末や電池パックの間に、金 属製のもの(金属を含む材質のストラップやクリップなど) を置かないでください。また、ワイヤレスチャージャーのそ

ばに金属製のものを置かないでください。 火災、やけど、けがの原因となります。

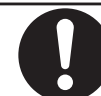

ワイヤレスチャージャーで充電する場合は、本端末に装着しているカバーなどは取り外してください。

指示

カバーの材質や厚み、本端末とカバーの間に挟まったゴミな どの異物によって、正常に充電ができず、火災、やけど、け がの原因となります。

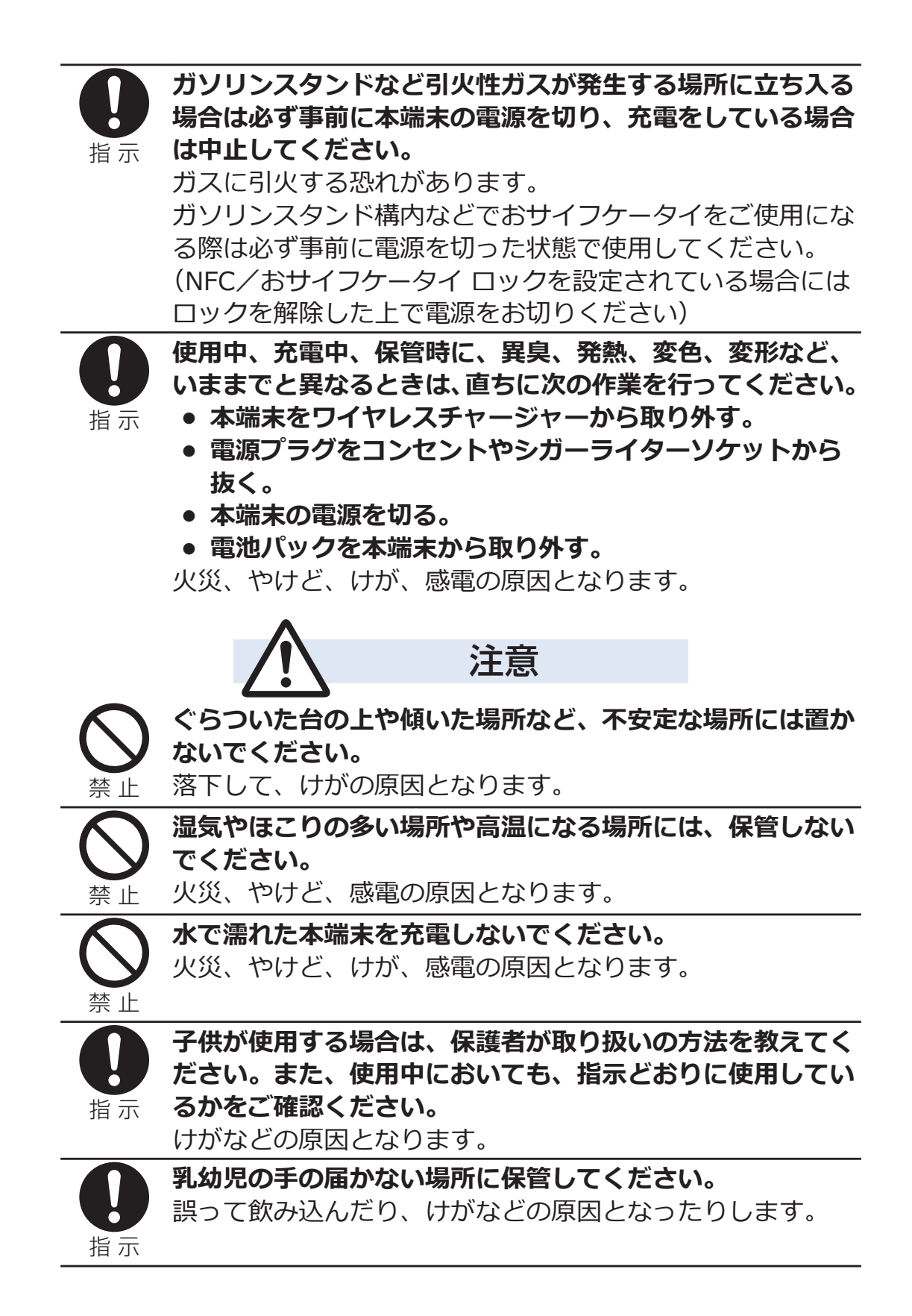

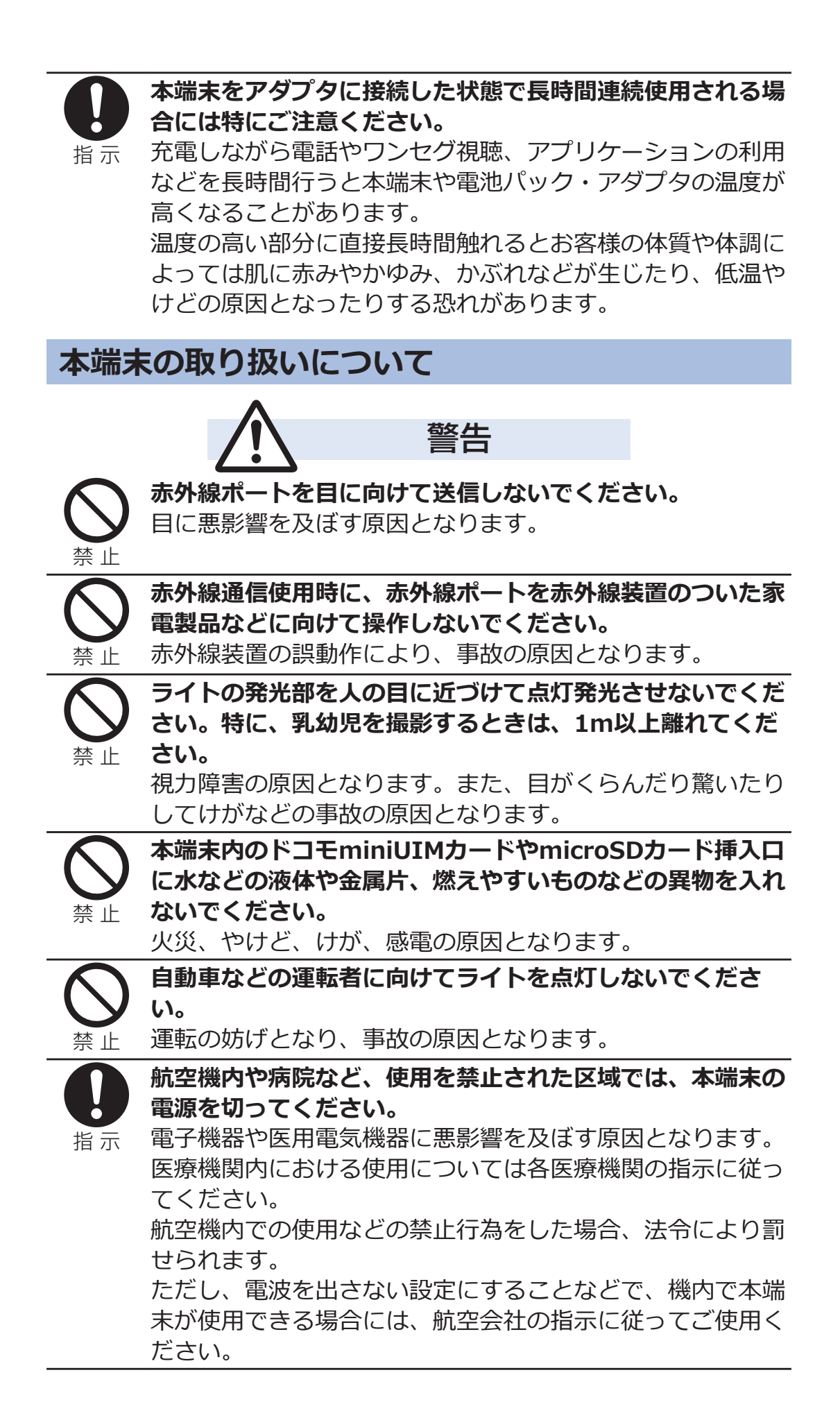

|                                         | ハンズフリーに設定して通話する際や、着信音が鳴っている                                                                                                    |
|-----------------------------------------|----------------------------------------------------------------------------------------------------|
| Y                                       | ときなどは、必ず本端末を耳から離してください。                                                                                                    |
| 指示                                      | また、イヤホンマイクなどを本端末に装着し、ゲームや音楽                                                                                                    |
|                                         | 再生などをする場合は、適度なボリュームに調節してくださ                                                                                                    |
|                                         | <b>い。</b><br>辛量が大きすぎスと難聴の原因となります                                                                                                    |
|                                         | また、周囲の音が聞こえにくいと、事故の原因となります。                                                                                                    |
|                                         | 本端末は受話口とスピーカーが兼用になっているため、ス                                                                                                    |
|                                         | ピーカーを「ON」にして通話する際は必ず本端末を耳から                                                                                                    |
| 指示                                      | 離してください。                                                                                                    |
|                                         | 辺接セノリーで百里調即をしていますが、人きな百が直接耳に入る恐れがあり、難聴の原因となります。                                                                                                    |
|                                         | 心臓の弱い方は、着信バイブレータ(振動)や着信音量の設                                                                                                    |
|                                         | 定に注意してください。                                                                                                    |
| 指示                                      | 心臓に悪影響を及ぼす原因となります。                                                                                                    |
|                                         | 医用電気機器などを装着している場合は、医用電気機器メー                                                                                                    |
|                                         | カもしくは販売業者に、電波による影響についてご確認の上                                                                                                    |
| 指示                                      | こ使用てたさい。 医用電気機器などに悪影響を及ぼす原因となります。                                                                                                    |
|                                         | 万が一、ディスプレイ部やカメラのレンズを破損した際には、                                                                                                    |
|                                         |                                                                                                    |
|                                         | 割れたガラスや露出した本端末の内部にご注意ください。                                                                                                    |
| 指示                                      | 割れたガラスや露出した本端末の内部にご注意ください。<br>ディスプレイ内部やカメラのレンズの表面には耐衝撃性の樹                                                                                                    |
| 指示                                      | 割れたガラスや露出した本端末の内部にご注意ください。<br>ディスプレイ内部やカメラのレンズの表面には耐衝撃性の樹<br>脂を使用し、ガラスやレンズが飛散りにくい構造となってお<br>りますが、誤って割れた破損部や露出部に触れますと、けが                                                                                                    |
| 指示                                      | 割れたガラスや露出した本端末の内部にご注意ください。<br>ディスプレイ内部やカメラのレンズの表面には耐衝撃性の樹<br>脂を使用し、ガラスやレンズが飛散りにくい構造となってお<br>りますが、誤って割れた破損部や露出部に触れますと、けが<br>の原因となります。                                                                                                    |
| 指示                                      | 割れたガラスや露出した本端末の内部にご注意ください。<br>ディスプレイ内部やカメラのレンズの表面には耐衝撃性の樹<br>脂を使用し、ガラスやレンズが飛散りにくい構造となってお<br>りますが、誤って割れた破損部や露出部に触れますと、けが<br>の原因となります。                                                                                                    |
| 指示                                      | 割れたガラスや露出した本端末の内部にご注意ください。<br>ディスプレイ内部やカメラのレンズの表面には耐衝撃性の樹<br>脂を使用し、ガラスやレンズが飛散りにくい構造となってお<br>りますが、誤って割れた破損部や露出部に触れますと、けが<br>の原因となります。<br>注意                                                                                                    |
| 指示                                      | 割れたガラスや露出した本端末の内部にご注意ください。<br>ディスプレイ内部やカメラのレンズの表面には耐衝撃性の樹脂を使用し、ガラスやレンズが飛散りにくい構造となっておりますが、誤って割れた破損部や露出部に触れますと、けがの原因となります。<br>アンテナーストラップなどを持って本端まを振り回さないで                                                                                                    |
| 指示                                      | 割れたガラスや露出した本端末の内部にご注意ください。<br>ディスプレイ内部やカメラのレンズの表面には耐衝撃性の樹<br>脂を使用し、ガラスやレンズが飛散りにくい構造となってお<br>りますが、誤って割れた破損部や露出部に触れますと、けが<br>の原因となります。<br>アンテナ、ストラップなどを持って本端末を振り回さないで<br>ください。                                                                                                    |
| 指示                                      | 割れたガラスや露出した本端末の内部にご注意ください。 ディスプレイ内部やカメラのレンズの表面には耐衝撃性の樹脂を使用し、ガラスやレンズが飛散りにくい構造となっておりますが、誤って割れた破損部や露出部に触れますと、けがの原因となります。 <b>注意</b> アンテナ、ストラップなどを持って本端末を振り回さないでください。 本人や他の人に当たり、けがなどの事故の原因となります。                                                                                                    |
| 指示                                      | 割れたガラスや露出した本端末の内部にご注意ください。 ディスプレイ内部やカメラのレンズの表面には耐衝撃性の樹脂を使用し、ガラスやレンズが飛散りにくい構造となっておりますが、誤って割れた破損部や露出部に触れますと、けがの原因となります。 アンテナ、ストラップなどを持って本端末を振り回さないでください。 本人や他の人に当たり、けがなどの事故の原因となります。 本端末が破損したまま使用しないでください。                                                                                                    |
| 指示                                      | <ul> <li>割れたガラスや露出した本端末の内部にご注意ください。</li> <li>ディスプレイ内部やカメラのレンズの表面には耐衝撃性の樹脂を使用し、ガラスやレンズが飛散りにくい構造となっておりますが、誤って割れた破損部や露出部に触れますと、けがの原因となります。</li> <li></li></ul>                                                                                                    |
| 1日本 1日本 1日本 1日本 1日本 1日本 1日本 1日本 1日本 1日本 | <ul> <li>割れたガラスや露出した本端末の内部にご注意ください。</li> <li>ディスプレイ内部やカメラのレンズの表面には耐衝撃性の樹脂を使用し、ガラスやレンズが飛散りにくい構造となっておりますが、誤って割れた破損部や露出部に触れますと、けがの原因となります。</li> <li></li></ul>                                                                                                    |
| 指示                                      | 割れたガラスや露出した本端末の内部にご注意ください。<br>ディスプレイ内部やカメラのレンズの表面には耐衝撃性の樹<br>脂を使用し、ガラスやレンズが飛散りにくい構造となってお<br>りますが、誤って割れた破損部や露出部に触れますと、けが<br>の原因となります。                                                                                                    |
| 1日本 1日本 1日本 1日本 1日本 1日本 1日本 1日本 1日本 1日本 | 割れたガラスや露出した本端末の内部にご注意ください。<br>ディスプレイ内部やカメラのレンズの表面には耐衝撃性の樹<br>脂を使用し、ガラスやレンズが飛散りにくい構造となってお<br>りますが、誤って割れた破損部や露出部に触れますと、けが<br>の原因となります。<br>アンテナ、ストラップなどを持って本端末を振り回さないで<br>ください。<br>本人や他の人に当たり、けがなどの事故の原因となります。<br>本端末が破損したまま使用しないでください。<br>火災、やけど、けが、感電の原因となります。<br>モーションセンサーのご使用にあたっては、必ず周囲の安全<br>を確認し、本端末をしっかりと握り、必要以上に振り回さな<br>いでください。 |

| 禁止                                                                                 | 誤ってディスプレイを破壊<br>手などの皮膚につけないで<br>失明や皮膚に傷害を起こで<br>液晶が目や口に入った場合<br>し、直ちに医師の診断を受<br>また、皮膚や衣類に付着し<br>で拭き取り、石鹸で水洗し | <b>員し、液晶が漏れた場合には、顔や<br/>でください。</b><br>す原因となります。<br>合には、すぐにきれいな水で洗い流<br>受けてください。<br>した場合は、すぐにアルコールなど<br>いしてください。 |  |
|------------------------------------------------------------------------------------|----------------------------------------------------------------------------------------------------|----------------------------------------------------------------------------------------------------|--|
| 日前                                                                                 | 自動車内で使用する場合、<br>電波による影響についてる<br>車種によっては、まれに重<br>となりますので、その場合                                                 | 自動車メーカもしくは販売業者に、<br>ご確認の上ご使用ください。<br>車載電子機器に悪影響を及ぼす原因<br>は直ちに使用を中止してください。                                       |  |
| 日前                                                                                 | お客様の体質や体調によっ<br>が生じることがあります。<br>をやめ、医師の診療を受け<br>各箇所の材質についてはの                                                 | っては、かゆみ、かぶれ、温疹など<br>異状が生じた場合は、直ちに使用<br>ナてください。<br>今P.21「材質一覧」                                                   |  |
| 日前示                                                                                | ディスプレイを見る際は、<br>程度の距離をとってご使用<br>視力低下の原因となります                                                                 | <b>十分明るい場所で、画面からある</b><br><b>用ください。</b><br>す。                                                                   |  |
| <ul> <li>電池パックの取り扱いについて</li> <li>■電池パックのラベルに記載されている表示により、電池の種類をご確認ください。</li> </ul> |                                                                                                    |                                                                                                    |  |
|                                                                                    | 表示                                                                                                    | 電池の種類                                                                                                    |  |
|                                                                                    |                                                                                                    | リナワムイオン電池                                                                                                    |  |

|                | 衣不                                       | 電池の裡類                                |
|----------------|------------------------------------------|--------------------------------------|
|                | Li-ion 00                                | リチウムイオン電池                            |
|                | $\triangle$                              | 危険                                   |
| <b>公</b><br>禁止 | 端子に針金などの金属類を<br>金属製ネックレスなどと-<br>ないでください。 | を接触させないでください。また、<br>−緒に持ち運んだり、保管したりし |
|                | 電池パックの発火、破裂、                             | 発熱、漏液の原因となります。                       |
|                | 電池パックを本端末に取りを確かめ、うまく取り付け                 | り付けるときは、電池バックの向き<br>ナできない場合は、無理に取り付け |
| 禁止             | 電池パックの発火、破裂、                             | 発熱、漏液の原因となります。                       |
| <b>入</b><br>禁止 | <b>火の中に投下しないでくた</b><br>電池パックの発火、破裂、      | <b>ぎさい。</b><br>発熱、漏液の原因となります。        |

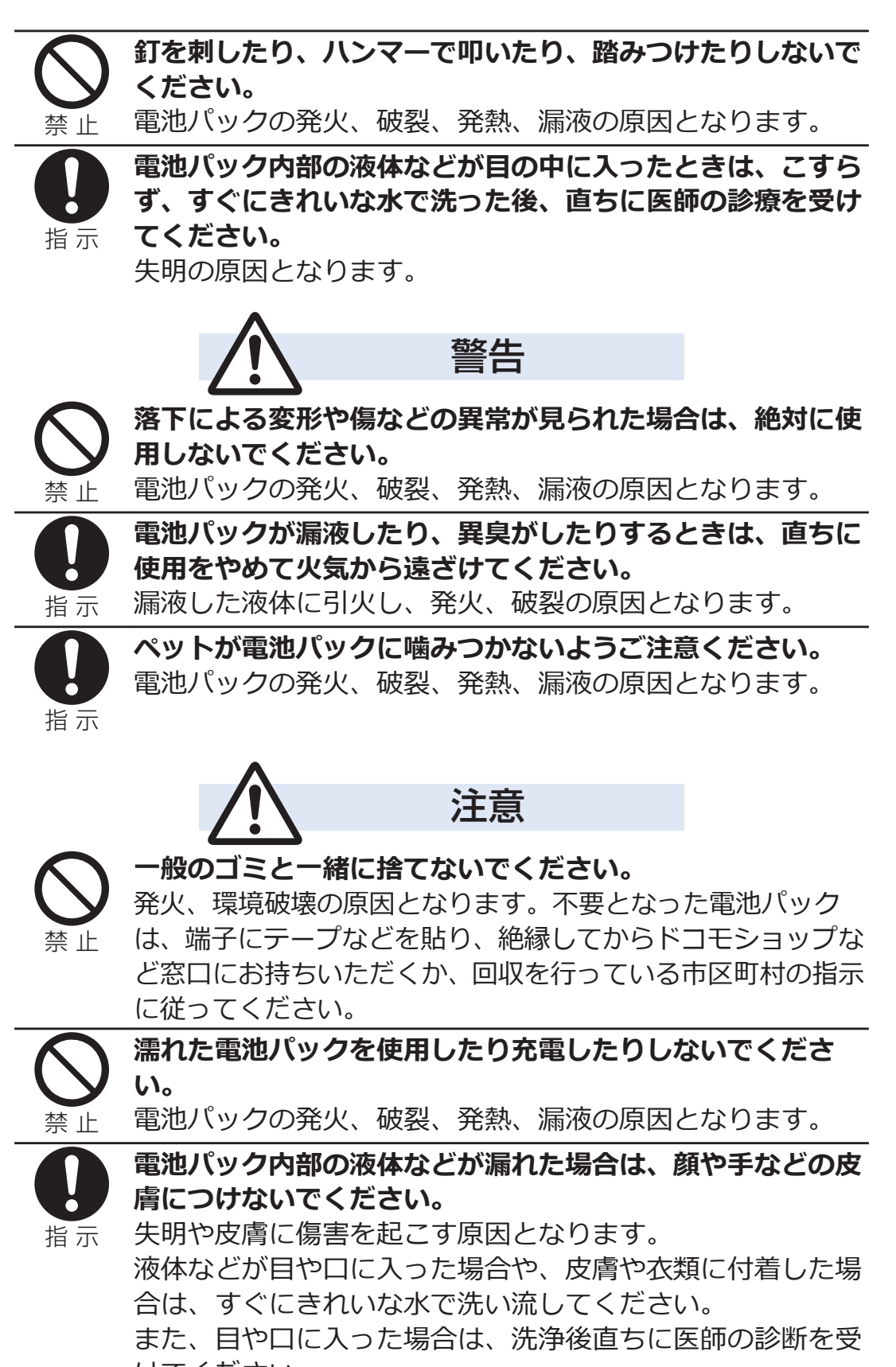

アダプタ、ワイヤレスチャージャー、卓上ホルダの 取り扱いについて

| $\bigcirc$          | アダプタやワイヤレスチャージャーのコードが傷んだら使用しないでください。      |
|---------------------|-------------------------------------------|
| 禁止                  | 火災、やけど、感電の原因となります。                        |
| $\overline{\frown}$ | ACアダプタ、ワイヤレスチャージャー、卓上ホルダは、風呂              |
| $\bigcirc$          | 場などの湿気の多い場所では使用しないでください。                  |
| 禁止                  | 火災、やけど、感電の原因となります。                        |
| $\overline{\frown}$ | DCアダプタはマイナスアース車専用です。プラスアース車               |
| V                   | には使用しないでください。                             |
| 禁止                  | 火災、やけど、感電の原因となります。                        |
| $\bigcirc$          | 雷が鳴り出したら、アダプタやワイヤレスチャージャーには               |
|                     | 触れないでくたさい。                                |
| 祭止                  |                                           |
| ()                  | コンセントやシカーライターソケットにつないた状態で充電               |
|                     | 「「「「」」「「」」」「「」」」」「「」」」、「「」」」、「「」」、「」」、「   |
| 示止                  | 火災、やけど、感電の原因となります。                        |
|                     | アダプタやワイヤレスチャージャーのコードの上に重いもの               |
| $\mathbf{O}$        | をのせないでください。                               |
| 禁止                  | 火災、やけど、感電の原因となります。                        |
|                     | コンセントにACアダプタを抜き差しするときは、金属製スト              |
| S                   | ラップなどの金属類を接触させないでください。                    |
| 禁止                  | 火災、やけど、感電の原因となります。                        |
| $\bigcirc$          | ワイヤレスチャージャーに海外旅行用の変圧器(トラベルコ               |
|                     | ンハーター)を使用しないでくたさい。                        |
| 禁止                  |                                           |
|                     | 濡れた手でアタノタのコート、リイヤレスナヤーシャー、コンセントに触れたいでください |
| 連れ手禁止               | ノビノトに加れるいてくたとい。 火災、やけど、感雷の原因となります。        |
|                     | 水で湮わたちのをワイヤレスチャージャーで充電しかいでく               |
|                     | ださい。                                      |
| 水濡れ禁止               | 火災、やけど、けが、感電の原因となります。                     |

|          | 指定の電源、電圧で使用してください。<br>また、海外で充電する場合は、海外で使用可能なACアダプタ<br>で充電してください。 |
|----------|------------------------------------------------------------------|
| 1日 八八    | 誤った電圧で使用すると火災、やけど、感電の原因となりま<br>す                                 |
|          | 9。<br>ΔCアダプタ・ΔC100V                                              |
|          | DCアダプタ: DC12V · 24V (マイナスアース車専用)                                 |
|          | 海外で使用可能なACアダプタ: AC100V~240V(家庭用交                                 |
|          | 流コンセントのみに接続すること)                                                 |
|          | DCアダプタのヒューズが万が一切れた場合は、必ず指定の                                      |
|          | ヒュースを使用してくたさい。                                                   |
| 指示       | - 火火、やりと、感电の原因となります。<br>- 指定ドューズに関しては、個別の取扱説明書でご確認くださ。           |
|          |                                                                  |
|          | 電源プラグについたほこりは、拭き取ってください。                                         |
|          | 火災、やけど、感電の原因となります。                                               |
| 指示       |                                                                  |
|          | ACアダプタをコンセントに差し込むときは、確実に差し込ん                                     |
| した       | してたこい。<br>火災 やけど 威雷の原因となります。                                     |
|          | 雪酒プラグをコンセントやシガーライターリケットから抜く                                      |
|          | 場合は、アダプタやワイヤレスチャージャーのコードを無理                                      |
| 指示       | に引っ張らず、アダプタを持って抜いてください。                                          |
|          | 火災、やけど、感電の原因となります。                                               |
|          | 植込み型心臓ペースメーカおよび植込み型除細動器などの医                                      |
|          | 用電気機器を装着されている場合は、ワイヤレスナヤージャーのご使用にあたって医師とよく相談してください               |
| 拍 小      | 電波により医用電気機器の作動に悪影響を及ぼす原因となり                                      |
|          | ます。                                                              |
|          | 長時間使用しない場合は、電源プラグをコンセントやシガー                                      |
| 0-0      | ライターソケットから抜いてください。                                               |
| 電源プラグを抜く | 火災、やけと、感電の原因となります。                                               |
|          | 万が一、水などの液体が入った場合は、直ちにコンセントや                                      |
| 電源プラグを歩く | ンルーフィターンシットから電源ノフンを扱いてくたさい。 火災、やけど、感雷の原因となります。                   |
|          | <u>パス、インビ、高品の小品になります。</u><br>お毛入りの際は、雷頂プラグをコンセントやシガーライター         |
| 8-5      | ソケットから抜いて行ってください。                                                |
| 電源プラグを抜く | 火災、やけど、感電の原因となります。                                               |
|          |                                                                  |

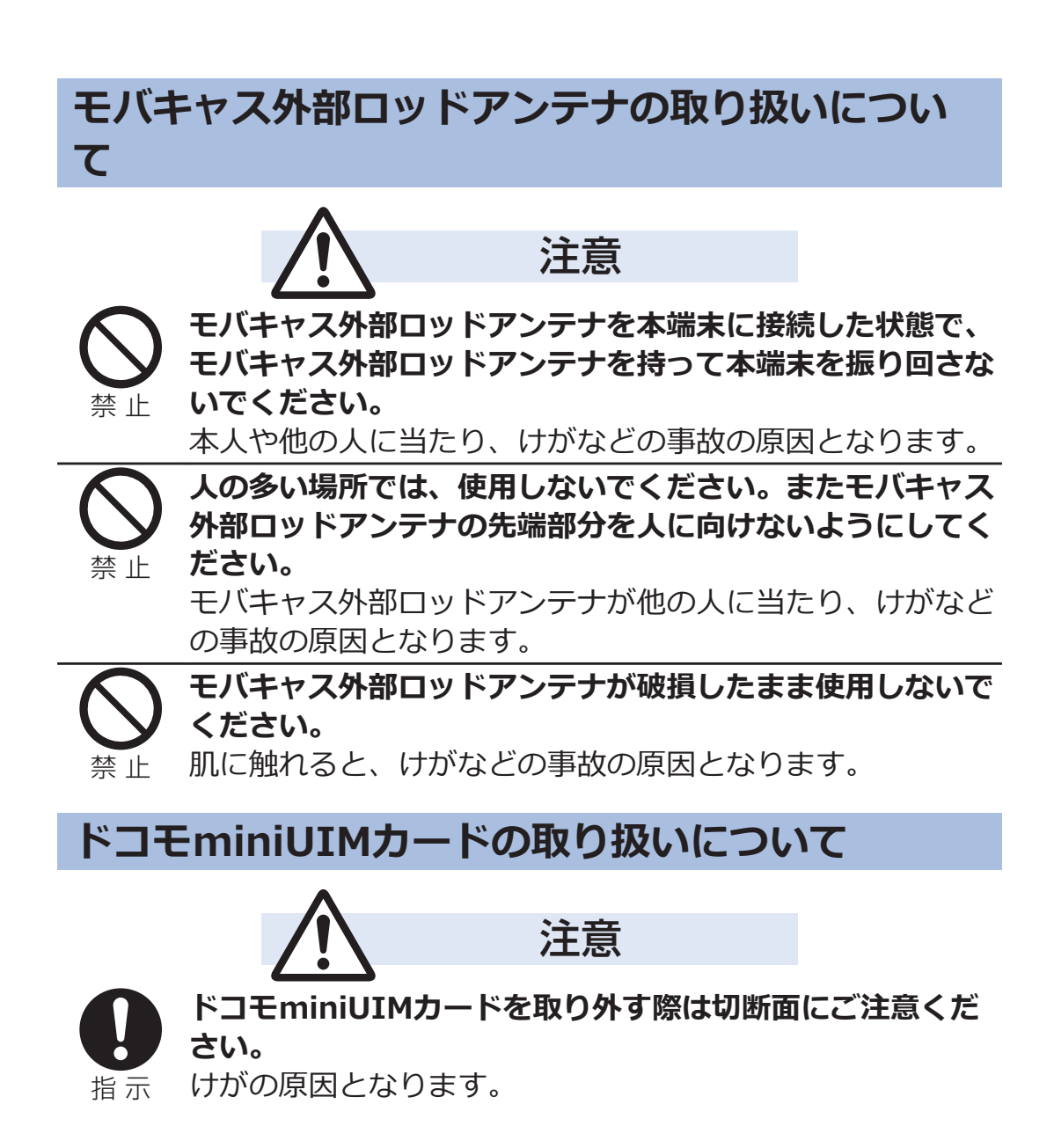

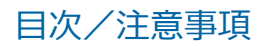

# 医用電気機器近くでの取り扱いについて

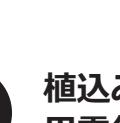

警告

指示

植込み型心臓ペースメーカおよび植込み型除細動器などの医 用電気機器を装着されている場合は、装着部から本端末は 15cm以上離して携行および使用してください。

電波により医用電気機器の作動に悪影響を及ぼす原因となり ます。

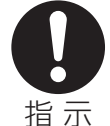

自宅療養などにより医療機関の外で、植込み型心臓ペース メーカおよび植込み型除細動器以外の医用電気機器を使用さ れる場合には、電波による影響について個別に医用電気機器 メーカなどにご確認ください。

電波により医用電気機器の作動に悪影響を及ぼす原因となります。

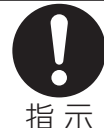

身動きが自由に取れないなど、周囲の方と15cm未満に近づ く恐れがある場合には、事前に本端末を電波の出ない状態に 切り替えてください(機内モードまたは電源オフなど)。 付近に植込み型心臓ペースメーカおよび植込み型除細動器な どの医用電気機器を装着している方がいる可能性がありま す。電波により医用電気機器の作動に悪影響を及ぼす原因と なります。

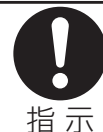

医療機関内における本端末の使用については、各医療機関の 指示に従ってください。

材質一覧

# ■ P-02E本体・リアカバー P59・電池パック P29

| 使用箇所                |                                                  | 材質                      | 表面処理              |
|---------------------|--------------------------------------------------|-------------------------|-------------------|
| イヤホンマイク端子(樹脂部分)     |                                                  | PA                      | —                 |
| 外装ケース               | 上面、下面 <sup>※1</sup>                              | PC                      | UV塗装              |
|                     | 上面、下面 <sup>※2</sup>                              | PC                      | スズ蒸着、UV塗<br>装     |
|                     | 電池収納部周囲                                          | シリコンゴム                  | —                 |
|                     | 背面、背面(電池<br>収納部下)、リア<br>カバー                      | PC                      | _                 |
|                     | 背面 (アンテナ収<br>納部横)                                | PET                     | _                 |
|                     | 背面(Xiアンテナ<br>部、Wi-Fi/<br>Bluetooth/GPS<br>アンテナ部) | PC                      | UV塗装              |
|                     | 左側面、右側面                                          | ステンレス鋼                  | 焼き付け塗装            |
| 外部接続端子              |                                                  | ステンレス鋼                  | ニッケルメッキ、<br>スズメッキ |
| 外部接続端子カバー※1         |                                                  | PC、エラスト<br>マ、シリコンゴ<br>ム | UV塗装              |
| 外部接続端子カバー※2         |                                                  | PC、エラスト<br>マ、シリコンゴ<br>ム | スズ蒸着、UV塗<br>装     |
| カメラレンズ部             |                                                  | PMMA                    | ハードコート            |
| 赤外線ポート部、            | フラッシュ部                                           | PMMA                    | _                 |
| 側面ボタン <sup>※1</sup> |                                                  | PC+ABS                  | UV塗装              |
| 側面ボタン <sup>※2</sup> |                                                  | PC+ABS                  | スズ蒸着、UV塗<br>装     |
| 側面ボタン周囲             |                                                  | PC                      | UV塗装              |
| ディスプレイパネル           |                                                  | ガラス                     | AFコート             |
| ディスプレイ面             | ボタン                                              | PC                      | UV塗装              |
| 電池収納部               | 金属部分                                             | アルミ                     | ニッケルメッキ           |
|                     | 樹脂部分                                             | PA                      | —                 |

| 使用箇所       |                           | 材質            | 表面処理          |
|------------|---------------------------|---------------|---------------|
| 電池端子       | 樹脂部分                      | LCP           | —             |
|            | 端子部                       | 銅合金           | ニッケルメッキ、      |
|            |                           |               | 金メッキ          |
| 電池パック      | 樹脂部分                      | PC            | —             |
|            | 端子部                       | ガラスエポキシ       | ニッケルメッキ、      |
|            |                           | 基板            | 金メッキ          |
|            | ラベル                       | PET           | UV塗装          |
| ドコモminiUIM | 金属部分                      | ステンレス鋼        | ニッケルメッキ       |
|            | 樹脂部分                      | LCP           | _             |
| ドコモminiUIM | 金属部分                      | ステンレス鋼        | _             |
| カードトレイ     | 樹脂部分                      | LCP           | —             |
| ネジ         | リアカバー内ワ                   | 鉄             | 3価クロメート       |
|            | レンセク/モバ                   |               |               |
|            | キャスアフテノのホルダ部              |               |               |
|            | リアカバー内ト                   |               |               |
|            | ジノバ、「 <u>」</u>  <br> 部    |               | クロメート         |
|            | リアカバー内電                   | 鉄             | ニッケルメッキ       |
|            | 池収納部下部                    |               |               |
| ラベル(電池収約   | 内面)                       | ポリエステル        | —             |
| ワンセグ/モバ    | アンテナ収納部                   | PA            | _             |
| キャスアンテナ    | 金属部分 (パイプ<br>部)           | ステンレス鋼        | _             |
|            | 先端金属部分                    | 黄銅            | クロムメッキ        |
|            | 先端樹脂部分※1                  | ABS           | UV塗装          |
|            | 先端樹脂部分※2                  | ABS           | スズ蒸着、UV塗<br>装 |
|            | 根元金属部分                    | ニッケルチタン<br>合金 | _             |
|            | 根元ヒンジ部分<br>(ストッパー部)       | ステンレス鋼        | クロムメッキ        |
|            | 根元ヒンジ部分<br>(ピン部、ヒンジ<br>部) | ステンレス鋼        | ニッケルメッキ       |
|            | ホルダ部                      | 亜鉛            | ニッケルメッキ       |

| 使用箇所              |      | 材質              | 表面処理    |
|-------------------|------|-----------------|---------|
| microSDカード<br>挿入口 | 金属部分 | りん青銅、ステ<br>ンレス鋼 | ニッケルメッキ |
|                   | 樹脂部分 | LCP             | —       |

• 本体色により材質が異なる箇所があります。

※1 本体色「Black」

※2 本体色「Blue Green」

#### ■ ワイヤレスチャージャー P02

| 使用箇所                   |        | 材質    | 表面処理            |
|------------------------|--------|-------|-----------------|
|                        |        | エラストマ | —               |
| 専用ACアダプタ本体             |        | PC    | —               |
| チャージインフォ               | メーション  | PMMA  | —               |
| 注意タグ、ラベル(専用ACアダプ<br>タ) |        | PET   | PP              |
| 電源プラグ                  | 金属部分   | 黄銅    | ニッケルメッキ         |
|                        | 被覆部分   | PA    | —               |
| ネジ                     |        | 鉄     | 亜鉛メッキ、ク<br>ロメート |
| プラグ                    | 金属部分   | 黄銅    | ニッケルメッキ         |
|                        | 先端樹脂部分 | PBT   | —               |
| プラグ端子                  | 金属部分   | 黄銅    | ニッケルメッキ         |
|                        | 樹脂部分   | PA    | _               |
| ラベル(ワイヤレスチャージャー)       |        | PET   | PET             |
| ワイヤレスチャージャー本体          |        | PC    | _               |

#### ■卓上ホルダ P52

| 使用箇所    | 材質    | 表面処理 |
|---------|-------|------|
| 外装ケース   | ABS   | —    |
| クッション   | ウレタン  | —    |
| 挿入表示シール | PP合成紙 | PET  |

# ■モバキャス外部ロッドアンテナ P01

| 使用                   | 箇所                    | 材質            | 表面処理                      |
|----------------------|-----------------------|---------------|---------------------------|
| 金属部分(先端音             | B)                    | 黄銅            | ニッケルメッ<br>キ、スズコバル<br>トメッキ |
| 金属部分(パイン<br>部(ヒンジ部、ヒ | プ部)、根元ヒンジ<br>ン部)、ホルダ部 | ステンレス鋼        | —                         |
| 金属部分(ワイヤ             | 7—部)                  | ニッケルチタン<br>合金 | —                         |
| 先端樹脂部分               |                       | ABS           | —                         |
| ソフトケース               |                       | ЕММА          | —                         |
| 根元樹脂部分               |                       | エラストマ         | _                         |
| ローター                 |                       | りん青銅          | ニッケルメッ<br>キ、スズコバル<br>トメッキ |
| microUSBプラ           | 金属部分                  | ステンレス鋼        | —                         |
| グ                    | 樹脂部分                  | PA            | —                         |

# 取り扱い上のご注意

### 共通のお願い

#### ■ P-02Eは防水/防塵性能を有しておりますが、本端末内部に水や粉塵 を浸入させたり、付属品、オプション品に水や粉塵を付着させたりし ないでください。

電池パック、アダプタ、ワイヤレスチャージャー、卓上ホルダ、モバ キャス外部ロッドアンテナ、ドコモminiUIMカードは防水/防塵性能 を有しておりません。風呂場などの湿気の多い場所でのご使用や、雨 などがかかることはおやめください。また身に付けている場合、汗に よる湿気により内部が腐食し故障の原因となります。調査の結果、こ れらの水濡れによる故障と判明した場合、保証対象外となり修理でき ないことがありますので、あらかじめご了承ください。なお、保証対 象外ですので修理を実施できる場合でも有料修理となります。

#### ■お手入れは乾いた柔らかい布(めがね拭きなど)で拭いてください。

- 乾いた布などで強く擦ると、ディスプレイに傷がつく場合があり ます。
- ディスプレイに水滴や汚れなどが付着したまま放置すると、シミになることがあります。
- アルコール、シンナー、ベンジン、洗剤などで拭くと、印刷が消えたり、色があせたりすることがあります。

#### ■ 端子は時々乾いた綿棒などで清掃してください。

端子が汚れていると接触が悪くなり、電源が切れたり充電不十分の原 因となったりしますので、端子を乾いた綿棒などで拭いてください。 また、清掃する際には端子の破損に十分ご注意ください。

#### ■エアコンの吹き出し口の近くに置かないでください。

急激な温度の変化により結露し、内部が腐食し故障の原因となります。

# ■本端末や電池パックなどに無理な力がかからないように使用してください。

多くのものが詰まった荷物の中に入れたり、衣類のポケットに入れて 座ったりするとディスプレイ、内部基板、電池パックなどの破損、故 障の原因となります。

また、外部接続機器を外部接続端子やイヤホンマイク端子に差した状態の場合、コネクタ破損、故障の原因となります。

## ■ディスプレイは金属などで擦ったり引っかいたりしないでください。 傷つくことがあり故障、破損の原因となります。

# ■オプション品に添付されている個別の取扱説明書をよくお読みください。

本端末についてのお願い

■ タッチパネルの表面を強く押したり、爪やボールペン、ピンなど先の 尖ったもので操作したりしないでください。

タッチパネルが破損する原因となります。

■ 極端な高温、低温は避けてください。

温度は5℃~35℃、湿度は45%~85%の範囲でご使用ください。

- ■一般の電話機やテレビ・ラジオなどをお使いになっている近くで使用 すると、悪影響を及ぼす原因となりますので、なるべく離れた場所で ご使用ください。
- ■お客様ご自身で本端末に登録された情報内容は、別にメモを取るなどして保管してくださるようお願いします。

万が一登録された情報内容が消失してしまうことがあっても、当社としては責任を負いかねますのであらかじめご了承ください。

■本端末を落としたり、衝撃を与えたりしないでください。

故障、破損の原因となります。

- ■外部接続端子やイヤホンマイク端子に外部接続機器を接続する際に 斜めに差したり、差した状態で引っ張ったりしないでください。 故障、破損の原因となります。
- ■使用中、充電中、本端末は温かくなりますが、異常ではありません。 そのままご使用ください。
- ■カメラを直射日光の当たる場所に放置しないでください。 素子の退色・焼付きを起こす場合があります。
- 通常は外部接続端子カバーを閉じた状態でご使用ください。 ほこり、水などが入り故障の原因となります。
- リアカバーを外したまま使用しないでください。 電池パックが外れたり、故障、破損の原因となったりします。
- microSDカードの使用中は、microSDカードを取り外したり、本端 末の電源を切ったりしないでください。

データの消失、故障の原因となります。

- ■磁気カードなどを本端末に近づけないでください。 キャッシュカード、クレジットカード、テレホンカード、フロッピー ディスクなどの磁気データが消えてしまうことがあります。
- ■本端末に磁気を帯びたものを近づけないでください。 強い磁気を近づけると誤動作の原因となります。
- シールなどで本端末を装飾しないでください。 ワイヤレスチャージャーで充電できないことがあります。

## 電池パックについてのお願い

■ 電池パックは消耗品です。

使用状態などによって異なりますが、十分に充電しても使用時間が極端に短くなったときは電池パックの交換時期です。指定の新しい電池パックをお買い求めください。

- ■充電は、適正な周囲温度(5℃~35℃)の場所で行ってください。
- ■電池パックの使用時間は、使用環境や電池パックの劣化度により異なります。
- ■電池パックの使用条件により、寿命が近づくにつれて電池パックが膨れる場合がありますが問題ありません。
- 電池パックを保管される場合は、次の点にご注意ください。
  - フル充電状態(充電完了後すぐの状態)での保管
  - 電池残量なしの状態(本体の電源が入らない程消費している状態)
     での保管

電池パックの性能や寿命を低下させる原因となります。

保管に適した電池残量は、目安として電池残量が40パーセント程度の状態をお勧めします。

# アダプタ、ワイヤレスチャージャーについてのお願 い

■充電は、適正な周囲温度(5℃~35℃)の場所で行ってください。

■次のような場所では、充電しないでください。

- 湿気、ほこり、振動の多い場所
- 一般の電話機やテレビ・ラジオなどの近く
- ■充電中、アダプタやワイヤレスチャージャーが温かくなることがあり ますが、異常ではありません。そのままご使用ください。
- DCアダプタを使用して充電する場合は、自動車のエンジンを切った まま使用しないでください。

自動車のバッテリーを消耗させる原因となります。

- 抜け防止機構のあるコンセントをご使用の場合、そのコンセントの取扱説明書に従ってください。
- ■強い衝撃を与えないでください。また、充電端子を変形させないでく ださい。

故障の原因となります。

- ■毛布などを被せた状態でワイヤレスチャージャーを使用しないでく ださい。
- ■指定の機器や専用ACアダプタ以外は、ワイヤレスチャージャーに使用しないでください。

- ■本端末にアダプタやmicroUSB接続ケーブル 01(別売)を接続して いる状態でワイヤレスチャージャーに置かないでください。
- 磁気カードなどをワイヤレスチャージャーに近づけないでください。 キャッシュカード、クレジットカード、テレホンカード、フロッピー ディスクなどの磁気データが消えてしまうことがあります。
- ワイヤレスチャージャーに磁気を帯びたものを近づけないでください。

強い磁気を近づけると誤動作の原因となります。

ドコモminiUIMカードについてのお願い

- ■ドコモminiUIMカードの取り付け/取り外しには、必要以上に力を 入れないでください。
- ■他のICカードリーダー/ライターなどにドコモminiUIMカードを 挿入して使用した結果として故障した場合は、お客様の責任となりま すので、ご注意ください。
- IC部分はいつもきれいな状態でご使用ください。
- ■お手入れは、乾いた柔らかい布(めがね拭きなど)で拭いてください。
- ■お客様ご自身で、ドコモminiUIMカードに登録された情報内容は、 別にメモを取るなどして保管してくださるようお願いします。

万が一登録された情報内容が消失してしまうことがあっても、当社としては責任を負いかねますのであらかじめご了承ください。

- ■環境保全のため、不要になったドコモminiUIMカードはドコモ ショップなど窓口にお持ちください。
- ■ICを傷つけたり、不用意に触れたり、ショートさせたりしないでく ださい。

データの消失、故障の原因となります。

■ドコモminiUIMカードを落としたり、衝撃を与えたりしないでくだ さい。

故障の原因となります。

■ドコモminiUIMカードを曲げたり、重いものをのせたりしないでく ださい。

故障の原因となります。

■ドコモminiUIMカードにラベルやシールなどを貼った状態で、本端 末に取り付けないでください。

故障の原因となります。

## Bluetooth機能を使用する場合のお願い

- ■本端末は、Bluetooth機能を使用した通信時のセキュリティとして、 Bluetooth標準規格に準拠したセキュリティ機能に対応しておりま すが、設定内容などによってセキュリティが十分でない場合がありま す。Bluetooth機能を使用した通信を行う際にはご注意ください。
- Bluetooth機能を使用した通信時にデータや情報の漏洩が発生しましても、責任を負いかねますので、あらかじめご了承ください。

■ 周波数帯について 本端末のBluetooth機能が使用する周波数帯は次のとおりです。

| 0 88 8 9 |
|----------|
|----------|

| 2 | 2.4 Fł | H 1/ | /XX | 1 |
|---|--------|------|-----|---|
|   |        |      |     |   |
|   |        |      |     |   |
| G |        |      |     |   |

- 2.4 : 2400MHz帯を使用する無線設備を表します。
- 2 FH : 変調方式がFH-SS方式であることを示します。
- 31 : 想定される与干渉距離が10m以下であることを示します。
- XX : 変調方式がその他の方式であることを示します。
- ます。

   ます。

航空機内の使用は、事前に各航空会社へご確認ください。 ご利用の国によってはBluetoothの使用が制限されている場合がありま す。その国/地域の法規制などの条件を確認の上、ご利用ください。

#### ■ Bluetooth機器使用上の注意事項

本端末の使用周波数帯では、電子レンジなどの家電製品や産業・科学・ 医療用機器のほか、工場の製造ラインなどで使用される免許を要する 移動体識別用構内無線局、免許を要しない特定小電力無線局、アマチュ ア無線局など(以下「他の無線局」と略します)が運用されています。

- 1. 本端末を使用する前に、近くで「他の無線局」が運用されていない ことを確認してください。
- 2. 万が一、本端末と「他の無線局」との間に電波干渉が発生した場合 には、速やかに使用場所を変えるか、「電源を切る」など電波干渉 を避けてください。
- 3. その他、ご不明な点につきましては、「総合お問い合わせ先」まで お問い合わせください(ご)P.321)。

# 無線LAN(WLAN)についてのお願い

無線LAN(WLAN)は、電波を利用して情報のやり取りを行うため、 電波の届く範囲であれば自由にLAN接続できる利点があります。その反面、セキュリティの設定を行っていないときは、悪意ある第三者 に通信内容を盗み見られたり、不正に侵入されてしまう可能性があり ます。お客様の判断と責任において、セキュリティの設定を行い、使 用することを推奨します。

■無線LANについて 電気製品・AV・OA機器などの磁気を帯びているところや電磁波が発 生しているところで使用しないでください。

- 磁気や電気雑音の影響を受けると雑音が大きくなったり、通信ができなくなることがあります(特に電子レンジ使用時には影響を受けることがあります)。
- テレビ、ラジオなどに近いと受信障害の原因となったり、テレビ 画面が乱れることがあります。
- 近くに複数の無線LANアクセスポイントが存在し、同じチャネル を使用していると、正しく検索できない場合があります。

■周波数帯について WLAN搭載機器が使用する周波数帯は、端末本体の電池パック挿入 部に記載されています。ラベルの見かたは次のとおりです。

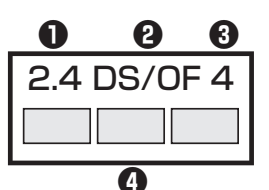

- 2.4 : 2400MHz帯を使用する無線設備を表します。
- 2 DS/OF : 変調方式がDS-SS方式、OFDM方式であることを示し ます。
- 3 4 : 想定される与干渉距離が40m以下であることを示します。

利用可能なチャネルは国により異なります。

航空機内の使用は、事前に各航空会社へご確認ください。 ご利用の国によっては無線LANの使用が制限されている場合があり ます。その国/地域の法規制などの条件を確認の上、ご利用ください。 ■ 2.4GHz機器使用上の注意事項

WLAN搭載機器の使用周波数帯では、電子レンジなどの家電製品や産業・科学・医療用機器のほか工場の製造ラインなどで使用されている 移動体識別用の構内無線局(免許を要する無線局)および特定小電力 無線局(免許を要しない無線局)ならびにアマチュア無線局(免許を 要する無線局)が運用されています。

- 1. この機器を使用する前に、近くで移動体識別用の構内無線局および 特定小電力無線局ならびにアマチュア無線局が運用されていない ことを確認してください。
- 2. 万が一、この機器から移動体識別用の構内無線局に対して有害な電 波干渉の事例が発生した場合には、速やかに使用周波数を変更する かご利用を中断していただいた上で、「総合お問い合わせ先」まで お問い合わせいただき、混信回避のための処置など(例えば、パー ティションの設置など)についてご相談ください(①P.321)。
- 3. その他、この機器から移動体識別用の特定小電力無線局あるいはア マチュア無線局に対して電波干渉の事例が発生した場合など何か お困りのことが起きたときは、「総合お問い合わせ先」までお問い 合わせください(ごP.321)。

■5GHz機器使用上の注意事項

5GHzの周波数帯においては、5.2GHz/5.3GHz/5.6GHz帯(W52/W53/W56)の3種類の帯域を使用することができます。

- W52(5.2GHz帯/36、38、40、44、46、48ch)
- W53(5.3GHz帯/52、54、56、60、62、64ch)
- W56(5.6GHz帯/100、102、104、108、110、112、116、 118、120、124、126、128、132、134、136、140ch)
   本端末に内蔵の無線LANを5.2/5.3GHzでご使用になる場合、電波法の定めにより屋外ではご利用になれません。

# FeliCa リーダー/ライターについてのお願い

- ■本端末の FeliCa リーダー/ライター機能は、無線局の免許を要しな い微弱電波を使用しています。
- ■使用周波数は13.56MHz帯です。周囲で他のリーダー/ライターを ご使用の場合、十分に離してお使いください。また、他の同一周波数 帯を使用の無線局が近くにないことを確認してお使いください。

注意

■改造された本端末は絶対に使用しないでください。改造した機器を 使用した場合は電波法/電気通信事業法に抵触します。

本端末は、電波法に基づく特定無線設備の技術基準適合証明および電気通信事業法に基づく端末機器の技術基準適合認定を受けており、その証として「技適マーク (こう)」が本端末の銘板シールに表示されております。

本端末のネジを外して内部の改造を行った場合、技術基準適合証明などが無効となります。

技術基準適合証明などが無効となった状態で使用すると、電波法およ び電気通信事業法に抵触しますので、絶対に使用されないようにお願 いいたします。

■自動車などを運転中の使用にはご注意ください。

運転中の携帯電話を手で保持しての使用は罰則の対象となります。 ただし、傷病者の救護または公共の安全の維持など、やむを得ない場 合は対象外となります。

#### ■ FeliCa リーダー/ライター機能は日本国内で使用してください。

本端末の FeliCa リーダー/ライター機能は日本国内での無線規格に 準拠しています。

海外でご使用になると罰せられることがあります。

#### ■基本ソフトウェアを不正に変更しないでください。

ソフトウェアの改造とみなし故障修理をお断りする場合があります。

# 防水/防塵性能

P-02Eは、外部接続端子カバーをしっかりと閉じ、リアカバーを取り付けて隙間や浮きがない状態でIPX5<sup>※1</sup>、IPX7<sup>※2</sup>の防水性能、IP5X<sup>※3</sup>の防塵性能を有しています。

- ※1 IPX5とは、内径6.3mmの注水ノズルを使用し、約3mの距離から12.5L/分の水を最低3分間注水する条件であらゆる方向から噴流を当てても、電話機としての機能を有することを意味します。
- ※2 IPX7とは、常温で水道水、かつ静水の水深1mの水槽にP-02Eを 静かに沈め、約30分間放置後に取り出したときに電話機としての 機能を有することを意味します。
- ※3 IP5Xとは、保護度合いを指し、直径75µm以下の塵埃(じんあい)が入った装置に電話機を8時間入れてかくはんさせ、取り出したときに電話機の機能を有し、かつ安全を維持することを意味します。
- (注) 実際の使用にあたって、すべての状況での動作を保証するもので はありません。浸水や異物混入を防ぎ、安全にお使いいただくた めに、本書をよくお読みになってからご使用ください。

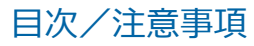

# P-02Eが有する防水/防塵性能

#### ■雨の中

- 雨の中で傘をささずに濡れた手で通話できます。(1時間の雨量が 20mm未満、地面からの跳ね返りで足元が濡れる程度)
- ※ 手が濡れているときや端末に水滴がついているときには、リアカ バーの取り付け/取り外し、外部接続端子カバーの開閉は行わな いでください。

#### ■洗う

端末が汚れた場合は、洗面器などに張った真水・常温の水道水につけて静かに振り洗いをしたり、蛇口から弱めに流れる水道水に当てながら手で洗うことができます。

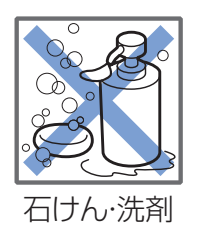

- リアカバーをしっかりと取り付けた状態で、
   外部接続端子カバーを押さえたまま洗ってく
   ださい。
- 洗うときは、ブラシやスポンジ、石けん、洗剤などを使用しないで ください。
- 洗い流したあとは表面を乾いた布でよく拭いて、水抜き(ごP.39) を行ったのち、自然乾燥させてください。

#### ■レジャー

- プールの水や海水に浸けたり、落下させたりしないでください。また、水中で使用しないでください。
- プールの水や海水がかかった場合は所定の方法(ごP.34)で洗ってください。

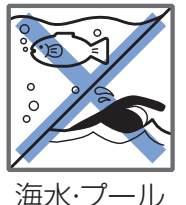

#### 海水 ノ )

#### ■キッチン

- 常温の真水や水道水以外の液体をかけたり、浸けたりしないでください。
- お湯や冷水をかけたり、浸けたりしないでください。

# ご使用にあたっての重要事項

- ご使用前に、外部接続端子カバーをしっかりと閉じ、リアカバーを 確実に取り付けている状態にしてください。微細なゴミ(微細な繊 維、髪の毛、砂など)がわずかでも挟まると浸水の原因となります。
   外部接続端子カバーを閉じるときやリアカバーを取り付けるとき は、カバー周辺(特にパッキン)にゴミや汚れが付着していないこ とを確認してください。
- 外部接続端子カバーが浮いていないようにしっかりと閉じていることを確認してください。また、リアカバーは防水性能を維持するため、特に電池パック収納部周辺が浮いていないようにしっかりと閉じていることを確認してください。確実に閉じていないと浸水の恐れがあります。
- 防水/防塵性能を維持するため、異常の有無に関わらず、2年に1回、部品の交換をおすすめします。部品の交換は端末をお預かりして有料にて承ります。ドコモ指定の故障取扱窓口にお持ちください。

## 外部接続端子カバーを開ける

【くぼみに指先をかけて●の方向に引っ張り出したあと、 2の方向へ回転させる

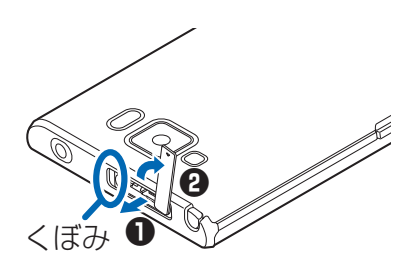

外部接続端子カバーを閉じる

端末と平行に揃えて外部接続端子カバーの根元部分を しっかり押さえながら、外部接続端子カバー全体を押し 込む

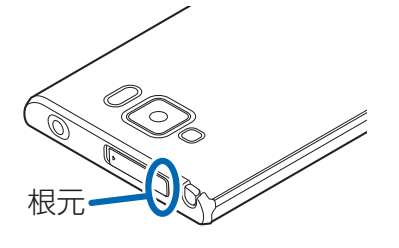
2 外部接続端子カバー全体に浮きがないことを確認する

リアカバーを取り外す

#### ■ 端末の「──」部分を利用して矢印の方向に持ち上げて リアカバーを取り外す

リアカバーは防水性能を維持するため、しっかりと閉じる構造になっております。無理に開けようとすると爪や指などを傷つける場合がありますので、ご注意ください。

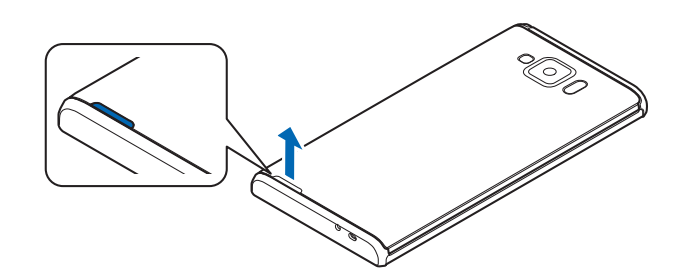

#### リアカバーを取り付ける

- リアカバーの向きを確認して端末に合わせるように装着 したあと、リアカバーの外周部分と中央部分をしっかり と押して取り付ける
  - 端末とリアカバーの間に浮きがないことを確認して ください。
  - リアカバーは防水性能を維持するため、特に電池パック収納部周辺がしっかりと閉じる構造になっております。電池パック収納部に浸水がなければ問題ありません。

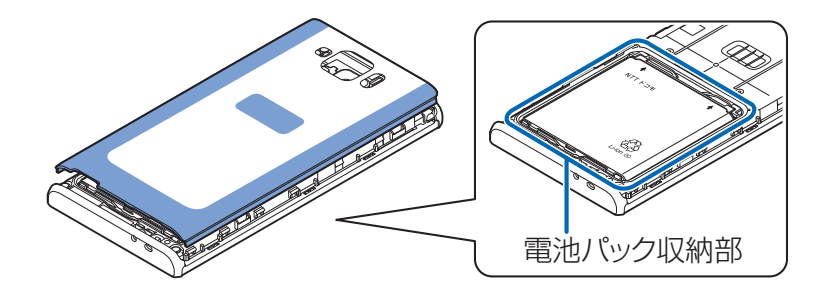

#### 注意事項

#### ■ 端末について

- 洗濯機や超音波洗浄機などで洗わないでください。
- 濡れている状態で絶対に充電しないでください。
- 水滴が付着したまま放置しないでください。
  - ・外部接続端子やイヤホンマイク端子がショートする恐れがありま す。
  - ・ボタンなどの隙間から水分が入り込む場合があります。また、寒 冷地では、端末に水滴が付着していると、凍結し故障の原因とな ります。

水で濡れた場合は、リアカバーを取り付けた状態で外部接続端子カ バーを閉じたまま水抜き(ごP.39)を行い、端末から出た水分を乾 いたきれいな布で直ちに拭き取ってください。

- 落としたり、衝撃を与えたりしないでください。破損により防水/
   防塵性能の劣化を招くことがあります。
- お湯に浸けたり、サウナで使用したり、ドライヤーなどの温風を当てたりしないでください。
- 本端末は水に浮きません。
- 規定以上の強い水流に当てたり、水中に沈めたりしないでください。
- 砂浜などの上に直接置かないでください。
  - ・送話口、受話ロ/スピーカーの穴などに水滴や砂などが入り、音 が小さくなったり音が割れたりする恐れがあります。
  - ・ボタンなどの隙間に砂などがわずかでも挟まると、操作性を損な う恐れがあります。
  - ・外部接続端子カバー、リアカバーに砂などがわずかでも挟まると 浸水の原因となります。

砂などが付着した場合はボタン操作をせず、所定の方法(ピア.34) で洗ってください。

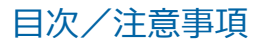

#### ■ 外部接続端子カバー・リアカバーについて

- 手袋などをしたまま開閉しないでください。パッキンの接着面に微細なゴミが付着する場合があります。
- 乾いたきれいな布で水分を拭き取る際は、パッキンに繊維が付着しないようにご注意ください。
- パッキンをはがさないでください。また、外部接続端子カバーの隙間に先の尖ったものを差し込まないでください。パッキンが傷つき、浸水の原因となります。
- 外部接続端子カバーのパッキンが傷ついたり、変形したりした場合は、ドコモ指定の故障取扱窓口にてお取り替えください。
- リアカバーが破損した場合は、リアカバーを交換してください。破 損箇所から内部に水などの液体が入り、感電や電池の腐食などの故 障の原因となります。
- 外部接続端子カバーまたはリアカバーが開いている状態で水などの 液体がかかった場合、内部に液体が入り、感電や故障の原因となり ます。そのまま使用せずに電源を切り、電池パックを外した状態で ドコモ指定の故障取扱窓口へご連絡ください。

#### ■送話口、受話口/スピーカーについて

- 送話口、受話口/スピーカーの穴を尖ったものでつつかないでください。
- 水滴を残さないでください。通話不良となる恐れがあります。

#### ■その他

- ・付属品、オプション品は防水/防塵性能を有しておりません。付属のワイヤレスチャージャーや卓上ホルダに本端末を置いた状態でワンセグ視聴などをする場合、専用ACアダプタを接続しない状態でも、風呂場、シャワー室、キッチン、洗面所などの水周りでは使用しないでください。
- 実際の使用にあたって、すべての状況での動作を保証するものでは ありません。また、調査の結果、お客様の取り扱いの不備による故 障と判明した場合、保証の対象外となります。

## 水に濡れたときの水抜きについて

端末に水滴が付着したままご使用になると、スピーカーなどの音量が小さくなったり、音質が変化する場合があります。

ボタンなどの隙間から水分が入り込んでいる場合があります。
 下記の手順で端末の水分を取り除いてください。

端末表面の水分を乾いたきれいな布でよく拭き取る

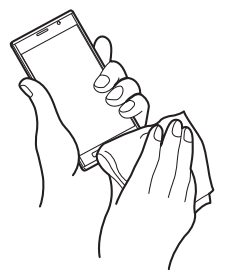

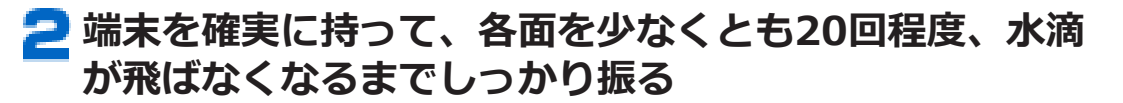

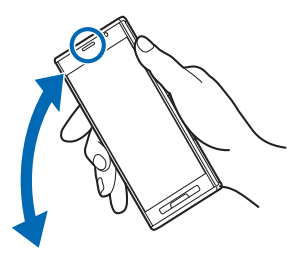

<受話ロ/スピーカーの 水抜き>

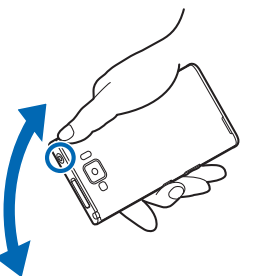

<送話口の水抜き> <イヤホンマイク端子の 水抜き>

#### 空乾いたきれいな布に端末を軽く押し当て、送話口、受話 ロ/スピーカー、ボタン、イヤホンマイク端子などの隙 間に入った水分を拭き取る

 隙間に溜まった水分を綿棒などで直接拭き取らない でください。

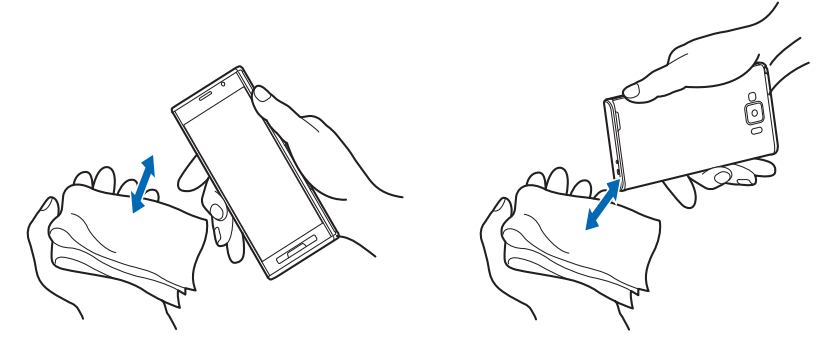

#### 4 十分に水分を取り除いてからご使用ください

 上記の手順を行っても、端末に水分が残っている場合 がありますので、しばらく自然乾燥させてからご使用 ください。また、水が染み出ることがありますので濡 れては困るものをそばに置かないようにご注意くだ さい。

#### 充電のときには

付属品、オプション品は防水/防塵性能を有しておりません。充電時、 および充電後には次の点を確認してください。

- 端末が濡れた状態では絶対に充電しないでください。端末が濡れた ときはよく水抜きをして乾いたきれいな布で拭き取ってから充電し てください。
- 外部接続端子カバーを開けて充電した場合には、充電後はしっかり と外部接続端子カバーを閉じてください。外部接続端子からの水や 粉塵の浸入を防ぐため、付属のワイヤレスチャージャーを使用して 充電することをおすすめします。
- 濡れた手でACアダプタ、ワイヤレスチャージャーに触れないでください。
- ACアダプタ、ワイヤレスチャージャーは、風呂場、シャワー室、 キッチン、洗面所などの水周りで使用しないでください。

# ご使用前の確認

# 各部の名称と機能

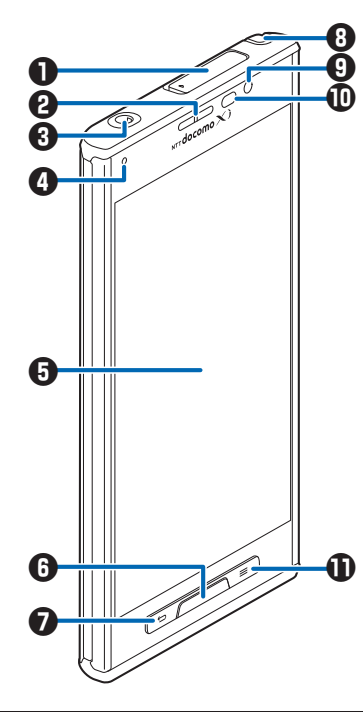

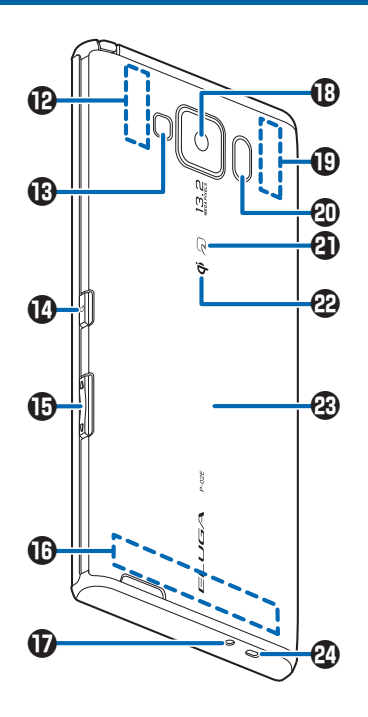

|   | 名称                  | 説明                                                           |
|---|---------------------|--------------------------------------------------------------|
| 0 | 外部接続端子              | 充電時やパソコン接続時に使用します。                                           |
| 2 | 受話ロ/スピーカー           | 通話時に相手の声がここから聞こえます。<br>また、着信音や音楽の再生音なども聞こえ<br>ます。            |
| 3 | イヤホンマイク端子           |                                                              |
| 4 | 着信/充電ランプ            | 電話やspモードメールの着信時などに点滅<br>します。<br>充電中に点灯します。                   |
| 6 | ディスプレイ (タッチ<br>パネル) | 項目をタップして選択したり、指でなぞっ<br>て画面をスクロールします(CPP.58)。                 |
| 6 | □□□□ホームボームボ<br>タン   | ホーム画面に戻ります(ごP.84)。<br>1秒以上押すとタスクマネージャーPLUSを<br>表示します(ごP.83)。 |
| 0 | □ ち 〕バックボタン         | 直前の画面に戻ります。                                                  |
| 8 | ワンセグ/モバキャ<br>スアンテナ  | ワンセグやモバキャスを視聴するときに伸<br>ばします(ごア.201)。                         |
| 9 | インカメラ               | 静止画や動画を撮影します(CPP.216)。                                       |

#### ご使用前の確認

|    | 名称                          | 説明                                                                                                    |
|----|-----------------------------|----------------------------------------------------------------------------------------------------|
| 0  | 光センサー                       | 周囲の明るさを検知して、画面の明るさを<br>自動調節します。センサーが誤動作するた<br>めセンサー部分を手で覆ったり、保護シー<br>トやシールなどを貼ったりしないでくださ<br>い。                                    |
|    | 近接センサー                      | 通話中にタッチパネルの誤動作を防ぐため<br>のセンサーです。センサーが誤動作するた<br>めセンサー部分を手で覆ったり、保護シー<br>トやシールなどを貼ったりしないでくださ<br>い。                                    |
| 0  | □■□メニューボタ<br>ン              | 現在の画面で使用できるオプションメ<br>ニューを表示します。                                                                                                   |
| Ð  | Xiアンテナ                      | アンテナは、本体に内蔵されています。ア<br>ンテナ付近を手で覆うと品質に影響を及ぼ<br>す場合があります。                                                                           |
| ₿  | フラッシュ                       | カメラ撮影時に点灯します。                                                                                                    |
| 12 | ◎電源ボタン                      | 2秒以上押して電源をONにします<br>(ごP.56)。<br>電源がONのときに1秒以上押して、マナー<br>モード、機内モードの設定/解除や、端末<br>の再起動、電源OFFの操作をします。<br>スリープモードを設定/解除します<br>(ごP.56)。 |
| 1  | ▲/■音量ボタン                    | 相手の声やスピーカーの音量を調節します<br>(ごP.116、P.158)。<br>『を1秒以上押すとマナーモード(バイブレー<br>ション)を設定/解除します(ごP.115)。                                         |
| ſ  | FOMA/Xiアンテナ                 | アンテナは、本体に内蔵されています。ア<br>ンテナ付近を手で覆うと品質に影響を及ぼ<br>す場合があります。                                                                           |
| Ð  | 送話口                         | 自分の声をここから送ります。録音すると<br>きはマイクになります。                                                                                                |
| ₿  | アウトカメラ                      | 静止画や動画を撮影します(CP-216)。                                                                                                    |
| Ð  | Wi-Fi/Bluetooth/<br>GPSアンテナ | アンテナは、本体に内蔵されています。ア<br>ンテナ付近を手で覆うと品質に影響を及ぼ<br>す場合があります。                                                                           |
| 20 | 赤外線ポート                      | 赤外線通信に使用します(ごP.181)。                                                                                                    |

|    | 名称             | 説明                                                                                                    |
|----|----------------|----------------------------------------------------------------------------------------------------|
| 3  | <i>わマーク</i>    | このマークを読み取り機やNFCモジュール<br>が内蔵された機器にかざして、おサイフ<br>ケータイの機能を利用したり、対応するア<br>プリケーションをダウンロードするとiC通<br>信でデータを送受信したりできます。な<br>お、ICカードは取り外しできません。 |
| 2  | <b>ダ</b> マーク   | ワイヤレスチャージャーを使用して充電す<br>るときに、このマークを下にしてワイヤレ<br>スチャージャーに置きます。                                                                           |
| 23 | リアカバー          |                                                                                                    |
| 2  | ストラップ取り付け<br>穴 | ストラップを取り付ける場合は、リアカ<br>バーを取り外してストラップ取り付け穴に<br>ストラップを通し、中のフックにストラッ<br>プをかけてリアカバーを取り付けます。                                                |

# ドコモminiUIMカード

ドコモminiUIMカードは、お客様の電話番号などの情報が記録されているICカードです。ドコモminiUIMカードが取り付けられていないと、本端末で電話の発着信やメールの送受信、データ通信、モバキャスなどの通信が利用できません。

- 本端末では、ドコモminiUIMカードのみご利用できます。ドコモ UIMカード、FOMAカードをお持ちの場合には、ドコモショップ窓 口にてお取り替えください。
- ドコモminiUIMカードについて詳しくは、ドコモminiUIMカードの 取扱説明書をご覧ください。

#### ドコモminiUIMカードの取り付け/取り外し

- ドコモminiUIMカードの取り付け/取り外しは、端末の電源を切り、 リアカバーと電池パックを取り外してから行ってください (ごP.36、P.48)。
- ドコモminiUIMカードを取り扱うときは、ICに触れたり、傷つけないようにご注意ください。また、ドコモminiUIMカードを無理に取り付けたり取り外そうとすると、ドコモminiUIMカードが壊れることがありますのでご注意ください。

# ドコモminiUIMカードを取り付ける

- リメの部分を引いて、止まるまでゆっくりトレイを引き 出す
  - トレイは外れませんので、停止位置を越えて引き出さないでください。トレイやツメが破損する場合があります。

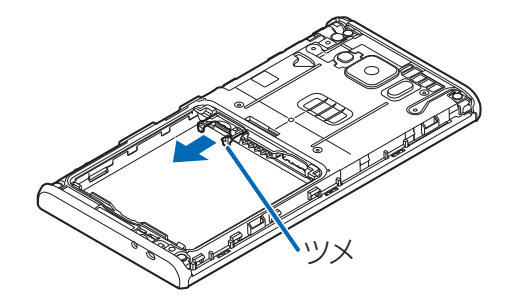

#### 2 金色のIC面を下にしてドコモminiUIMカードをトレイ に挿入する

 ドコモminiUIMカードの切り欠き部分がトレイの右 隅にくるように合わせてください。

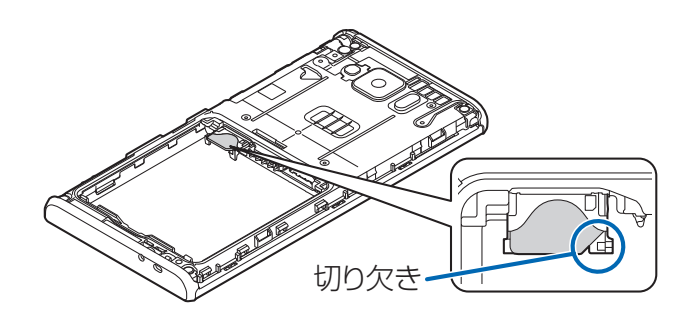

3 ドコモminiUIMカードを奥に押し込む

• 固定されるまで確実に押し込んでください。

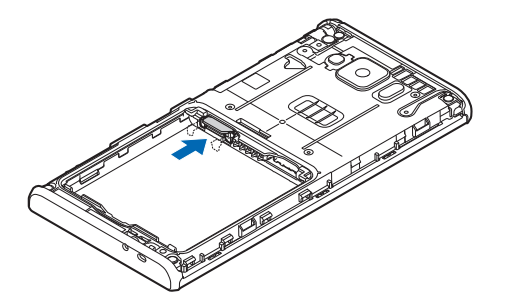

ドコモminiUIMカードを取り外す

- P.44「ドコモminiUIMカードを取り付ける」の手順1に 従ってトレイを引き出し、ドコモminiUIMカードを取り 出す
  - ドコモminiUIMカードが半分程度見える位置までトレイを引き出したあと、ドコモminiUIMカードをスライドさせて引き抜いてください。

ドコモminiUIMカードの暗証番号について

ドコモminiUIMカードには、PINコードという暗証番号を設定できます (ご P.167)。

# microSDカード

 本端末は、2GBまでのmicroSDカード、32GBまでのmicroSDHC カード、64GBまでのmicroSDXCカードに対応しています(2013年 1月現在)。

microSDカードの製造メーカーや容量など、最新の動作確認情報については下記のサイトをご覧ください。掲載されているmicroSDカード以外については、各microSDカードの製造メーカーへお問い合わせください。

http://panasonic.jp/mobile/

なお、掲載されている情報は動作確認の結果であり、すべての動作 を保証するものではありませんので、あらかじめご了承ください。

#### microSDXCカードご利用時の注意

- microSDXCカードは、SDXC対応機器でのみご利用いただけます。
   SDXC非対応の機器にmicroSDXCカードを差し込むと、microSDXC カードに保存されているデータが破損等することがあるため、差し 込まないでください。データが破損したmicroSDXCカードを再度 利用するためには、SDXC対応機器にてmicroSDXCカードの初期化 (データはすべて削除されます)をする必要があります。
- SDXC非対応機器とのデータコピーについては、microSDHCもしく はmicroSDカード等コピー先(元)機器の規格に準拠したカードを ご利用ください。

## microSDカードの取り付け/取り外し

microSDカードの取り付け/取り外しは、端末の電源を切り、リアカバーと電池パックを取り外してから行ってください(ごP.36、P.48)。

# microSDカードを取り付ける

- 金属端子面を下にして、イラストの向きでmicroSDカー ド挿入口にロックするまで差し込む
  - 「カチッ」と音がするまで確実に差し込んでください。

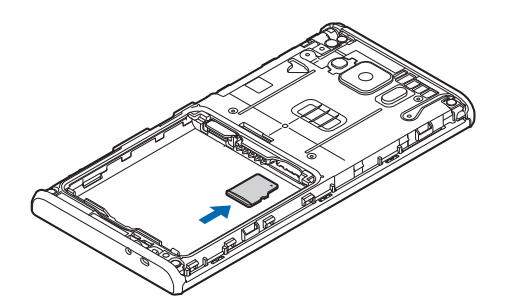

# microSDカードを取り外す

- microSDカードを取り外すとき、microSDカードが端末から飛び出 す場合がありますのでご注意ください。
- **┃ microSDカードを軽く押し込む**

microSDカードが少し出ます。

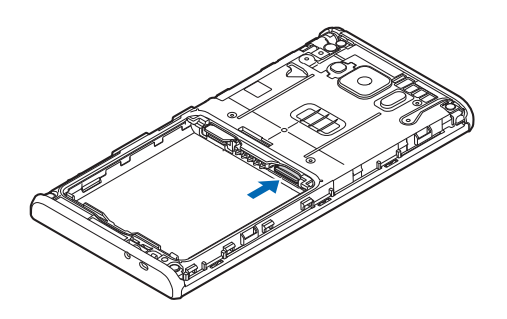

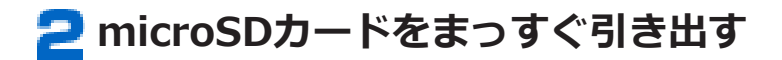

# 電池パック

# 電池パックの取り付け/取り外し

 ・電池パックの取り付け/取り外しは、端末の電源を切り、リアカバーを取り外してから行ってください(ご)P.36)。

電池パックを取り付ける

○ 矢印面を上にして、電池パックと端末のツメを確実に合わせ、●の方向に押し付けながら、●の方向に押し込む

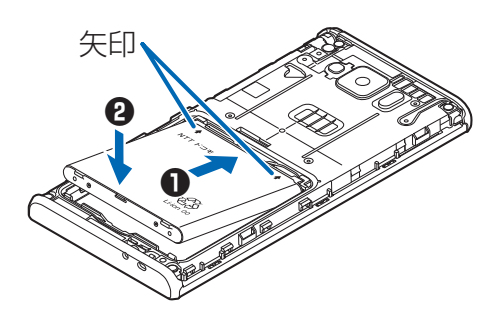

電池パックを取り外す

電池パックの突起を利用して、矢印の方向に持ち上げる

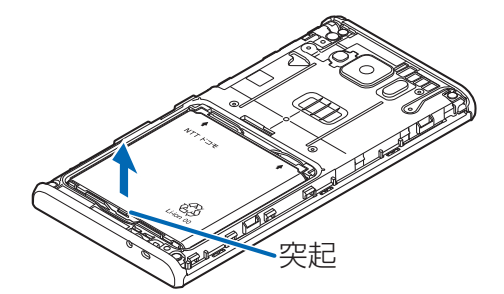

# 充電

#### ■ 充電時のご注意

- ACアダプタ 04(別売)のプラグ形状はAC100V用(国内仕様)です。海外で利用する場合は、渡航先に適合した変換プラグアダプタが必要です。なお、海外旅行用の変圧器を使用しての充電は行わないでください。また、ワイヤレスチャージャーは海外で使用しないでください。
- 端末を使用しながら充電すると、充電が完了するまで時間がかかったり、充電が完了しなかったりすることがあります。また、データ通信や通話など消費電流の大きい機能を連続して使用すると、充電中でも電池が減り続け、電池切れに至る場合があります。
- 電池切れの状態で充電を開始した場合、電源を入れてもすぐに起動しないことがあります。その場合は、端末の電源を切ったまま充電し、しばらくしてから電源を入れてください。また、電池切れの状態ではパソコンから充電できません。ワイヤレスチャージャーまたはACアダプタで充電してください。
- 充電したまま端末を長時間おくと、充電を繰り返すことがあります。
   また、充電が終わったあと端末は電池パックから電源が供給されるようになるため、実際に使うと短い時間しか使えず、すぐに電池切れの警告が表示されてしまうことがあります。このようなときは、
   再度正しい方法で充電を開始してください。再充電の際は、端末を一度ACアダプタ、DCアダプタ、ワイヤレスチャージャーから外して再度セットし直してください。
- 充電中にモバキャスを視聴したり、コンテンツの受信などを行う場合は、端末をACアダプタ(DCアダプタ)の電源プラグ部からなるべく離してご使用ください。
- 充電中にモバキャスなどを視聴する場合は、ワンセグ/モバキャス アンテナの向きを変えたり、場所を移動したりすることで受信状態 が良くなることがあります。
- 充電中にモバキャスなどを視聴すると充電が停止する場合があります。その場合は、モバキャスなどの視聴を停止してから再度充電を行ってください。

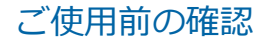

#### ■ 電池パックの寿命について

- 電池パックは消耗品です。充電を繰り返すごとに、1回で使える時間 が次第に短くなっていきます。
- 1回で使える時間がお買い上げ時に比べて半分程度になったら、電池 パックの寿命が近づいていますので、早めに交換することをおすす めします。また、電池パックの使用条件により、寿命が近づくにつ れて電池パックが膨れる場合がありますが、問題ありません。
- 充電しながら電話やワンセグの視聴などを長時間行うと、電池パックの寿命が短くなることがあります。

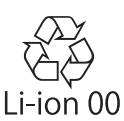

### ワイヤレスチャージャー P02と卓上ホルダ P52を 使って充電する

#### 本端末をワイヤレスチャージャー P02で充電できます。

- 電池パックのみを置いて充電することはできません。

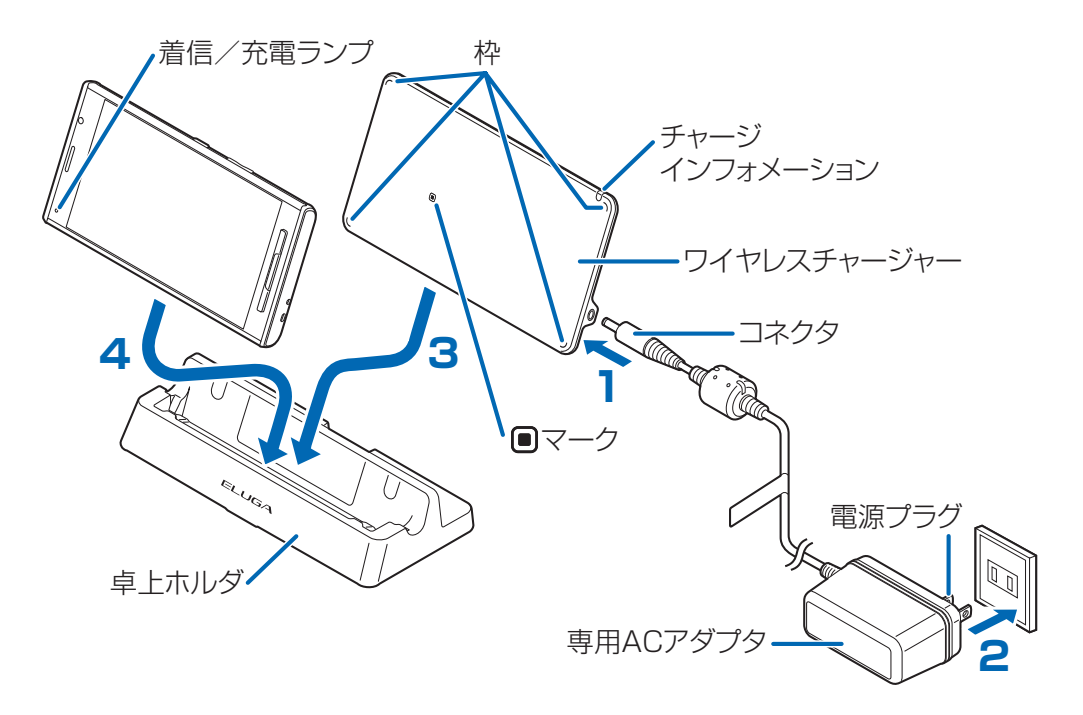

- 専用ACアダプタのコネクタをワイヤレスチャージャー に差し込む
  - ワイヤレスチャージャー P02に付属の専用ACアダプ タ以外は使用しないでください。
- 2 専用ACアダプタの電源プラグを家庭用などのAC100V のコンセントに差し込む
- 3 ワイヤレスチャージャーの向きを確認し、ワイヤレス チャージャーを卓上ホルダの奥側に置く
- 4 端末の向きを確認し、端末を卓上ホルダの手前側に置く

チャージインフォメーションが点滅し、端末を認識後に 点灯します。

- 端末のディスプレイ側を前にして、端末の
   ・マークと
   ワイヤレスチャージャーの
   ・マークが重なるように
   置いてください。
- **5** 充電が完了したら、端末を取り外す
- 5 専用ACアダプタの電源プラグをコンセントから抜き、専用ACアダプタのコネクタをワイヤレスチャージャーから抜く

#### ■ ワイヤレスチャージャー P02だけで充電するには

ワイヤレスチャージャーを安定した水平な場所に置いて、端末の向きを 確認し、端末をワイヤレスチャージャーの四隅の枠に合わせて置いてく ださい。

- 端末のディスプレイ側を上にして、端末の ・マークとワイヤレス チャージャーの ・マークが重なるように置いてください。
- 端末がワイヤレスチャージャーの四隅の枠からはみ出さないように 置いてください。

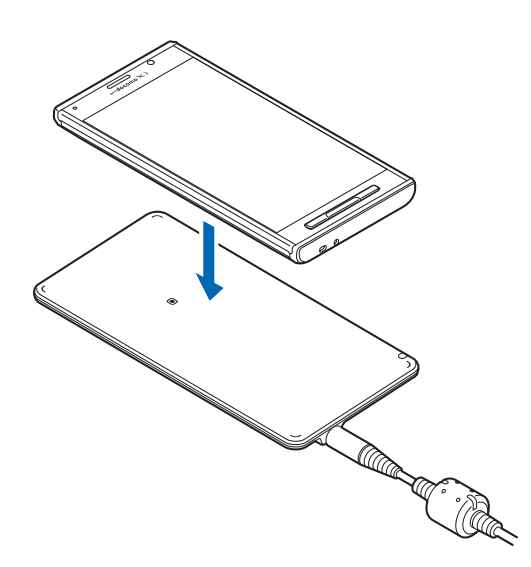

#### お知らせ

- 長時間充電しない場合は、専用ACアダプタをコンセントから抜い てください。
- 端末を充電するときは、バイブレーションを動作させないでください。振動により端末が動き、充電が完了できなかったり、落下したりする恐れがあります。
- 一度に複数の端末を充電することはできません。
- テレビやラジオなどに雑音が入る場合があるので、なるべく離れた場所でワイヤレスチャージャーをご使用ください。
- ワイヤレスチャージャーで端末を充電する際は、他の無接点充電対応機器などを含む電子機器から30cm以上離してください。正しく検出できず、充電できない場合があります。
- ワイヤレスチャージャーで端末を充電中、通話品質やワンセグなどの受信状態が悪くなったり、カメラの撮影画面や撮影した画像にノイズが生じたりすることがあります。
- 卓上ホルダの後ろにはモバキャス外部ロッドアンテナ置き場があります。

■ 充電中・充電完了時の表示について

|      | チャージインフォメーション | 着信/充電<br>ランプ | 電池アイコン |
|------|---------------|--------------|--------|
| 充電中  | 青色で点灯         | 赤色で点灯        | ج ~ ج  |
| 充電完了 | 消灯            | 消灯           |        |

- チャージインフォメーションが早く点滅(約0.2秒間隔)する場合 は、充電異常または故障の可能性があります。ワイヤレスチャー ジャーと端末の間に異物がないか確認して、チャージインフォメー ションが消灯した後に端末を置き直したり電源プラグをコンセント に差し込み直したりしてください。
- 端末の温度が高すぎる、または低すぎる場合は、チャージインフォメーションがゆっくり点滅(約1秒間隔)し、充電完了前でも自動的に充電を停止します。充電可能な温度になると、自動的に充電を再開します。
- 端末の電源を切っているときやスリープモード時は、電池アイコンは表示されません。
   電池が切れた状態で充電を開始すると、着信/充電ランプがすぐに点灯しない場合がありますが、充電自体は開始されています。もし、充電開始後に着信/充電ランプが長時間点灯しない場合は、端末から電池パックを一度外し、再度取り付けてから充電をやり直してください。再び同じ動作をする場合はワイヤレスチャージャーや電池パックの異常や故障が考えられますので、ドコモショップなど窓口までご相談ください。

#### ■ 電池が切れそうになると(充電お知らせ)

電池残量が15%を切ると、電池が残り少なくなっている旨のメッセージが表示され、充電をお知らせします。電池残量がなくなると、電源を切る旨のメッセージが表示され、電源が切れます。

### ACアダプタ 04を使って充電する

# ACアダプタ 04 (別売)は、家庭用などのコンセント(100V~240V) から充電するための電源を供給するアダプタです。

• 詳しくはACアダプタ 04の取扱説明書をご覧ください。

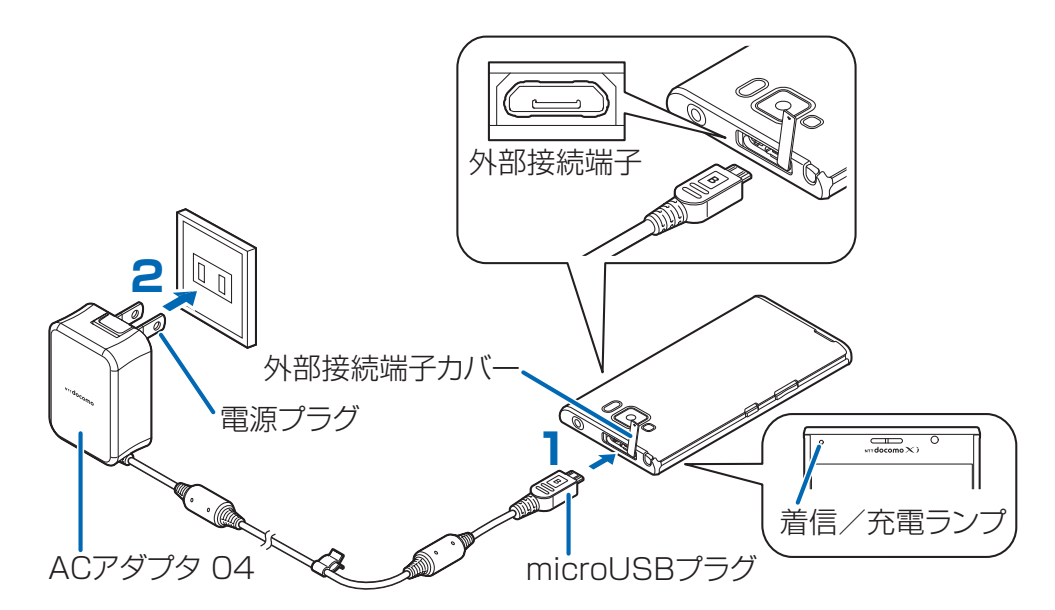

# ACアダプタのmicroUSBプラグを、Bの刻印面を上にして外部接続端子に水平に差し込む

- microUSBプラグの向き(表裏)をよく確かめ、水平 に差し込んでください。
- 外部接続端子カバーの開けかたについてはCP-35
- 2 ACアダプタの電源プラグを起こし、家庭用などの AC100Vのコンセントへ差し込む
- 3 充電が完了したら、ACアダプタの電源プラグをコンセント トから抜く
- 4 ACアダプタのmicroUSBプラグを端末から水平に抜く

#### DCアダプタ 03を使って充電する

DCアダプタ 03(別売)は、自動車のシガーライターソケット(12V /24V)から充電するための電源を供給するアダプタです。

• 詳しくはDCアダプタ 03の取扱説明書をご覧ください。

#### お知らせ

• DCアダプタで充電中、ヒューズが切れたときは、必ず指定のヒューズをご使用ください。ヒューズは消耗品ですので、交換に際しては、お近くのカー用品店などでお買い求めください。

#### パソコンを使って充電する

本端末とパソコンをmicroUSB接続ケーブル 01(別売)で接続する と、本端末をパソコンから充電することができます。

• パソコンとの接続方法についてはご P.188

# 電源

#### 電源を入れる

┓ ፼を2秒以上押す

しばらくすると、ロック画面が表示されます。

電源を切る

┃ ◎を1秒以上押す

• 回を10秒以上押すと、強制的に電源が切れます。

**2** [電源を切る]▶[OK]

 電源を切る際に時間がかかる場合がありますが、その まましばらくお待ちください。

再起動する

┃ 回を1秒以上押す

2 [端末を再起動する]▶[OK]

ディスプレイの表示が消えたら

本端末を一定時間操作しなかったときは、自動的にディスプレイの表示 が消えてスリープモードになります。

┃ ◎または \_\_\_\_\_ いホーム]を押す

スリープモードが解除され、ロック画面が表示されます。

手動でスリープモードにする場合は、ディスプレイ表示中に回を押します。

# ロック画面を解除する

### **1 ①**をタップ

- [画面ロック]を設定している場合 は、設定した解除方法を行います。
- [画面ロック]を[タッチ]に設定している場合は、通知パネルを開くことができます。
- 機能のアイコンをタップすると各 機能を起動できます。

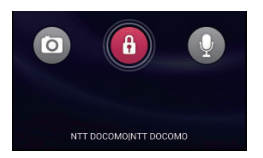

ロック画面

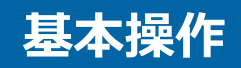

#### タッチパネルの操作

本端末のディスプレイはタッチパネルになっており、指で直接触れて操 作します。

- お買い上げ時にタッチパネルに貼られているシートをはがしてから お使いください。
- タッチパネルは指で軽く触れるように設計されています。指で強く 押したり、先の尖ったもの(爪/ボールペン/ピンなど)を押し付 けたりしないでください。
- 以下の場合はタッチパネルに触れても動作しないことがあります。
   また、誤動作の原因となりますのでご注意ください。
  - ・手袋をしたままでの操作
  - ・爪の先での操作
  - ・異物を操作面に乗せたままでの操作
  - ・保護シートやシールなどを貼っての操作
  - ・タッチパネルが濡れたままでの操作
  - ・指が汗や水などで濡れた状態での操作

#### ■タップする

画面の項目やアイコンをトンとたたいて選択します。

#### ■ダブルタップする

ウェブページを拡大したいときにすばやく2回続けてタップします。再 度ダブルタップすると縮小します。

#### ロングタッチする

画面の項目やアイコンを指で押さえたままにします。ポップアップメ ニューなどを表示する場合に使います。

#### ■ フリックする

複数のページやデータがあるときに画面をすばやく はらうように触れると、前後の画面に切り替わりま す。

#### ■ ドラッグする

画面の項目やアイコンを指で押さえながら移動しま す。

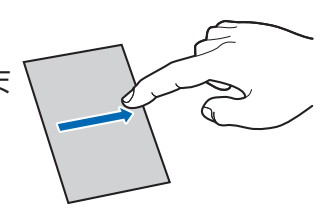

#### ■ スクロールする

画面を上下左右方向にフリック/ドラッグして、隠れている部分を表示 します。

#### ■ ピンチする (広げる・狭める)

ウェブページや静止画などの表示中に、画面を2本の 指で広げる(ピンチアウト)と拡大し、つまむ(ピ ンチイン)と縮小します。

#### お知らせ

確認メッセージなどがポップアップ表示されているときにメッセージ表示枠の外(ステータスバーを除く)をタップすると、操作を中止します。

# 縦/横画面表示を切り替える

端末の向きや動きを検知するモーションセンサーによって、端末を縦または横に持ち替えて、画面表示を切り替えることができます。

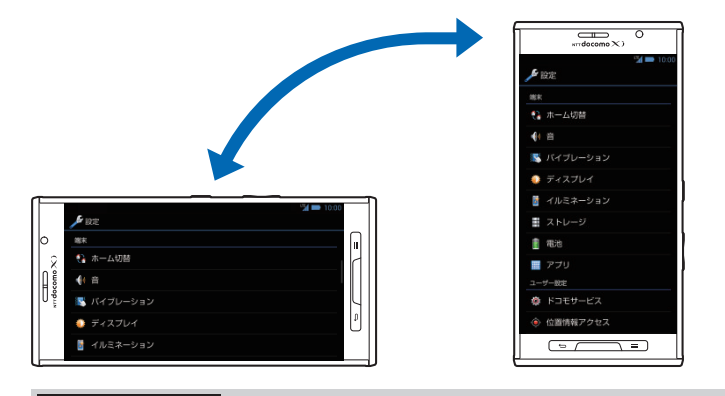

#### お知らせ

- 端末を垂直に近い状態で操作してください。水平に寝かせると向 きや動きの変化を正しく検知できず、画面表示が切り替わらない場 合があります。
- 表示中の画面によっては、端末の向きを変えても画面表示が切り替わらない場合があります。

#### スクリーンショットを撮影する

表示中の画面を撮影し、撮影したスクリーンショットを保存します。

#### ■ 🛛 と 🛛 を同時に1秒以上押す

シャッター音が鳴り、スクリーンショットを撮影します。 ステータスバーに通知アイコンが表示され、撮影したス クリーンショットが本端末のメモリに保存されます。

通知パネルを開いて通知をタップすると、撮影したスクリーンショットを表示できます。「ピクチャアルバム」でも表示できます。

#### お知らせ

 著作権で保護されたコンテンツの再生中にスクリーンショットを 撮影すると、コンテンツの画像部分が撮影できない場合がありま す。

# 文字入力

入力方法を切り替える

2 [デフォルト]▶利用したい入力方法を選択

 ステータスバーにが表示されている状態で通知 パネルを開いても入力方法を切り替えることができ ます。

フィットキーで入力する

以下の2種類のキーパッドを切り替えて、文字を入力します。

■テンキーパッド

日本語をかな入力で行う場合に使用します。

#### ■ QWERTYキー(フルキー)パッド

日本語をローマ字入力で行う場合に使用します。

| 1 | 文字入力欄をタップ▶ ≒=                                                                                                    |
|---|----------------------------------------------------------------------------------------------------|
| 2 | [テンキー⇔フルキー]                                                                                                    |
|   |                                                                                                    |
| 0 | 現在使用している入力モードを表示します。<br>あ:ひらがな漢字 A:全角英字 12:半角数字<br>カ:全角カタカナ AB:半角英字 2:絵文字/記号<br>か:半角カタカナ 1:全角数字                        |
| 0 | フィットキーのメニューが表示され、設定を変更したり、定型文<br>などを利用したりできます。また、 <sup>**1</sup> をロングタッチしても<br>フィットキーのメニューが表示されます。                     |
| 3 | あんしんログインを起動します(ご子P.248)。                                                                                               |
| 4 | 文字をすべて削除したり、カーソルの右側にある文字を削除した<br>りできます。                                                                                |
| 6 | フィットキーのカスタマイズを行います (ごP.73)。                                                                                            |
|   | 文字入力時に 💭 をタップすると、文字を逆順で表示します。                                                                                          |
|   | 確定した直後に 🔝 をタップすると、確定前の表示に戻ります。                                                                                         |
| 6 | カーソルを左右に移動します。                                                                                                    |
| 1 | 絵文字/記号入力モードに切り替えます。<br>ロングタッチすると、定型文などを利用できます。<br>確実前に 整 をないプオスト 英教セナの恋悔にばちまニュナオ                                       |
| 8 | 確定前に プ をタッフ 9 ると、英数カナの変換候補を表示しま 9。<br>タップするたびに英字/数字/かな入力モードを切り替えます。<br>また、ロングタッチ▶[入力モード切替]をタップして、全角/半<br>角を切り替えたりできます。 |

62

| 9 | キーに割り当てられている文字を入力します。                                           |  |  |
|---|-----------------------------------------------------------------|--|--|
|   | 日的の文子が表示されるまで続けてタッフする方法や、文子入力<br> キーをタッチしたまま、目的の文字の方向にフリックする方法が |  |  |
|   | あります。                                                           |  |  |
|   | 文字を入力すると、予測変換候補が表示されます。                                         |  |  |
| 0 | 手書き入力になります。                                                     |  |  |
| 0 | 音声入力を利用します。                                                     |  |  |
|   | ● フィットキー設定の「音声入力」を有効にしている場合のみ ┃                                 |  |  |
|   | タップできます。                                                        |  |  |
| Ð | キーパッドを閉じます。                                                     |  |  |
| ₿ | カーソルの左側にある文字を削除します。                                             |  |  |
| 1 | スペースを入力します。                                                     |  |  |
|   | 文字入力時にタップすると、変換候補を表示します。                                        |  |  |
| Ð | 入力した文字を確定したり、改行したりします。                                          |  |  |
|   | 起動している機能を、入力した文字で実行します。                                         |  |  |

# QWERTYキーパッドで文字を入力する

┃ 文字入力欄をタップ▶ 💻

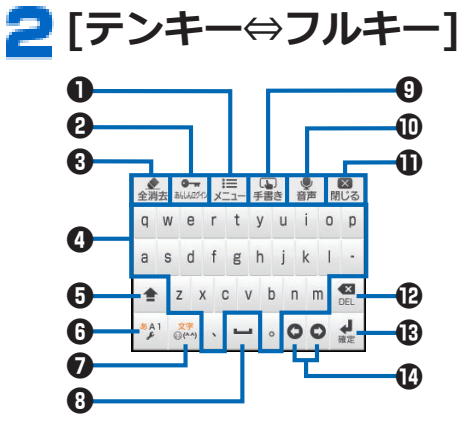

| 0 | フィットキーのメニューが表示され、設定を変更したり、定型文 |  |
|---|-------------------------------|--|
|   | などを利用したりできます。また、 🥍 をロングタッチしても |  |
|   | フィットキーのメニューが表示されます。           |  |
| 9 | あんしんログインを起動します(C字P.248)。      |  |
| 3 | 文字をすべて削除したり、カーソルの右側にある文字を削除した |  |
|   | りできます。                        |  |
| 4 | キーに表示されている文字を入力します。           |  |
|   | 文字を入力すると、予測変換候補が表示されます。       |  |

| 6 | 大文字/小文字を切り替えます。                |
|---|--------------------------------|
| 6 | タップするたびに英字/数字/ローマ字入力モードを切り替えま  |
|   | す。また、ロングタッチ▶[入力モード切替]をタップして、全角 |
|   | /半角を切り替えたりできます。                |
| 0 | 絵文字/記号入力モードに切り替えます。            |
|   | ロングタッチすると、定型文などを利用できます。        |
| 8 | スペースを入力します。                    |
|   | 文字入力時にタップすると、変換候補を表示します。       |
| 9 | 手書き入力になります。                    |
| Ð | 音声入力を利用します。                    |
|   | • フィットキー設定の「音声入力」を有効にしている場合のみ  |
|   | タップできます。                       |
| 0 | キーパッドを閉じます。                    |
| Ð | カーソルの左側にある文字を削除します。            |
| B | 入力した文字を確定したり、改行したりします。         |
|   | 起動している機能を、入力した文字で実行します。        |
| Ð | カーソルを左右に移動します。                 |

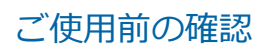

#### 絵文字や記号を入力する

絵文字/記号入力モードでは、絵文字D/絵文字/記号/顔文字入力を 利用できます。文字入力欄によっては、絵文字D/絵文字が入力できな い場合があります。

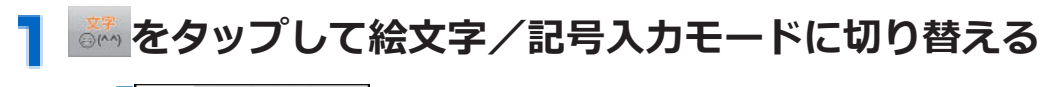

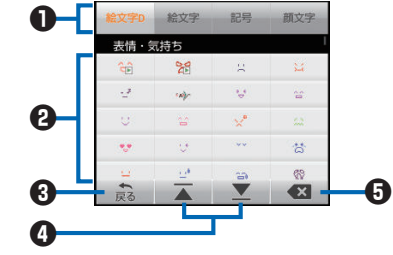

| 0 | 絵文字D/絵文字/記号/顔文字入力を切り替えます。                                                                |
|---|------------------------------------------------------------------------------------------|
| 0 | 画面を上下にスクロールして、入力したい絵文字D/絵文字/記<br>号/顔文字をタップします。<br>• 最近使用した絵文字や記号が一覧上部に表示されます。            |
| 3 | 絵文字/記号入力モードを終了します。                                                                       |
| 4 | <ul> <li>画面を上下にスクロールします。</li> <li>絵文字D一覧、絵文字一覧、顔文字一覧ではカテゴリ単位で画面を上下にスクロールできます。</li> </ul> |
| 6 | カーソルの左側にある文字を削除します。                                                                      |

# 手書きで文字を入力する

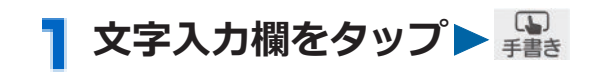

2 文字入力枠に手書きで入力

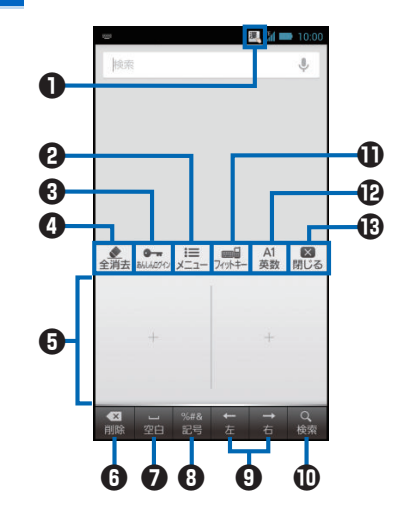

| 0 | 入力可能な文字を表示します。                                   |
|---|--------------------------------------------------|
|   | 🦉 : 漢字/ひらがな/カタカナ/英字/数字/記号                        |
|   | ▲ : 英字/数字/記号                                     |
|   | 12. : 数字/記号                                      |
|   | • 利用するアプリケーションによって自動で切り替わります。                    |
| 9 | クイック手書きのメニューが表示され、設定を変更したり、定型                    |
|   | 文などを利用したりできます。また、 🧱 をロングタッチしても                   |
|   | クイック手書きのメニューが表示されます。                             |
| 3 | あんしんログインを起動します(C字P.248)。                         |
| 4 | 文字をすべて削除したり、カーソルの右側にある文字を削除した                    |
|   | りできます。                                           |
| 6 | 文字入力枠内に手書きで文字を入力します。                             |
|   | 文字を入力すると、上部に認識された文字と予測変換候補が表示                    |
|   |                                                  |
|   | <ul> <li>認識された文字をタッフすると、認識候補一覧か表示され、文</li> </ul> |
|   | 子を訂止りることかでさより。又子を訂止した場合、以降同様                     |
|   |                                                  |
|   | ● 又子入刀枠をヒノナアリト/ ヒノナイノ9 ると、枠を1マス/                 |
|   |                                                  |
| 6 | カーソルの左側にある文字を削除します。                              |

| 0 | スペースを入力します。                   |
|---|-------------------------------|
|   | 文字入力時にタップすると、変換候補を表示します。      |
| 8 | 絵文字/記号入力モードに切り替えます。           |
|   | 文字入力時にタップすると、全角/半角を切り替えます。    |
|   | ロングタッチするとクイック手書きのメニューが表示され、設定 |
|   | を変更したり、定型文などを利用したりできます。       |
| 9 | カーソルを左右に移動します。                |
|   | • 文字入力時にカーソルを移動すると、認識候補一覧が表示さ |
|   | れ、文字を訂正することができます。文字を訂正した場合、以  |
|   | 降同様の文字(筆跡)を入力すると訂正した文字で認識されま  |
|   | す。                            |
| Ð | 入力した文字を確定したり、改行したりします。        |
|   | 起動している機能を、入力した文字で実行します。       |
| 0 | フィットキー入力になります。                |
| Ð | 英数/記号をキーボードで入力します。            |
| ₿ | キーパッドを閉じます。                   |

文字入力時のメニュー

#### 文字のコピー/切り取り

- 1
  文字を入力
  ▶
  入力した文字をロングタッチ
- 2 スライダーを上下左右にドラッグして文字を選択▶
  (コピー) / ▲ (切り取り)
  - すべての文字を選択するには #をタップします。

#### 文字の貼り付け

- 】 文字入力欄をロングタッチ▶貼り付けたい位置にカーソ ルを移動▶[貼り付け]
  - [貼り付け]が表示されていない場合は、スライダーを タップして表示します。
  - 入力した文字をロングタッチすると、範囲を選択して 貼り付けることができます。スライダーで文字を選 択し、
     家タップします。

■ 文字入力欄をタップ

- 2 フィットキーの場合
  □ 「「「」」」
  □ 「」」
  □ 「」」
  □ 「」」
  □ 「」」
  □ 「」」
  □ 「」」
  □ 「」」
  □ 「」」
  □ 「」」
  □ 「」」
  □ 「」」
  □ 「」」
  □ 「」」
  □ 「」」
  □ 「」」
  □ 「」」
  □ 「」」
  □ 「」」
  □ 「」」
  □ 「」」
  □ 「」」
  □ 「」」
  □ 「」」
  □ 「」」
  □ 「」」
  □ 「」」
  □ 「」」
  □ 「」」
  □ 「」」
  □ 「」」
  □ 「」」
  □ 「」」
  □ 「」」
  □ 「」」
  □ 「」」
  □ 「」」
  □ 「」」
  □ 「」」
  □ 「」」
  □ 「」」
  □ 「」」
  □ 「」」
  □ 「」」
  □ 「」」
  □ 「」」
  □ 「」」
  □ 「」」
  □ 「」」
  □ 「」」
  □ 「」」
  □ 「」」
  □ 「」」
  □ 「」」
  □ 「」」
  □ 「」」
  □ 「」」
  □ 「」」
  □ 「」」
  □ 「」」
  □ 「」」
  □ 「」」
  □ 「」」
  □ 「」」
  □ 「」」
  □ 「」」
  □ 「」」
  □ 「」」
  □ 「」」
  □ 「」」
  □ 「」」
  □ 「」」
  □ 「」」
  □ 「」」
  □ 「」」
  □ 「」
  □ 「」
  □ 「」
  □ 「」
  □ 「」
  □ 「」
  □ 「」
  □ 「」
  □ 「」
  □ 「」
  □ 「」
  □ 「」
  □ 「」
  □ 「」
  □ 「」
  □ 「」
  □ 「」
  □ 「」
  □ 「」
  □ 「」
  □ 「」
  □ 「」
  □ 「」
  □ 「」
  □ 「」
  □ 「」
  □ 「」
  □ 「」
  □ 「」
  □ 「」
  □ 「」
  □ 「」
  □ 「」
  □ 「」
  □ 「」
  □ 「」
  □ 「」
  □ 「」
  □ 「」
  □ 「」
  □ 「」
  □ 「」
  □ 「」
  □ 「」
  □ 「」
  □ 「」
  □ 「」
  □ 「」
  □ 「」
  □ 「」
  □ 「」
  □ 「」
  □ 「」
  □ 「」
  □ 「」
  □ 「」
  □ 「」
  □ 「」
  □ 「」
  □ 「」
  □ 「」
  □ 「」
  □ 「」
  □ 「」
  □ 「」
  □ 「」
  □ 「」
  □ 「」
  □ 「」
  □ 「」
  □ 「」
  □ 「」
  □ 「」
  □ 「」
  □ 「」
  □ 「」
  □ 「」
  □ 「」
  □ 「」
  □ 「」
  □ 「」
  □ 「」
  □ 「」
  □ 「」
  □ 「」
  □ 「」
  □ 「」
  <p
  - [マッシュルーム]を[使用する]に設定しておく必要があります(ごP.69)。

クイック手書きの場合 □□□□ ▶[定型文]

3 [ユーザーオリジナル]▶□≡□▶[新規登録]

4 登録したい定型文を入力▶[保存]

文字入力の設定

文字入力に関する各種設定を行うことができます。

フィットキーの設定

# 【ホーム画面▶⊕▶[設定]▶[言語と入力]

| 🔁 [フィットキー]の | ✓をタップ>以下の操作を行う |
|-------------|----------------|
|-------------|----------------|

| キー操作音          | キーをタップするたびに音を鳴らします。                              |
|----------------|--------------------------------------------------|
| キー操作バイブ        | キーを操作したときに振動します。                                 |
| フリックガイド        | フリックガイドを表示します。                                   |
| 自動大文字変換        | 英字入力時に文頭文字を大文字にします。                              |
| 自動スペース入<br>力   | 英字入力モードで予測候補を選択したときに、ス<br>ペースを自動で入力するかどうかを設定します。 |
| キーボードタイ<br>プ   | 画面の向き、入力モードごとにキーボードのタイプ<br>を設定します。               |
| 音声入力           | 音声入力を利用するかどうかを設定します。                             |
| フルスクリーン<br>モード | 横画面表示のとき、文字入力欄を広げて表示します。                         |
| フリック入力         | フリック方式の入力を有効にします。                                |

68

| フリック感度   | フリック入力時のスライド感度を指定します。      |
|----------|----------------------------|
| トグル入力    | フリック入力有効時もトグル入力を有効にします。    |
| 自動カーソル移  | 文字入力時に自動でカーソルが移動する速度を設定    |
| 動        | します。                       |
| 候補学習     | 変換で確定した語句を学習します。           |
| 予測変換     | 文字を入力すると変換候補を表示します。        |
| 入力ミス補正   | 入力間違いの修正候補を表示します。          |
| ワイルドカード  | 読みの文字数から変換候補を推測します。        |
| 予測       |                            |
| 候補表示行数   | 候補表示の行数を設定します。             |
| マッシュルーム  | マッシュルーム拡張を使用します。           |
| 日本語ユーザー  | <b>⊡</b> 7.71              |
| 辞書       |                            |
| 英語ユーザー辞  | <b>└</b> ͡ᢖP.71            |
| 書        |                            |
| 学習辞書リセッ  | <b>பீ</b> ⊋P.72            |
| ۲<br>۲   |                            |
| ダウンロード辞  | ダウンロード辞書を有効にするかどうかを設定しま    |
| 書        | す。                         |
| iWnn IME | iWnn IMEのバージョンなどが表示されています。 |

# 】ホーム画面▶⊕▶[設定]▶[言語と入力]

# 2 [クイック手書き]の 2をタップ ▶以下の操作を行う

| 入力           | 入力方式          | 文字入力枠数を設定します。                                               |
|--------------|---------------|-------------------------------------------------------------|
|              | 文脈補正          | 文字認識時に、文脈補正機能を利用するか<br>どうかを設定します。                           |
|              | 自動確定          | 入力した文字が確定するまでの速度を設<br>定します。<br>• 入力方式が1マス入力のときのみ設定<br>できます。 |
|              | 文字入力枠<br>位置   | 文字入力枠の位置を設定します。<br>• 入力方式が1マス入力のときのみ設定<br>できます。             |
|              | 日本語アド<br>レス入力 | URL/Eメールアドレス入力時に、日本語<br>入力を有効にします。                          |
|              | 全角空白入<br>力    | 文字入力時に、スペースを全角で入力する<br>かどうかを設定します。                          |
|              | 全角半角優<br>先設定  | 文字入力時の全角/半角入力を、文字種や<br>記号ごとに個別に設定します。                       |
|              | 英数ダイレ<br>クト入力 | 英数入力時のキーボード配列を設定しま<br>す。                                    |
| 変換           | 予測変換          | 文字を入力すると変換候補を表示します。                                         |
|              | 候補学習          | 変換で確定した語句を学習します。                                            |
|              | 誤認識補正         | 認識間違いの修正候補も含めて、変換候補<br>を表示します。                              |
|              | ユーザー辞<br>書    | <b>≟</b> ₽.71                                               |
|              | 候補学習リ<br>セット  | <b>≟</b> ₽.72                                               |
| 操作音          | キー操作音         | キーをタップするたびに音を鳴らします。                                         |
| バイブレー<br>ション | 文字記入バ<br>イブ   | 文字入力枠に記入したときに、振動させる<br>かどうかを設定します。                          |
|              | キー操作バ<br>イブ   | キーをタップしたときに、振動させるかど<br>うかを設定します。                            |

70

| デザイン    | キーポップ<br>アップ | タップやロングタッチで選択したキーを<br>拡大表示します。                                 |
|---------|--------------|----------------------------------------------------------------|
| マッシュルーム |              | マッシュルーム拡張を使用します。                                               |
| ダウンロード  | 辞書           | ダウンロード辞書を有効にするかどうか<br>を設定します。                                  |
| 初期化     |              | クイック手書きの設定をお買い上げ時の<br>設定に戻します。<br>• ユーザー辞書と候補学習はリセットさ<br>れません。 |
| クイック手書  | <b>*</b>     | クイック手書きのバージョンなどが表示<br>されています。                                  |

#### ユーザー辞書に登録する

よく使う単語をユーザー辞書に登録しておくと、その読みを入力したと き変換候補として優先的に表示されます。

- 】 ホーム画面▶⊕▶[設定]▶[言語と入力]
- 2フィットキーの場合
  - [フィットキー]の をタップ ▶ [日本語ユーザー辞書] /[英語ユーザー辞書]
    - ひらがな漢字入力モードで使用する単語は[日本語 ユーザー辞書]に、半角英字入力モードで使用する単 語は[英語ユーザー辞書]に登録します。

#### クイック手書きの場合 [クイック手書き]の をタップ ▶ [変換] ▶ [ユーザー辞 書]

3 □= ▶[登録]

- 4 [読み]の文字入力欄をタップ▶読みを入力
- \_\_\_ [表記]の文字入力欄をタップ▶単語を入力

6 [保存]
#### 学習辞書をリセットする

ー度入力した語句は自動的に記憶され、予測変換で変換候補として表示 されます。学習辞書をリセットすると、学習した内容がすべて消去さ れ、お買い上げ時の状態に戻ります。

# 】 ホーム画面 ▶ ⊕ ▶ [設定] ▶ [言語と入力]

#### 2フィットキーの場合 [フィットキー]の をタップ▶[学習辞書リセット]

クイック手書きの場合 [クイック手書き]の をタップ ▶ [変換] ▶ [候補学習リ セット]

З [ОК]

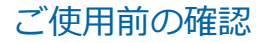

## フィットキーのカスタマイズ

自分の手に合わせてキーパッドのサイズや位置を調節できます。また、 キーパッドをスタンプでデコレーションしたり、色や背景、キー形状を 変更できます。

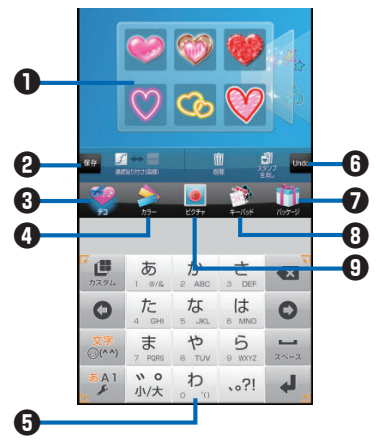

文字入力欄をタップ▶キーパッドの 🧶 をタップ

パレット

左右にフリックして選択します。

- 2 編集データを保存します。
- 3 スタンプ設定画面に切り替えます。
- ④ カラー設定画面に切り替えます。
- キーパッドプレビュー
- 6 キーパッドを1つ前の状態に戻します。
- パッケージ設定画面に切り替えます。
- 3 キー形状設定画面に切り替えます。
- ・
  背景設定画面に切り替えます。
- 2 キーパッドプレビューの四隅にあるガイドアイコンを外側/内側へドラッグしてサイズを決める▶キーパッドプレビューをドラッグして位置を決める
  - 文字入力欄がキーパッドや候補表示で隠れてしまう 場合、キーパッドのサイズを縮小することで文字入力 欄を表示させることができます。

## 3 スタンプを貼り付ける場合

[デコ] ▶パレットを選択 ▶ 貼り付けたいスタンプをタッ プ ▶ キーパッドプレビューで貼り付けたい位置をタップ ▶ 必要に応じてスタンプの操作を行う(ご字 P.76)

色を変更する場合 [カラー]▶パレットを選択

- スライダーをドラッグして、色の透過率を調節します。
- [グラデーションON/OFF]をタップして、グラデー ション/単色を切り替えます。

### 背景を変更する場合 [ピクチャ]▶パレットを選択

- 最近保存した静止画から選択できます。他の静止画 を選択したい場合は、[すべて見る]をタップします。
- [背景写真をアクティブ]をタップすると、静止画の表示位置を調節できます。
- 静止画を撮影して背景に設定するには、[カメラ起動] ▶ 被写体をキーパッドプレビューに表示 ▶ 
   シップします。

キー形状を変更する場合 [キーパッド]▶パレットを選択

## パッケージから選択する場合 [パッケージ]▶パレットを選択

- [初期状態に戻す] ▶ [はい]をタップすると、キーパッドがお買い上げ時の状態に戻ります。
- [SDカードから読み込み]をタップすると、パッケージ をmicroSDカードから読み込んで選択することがで きます。
- [SDカードに保存]をタップすると、パッケージが microSDカードのKeyboardCustomizeフォルダにあるPackagesフォルダに保存され、保存した日時が ファイル名になります(たとえば、2013年3月18日午前10時0分5秒に保存したファイルは 「2013-03-18 10 00 05.pkg」となります)。
- 本端末をパソコンに接続すると、microSDカードに保存したパッケージデータを削除することができます(ごP.188)。

## 4 編集が完了したら[保存]▶[はい]

編集データがパッケージとして保存され、キーパッドに 反映されます。

• パッケージは本端末に5つ保存できます。

## ■ キーパッドプレビューでのスタンプの操作

スタンプをタップすると、スタンプの周囲にスタンプガイドが表示されます。

| 操作       | 手順                                       |
|----------|------------------------------------------|
| 移動       | スタンプガイドを表示▶スタンプガイドの中央                    |
|          | をドラッグ                                    |
| 等倍に拡大/縮小 | スタンプガイドを表示▶スタンプガイドの周辺                    |
|          | に指を置き、ピンチアウト/ピンチイン                       |
| 縦/横に拡大/縮 | スタンプガイドを表示▶スタンプガイドの隅を                    |
| 小        | 拡大/縮小したい方向にドラッグ                          |
| 回転       | スタンプガイドを表示▶スタンプガイドの隅の                    |
|          | 外側を回転したい方向になぞる                           |
| コピー&ペースト | スタンプガイドを表示▶スタンプガイドの中央                    |
|          | をロングタッチ▶貼り付けたい位置をタップ                     |
|          | <ul> <li>タップするたびにスタンプが貼り付けられま</li> </ul> |
|          | す。終了するには[コピー]をタップします。                    |
| 削除       | スタンプガイドを表示▶[削除]                          |
|          | • [削除]▶削除したいスタンプをタップしても                  |
|          | 削除できます。                                  |
| すべて削除    | [スタンプ全消し]▶[はい]                           |
| 連続貼り付け   | 「連続貼り付け]をタップして (直線) /                    |
|          | (曲線)を選択▶パレットを選択▶貼り付けたい                   |
|          | スタンプをタップ▶キーパッドプレビューを指                    |
|          | でなぞる                                     |

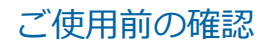

# イルミネーション

#### 充電時や着信時、不在着信がある場合に着信/充電ランプが光ります。

- 充電時の着信/充電ランプについてはCP.53
- 光るパターンとカラーを設定するにはご P.160
- 電話帳に登録されている連絡先ごとに光るパターンやカラーを設定 することもできます。

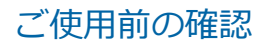

# 画面表示とアイコン

# 通知アイコン/ステータスアイコン

ステータスバーには端末の状態を示すアイコンが表示されます。 ステータスバーの左側には通知アイコン、右側にはステータスアイコン が表示されます。

ステータスバーー 10:00

#### ■主な通知アイコン

| アイコン             | 説明                     | 参照先            |
|------------------|------------------------|----------------|
| Σ                | 新着Gmail                | P.137          |
| $\sim$           | 新着Eメール                 | P.134          |
| X                | 新着spモードメール             | P.129          |
| :)               | 新着メッセージ(SMS)           | P.131          |
| !                | メッセージ(SMS)の送信失敗        | P.130          |
| <b>5</b>         | 留守番メッセージ               | P.118          |
| talk             | 新着インスタントメッセージ          | P.141          |
| ((( <b>[</b> ))) | 新着エリアメール               | P.139          |
| 1                | カレンダーの予定               | P.236          |
| 22               | メディアプレイヤーで楽曲再生中        | P.227          |
| ?                | Wi-Fiのオープンネットワークが利用可能  | P.106          |
| $\ast$           | Bluetooth通信でファイル着信     | P.185          |
| B                | 伝言メモあり                 | P.128          |
| 0                | VPN接続中                 | P.187          |
| ţ <b>,</b>       | USB接続中                 | P.188          |
| Ŷ                | USBテザリング利用中            | P.153          |
|                  | Wi-Fiテザリング利用中          | P.154          |
| Ο                | USBテザリングとWi-Fiテザリング利用中 | P.153<br>P.154 |
|                  | Miracast利用中            | P.155          |
| $\diamond$       | GPS測位中                 | P.164          |

| アイコン        | 説明                                | 参照先            |
|-------------|-----------------------------------|----------------|
| A           | エラーメッセージ                          | _              |
| <b>O</b> !  | 本体の空き容量低下/空き容量なし                  | _              |
| ¢,          | 通話中/着信中                           | P.111<br>P.115 |
| č           | 不在着信                              | P.117          |
| <b>*</b>    | 通話保留中                             | P.116          |
| Î           | データのアップロード                        | _              |
| Ŧ           | データのダウンロード                        | _              |
|             | Playストアなどからのアプリケーションがイ<br>ンストール完了 | P.192          |
| í           | Playストアのアプリケーションがアップデー<br>ト可能     | P.192          |
|             | スクリーンショットの保存                      | P.60           |
| 11)         | モバキャス電波状態                         | P.200          |
|             | ワンセグ通知                            | P.208          |
| 6           | データ放送のセキュリティ保護ページに接続<br>中         | P.209          |
| 2           | おまかせロック設定中                        | _              |
| €CO         | エコナビ中                             | P.242          |
| <b>(p</b> ) | Psmartの更新通知あり                     | P.180          |
| 1           | パーソナルプロテクトのロック解除                  | P.243          |
|             | 外からDIGA接続の接続中                     | P.250          |
|             | 外からDIGA接続の切断時                     | P.250          |
| °C          | 温度異常                              | P.271          |
| i           | 充電異常                              | P.271          |

# 主なステータスアイコン

| アイコン       | 説明                  | 参照先   |
|------------|---------------------|-------|
|            | 電波状態                | _     |
| R          | ローミング中              | P.258 |
| $\angle$   | 圈外                  | _     |
| 3G         | 3G(パケット)使用可能        | _     |
| 3G         | 3G(パケット)通信中         | _     |
| LTE        | LTE使用可能             | _     |
| LTE        | LTE通信中              | _     |
| ¥          | 機内モード               | P.152 |
|            | Wi-Fi接続中            | P.106 |
| 🖹 (グレー)    | Bluetooth機能ON       | P.184 |
| (青色)       | Bluetooth機器接続中      | P.184 |
| ON<br>ON   | 伝言メモ設定中             | P.128 |
| LС<br>Оп   | NFC/おサイフケータイ ロック設定中 | P.198 |
| ?          | ドコモminiUIMカード未挿入    | P.44  |
| $\bigcirc$ | 時計のアラーム設定中          | P.233 |
| <b>S</b>   | マナーモード(サイレント)       | P.115 |
|            | マナーモード(バイブレーション)    | P.115 |
| 1          | 要充電                 | P.49  |
|            | 電池残量が少ない            | P.49  |
|            | 電池残量十分              | P.53  |
| 5          | 充電中                 | P.53  |

## 通知パネル

通知アイコンが表示されたら、通知パネルを開いてメッセージや予定な どの通知を確認できます。通知パネルから設定メニューを表示したり、 各種設定を変更したりすることもできます。

## 通知パネルを開く

┃ ステータスバーを下にドラッグ

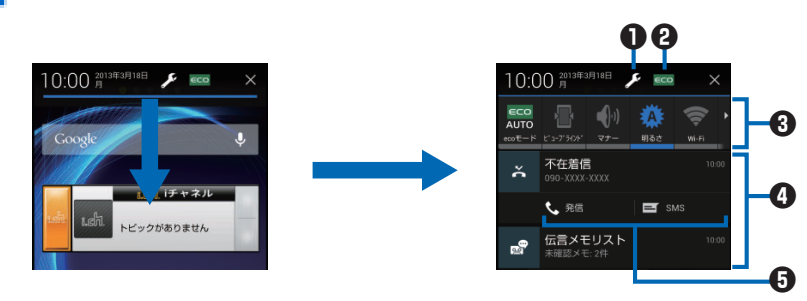

- 設定メニューを表示します(ごP.150)。
- 2 エコナビを起動します(ご字P.242)。

③ 各種設定を変更します。

 [ecoモード]: ecoモードの状態を切り替えます(ごP.242)。
 [ビューブラインド]: ビューブラインドのON/OFFを切り替えます(ごP.159)。
 [マナー]: マナーモードを設定/解除します(ごP.115)。
 [明るさ]: 画面の明るさを変更します(ごP.159)。
 [Wi-Fi]: Wi-FiのON/OFFを切り替えます(ごP.160)。
 [Bluetooth]: Bluetooth機能のON/OFFを切り替えます(ごP.184)。
 [GPS]: GPS機能のON/OFFを切り替えます(ごP.164)。
 [Miracast]: MiracastのON/OFFを切り替えます(ごP.155)。
 [自動同期]: 自動同期のON/OFFを切り替えます(ごP.177)。
 [自動回転]:画面の自動回転のON/OFFを切り替えます(ごP.159)。

 ダップすると、詳細を確認したり必要な設定を行ったりすることが

- ④ タップすると、詳細を確認したり必要な設定を行ったりすることができます。
- 不在着信通知から着信相手へコールバックしたり、メッセージ (SMS)を送信したりできます。
- [×]をタップすると、通知パネル内の表示が消去されます。ただし、 通知内容によっては消去できない場合があります。

#### 】 通知パネル下のバーを上にドラッグ、または → を押 す

## ポップアップ通知

動画再生中などにspモードメールやEメールなどを受信すると、ポップ アップ通知が表示されます。

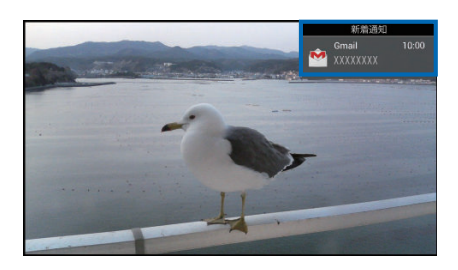

- タップすると、通知元アプリを起動できます。
- ドラッグして表示位置を変更できます。
- 左右にフリックすると、ポップアップ通知を消去できます。
- ポップアップ通知の設定についてはご P.159

## タスクマネージャーPLUS

いつでもインストール済アプリやお気に入りアプリを表示して起動で きます。また、現在起動中のアプリを確認して終了させることもできま す。

#### タスクマネージャーPLUSを開く

It-Liを1秒以上押す

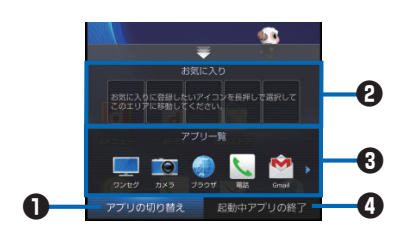

- ⑦ アプリの切り替え お気に入りアプリの一覧とインストール済みアプリの一覧が表示 されます。
- お気に入りアプリー覧
   アプリをタップすると起動できます。アプリをロングタッチする
   と並び替えができます。
- 3 インストール済みアプリー覧 左右にスライドしてアプリを表示し、アプリをタップすると起動で きます。アプリをロングタッチしてお気に入りアプリー覧にド ラッグすると、お気に入りに登録できます。
- ④ 起動中アプリの終了 起動中のアプリとメモリの使用量が表示されます。アプリをタッ プするか[アプリー括終了]をタップすると、アプリを終了できま す。

#### タスクマネージャーPLUSを閉じる

# docomo Palette UI

# ホーム画面

ホームアプリには、docomo Palette UI、ケータイモード、フィット ホームの3種類があります。ここではdocomo Palette UIの操作を説 明します。

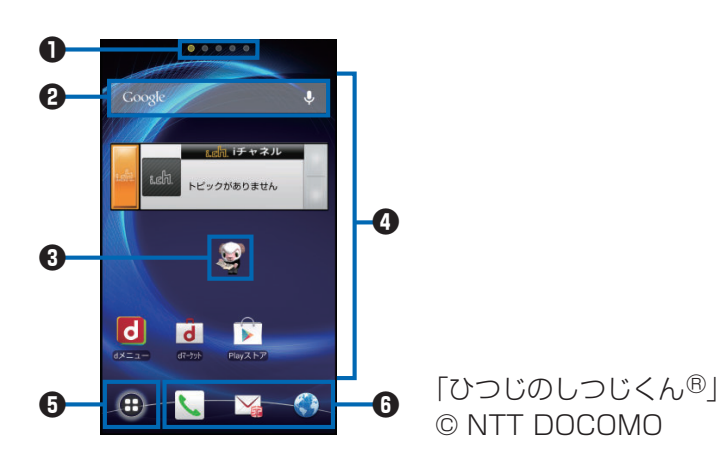

● インジケーター ホーム画面の現在位置が表示されます。最大12シート(パーソナル エリア含む)まで表示され、画面を左右にフリックして切り替えら れます。[パーソナルエリア]シートでは契約内容などを確認でき ます。

2 クイック検索ボックス(C字P.88)

3 マチキャラ

メール受信や着信などの情報をおしらせします。また、タップする と、しゃべってコンシェルを起動します。

- ショートカット、ウィジェット、フォルダ、グループを自由に配置 できます。
- すべてのシートに表示され、アプリケーション一覧画面を表示します。
- 6 ドック

すべてのシートに表示され、ショートカット、フォルダ、グループ を配置できます。 お知らせ

ホームアプリを別の種類に切り替えた場合、ホーム画面のレイアウトなどによっては、画面上のウィジェットなどが正しく表示されない場合があります。

#### New!アイコンについて

新規に購入(ダウンロード)したアプリケーションには、ホーム画面や アプリケーション一覧画面で

ホーム画面にショートカットなどを追加する

┓ ホーム画面 ▶ 背景部分をロングタッチ

- アプリケーション一覧画面で対象のアプリケーションやグループをロングタッチし、[ホームへ追加]を タップしても追加できます。
- [ショートカット]/[ウィジェット]/[フォルダ]/[グ ループ]
- 🔁 追加したいショートカットなどを選択
- 4 ホーム画面に追加されたショートカットなどをロング タッチして、配置したい場所にドラッグ

フォルダ名を変更する

- 】 フォルダをロングタッチ▶[名称変更]
  - フォルダをタップし、タイトルバーをタップしても変更できます。
- 2フォルダ名を入力▶[OK]

#### ショートカットなどを削除する

#### オーム画面 ▶ 削除したいショートカットなどをロング タッチして、[削除]をタップ

- ショートカットなどをロングタッチし、
   しても削除できます。
- ・
   ・
   にドラッグすると、ショートカットのアイコンなど が赤色に変わります。

ドックのショートカットなどを変更する

- ホーム画面 ▶ショートカットなどをロングタッチして、 ドックにドラッグ
  - あらかじめ設定済みのショートカットなどを移動・削除してから、新しいショートカットなどをドラッグしてください。
  - ドックのショートカットなどを削除するには、ショートカットをロングタッチして、[削除]をタップします。

アプリケーションやウィジェットをアンインス トールする

- ホーム画面 トアンインストールしたいアプリケーション やウィジェットをロングタッチト[アンインストー ル]ト[OK]
  - アプリケーション一覧画面で対象のアプリケーションをロングタッチし、[アンインストール]▶[OK]をタップしてもアンインストールできます。

ホーム画面のきせかえを変更する

】 ホーム画面▶背景部分をロングタッチ▶[きせかえ]

2 きせかえを選択

#### ホーム画面の壁紙を変更する

┓ ホーム画面▶背景部分をロングタッチ▶[壁紙]

#### 2 壁紙の種類をタップ▶画像を選択

[ピクチャアルバム]で画像を選択した場合は、トリミングする位置を決定し、[OK]をタップして設定完了です。

## 3 [壁紙に設定]

#### ホーム画面を追加する

- オーム画面▶背景部分をロングタッチ▶[ホーム画面一 覧]▶[+]
  - [+]はホーム画面が11シート以下の場合に表示されます。
- ネーム画面のサムネイルをロングタッチして、配置した い場所にドラッグ
  - ホーム画面を削除するには、[×]をタップするか、ホーム画面のサムネイルをロングタッチして[削除]をタップします。

端末内のアプリやウェブページの情報を検索する

**┃** ホーム画面 ▶ クイック検索ボックスの入力欄をタップ

- 🔮 をタップすると、音声検索ができます。
- アプリケーション一覧画面▶□≡□▶[検索]をタッ プしても検索できます。
- Google Nowの案内画面が表示された場合は、画面に 従って操作します。

## 🔁 キーワードを入力

入力中の文字を含む検索候補が表示されます。

# 3 9

- 表示されるアイコンは入力方法によって異なります。
- 候補リストから起動したいアプリケーションや、表示 したいウェブページを選択しても検索できます。

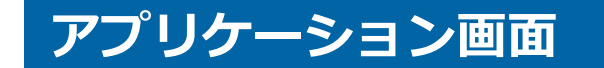

## アプリケーション一覧画面を表示する

アプリケーション一覧画面では、インストールされているアプリケー ションがグループ別に表示されます。

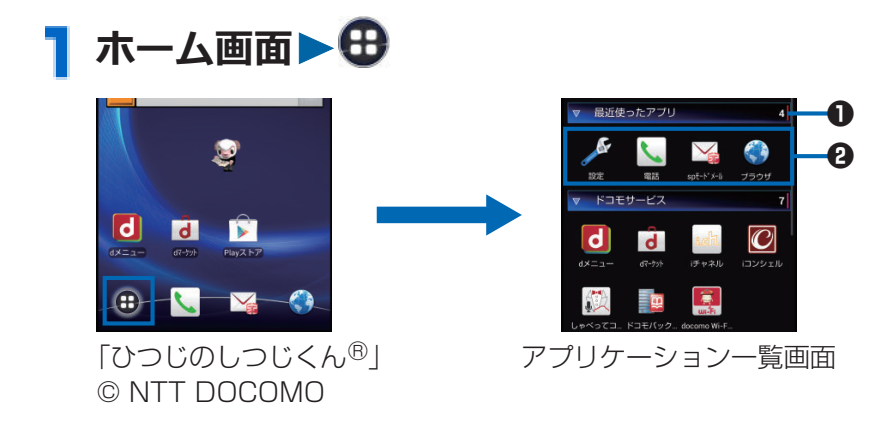

- グループ名とアプリケーション数が表示されます。グループを タップして、アプリケーションアイコンの表示/非表示を切り替 えられます。
- 2 各グループのアプリケーション一覧を表示します。

## アプリケーション一覧

#### お買い上げ時に搭載されているアプリケーションの一覧です。

- この一覧は、お買い上げ時にプリインストールされているアプリケーションの一覧です。プリインストールされているアプリケーションには一部アンインストールできるものがあります。アンインストールした場合でも「Playストア」(ごP.192)から再度ダウンロードできます。
- ソフトウェア更新やOSバージョンアップを行うと、アプリケーションの内容やアイコンの位置が変わることがあります。
- 一部のアプリケーションの使用には、別途お申し込み(有料)が必要となるものがございます。
- アプリケーションの初回使用時、Playストアからのアプリケーションのインストールが必要となる場合があります。
- アプリケーションによっては、microSDカードを挿入していないと 動作しないものがあります。microSDカードを挿入してご利用くだ さい。

| アイコン  | アプリケーション                  | 概要                                                                                                    | 参照先   |
|-------|---------------------------|----------------------------------------------------------------------------------------------------|-------|
|       | Chrome                    | スピーディーでシンプルなウェブブラ<br>ウザです。Chromeにログインして開<br>いているタブやブックマークなどをパ<br>ソコンと同期できます。                                                  | _     |
| un Pr | docomo<br>Wi-Fiかんた<br>ん接続 | ドコモの公衆無線LANサービス<br>「docomo Wi-Fi」もしくは自宅のWi-Fi<br>環境を便利に利用するためのアプリで<br>す。ウィジェットによりWi-Fiエリア<br>内では、ワンタッチでWi-Fiへの接続/<br>切断ができます。 | _     |
| đ     | dマーケット                    | dマーケットを起動するアプリです。d<br>マーケットでは、音楽や動画、書籍など<br>のコンテンツを購入することができま<br>す。また、Playストア上のアプリを紹介<br>しています。                               | P.191 |
| d     | dメニュー                     | i モードで利用できたコンテンツをは<br>じめ、スマートフォンならではの楽しく<br>便利なコンテンツを簡単に探せる「dメ<br>ニュー」へのショートカットアプリで<br>す。                                     | P.190 |
|       | Earth                     | 世界中の衛星写真を地球儀をまわして<br>いるように閲覧することができます。                                                                                        | —     |

| アイコン   | アプリ<br>ケーション           | 概要                                                                                                | 参照先   |
|--------|------------------------|---------------------------------------------------------------------------------------------------|-------|
|        | ELUGA Link             | DLNA、Miracast、持ち出し番組、ス<br>マートアーチなどの機能を利用して外<br>部機器とデータのやりとりができます。                                 | P.249 |
|        | Gmail                  | Googleアカウントのメールを送受信で<br>きます。                                                                      | P.136 |
| 8      | Google                 | 端末内のアプリやウェブページの情報<br>を検索します。                                                                      | P.88  |
| g+     | Google+                | Google+にログインして、他のユー<br>ザーとリンクや写真などを共有したり、<br>メッセンジャーを利用してグループで<br>チャットを行ったりできます。                  | _     |
|        | ICタグ・バー<br>コードリー<br>ダー | ICタグとバーコードを読み取るための<br>アプリです。                                                                      | —     |
| iD     | iDアプリ                  | 電子マネーiDを利用するための設定な<br>どを行うアプリです。                                                                  | P.257 |
|        | iコンシェ<br>ル             | i コンシェルを利用するためのアプリ<br>です。 i コンシェルは、ケータイがまる<br>で「執事」や「コンシェルジュ」のよう<br>に、あなたの生活をサポートしてくれる<br>サービスです。 | _     |
| i.ch.  | i チャネル                 | i チャネルを利用するためのアプリで<br>す。                                                                          | _     |
| 090688 | Movie<br>Studio        | 動画を編集できます。                                                                                        | _     |
| 3      | NOTTV                  | モバキャスを視聴できます。「NOTTV」<br>などの放送局の番組・コンテンツをお楽<br>しみいただけます。                                           | P.200 |
|        | Playストア                | Playストアを利用できます。                                                                                   | P.192 |
|        | Playブック<br>ス           | Playストア上で電子書籍を購入して閲<br>覧できます。                                                                     | _     |
|        | Playミュー<br>ジック         | 音楽を再生します。                                                                                         | _     |
|        | Playムー<br>ビー           | Playストア上の映画をレンタルして視<br>聴できます。                                                                     | _     |
|        | Polaris<br>Office 4.0  | Officeドキュメントなどの閲覧/編集<br>ができます。                                                                    | P.255 |

| アイコン          | アプリ<br>ケーション   | 概要                                                                                                    | 参照先   |
|---------------|----------------|----------------------------------------------------------------------------------------------------|-------|
|               | Psmart         | メーカーサイトに接続して、コンテンツ<br>や情報が入手できます。                                                                                                    | —     |
|               | spモード<br>メール   | ドコモのメールアドレス<br>(@docomo.ne.jp)を利用して、メー<br>ルの送受信ができます。絵文字、デコ<br>メール <sup>®</sup> の使用が可能で、自動受信にも<br>対応しています。                                                            | P.129 |
| You<br>Tube   | YouTube        | YouTubeの動画の再生、投稿ができま<br>す。                                                                                                    | P.232 |
| 84477<br>7-97 | おサイフ<br>ケータイ   | おサイフケータイを利用できます。                                                                                                    | P.194 |
|               | おまかせス<br>タジオ   | 動画の編集や切り出しなどができます。                                                                                                    | P.226 |
|               | カメラ            | 静止画や動画を撮影します。                                                                                                    | P.216 |
|               | カレンダー          | スケジュールを管理できます。                                                                                                    | P.235 |
|               | しゃべって<br>コンシェル | 「調べたいこと」や「やりたいこと」な<br>どを端末に話しかけると、その言葉の意<br>図を読み取り、最適な回答を表示するア<br>プリです。                                                                                               | _     |
|               | スケジュー<br>ル     | スケジュールを作成・管理できるアプリ<br>です。 i コンシェルサービスに対応し<br>ています。                                                                                                    | _     |
|               | ダウンロー<br>ド     | ウェブサイトからダウンロードした<br>ファイルの一覧を表示します。                                                                                                    | _     |
| talk          | トーク            | Googleトークを使用してチャットがで<br>きます。                                                                                                    | P.141 |
| <b>S</b>      | ドコモ電話<br>帳     | 電話帳の登録、管理ができます。                                                                                                    | P.121 |
|               | ドコモバッ<br>クアップ  | 「ケータイデータお預かりサービス」、<br>「電話帳バックアップ」もしくは「SD<br>カードバックアップ」をご利用いただく<br>ためのアプリです。電話帳などのデー<br>タをバックアップしたり、復元したりす<br>ることができます。<br>ドコモバックアップ(microSDカード<br>へ保存)の内容についてはCPP.240 | _     |

| アイコン                                                                                                    | アプリ<br>ケーション    | 概要                                                                                        | 参照先   |
|----------------------------------------------------------------------------------------------------|-----------------|-------------------------------------------------------------------------------------------|-------|
|                                                                                                    | トルカ             | トルカの取得・表示・検索・更新などが<br>できます。                                                               | P.199 |
|                                                                                                    | ナビ              | 目的地への道案内を取得できます。                                                                          | P.231 |
| Gongle News                                                                                                    | ニュースと<br>天気     | 気象情報やニュースを表示できます。                                                                         | —     |
| <b>6</b> .                                                                                                    | パーソナル<br>プロテクト  | 他人に見られたくないファイルを管理<br>すること、および、カメラで撮影した画<br>像を秘匿することやセキュリティアカ<br>ウントでEメールを利用することがで<br>きます。 | P.243 |
| Panasonik<br>Smart<br>App                                                                                                    | パナソニッ<br>ク スマート | スマート家電と連携して、より快適で便<br>利な暮らしを提案するアプリです。                                                    | P.254 |
| 22                                                                                                    | ピクチャア<br>ルバム    | 静止画や動画を表示します。また、ピク<br>チャジャンプを利用してファイルの<br>アップロードなどを行ったりできます。                              | P.223 |
| <u></u>                                                                                                    | フォトコレ<br>クション   | 写真や動画をクラウドにアップロード<br>して管理できる無料ストレージサービ<br>スです。                                            | _     |
|                                                                                                    | ブラウザ            | パソコンと同じようにウェブページを<br>閲覧できます。                                                              | P.144 |
| <b>SS</b>                                                                                                    | マップ             | 現在地を確認したり、場所や経路を検索<br>したりできます。                                                            | P.230 |
| <u></u>                                                                                                    | メール             | パソコンなどとEメールの送受信がで<br>きます。                                                                 | P.133 |
| :)                                                                                                    | メッセージ           | メッセージ(SMS)の送受信ができま<br>す。                                                                  | P.130 |
| <b></b>                                                                                                    | メッセン<br>ジャー     | Google+と連携して、グループで<br>チャットができます。                                                          | _     |
|                                                                                                    | メディアプ<br>レイヤー   | 音楽や動画を再生することができるア<br>プリです。                                                                | P.227 |
| and a second second sec | メモ              | メモを作成・管理できるアプリです。i<br>コンシェルサービスに対応しています。                                                  | P.238 |
|                                                                                                    | ローカル            | 近くにあるお店や施設をジャンル別に<br>検索できます。                                                              | P.230 |
|                                                                                                    | ワンセグ            | ワンセグの視聴や録画ができます。                                                                          | P.207 |

| アイコン                                                                                                    | アプリ                | 概要                                                                                                    | 参照先   |
|----------------------------------------------------------------------------------------------------|--------------------|----------------------------------------------------------------------------------------------------|-------|
|                                                                                                    | <b>这</b> 隔サポー<br>ト | 「スマートフォンあんしん遠隔サポー<br>ト」をご利用いただくためのアプリで<br>す。「スマートフォンあんしん遠隔サ<br>ポート」はお客様がお使いの端末の画面<br>を、専用のコールセンタースタッフが遠<br>隔で確認しながら、操作のサポートを行<br>うサービスです。 | P.279 |
| Ļ                                                                                                    | 音声検索               | 端末内のアプリやウェブページの情報<br>を音声で検索します。                                                                                                    | P.88  |
| döcomo<br>災害用<br>キット                                                                                                    | 災害用キッ<br>ト         | 緊急速報 「エリアメール」 の受信メール<br>確認と各種設定、災害用伝言板にメッ<br>セージの登録や確認などができるアプ<br>リです。                                                                    | P.139 |
| <b>_»)</b> _                                                                                                    | 赤外線                | 電話帳などのデータを赤外線通信によ<br>り送受信できるアプリです。                                                                                                    | P.181 |
| and the second second s | 設定                 | 本端末の各種設定を行います。                                                                                                    | P.150 |
| - =<br>+                                                                                                    | 電卓                 | 加算、減算、乗算、除算などの計算がで<br>きます。                                                                                                    | P.239 |
|                                                                                                    | 電話                 | 電話をかけることができます。                                                                                                    | P.111 |
|                                                                                                    | 時計                 | 時刻を表示したり、アラームを設定した<br>りできます。                                                                                                    | P.233 |
| <u>erata</u> ?                                                                                                    | 取扱説明書              | 本端末の取扱説明書です。説明から使<br>いたい機能を直接起動することもでき<br>ます。                                                                                             | P.1   |

アプリケーションを移動する

】アプリケーション一覧画面 ▶ アプリケーションをロング タッチして、配置したい場所にドラッグ

グループを追加する

**】 アプリケーション一覧画面▶□≡□▶[グループ追加]** 

2 グループ名を入力▶[OK]

- 3 グループをロングタッチして、配置したい場所にドラッ グ
  - グループ名や色を変更するには、グループをロング タッチし、[名称変更]/[ラベル変更]をタップします。
  - グループを削除するには、グループをロングタッチし、[削除]をタップします。

アプリケーション一覧画面のレイアウトを変更す る

】アプリケーション一覧画面▶□≡□▶[リスト形式]/ [タイル形式]

# 「おすすめ」アプリケーションのインストール

#### 】アプリケーション一覧画面▶[おすすめ]タブ▶[おすす めアプリを見る]

ドコモがおすすめするアプリケーションが表示されま す。

 [おすすめアプリをすべて見る]をタップすると、ブラ ウザが起動します。

#### 2 インストールしたいアプリケーションをタップ

 アプリケーションを選択する画面が表示された場合 は、[Playストア]をタップし、[常時]または[1回のみ] を選択します。

#### 🔁 画面に従って操作

ダウンロードしたアプリケーションは、アプリケーショ ン一覧画面の[ダウンロードアプリ]グループに表示され ます。

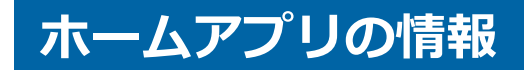

# バージョン情報

# **┃ ホーム画面▶⊕▶□≡**〕▶[アプリケーション情報]

ホームアプリのバージョンなどを表示します。

ホームアプリの設定

壁紙の表示をループさせるかどうかを設定します。

オーム画面▶背景部分をロングタッチ▶[壁紙ループ設定]

# 初期設定

# 初期設定

お買い上げ後、はじめて本端末の電源を入れた場合は、画面の指示に 従ってGoogleアカウントやGPSの位置情報の設定を行います。

┃ [開始]▶[いいえ]▶[アカウントを作成]

- 初期設定実行中に機能バージョンアップの案内画面 が表示されたときは、[OK]をタップし、ドコモサービ スについての設定を行います。
- 表示されている言語をスクロールすると、使用する言語を変更できます。
- すでにGoogleアカウントをお持ちの場合は、[はい]を タップします。
- Googleアカウントを設定しない場合は、[今は設定しない]をタップします。
- 2 Googleアカウントに登録する姓名を入力▶
- 3 希望するユーザー名(@gmail.comの前の部分)を入力
- \_\_ パスワードを入力▶確認のためパスワードを再入力▶▶
- 5 セキュリティ保護用の質問欄で質問を選択▶回答欄に任意の答えを入力▶予備のメールアドレス欄にすでにお持ちのメールアドレスを入力▶
  - パスワードをお忘れになった場合、Googleのホームページでセキュリティ保護用の質問に回答するか、予備のメールアドレスにパスワード再設定用のリンクを送信すればパスワードを再度設定できます。

# Google+に参加する]▶

 Google+に参加しない場合は、[今は設定しない]を タップします。 **7** 性別を選択▶Google利用規約などを確認▶▶

😑 図で表示されている文字を入力 🕨 🖉

- [クレジットカードをセットアップ] ▶ カード情報を入力

   [保存]
  - 設定しない場合は[後で行う]または[スキップ]をタッ プします。

10バックアップについての内容を確認▶▶

**┃** 位置情報についての内容を確認▶▶

12[完了]

# Googleアカウント

Googleアカウントを設定すると、Playストアからのアプリケーション のダウンロードなどが可能となります。すでにGoogleアカウントをお 持ちの場合は、既存のアカウントを本端末でご利用いただけます。

】 ホーム画面▶⊕▶[設定]▶[アカウントを追加]

### [Google] ▶ [新しいアカウント]

 すでにGoogleアカウントをお持ちの場合は、[既存の アカウント]をタップします。

3 P.98「初期設定」手順2~9の操作を行う

4 同期するデータにチェックを付ける

# アクセスポイントを設定する

インターネットに接続するためのアクセスポイント(spモード、 mopera U)は、あらかじめ登録されており、必要に応じて追加、変更 することもできます。

• お買い上げ時には、通常使う接続先としてspモードが設定されています。ただし、契約内容によっては設定が異なる場合があります。

利用中のアクセスポイントを確認する

- 】 ホーム画面▶⊕▶[設定]▶[その他…]
- 2 [モバイルネットワーク]▶[アクセスポイント名]

アクセスポイントを追加で設定する

- MCCを440、MNCを10以外に変更しないでください。画面上に表示 されなくなります。
- 】 ホーム画面▶⊕▶[設定]▶[その他…]
- 2 [モバイルネットワーク] ▶ [アクセスポイント 名] ▶ □ ■ 〕 ▶ [新しいAPN] ▶ [OK]
- 3 [名前] ▶ 作成するネットワークプロファイルの名前を入 カ▶[OK]
- 4 [APN] ▶ アクセスポイント名を入力▶[OK]
- 5 その他、通信事業者によって要求されている項目を入力
  ▶□■□▶[保存]
  - MCC、MNCの設定を変更して画面上に表示されなく なった場合は、初期設定にリセットするか、手動でア クセスポイントの設定を行ってください。

## アクセスポイントが自動で切り替わらないように する

[アクセスポイント切替抑止]にチェックを付けていると、設定中のアク セスポイントが自動で切り替わらないようになります。

意図しない料金の発生などを防ぐため、お買い上げ時はアクセスポイントが自動で切り替わらないように設定されています。設定を変更すると、アクセスポイントが自動で切り替わることがあるため、
 意図しない料金が発生したり、通信できなくなる場合がありますのでご注意ください。

# 】 ホーム画面▶⊕▶[設定]▶[その他...]

- 2 [モバイルネットワーク]▶[アクセスポイント切替抑止] にチェックを付ける
  - [アクセスポイント切替抑止]にチェックを付けていても、デザリングを有効にした場合や、ソフトウェア更新を行った場合は、アクセスポイントが自動で切り替わります。
  - [アクセスポイント切替抑止]にチェックを付けている場合、アプリケーションによっては正常に動作しないことがあります。

アクセスポイントを初期化する

アクセスポイントを初期化すると、お買い上げ時の状態に戻ります。

】 ホーム画面▶⊕▶[設定]▶[その他…]

2 [モバイルネットワーク]▶[アクセスポイント 名]▶□■□▶[初期設定にリセット]

#### spモード

spモードはNTTドコモのスマートフォン向けISPです。インターネット接続に加え、iモードと同じメールアドレス(@docomo.ne.jp)を使ったメールサービスなどがご利用いただけます。spモードはお申し込みが必要な有料サービスです。spモードの詳細については、ドコモのホームページをご覧ください。

### mopera U

mopera UはNTTドコモのISPです。mopera Uにお申し込みいただ いたお客様は、簡単な設定でインターネットをご利用いただけます。 mopera Uはお申し込みが必要な有料サービスです。

## mopera Uを設定する

- 【ホーム画面▶母▶[設定]▶[その他…]
- 2 [モバイルネットワーク] ▶ [アクセスポイント 名] ▶ [mopera U] / [mopera U設定]にチェックを付ける

#### お知らせ

 [mopera U設定]は、mopera U設定用アクセスポイントです。
 mopera U設定用アクセスポイントをご利用いただくと、パケット 通信料がかかりません。なお、初期設定画面および設定変更画面以 外には接続できないのでご注意ください。mopera U設定の詳細に ついては、mopera Uのホームページをご覧ください。

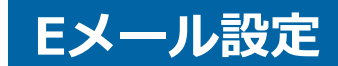

mopera Uや一般のプロバイダが提供するメールアカウントを設定して、Eメールを利用できます。

• あらかじめアクセスポイントを設定してください(ごP.101)。

mopera Uのメールアカウントを設定する

mopera Uにお申し込みいただいたお客様は、mopera Uメールをご 利用になれます。

- POPサーバーを利用する場合
- 】ホーム画面▶⊕▶[メール]
- 2 mopera Uメールアドレスとmopera Uのパスワードを 入力▶[次へ]▶[POP3]
- 3 mopera Uのユーザー名とパスワードを入力▶POP3 サーバーに[mail.mopera.net]を入力
- 4 セキュリティの種類欄で[なし]またはセキュリティを選 択▶入カ内容を確認▶[次へ]
- 5 SMTPサーバーに[mail.mopera.net]を入力 ▶mopera Uのユーザー名を確認▶[次へ]
- 「★」メール自動確認の頻度などを設定▶[次へ]
- 7 送信メールに表示される名前を入力▶[次へ]

一般プロバイダのメールアカウントを設定する

 あらかじめご利用のサービスプロバイダから設定に必要な情報を入 手してください。

# 】ホーム画面▶⊕▶[メール]

メールアカウントが登録済みで、別のメールアカウントを追加したい場合は、メール一覧画面
 □=□▶[設定]▶[アカウントを追加]をタップします。

## 2 メールアドレスとパスワードを入力▶[次へ]

#### 🔁 画面に従って操作する

#### お知らせ

メールアカウントの自動設定が完了しない場合、手順2で[手動セットアップ]をタップし、アカウント設定を手動で入力します。

# Wi-Fi

本端末のWi-Fi機能を利用して、自宅や社内ネットワーク、公衆無線 LANサービスのアクセスポイントに接続して、メールやインターネット を利用できます。

オーム画面▶⊕▶[設定]▶[Wi-Fi]

## 🔁 「Wi-Fi」をONにする

検出されたWi-Fiネットワークのネットワーク名とセ キュリティ設定(オープンネットワークまたはセキュリ ティで保護)がWi-Fiネットワークリストに表示されま す。

- 手動でWi-Fiネットワークを登録する場合は、 必要な情報を入力 ▶ [保存]をタップします。
   セキュリティは[なし] / [WEP] / [WPA/WPA2 PSK] / [802.1x EAP]から選択します。
- 再度Wi-Fiネットワークを検索したい場合は、
   □=□▶[スキャン]をタップします。

# <mark>3</mark> Wi-Fiネットワークを選択

- セキュリティで保護されたWi-Fiネットワークを選択した場合、パスワード(セキュリティキー)を入力し、[接続]をタップします。
- [パスワードを表示する]にチェックを付けると、入力 中のパスワードが表示されます。
- [詳細オプションを表示]にチェックを付けると、詳細 な設定を行うことができます。
- 接続中のWi-Fiネットワークを切断する場合は、Wi-Fi ネットワークを選択して[切断]をタップします。

お知らせ

- Wi-Fi機能がONのときもパケット通信を利用できます。ただしWi-Fiネットワーク接続中は、Wi-Fiが優先されます。Wi-Fiネットワー クが切断されると、自動的にLTE/3G/GPRSネットワークでの接 続に切り替わります。切り替わったままでご利用される場合は、パ ケット通信料が発生しますのでご注意ください。
- 圏外等でWi-Fiネットワークが切断された場合、圏内に戻ったあとの自動接続に時間がかかることがあります。
- アクセスポイントを選択して接続するときに誤ったパスワード(セキュリティキー)を入力した場合、[認証に問題]と表示されます。 パスワード(セキュリティキー)をご確認ください。なお、[インターネット接続不良により無効]と表示されるときは、正しいIPアドレスを取得できていない場合があります。電波状況をご確認の上、接続し直してください。
- Wi-Fi利用時にドコモサービスをWi-Fi経由で利用する場合は「Wi-Fiオプションパスワード」の設定が必要です。
   ホーム画面▶●[設定]▶[ドコモサービス]▶[ドコモアプリ
   Wi-Fi利用設定]から設定ができます。

#### WPSについて

アクセスポイントが「WPS」に対応しているときは、簡単な操作でア クセスポイントに接続できます。

WPSボタン方式で接続する場合は、手順3でのをタップし、アクセスポイントのWPSボタンを押します。

WPS PINコード方式で接続する場合は、手順3で ■ F[WPS PIN入 力]をタップし、端末に表示されたPINコードをアクセスポイントに入力 します。

#### Bluetooth機器との電波干渉について

無線LAN(IEEE802.11b/g/n)とBluetooth機器は同一周波数帯 (2.4GHz)を使用するため、Bluetoothを搭載した機器の近辺で使用す ると、電波干渉が発生し、通信速度の低下、雑音や接続不能の原因にな る場合があります。この場合、次の対策を行ってください。

- Bluetooth機器は10m以上離してください。
- 10m以内で使用する場合は、Bluetooth機器の電源を切ってください。
# Wi-Fi Directを利用する

#### アクセスポイントがなくても、Wi-Fi Direct対応機器どうしを最大7台 まで同時に接続することができます。

- [Wi-Fi周波数帯域]を[5GHzのみ]に設定している場合は他機器と接続できません。
- Wi-Fi Direct利用時は、Wi-Fi Directで使用するWi-Fiネットワーク 以外には接続できません。

**】 ホーム画面▶⊕▶**[設定]▶[Wi-Fi]

# 2 □ [Wi-Fi Direct] [OK]

Wi-Fi Direct設定画面が表示されます。 Wi-Fi DirectがONになり、利用可能なWi-Fi Direct対応 機器を検索します。

3 検出された機器名を選択

■ Wi-Fi Directの接続を解除する

Wi-Fi Direct設定画面 ▶ 接続中の機器名をタップ
 ▶[OK]

#### お知らせ

• Wi-Fi接続中にWi-Fi Directの接続を開始した場合は、Wi-Fi接続が 切断され、パケット通信(LTE/3G/GSM)に切り替わります。

# オープンネットワークを通知する

Wi-Fiのオープンネットワークが検出されたら通知するように設定します。

オーム画面▶⊕▶[設定]▶[Wi-Fi]

# 2 □■□▶[詳細設定]▶[ネットワークの通知]にチェック を付ける

# スリープモード時の動作を設定する

スリープモード時や、充電中のWi-Fi機能の動作を設定します。

オーム画面▶⊕▶[設定]▶[Wi-Fi]

2 ■ ▶ [詳細設定] ▶ [画面OFF時の動作] ▶ 設定した い動作を選択

周波数帯域を設定する

Wi-Fiで使用する周波数帯域を設定します。

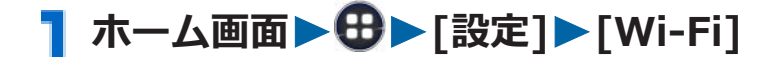

2 □■□▶[詳細設定]▶[Wi-Fi周波数帯域]▶周波数帯域 を選択

MACアドレスやIPアドレスを確認する

オーム画面▶⊕▶[設定]▶[Wi-Fi]

「MACアドレス」および「IPアドレス」が表示されます。

# オンラインサービスのアカウント

#### Facebookなどオンラインサービスのアカウントを設定し、本端末と各 サービスのサーバーとの間でデータの同期や送受信ができます。

- Exchangeアカウントを設定する場合は、設定情報などをネット ワーク管理者にお問い合わせください。
- 】 ホーム画面▶⊕▶[設定]▶[アカウントを追加]
- 🔁 追加したいアカウントの種類を選択

# <mark>3</mark> 画面に従って操作する

追加したアカウントが表示されます。

アカウントをタップすると、各アカウントの設定ができます。

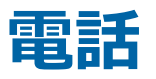

電話

電話をかける

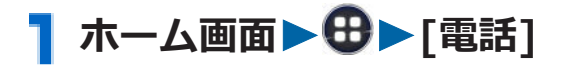

# 2 [ダイヤル]タブ▶相手の電話番号を入力

電話番号を間違えたときは、
 をタップして入力した番号を消します。

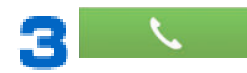

4 通話が終了したら[終了]

| 緊急通報      | 電話番号 |
|-----------|------|
| 警察への通報    | 110  |
| 消防・救急への通報 | 119  |
| 海上での通報    | 118  |

- 日本国内ではドコモminiUIMカードを取り付けていない場合、PIN コードの入力画面、PINコードロック・PUKロック中には緊急通報 110番、119番、118番に発信できません。
- 本端末は、「緊急通報位置通知」に対応しております。
   110番、119番、118番などの緊急通報をかけた場合、発信場所の情報(位置情報)が自動的に警察機関などの緊急通報受理機関に通知されます。お客様の発信場所や電波の受信状況により、緊急通報受理機関が正確な位置を確認できないことがあります。

なお、「184」を付加してダイヤルするなど、通話ごとに非通知とし た場合は、位置情報と電話番号は通知されませんが、緊急通報受理 機関が人命の保護などの事由から、必要であると判断した場合は、 お客様の設定によらず、機関側が位置情報と電話番号を取得するこ とがあります。

また、「緊急通報位置通知」の導入地域/導入時期については、各緊 急通報受理機関の準備状況により異なります。

- 本端末から110番、119番、118番通報の際は、携帯電話からかけていることと、警察・消防機関側から確認などの電話をする場合があるため、電話番号を伝え、明確に現在地を伝えてください。
   また、通報は途中で通話が切れないように移動せず通報し、通報後はすぐに電源を切らず、10分程度は着信のできる状態にしておいてください。
- かけた地域により、管轄の消防署・警察署に接続されない場合があります。

# 1回の通話ごとに発信者番号を通知/非通知にする

- 発信者番号はお客様の大切な情報ですので、通知する際にはご注意 ください。
- 】 ホーム画面▶母▶[電話]
- 2 [ダイヤル]タブ▶相手の電話番号を入力

# 3 □=□▶[発信者番号通知]▶[通知する]/[通知しない]▶

## プッシュ信号を入力する

自宅の留守番電話、チケットの予約、銀行の残高照会などのサービスに 利用します。

通話中に番号を追加入力する必要があるサービスを利用する際、[2秒間の停止を追加]または[待機を追加]を使用すると電話番号と追加番号を まとめて入力して発信できます。

[2秒間の停止を追加](,):電話番号をダイヤルしたあと自動的に2秒間 停止してから追加番号を発信します。

[待機を追加](;):電話番号をダイヤルしたあと自動的に待機し、追加 番号を送信するかどうかのメッセージが表示されます。[はい]をタッ プすると追加番号を発信します。

- 】 ホーム画面▶⊕▶[電話]
- 2 [ダイヤル]タブ▶電話番号を入力
- 🖪 🖃 ▶ [2秒間の停止を追加]

「,」が入力されます。

### 4 送信するプッシュ信号を入力 > 📃 🔪 🖊

電話がつながって約2秒後にプッシュ信号が自動的に送 信されます。

● 手動でプッシュ信号を送信する場合は、手順3で
 □=□▶[待機を追加]をタップして、「;」を入力します。手順4のあと送信操作を行ってください。

### 国際電話の利用

- 海外での利用についてはCP.258
- WORLD CALLについてのご不明な点は、「総合お問い合わせ先」 (ごP.321)までお問い合わせください。

# 】 ホーム画面 ▶ 🔁 ▶ [電話]

- 2 [ダイヤル]タブ▶+([0]をロングタッチ)▶国番号→ 地域番号(市外局番)→電話番号の順に入力
  - 地域番号(市外局番)が「0」で始まる場合には、先 頭の「0」を除いて入力してください。ただし、イタ リアなど一部の国・地域では「0」が必要な場合があ ります。
  - 「+」や国番号を入力せずに、 [国際電話発信]をタップすると国番号や国際プレフィックスを選択して発信できます。

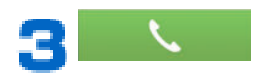

 
 ・ [国際ダイヤルアシスト](ご P.267)で[自動変換機能] にチェックを付けている場合は、「+」を国際プレ フィックスに変換して発信できます。

#### 電話を受ける

┃ 電話がかかってくる▶[操作開始]▶[通話]

- 応答を拒否して相手にメッセージ(SMS)を送信する 場合は、[操作開始]▶[拒否してSMS送信]▶メッセー ジをタップします。
- 応答を拒否する場合は、[操作開始]▶[拒否]をタップします。
- ・ □ □ ▶ [伝言メモ]をタップすると、伝言メモで応答します。

🔁 通話が終了したら[終了]

電話着信中に着信音を一時的に消す

┓ 着信中▶ ₪/ ₪

マナーモード

マナーモードを設定すると、音楽や動画、アラーム以外の音を消すこと ができます。

ステータスバーにがまたはのが表示されます。

- ●を1秒以上押してもマナーモード(バイブレーション)を設定できます。再度●を1秒以上押すとマナーモード(バイブレーション)が解除されます。
- マナーモード(バイブレーション)設定中は、 // 
   を押しても音量調整できません。
- 伝言メモ設定が[マナーモード連動]に設定されていると、着信時に伝言メモが有効になり、伝言メモの設定に従って動作します。

■ マナーモードを解除する

┃ マナーモード設定中▶ 🛭を1秒以上押す▶ 🚺

電話

# 通話中の操作

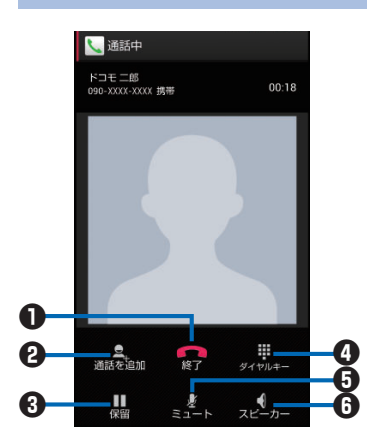

●通話を終了します。

2別の相手に電話をかけます<sup>※1</sup>。

③ 通話を一時保留します<sup>※2</sup>。
 マルチ接続中は通話相手を切り替えます<sup>※1※2</sup>。

●ダイヤルキーを表示し、プッシュ信号を送信します※2。

●自分の声が相手に聞こえないようにします<sup>※2</sup>。

●相手の声をスピーカーから流して、ハンズフリーで通話します<sup>※2</sup>。
 Bluetooth接続時は、タップすると以下の項目が表示されます。
 [スピーカー]:相手の声をスピーカーから流します。
 [携帯端末のイヤホン]:相手の声を受話口から流します。
 [有線ヘッドセット]:イヤホン接続時に、相手の声をイヤホンから流します。
 [Bluetooth]:ワイヤレスイヤホンセットを使用したハンズフリー通

話に切り替えます。

※1 キャッチホンのご契約が必要です。

※2 再度タップするとタップ前の状態に戻ります。

#### 相手の声の大きさを調節する

**】**通話中▶Ⅰ(音量大)/Ⅰ(音量小)

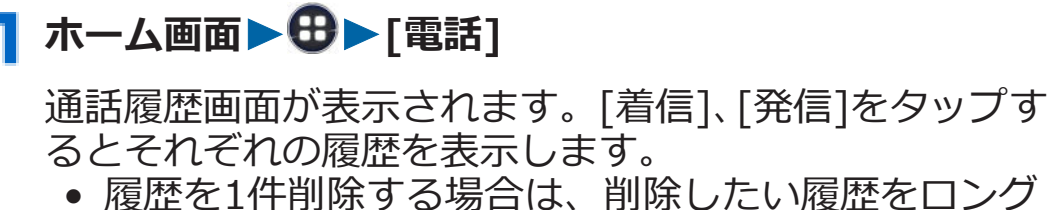

 
 ・履歴を1件前は9る場合は、前はしたい履歴をロンク タッチ▶[通話履歴から削除]▶[OK]をタップしま す。

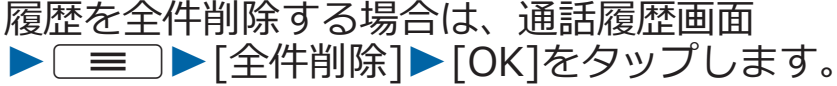

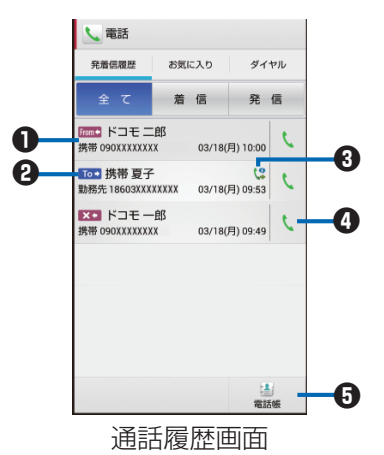

● 名前や電話番号

タップして電話発信やメッセージ(SMS)の送信、連絡先の詳細表 示/追加などができます。

- 2 To→: 発信履歴
   From : 着信履歴
   ※ : 布在着信履歴
   3 : 通知あり発信(「186」を付加した発信)
   ※ : 通知なし発信(「184」を付加した発信)
   ※ : 国際電話発着信
   ④ タップして電話を発信
- ら タップして電話帳アプリを起動

# 】ホーム画面▶⊕▶[電話]

# 2 □ ■ 〕 ▶ [通話設定] ▶ 以下の操作を行う

| ネットワーク<br>サービス | 声の宅配便            | 音声メッセージを相手に届けます。                                                                                      |
|----------------|------------------|----------------------------------------------------------------------------------------------------|
|                | 留守番電話サー<br>ビス    | 電波の届かないところにいるとき、<br>電源が入っていないとき、設定した<br>呼出時間内に応答がなかったとき<br>などに、電話をかけてきた相手の伝<br>言メッセージをお預かりします。        |
|                | 転送でんわサー<br>ビス    | 電波の届かないところにいるとき、<br>電源が入っていないとき、設定した<br>呼出時間内に応答がなかったとき<br>などに、電話を転送します。                              |
|                | キャッチホン           | 通話中に別の電話がかかってきた<br>ときに、現在の通話を保留にして新<br>しい電話に出ることができます。<br>また、通話中の電話を保留にして、<br>別の相手へ電話をかけることもで<br>きます。 |
|                | 発信者番号通知          | <ul> <li>電話をかけたとき、自分の電話番号を相手の電話機に表示させることができます。</li> <li>電話番号はお客様の大切な情報ですので、通知する際にはご注意ください。</li> </ul> |
|                | 迷惑電話ストッ<br>プサービス | いたずら電話などの「迷惑電話」を<br>着信しないように登録できます。                                                                   |
|                | 番号通知お願い<br>サービス  | 電話番号が通知されない電話に対<br>して、番号通知のお願いをガイダン<br>スで応答します。                                                       |
|                | 通話中着信設定          | 通話中にかかってきた電話に対し<br>て、ネットワークサービスで事前に<br>設定しておいた方法で対応します。                                               |

| ネットワーク<br>サービス | 着信通知                          | 電源が入っていないときや圏外に<br>いたとき、通話中に着信があった場<br>合、着信の情報をメッセージ<br>(SMS)でお知らせします。<br>[全着信]:すべての着信を通知します。<br>[発番号あり]:番号を通知している<br>着信のみ通知します。                                                                                                    |
|----------------|-------------------------------|----------------------------------------------------------------------------------------------------|
|                | 英語ガイダンス                       | 各種ネットワークサービス設定時<br>のガイダンスや、圏外などの音声ガ<br>イダンスを英語に設定できます。                                                                                                    |
|                | 遠隔操作設定                        | 留守番電話サービスや転送でんわ<br>サービスなどを、プッシュ式の一般<br>電話や公衆電話、ドコモの携帯電話<br>などから操作できるようにします。                                                                                                    |
|                | 公共モード(電<br>源OFF)設定            | 電源を切っている場合や機内モー<br>ド設定中の場合の着信時に、電話を<br>かけてきた相手に電話に出られな<br>い旨のガイダンスが流れ、自動的に<br>電話を終了します。                                                                                                    |
| 伝言メモ           |                               | <b>⊈</b> P.128                                                                                                    |
| 海外設定           |                               | <b>└</b> ᢖP.267                                                                                                    |
| 路洋光细乳中         | サブアドレフシ                       |                                                                                                    |
| 地动形            | 定                             | 電話番号の「★」以降をサフアド<br>レスとして認識し、特定の電話機や<br>データ端末を呼び出します。<br>•サブアドレスとは、1つのISDN<br>回線に接続された複数のISDN<br>端末を呼び分けるために付けら<br>れた番号です。                                                                                                    |
| 地动开机改建         | ッファトレス設<br>定<br>プレフィックス<br>設定 | <ul> <li>電話番号の「★」以降をサブアドレスとして認識し、特定の電話機や<br/>データ端末を呼び出します。</li> <li>サブアドレスとは、1つのISDN<br/>回線に接続された複数のISDN<br/>端末を呼び分けるために付けられた番号です。</li> <li>電話番号の先頭に付くプレフィックス番号を登録し、電話をかけるときに付加します。</li> <li>○三○●[追加]●名称と番号を入力●[OK]</li> <li>電話をかけるときにプレフィックス番号を付加するには、</li> <li>○三○●[プレフィックス選<br/>択]●プレフィックスを選択します。</li> </ul> |

| 音・バイブレー      | 着信音            | 電話着信音を設定します。                                                                                                  |
|--------------|----------------|----------------------------------------------------------------------------------------------------|
| ション設定        | 着信バイブレー<br>ション | 着信音が鳴るときにバイブレー<br>ションを動作させるかどうかを設<br>定します。<br>• Gmailを受信した際のバイブ<br>レーション動作はGmailアプリ<br>の設定に従います。              |
|              | ダイヤルパッド<br>操作音 | 電話のダイヤルパッド操作音のON<br>/OFFを設定します。                                                                               |
| 応答拒否SMS      |                | 応答拒否SMSを編集します。                                                                                                |
| オープンソースライセンス |                | オープンソースライセンスを確認<br>できます。                                                                                      |
| アカウント        |                | [アカウントを追加]をタップして、<br>インターネット通話を行うための<br>SIPアカウントを設定します。ま<br>た、インターネット通話で着信を受<br>けたい場合は、[着信を許可]に<br>チェックを付けます。 |
| インターネット通話を使用 |                | Wi-Fiネットワーク接続中にイン<br>ターネット通話を利用して電話を<br>かけるかどうかを設定します。                                                        |

# 起動画面に設定

電話を起動した時の画面を発着信履歴・お気に入り・ダイヤルのいずれ かに設定できます。

<u>3</u> 🖃 🕨 [起動画面に設定]

#### お知らせ

• ご使用のホームアプリによって、起動画面の設定が反映されない場合があります。

120

<sup>2</sup> 任意のタブを選択

# 電話帳

- クラウドの利用には、ドコモ電話帳アプリが必要となり、クラウドの利用開始を行う必要があります。
- 電話帳について詳しくは、電話帳のヘルプをご覧ください(ごP.124)。

### 電話帳に登録する

電話帳には名前や電話番号、メールアドレスなどを登録できます。

## 】ホーム画面▶母▶[ドコモ電話帳]

• 「クラウドの利用について」の画面が表示されます。

### 2 [登録]

 複数のアカウントがある場合は、登録するアカウント を選択します。

## 🔁 必要な項目を入力

- 画像の[設定]をタップすると、画像を登録できます。
- [追加]/[削除]をタップすると、入力欄の追加/削除 ができます。

## 4 [登録完了]

● 連絡先が表示されない場合は、[表示するアカウント]
 (ご) P.124)の設定を変更します。

#### お知らせ

• 登録した連絡先のバックアップ、復元についてはご P.240

ドコモアカウントやGoogleアカウントの連絡先をお気に入りに追加で きます。

┓ホーム画面▶⊕▶[ドコモ電話帳]

2 追加したい連絡先をタップ▶ \_\_\_\_ (グレー)

が黄色に変わり、追加した連絡先が[電話]の[お気に 入り]タブの一覧に表示されます。

### 連絡先を確認する

# ┓ホーム画面▶⊕▶[ドコモ電話帳]

連絡先一覧画面が表示されます。

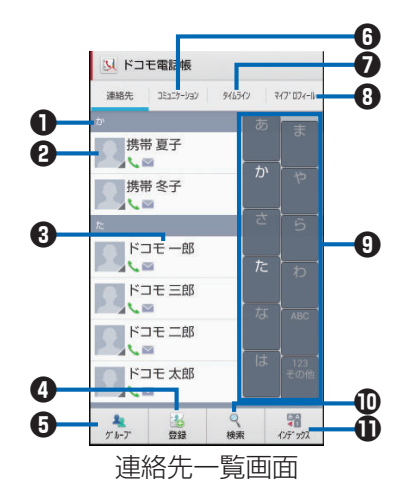

- インデックスバー
- 2 タップして電話発信やメッセージ(SMS)の送信などができます。
- 3名前

タップして連絡先の詳細を確認できます。連絡先の詳細を表示中 に、[編集]をタップして連絡先を編集できます。

- ④ タップして連絡先を登録します(♪P.121)。
- ⑤ タップしてグループを選択し、グループごとの連絡先を表示します (ご)P.126)。
- ●発着信、SMSの送受信、spモードメール、SNSのメッセージの送受 信履歴<sup>※</sup>が表示されます。
   ※ クラウドを利用開始の上、「マイSNS」機能を利用している場合
  - のみ表示されます。
     マイプロフィールでSNS連携機能の設定をしておく必要があります(ごP.127)。
- ⑦「フレンドNEWS」機能、および「マイSNS」機能によるSNS・ブロ グのタイムラインが表示されます。

※表示するためにはクラウドを利用開始している必要があります。

- ⑧タップしてマイプロフィールを表示します(ご)P.127)。
- 9 インデックス
- ・
  の
  タップして検索欄にキーワードを入力し、連絡先を絞り込みます。
- ④ タップするとインデックスが表示されます。インデックスをタップ すると、タップした文字のインデックスバーが先頭に表示されます。

電話

# ┃ 連絡先一覧画面 ▶ 🗌 三 🗋 ▶ 以下の操作を行う

| 削除          |                  | 連絡先を削除します。                                                                                                |
|-------------|------------------|----------------------------------------------------------------------------------------------------|
| 全体設定        | 電話帳の海外利用設<br>定   | 通信が発生する機能を海外でも利<br>用するかどうかを設定します。                                                                         |
|             | Wi-Fi利用設定        | Wi-Fi経由でドコモサービスを利用<br>するための設定を行います。                                                                       |
| クラウドメニュー    |                  | クラウドメニューを表示します。                                                                                           |
| インフォメーション   |                  | iコンシェルのお知らせなどを表示<br>します。                                                                                  |
| 電話帳変更お知らせ一覧 |                  | メールアドレスなどを変更した相<br>手からのお知らせを一覧で表示し<br>ます。                                                                 |
| ヘルプ         |                  | 電話帳のヘルプを表示します。                                                                                            |
| その他         | インポート/エクス<br>ポート | <b>Ľ</b> ≢P.125                                                                                           |
|             | お預かりセンターと<br>同期  | 連絡先をバックアップセンターに<br>バックアップします。                                                                             |
|             | 赤外線送信            | 赤外線通信で連絡先を送信します。                                                                                          |
|             | 連絡先の表示順          | 表示順を変更します。                                                                                                |
|             | 表示するアカウント        | ドコモアカウント/Googleアカウ<br>ントそれぞれの連絡先のみを表示<br>したり、[カスタマイズ]をタップ<br>して特定アカウントのグループに<br>含まれる連絡先の表示/非表示を<br>設定します。 |
|             | アプリケーション情<br>報   | 電話帳アプリのバージョンなどを<br>表示します。                                                                                 |
|             | オープンソースライ<br>センス | オープンソースライセンスを確認<br>できます。                                                                                  |

連絡先をインポート/エクスポートする

ドコモminiUIMカードやmicroSDカードと本端末の間で連絡先をイ ンポート/エクスポートできます。

■連絡先をインポートする

- 】連絡先一覧画面▶□≡□▶[その他]▶[インポート/エ クスポート]
- 2 [SIMカードからインポート] / [SDカードからインポート] ▶ アカウントを選択
  - [SDカードからインポート]をタップした場合に、イン ポートできる電話帳のデータがmicroSDカードに1件 しか保存されていないときは、手順3の操作は不要で す。
- 3ドコモminiUIMカードからインポートする場合 インポートしたい連絡先をタップ

連絡先が1件インポートされます。

microSDカードからインポートする場合 [電話帳を1つインポート]/[複数の電話帳をインポー ト]▶[OK]▶インポートしたい連絡先を選択▶[OK]

 全件インポートするには、[すべての電話帳をイン ポート]▶[OK]をタップします。 ■連絡先をエクスポートする

- 】連絡先一覧画面▶□≡□▶[その他]▶[インポート/エ クスポート]
- 2 microSDカードにエクスポートする場合 [SDカードにエクスポート]▶[1つの連絡先をエクス ポート]/[複数の連絡先をエクスポート]▶[OK]▶エク スポートしたい連絡先を選択▶[OK]▶[有り]/[無 し]▶[OK]
  - 全件エクスポートするには、[SDカードにエクスポート]▶[すべての連絡先をエクスポート]▶[OK]▶[有り]/[無し]▶[OK]をタップします。

#### 表示可能な連絡先をエクスポートする場合 [表示可能な電話帳を共有]▶利用したいアプリケーショ ンを選択▶画面に従って操作する

### グループに登録する

 グループ機能は、ドコモアカウント/Googleアカウントで作成され た連絡先に対してご利用になれます。

### ┃ 連絡先一覧画面▶[グループ]

グループ一覧が表示されます。

- グループを新規作成する場合は[追加]をタップします。
- グループの表示を終了する場合は[閉じる]をタップします。

### 2 連絡先をロングタッチ▶グループにドラッグ&ドロップ

- ドコモアカウント/Googleアカウントの連絡先は、それぞれのアカウントのグループにのみ登録できます。
- グループから連絡先を削除する場合は、削除したい連絡先を登録済みのグループにドラッグ&ドロップします。

# マイプロフィール

お客様の電話番号や名刺作成アプリで作成した名刺を確認できます。 また、お客様ご自身の情報を入力、編集できます。

# ┓ホーム画面▶⊕▶[ドコモ電話帳]

# 2 [マイプロフィール]タブ

マイプロフィール画面が表示されます。

- [通知設定]をタップすると、マイプロフィールを友達 などに通知できます。
- [新規作成]/[名刺編集]/[名刺削除]をタップする と、名刺を作成/編集/削除できます。名刺作成アプ リをインストールしていない場合は、[新規作成]を タップするとアプリケーションのダウンロード画面 が表示されます。
- [この名刺を交換する]をタップすると、近い場所にいる人と名刺交換ができます。

## <mark>З</mark> [編集]▶必要な項目を入力

 マイSNSを利用する場合は[SNS・ブログ]欄の[設定] をタップして、SNSやブログのアカウント情報を登録 します。

4 [登録完了]

## マイプロフィール画面のメニュー

## **】マイプロフィール画面▶** □ ■ 〕 ▶ 以下の操作を行う

| 名刺交換設定 | 名刺交換機能を利用するかどうかを設定します。      |
|--------|-----------------------------|
| 赤外線送信  | 赤外線通信でマイプロフィールや名刺を送信しま      |
|        | す。                          |
| 共有     | マイプロフィールをメールやBluetooth通信で送信 |
|        | します。                        |
| 名刺読み込み | 名刺作成アプリを起動し、作成した名刺をマイプロ     |
|        | フィールの名刺として登録します。            |
| 名刺交換履歴 | 名刺の送受信履歴を表示します。             |

# 伝言メモ

伝言メモを設定しておくと、留守番電話サービスを契約されていなくて も、電話に出られないときに応答メッセージを再生し、相手の用件を録 音できます。1件につき約20秒間で20件まで録音できます。

# 】ホーム画面▶⊕▶[電話]

# 2 □ ■ 〕 ▶ [通話設定] ▶ [伝言メモ] ▶ 以下の操作を行う

| 伝言メモリスト   | 伝言メモの再生・削除などができます。 |  |
|-----------|--------------------|--|
| 伝言メモ設定    | 伝言メモを設定します。        |  |
| 応答メッセージ設定 | 応答メッセージを選択します。     |  |
| 応答時間設定    | 伝言メモで応答する時間を設定します。 |  |

#### お知らせ

留守番電話サービス・転送でんわサービスを同時に設定している場合は、呼び出し時間の短い設定が優先されます。

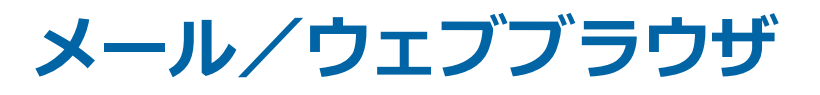

# spモードメール

iモードのメールアドレス(@docomo.ne.jp)を利用して、メール の送受信ができます。絵文字、デコメール<sup>®</sup>の使用が可能で、自動受信 にも対応しています。

 spモードメールの詳細については、『ご利用ガイドブック(spモー ド編)』をご覧ください。

# 】ホーム画面▶⊕▶[spモードメール]

2 画面に従って「spモードメール」アプリをダウンロード する

# メッセージ (SMS)

携帯電話番号を宛先にして、全角最大70文字(半角英数字のみの場合は、最大160文字)の文字メッセージを送受信できます。

# メッセージ (SMS) を作成して送信する

# 】ホーム画面▶⊕▶[メッセージ]

メッセージー覧画面が表示されます。

2 ↓ [To]欄 ▶ 送信先の携帯電話番号を入力

🔁 [メッセージを入力]欄▶メッセージを入力

- ■ を押して、Android搭載の端末で表示すること ができる絵文字を挿入できます。
- ・メッセージ(SMS)を下書き保存する場合は、宛先と メッセージを入力し、 → を2回押します。

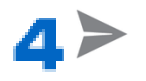

お知らせ

- 海外通信事業者のお客様との間でも送受信が可能です。利用可能 な国・海外通信事業者については『ご利用ガイドブック(国際サー ビス編)』またはドコモの「国際サービスホームページ」をご覧く ださい。
- 宛先が海外通信事業者の場合、「+」、「国番号」、「相手先携帯電話 番号」の順に入力します。携帯電話番号が「0」で始まる場合は先 頭の「0」を除いた電話番号を入力します。また、「010」、「国番 号」、「相手先携帯電話番号」の順に入力しても送信できます。

メール/ウェブブラウザ

# メッセージ (SMS) を受信して読む

メッセージ(SMS)を受信すると、ステータスバーに通知アイコンが 表示されます。通知パネルを開いて通知をタップすると、新着メッセー ジ(SMS)を確認できます。

】 メッセージー覧画面 ▶ 読みたいスレッドをタップ

メッセージ (SMS) に返信する

】 メッセージー覧画面▶返信したいスレッドをタップ

🔁 メッセージを入力 ⋗ 🏓

メッセージ (SMS) を転送する

- 】 メッセージー覧画面▶転送したいスレッドをタップ
- 2 転送したいメッセージ(SMS)をロングタッチ▶[転送]
- □ [To]欄に転送先の携帯電話番号を入力▶>

メール/ウェブブラウザ

メッセージ (SMS) を削除する

┃ メッセージー覧画面

2 メッセージ (SMS)を1件削除する場合 削除したいスレッドをタップ ▶ 削除したいメッセージ (SMS)をロングタッチ ▶ [削除] スレッドを1件削除する場合 削除したいスレッドをタップ ▶ ■ ▶ [スレッドを削 除] スレッドを複数選択して削除する場合 削除したいスレッドの1つをロングタッチ ▶ スレッドを タップ ▶ □ スレッドを全件削除する場合 ■ ▶ [すべてのスレッドを削除]

<u>3</u> [削除]

## メッセージ (SMS) のオプション設定

- ┃ メッセージー覧画面▶ 💷 ▶[設定]
  - メッセージ (SMS) の自動削除に関する設定や、通知 設定などができます。

メール/ウェブブラウザ

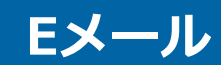

# mopera Uや一般のプロバイダが提供するメールアカウントを設定して、Eメールを利用できます。

 あらかじめアクセスポイント(ごP.101)、メールアカウント (ごP.104)を設定してください。

Eメールを作成して送信する

# ┓ホーム画面▶⊕▶[メール]

Eメール一覧画面が表示されます。

24

- 複数のメールアカウントがある場合は、画面上部の メールアカウントをタップして送信するメールアカ ウントを切り替えます。
- 統合ビューが表示されている場合は、Eメールアカウントのオプション設定(ごPP.135)で[優先アカウントにする]にチェックの付いている優先アカウントから送信されます。

## 3 [To]欄▶メールアドレスを入力

⊿ [件名]欄▶件名を入力

### **5** [メールを作成します]欄▶メッセージを入力

ファイルを添付する場合は、 □= ▶ [ファイルを添付] ▶ ファイルを選択します。

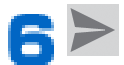

#### お知らせ

 Eメールはパソコンからのメールとして扱われます。受信する端末 側でパソコンからのメール受信拒否を設定していると、Eメールを 送信できません。

メール/ウェブブラウザ

### Eメールを受信して読む

#### ■ Eメール一覧画面 > 受信トレイを更新するには

- 複数のメールアカウントがある場合は、画面上部の メールアカウントをタップして表示するメールアカ ウントを切り替えます。
- [統合ビュー]をタップすると、すべてのメールアカウントのEメールが混在した受信トレイが表示されます。各メールアカウントはEメールの右側にあるカラーバーで区別されます。

**2** 読みたいEメールをタップ

Eメールに返信する

**■ Eメール一覧画面 ▶ 返信したいEメールをタップ** 

2 1件の宛先に返信する場合
 ▲
 ▲
 ▲
 ▲
 ▲
 ▲
 ▲
 ●
 [全員に返信]

🔁 [メールを作成します]欄にメッセージを入力 🕨 🏲

Eメールを転送する

- Eメール一覧画面 転送したいEメールをタップ ■ [転送]
- 2 [To]欄に転送先のメールアドレスを入力▶▶

# Eメールを削除する

- Eメール一覧画面
- 21件削除する場合 削除したいEメールをタップ 複数選択して削除する場合 削除したいEメールにチェックを付ける、またはEメール をロングタッチ

# 3 🕯

フォルダの表示を切り替える

■ Eメール一覧画面 ■

🔁 表示したいフォルダをタップ

Eメールアカウントのオプション設定

- Eメール一覧画面 □ = □ [設定]
  - Eメール全般の設定やアカウントごとの設定などができます。

# Gmail

GoogleのオンラインEメールサービスです。本端末のGmailを使用して、Eメールの送受信ができます。

• あらかじめGoogleアカウント(CPP.100)を設定してください。

### Gmailを更新する

# 】ホーム画面▶⊕▶[Gmail]

受信トレイが表示されます。

22

端末のGmailアプリケーションとGmailアカウントを同 期させて、受信トレイを更新します。

メールを作成して送信する

- ┛ 受信トレイ▶ቛ
- 2 [To]欄▶メールアドレスを入力
  - CcやBccを追加する場合は、 [=] ▶ [Cc / Bccを追加]をタップします。
- <mark>∃</mark> [件名]欄▶件名を入力
- 4 [メールを作成]欄▶メッセージを入力
  - ファイルを添付する場合は、 [■] > [画像を添付] / [動画を添付] > ファイルを選択します。

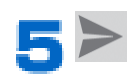

# 新着メールを表示する

#### 】受信トレイ▶未読メールがあるスレッドをタップ

ステータスバーに通知アイコンが表示されている場合は、通知パネルを開いて通知をタップしても、受信トレイを表示できます。

メールを検索する

】受信トレイ▶♀

🔁 キーワードを入力 Þ 🔍

• 表示されるアイコンは入力方法によって異なります。

メールに返信する

▶ 返信したいメールを表示

2 1件の宛先に返信する場合
 ▲
 ▲
 ▲
 ▲
 ▲
 ▲
 ▲
 ■
 ▶
 [全員に返信]

【メールを作成】欄▶メッセージを入力

4≻

メールを転送する

- ┃ 転送したいメールを表示
- 2 ▮▶[転送]
- 【To]欄▶メールアドレスを入力

メール/ウェブブラウザ

### \_\_\_ [メールを作成]欄▶メッセージを入力

- ファイルを添付する場合は、 [■] ▶ [画像を添付] / [動画を添付] ▶ ファイルを選択します。
- 5>

### メッセージスレッドの操作

### ● 受信トレイ ▶ 操作したいスレッドにチェックを付ける、 またはスレッドをロングタッチ

I スレッドをアーカイブ(保管)します。アーカイブ されたスレッドは受信トレイに表示されません。

🏮:スレッドを削除します。

▼/ 〒: スレッドを未読/ 既読にします。

★/☆:スレッドにスターを付ける、またはスターを 外します。

:その他の操作を行います。[重要マークを付ける]/
 [重要マークを外す]をタップすると重要マークを付け外しできます。[ミュート]をタップするとスレッドを非表示にします。[迷惑メールを報告]/[フィッシングを報告]をタップすると受信したメールをスパムとして報告します。

#### お知らせ

- アーカイブしたスレッドを表示するには、受信トレイト 
   ✓ ト[すべてのメール]をタップします。
- ミュートしたスレッドを表示するには、受信トレイ▶ 
   ●[すべてのメール]をタップします。スレッドのラベルを[受信トレイ]にするとミュートが解除されます。

### Gmailのオプション設定

### ┃ 受信トレイ▶ 💷 ▶ [設定]

Gmail全般の設定やアカウントごとの設定などができます。

メール/ウェブブラウザ

# 緊急速報「エリアメール」

# 気象庁から配信される緊急地震速報などを受信することができるサービスです。

- エリアメールはお申し込み不要の無料サービスです。
- spモードを契約しなくても、エリアメールの受信ができます。
- 最大50件保存できます。
- 下記のような場合は受信できません。※1
  - ・国際ローミング中
  - ・通話中
  - ・機内モード中
  - ・電源を入れたあとに表示されるPINコード入力画面表示中
  - ・圏外のとき
  - ・電源OFFのとき
- 下記のような場合は受信できないことがあります。※1※2
  - ・データ通信中
  - ・ソフトウェア更新中
  - ・USB接続で通信中
  - ・本端末のメモリ容量が少ないとき

※1 受信できなかったメッセージを再度受信することはできません。※2 受信できた場合でも、内容は自動表示されません。

### 緊急速報「エリアメール」受信

エリアメールを受信すると、エリアメール専用ブザー音または専用着信 音とバイブレーションでお知らせします。また、内容が自動的に表示さ れます。

- 専用ブザー音または専用着信音の音量、バイブレーションは固定されており変更できません。
- お買い上げ時は、マナーモード中でも専用ブザー音または専用着信 音が鳴ります。鳴らないように設定できます(ご)P.140)。

メール/ウェブブラウザ

# 】ホーム画面▶⊕▶[災害用キット]

初回起動時はアプリ使用許諾規約を読み、[同意して利用 する]をタップします。

🔁 [緊急速報「エリアメール」]

受信エリアメール一覧画面が表示されます。

#### こ 読みたいエリアメールをタップ

緊急速報「エリアメール」設定

エリアメールを受信するかどうかや、受信時の動作などを設定します。

】受信エリアメール一覧画面▶□=□▶[設定]▶以下の 操作を行う

| 受信設定       |       | エリアメールを利用するかどうかを設定                                                                  |
|------------|-------|-------------------------------------------------------------------------------------|
|            |       | しまり。                                                                                |
| 着信音        |       | マナーモード中にエリアメールを受信し<br>たとき、専用ブザー音または専用着信音を<br>鳴らすかどうかや専用ブザー音または専<br>用着信音が鳴る時間を設定します。 |
| 受信画面およる認   | び着信音確 | 緊急地震速報、津波警報、災害・避難情報<br>のエリアメールを受信したときの画面表<br>示や着信音を確認できます。                          |
| その他の設<br>定 | 受信登録  | 緊急地震速報、津波警報、災害・避難情報<br>の他に受信したいエリアメールの登録/<br>削除を行います。                               |

# Googleトーク

#### Googleのオンラインインスタントメッセージサービスです。本端末の Googleトークを使用して、メンバーとチャットを楽しむことができま す。

- あらかじめGoogleアカウント(CPP.100)を設定してください。
- 利用方法などの詳細については、Googleのホームページまたはヘル プをご参照ください。

オンラインチャット

### 新しいメンバーを追加する

】ホーム画面▶⊕▶[トーク]

友だちリストが表示されます。

 アカウントを選択する画面が表示された場合は、利用 するアカウントをタップします。

2 🖣

🔁 追加したいメンバーのメールアドレスを入力▶[完了]

招待に応じる

】 友だちリスト▶[チャットへの招待]▶[承諾]

オンラインステータスを設定する

- ┃ 友だちリスト▶自分のアカウントをタップ
- 🔁 ステータス欄をタップ
- 3 設定したいオンラインステータスをタップ
  - 必要に応じて[ステータスメッセージ]欄にステータ スメッセージを入力します。入力したステータス メッセージは、次回オンラインステータスを選択する とき、カスタムメッセージとして表示されます。

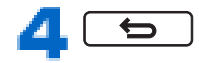

### ↓ 友だちリスト チャットしたい友だちの名前をタップ

チャット画面が表示されます。

 2人以上の相手とチャットしているときは、左右にフ リックしてチャットの相手を切り替えることができ ます。

🔁 [メッセージを入力]欄にメッセージを入力

# 3>

# チャットをオフレコにする

 チャットのメッセージはGmailの[チャット]ラベルに保存されます が、オフレコにすると保存されません。

### 】 チャット画面▶ □= □▶ [オフレコにする]

以降のメッセージがオフレコになります。

### チャットを終了する

】 チャット画面▶□≡□▶[チャット終了]

## メンバーを管理する

友だちリストのメンバーは、オンラインステータス別(オンライン、取り込み中、オフライン)に表示されます。 設定によっては、Eメールやチャットの履歴が多いメンバーのみが優先 的に表示されている場合があります。登録しているすべてのメンバー を表示するには、友だちリストで〔≡〕▶[表示オプション]▶[名前] をタップします。

# 友だちリスト▶メンバーの名前をタップ ▶□■□▶□ユーザー情報]

メンバーの情報が表示されます。

- [ブロック]/[削除]をタップすると、メンバーをブロック/削除できます。
- メンバーのブロックを解除するには、友だちリスト
   ▶□■□▶[設定]▶アカウントをタップ▶[ブロック中の友だち]▶解除したいメンバーをタップ
   ▶[OK]をタップします。

# Googleトークのオプション設定

- ┃ 友だちリスト▶ □ = □ ▶ [設定] ▶ アカウントをタップ
  - Googleトーク全般の設定や、チャットの通知などの設 定ができます。

ログアウトする

】 友だちリスト▶ □= 〕▶[ログアウト]
# ウェブブラウザ

ウェブブラウザを利用して、パソコンと同じようにウェブページを閲覧 することができます。

本端末では、パケット通信またはWi-Fiによる接続でウェブブラウザを 利用できます。

ウェブブラウザを起動する

# ┓ホーム画面▶⊕▶[ブラウザ]

ホームページが表示されます。

**2**アドレスバーにURLまたはキーワードを入力

- アドレスバーが表示されていない場合は、ウェブページが表示されている箇所を下にドラッグします。
- アドレスバーをタップしてからとをタップすると、音 声検索ができます。

### 3 [実行]

- 表示されるアイコンは入力方法によって異なります。
- 候補リストから表示したいウェブページを選択して も検索できます。

メール/ウェブブラウザ

# ウェブページ表示中の画面操作

|           | 操作               | 説明                                                                      |
|-----------|------------------|-------------------------------------------------------------------------|
| 縦表示/横表示   |                  | <b>⊈</b> P.59                                                           |
| 拡大/縮<br>小 | ピンチアウト/<br>ピンチイン | <b>≟</b> ₽.59                                                           |
|           | ダブルタップ           | <b>⊈</b> P.58                                                           |
|           | ズームコント           | 画面をフリックすると表示されます。                                                       |
|           | ロール              | ● で拡大、 🔍   で縮小します。                                                      |
| スクロール     |                  | <b>⊈</b> P.59                                                           |
| テキスト選択コピー |                  | 画面のリンクが貼られていない場所をロ<br>ングタッチ▶スライダーを上下左右にド<br>ラッグして、コピーしたいテキスト範囲を<br>選択▶□ |

# ウェブページのリンク操作

# ↓ ウェブページ表示中 トリンクをロングタッチ ト以下の操 作を行う

| 開く                   | ウェブページを開きます。       |
|----------------------|--------------------|
| 新しいタブで開く             | ウェブページを新しいタブで開きます。 |
| リンクを保存               | ウェブページを保存します。      |
| URLをコピー              | URLをコピーします。        |
| テキストを選択して            | テキストをコピーします。       |
| コピー <sup>※1</sup>    |                    |
| 画像を保存 <sup>※2</sup>  | 画像を保存します。          |
| 画像を表示 <sup>※2</sup>  | 画像を表示します。          |
| 壁紙として設定※2            | 画像をホーム画面の壁紙に設定します。 |
| リンクを共有 <sup>※2</sup> | 画像を共有します。          |

※1 リンクがテキストなどの場合に表示されます。

※2 リンクが画像などの場合に表示されます。

### タブを操作する

### 】 ウェブページ表示中▶

タブー覧画面が表示されます。

 が表示されていない場合は、ウェブページが表示されている箇所を下にドラッグします。

■新しいタブを開く

】 タブ一覧画面▶[+]

新しいタブが開きます。

- ・ □ ○ [新しいシークレットタブ]をタップすると、 ブラウザの履歴が残らないシークレットモードで新 しいタブを開くことができます。

■ タブを閉じる

】タブー覧画面▶[×]

タブを左右にフリックしても閉じることができます。

ウェブページ表示中のメニュー

### ↓ ウェブページ表示中 ↓ しまついたの ↓ しまついたの ↓ しまの

| 再読み込み/停  | ウェブページを再読み込みします/ウェブページの      |
|----------|------------------------------|
| 止        | 読み込みを停止します。                  |
| 進む       | □ を押してウェブページを表示中の場合、直前       |
|          | のウェブページに進みます。                |
| ブックマーク   | ブックマーク一覧を表示します。              |
| ブックマークに  | <b>≟</b> P.148               |
| 追加       |                              |
| ページを共有   | ウェブページのURLをBluetooth通信やメールなど |
|          | で送信します。                      |
| ページ内を検索  | ウェブページ内のテキストを検索します。          |
| PC用サイトを表 | チェックを付けると、パソコン向けのウェブページ      |
| 示        | を表示します。                      |
| オフラインで読  | 表示中のウェブページを保存します (ごP.149)。   |
| めるよう保存   |                              |
| 設定       | ウェブページの表示方法に関する設定やプライバ       |
|          | こ トセナュリニ への恐会わ じが あきナナ       |

メール/ウェブブラウザ

ブックマーク/履歴/保存したページを管理する

ブックマークを追加する

〕追加したいウェブページを表示▶□≡□▶[ブックマー クに追加]

2 ラベルなどの項目を確認 / 変更 ▶ [OK]

ブックマークを編集する

- ↓ ウェブページ表示中 □ 〕 [ブックマーク] ▶ 編集 したいブックマークをロングタッチ ▶ [編集]
- 🔁 変更する項目を入力▶[OK]

ブックマークを削除する

- 】ウェブページ表示中▶□≡□▶[ブックマーク]
- 2 削除したいブックマークをロングタッチ▶[削 除]▶[OK]

履歴からウェブページを表示する

- 1 ウェブページ表示中▶□≡□▶[ブックマーク]▶[履
  歴]タブ
  - 履歴の☆をタップすると、ブックマークに追加できます。
- 2 表示したいウェブページをタップ

- ┃ ウェブページ表示中▶ 📃
- 2 1件削除する場合

   [ブックマーク]▶[履歴]タブ▶削除したい履歴をロング タッチ▶[履歴から消去]
   全件削除する場合
   [設定]▶[プライバシーとセキュリティ]▶[履歴消 去]▶[OK]
  - 履歴を消去すると、[よく使用]の履歴も消去されます。

保存したページを表示する

- ↓
  ウェブページ表示中
  ●
  □
  =
  □
  ●
  [ブックマーク]
  ●
  [保存]
  したページ]
  タブ
- 🔁 表示したいウェブページをタップ
  - ・保存したページの内容を最新の状態にするには、
     □■□▶[最新版を表示]をタップします。

保存したページを削除する

- ↓
  ウェブページ表示中
  ●
  □
  =
  □
  ●
  [ブックマーク]
  ●
  [保存
  したページ]
  タブ
- 2 削除したいウェブページをロングタッチ▶[保存した ページを削除]

メール/ウェブブラウザ

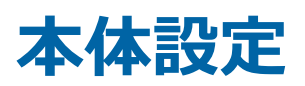

# 設定メニュー

# ホーム画面▶⊕▶[設定]をタップして設定メニューを呼び出して、本端末の各種設定を行うことができます。

 設定メニューは通知パネルで をタップしても表示できます。

無線とネットワーク

Wi-Fi

- オーム画面▶⊕▶[設定]▶[Wi-Fi]
  - 「Wi-Fi」をONにするとWi-Fi機能がONになります。
  - Wi-Fi接続の設定についてはCP.106

Bluetooth

- 】 ホーム画面▶⊕▶[設定]▶[Bluetooth]
  - 「Bluetooth」をONにするとBluetooth機能がONに なります。
  - Bluetooth接続の設定についてはCP.184

データ使用

# 】 ホーム画面▶⊕▶[設定]▶[データ使用]

データ使用の管理画面が表示され、期間ごとやアプリ ケーションごとのモバイルデータ通信使用量(目安)が 表示されます。

- 「モバイルデータ」をONにすると、モバイルネット ワーク経由のインターネットアクセスを有効にでき ます。
- グラフ上でモバイルデータ通信使用量の制限や警告 を行う使用量の設定ができます。使用量の制限は、 [モバイルデータの制限を設定する]にチェックを付 けているときのみ設定できます。

### バックグラウンドデータを制限する

#### アプリケーションが自動的に行うデータ通信を制限できます。

- [モバイルデータの制限を設定する]にチェックを付けているときの み設定できます。
- 】データ使用の管理画面▶□≡□▶[バックグラウンド データを制限する]にチェックを付ける▶[OK]

#### 通話設定

### 】 ホーム画面▶⊕▶[設定]▶[通話設定]

• 通話設定については CP.118

NFC/おサイフケータイ設定

オーム画面▶⊕▶[設定]▶[NFC/おサイフケータイ設定]

| NFC/おサイフ<br>ケータイ ロック | NFC/おサイフケータイの機能をロックします。                  |
|----------------------|------------------------------------------|
| ロックパスワー              | NFC/おサイフケータイの機能をロックするための                 |
| ド設定                  | パスワードを設定します。                             |
| Reader∕              | ICカードの読み書きや他のデバイスと接触したとき                 |
| Writer, P2P          | のデータ交換を許可します。                            |
| Androidビーム           | 他のNFC対応の端末にアプリのコンテンツを転送す<br>るかどうかを設定します。 |

# ┓ホーム画面▶⊕▶[設定]▶[その他...]

| 機内モード          |                      | 本端末のワイヤレス通信機能を無<br>効にします。<br>• [機内モード]にチェックを付け<br>るとWi-FiやWi-Fiテザリング、<br>Bluetooth機能もOFFになりま<br>す。ただし、Wi-FiとBluetooth<br>機能は機内モード中でもONに<br>することができます。 |
|----------------|----------------------|----------------------------------------------------------------------------------------------------|
| VPN            | VPNプロフィール<br>の追加     | Ľ≢P.187                                                                                                    |
| テザリング          | USBテザリング             | ĹᢖP.153                                                                                                    |
|                | Wi-Fiテザリング           | Ĺ͡ᢖP.154                                                                                                    |
|                | Wi-Fiアクセスポ<br>イントを設定 | Ľ∌P.155                                                                                                    |
|                | ヘルプ                  | テザリングのヘルプを表示しま<br>す。                                                                                                    |
| モバイルネッ<br>トワーク | データ通信を有効<br>にする      | モバイルネットワーク経由のイン<br>ターネットアクセスを有効にしま<br>す。                                                                                                    |
|                | データローミング             | Ľ͡ᢖP.264                                                                                                    |
|                | アクセスポイント<br>切替抑止     | <b>⊡</b> P.102                                                                                                    |
|                | アクセスポイント<br>名        | <b>⊡</b> P.101                                                                                                    |
|                | ネットワークモー<br>ド        | <b>Ľ</b> ≢P.263                                                                                                    |
|                | 通信事業者                | <b>Ĺ</b> ͡ᢖP.264                                                                                                    |
| Miracast       |                      | <b>⊈</b> P.155                                                                                                    |

microUSB接続ケーブル 01 (別売) でUSB対応のパソコンなどを本端 末と接続し、モデムとして利用することでインターネットに接続させる ことができます。

**| 端末とパソコンをmicroUSB接続ケーブルで接続する** 

 ・ 接続方法についてはご P.188「パソコンと接続する」手
 順3~4

2 ホーム画面▶⊕▶[設定]▶[その他…]

3 [テザリング] ▶ [USBテザリング]

4 [注意事項の詳細] ▶ 内容を確認 ▶ 5 ▶ [OK]

USBテザリングが有効になります。

#### お知らせ

- USBテザリングに必要なパソコンの動作環境(OS)は以下のとおりです。なお、OSのアップグレードや追加/変更した環境での動作は保証いたしかねます。
   Windows 7、Windows Vista、Windows XP (Service Pack 3以降)
- お使いのパソコンの動作環境により、USBテザリングを利用してインターネットに接続しにくかったり、無効になる場合があります。その場合は、USBテザリングを再度有効にしてからご利用ください。
- OSがWindows XPの場合、USBテザリングを行うには専用のドラ イバが必要です。ドライバのダウンロードなどについては、下記の ホームページをご覧ください。 http://panasonic.jp/mobile/
- [データ移行モード]にチェックを付けている場合は、USBテザリン グを利用できません。[データ移行モード]のチェックを外してく ださい(ご字P.174)。

本端末をWi-Fiアクセスポイントとして利用することで、無線LAN対応 のパソコンなどをインターネットに最大10台まで同時接続させること ができます。

- 】 ホーム画面 ▶ ⊕ ▶ [設定] ▶ [その他…]
- [テザリング] ▶ [Wi-Fiテザリング]
- 3 [注意事項の詳細]▶内容を確認▶□● [OK]
  - Wi-Fiテザリングが有効になります。
    - お買い上げ時は、ネットワークSSIDは 「P-02E\_XXXX」(Xは端末固有の値)、チャネルは「自 動」、セキュリティは「WPA2 PSK」に設定されています。パスワードはランダムに設定されていますが、 任意のパスワードに変更できます。
    - [SSIDを通知しない]にチェックを付けると、ネット ワークSSIDを非通知にできます。非通知にすること で、ネットワークSSIDを入力した端末だけが接続で きるようにします。

お知らせ

• USBテザリングとWi-Fiテザリングは同時に利用できます。

### Wi-Fiアクセスポイントを設定する

### 】 ホーム画面▶⊕▶[設定]▶[その他…]

### 2 [テザリング] ▶ [Wi-Fiアクセスポイントを設定]

### 🔁 ネットワークSSID、チャネル、セキュリティを設定

 セキュリティを[WEP]/[WPA2 PSK]/[WPA/ WPA2 Mixed]に設定すると、パスワードを設定でき ます。

4 [保存]

#### お知らせ

 セキュリティを[Open]に設定すると、接続可能な台数は1台のみに なります。

### Miracastを利用する

#### 本端末に表示している映像や音声を外部機器に表示します。

- Miracast利用時は、Miracastで使用するWi-Fiネットワーク以外には 接続できません。
- 【ホーム画面▶母▶[設定]▶[その他…]

### [Miracast] [OK]

Miracast設定画面が表示されます。 Wi-Fi DirectがONになり、出力可能な外部機器を検索します。

### <mark>3</mark> 検出された外部機器名を選択▶[接続]

 一度接続したことがある外部機器を選択した場合は すぐに接続を開始し、本端末の映像や音声が外部機器 に表示されることがあります。

#### 💶 外部機器のWPSボタンを押す

本端末の映像や音声が外部機器に表示されます。

### ■ Miracastを停止する

### Miracast設定画面 ▶ 接続中の外部機器名をタップ ▶ [出 カ停止]

#### お知らせ

- Wi-Fi接続中にWi-Fi Directの接続を開始した場合は、Wi-Fi接続が 切断され、パケット通信(LTE/3G/GSM)に切り替わります。
- 外部機器に表示中でも、アプリによっては表示を停止する場合があります。また、Miracast利用中に動画を再生すると、本端末側の画面では動画部分が黒く表示される場合があります。
- 利用する外部機器の種類および設定によっては、表示される映像の 縁が切れたり、縦横比が正しく表示されない場合があります。その 場合は、外部機器の設定を確認してください。
- Bluetooth機器を利用中にMiracastを利用すると、Miracastの接続 ができなかったり、映像や音声が乱れたり、ペアリングできないこ とがあります。その場合は、Bluetooth機器の電源を切ってください。
- 周囲の環境によっては、無線の干渉を受けて映像が乱れたり音飛びが発生したりする場合があります。また、接続に失敗したり、映像の出力が切れてしまう場合があります。本端末と外部機器は障害物やそのほかの無線機器のない見通しのよい環境にてご利用ください。
- 充電しながらMiracastを利用すると端末の温度が高くなり、温度異常となる場合があります。
   温度異常を検知すると温度を下げるために端末の処理負荷を下げる処理が行われ、映像が乱れたり音飛びが発生したりする場合があります。

端末

### ホーム切替

ホームアプリを切り替えます。

# ┓ホーム画面▶⊕▶[設定]▶[ホーム切替]

<mark>2</mark> ホームアプリを選択

音

# ┓ホーム画面▶⊕▶[設定]▶[音]

音の設定画面が表示されます。

| 音量             | ĹᢖP.158                                                                                  |
|----------------|------------------------------------------------------------------------------------------|
| 着信音            | 電話着信音を設定します。                                                                             |
| 着信バイブレー<br>ション | 着信音が鳴るときにバイブレーションを動作させ<br>るかどうかを設定します。<br>• Gmailを受信した際のバイブレーション動作<br>はGmailアプリの設定に従います。 |
| 通知音            | メッセージ(SMS)などを受信したときの通知音<br>を設定します。                                                       |
| ダイヤルパッド操<br>作音 | 電話のダイヤルパッド操作音のON/OFFを設定<br>します。                                                          |
| タッチ操作音         | 特定の画面操作における操作音のON/OFFを設<br>定します。                                                         |
| 画面ロック音         | 画面のロック/ロック解除時に音を鳴らすかどう<br>かを設定します。                                                       |
| オーディオ効果        | 音楽または動画再生時や着信音・通知音・アラー<br>ム音鳴動時にクリアかつ大きな音量で再生するか<br>どうかを設定します。                           |

メディア再生音、着信音や通知音、アラームの音量を調節できます。

### 1 音の設定画面▶[音量]▶調節したい音のスライダーを左 右にドラッグ

### 2 [ОК]

#### お知らせ

- ■/■で着信音、通知音の音量を調節できます。ただし、音楽や動 画の再生中やワンセグ視聴中などは各機能の音量調節キーになり ます。
- 本端末は受話口とスピーカーを兼用しているため、通話終了直後に 各種の音が鳴った場合は、設定した音量にかかわらず小さい音量で 鳴り始め、設定した音量まで次第に大きくなります。

# バイブレーション

# **┃ ホーム画面▶⊕▶**[設定]▶[バイブレーション]

特定の画面操作における振動の設定画面が表示されま す。

| 基本設定     | バイブレーションのON/OFFを設定します。 |
|----------|------------------------|
| 振動レベル    | 振動の強さを設定します。           |
| サウンド連動   | ゲームとメディアの音声に連動して振動します。 |
| 着信バイブレー  | <b>└</b> ᢖP.157        |
| ション      |                        |
| フィットキー   | フィットキーのバイブレーションを設定します。 |
| クイック手書き  | クイック手書きで文字を入力する際のバイブ   |
|          | レーションを設定します。           |
| 画面ロック    | ロック解除操作時、画面にタッチしたときに振動 |
|          | します。                   |
| パーソナルプロテ | パーソナルプロテクト解除操作時に振動します。 |
| クト       |                        |

# ディスプレイ

# 】ホーム画面▶母▶[設定]▶[ディスプレイ]

| モバイルPEAKSエ     | YouTubeなどの動画を、明るく色鮮やかで奥行き                                                                                                    |
|----------------|----------------------------------------------------------------------------------------------------|
| ンジン            | のあるくっきりした映像で楽しめます。ピク                                                                                                    |
|                | チャアルバムでは静止画にも対応しています。                                                                                                    |
| 画面の明るさ         | 画面の明るさを設定します。                                                                                                    |
| 壁紙             | Ľ≢P.87                                                                                                    |
| スリープ           | 無操作の状態が続いたときに、自動的にスリープ<br>モードになるまでの時間を設定します。<br>• 赤外線通信機能やMiracastを利用中の場合<br>は、無操作のまま設定時間が過ぎてもスリー<br>プモードになりません。Miracast利用中のス<br>リープ設定はMiracastの詳細設定で変更でき<br>ます。 |
| ブラウザ省電力        | ウェブページを読み込んでいる間、画面を微灯に<br>するかどうかを設定します。                                                                                                    |
| カラーテーマ設定       | カラーテーマを設定します。<br>• カラーテーマを変更すると壁紙も変更されま<br>す。                                                                                                    |
| フォントサイズ        | フォントサイズを設定します。                                                                                                    |
| フォント設定         | 本端末で表示するフォントを設定します。                                                                                                    |
| ポップアップ通知       | ポップアップ通知を表示するかどうかを設定し<br>ます。表示される時間や通知元アプリも設定で<br>きます。                                                                                                    |
| 画面の自動回転        | 端末の向きに合わせて縦/横画面表示を自動的<br>に切り替えます。                                                                                                    |
| 近接センサー         | 通話中にタッチパネルの誤動作を防ぐためのセ<br>ンサーを有効にします。                                                                                                    |
| ビューブラインド<br>設定 | 周囲からディスプレイを見えにくくするビュー<br>ブラインドのON/OFFを切り替えます。                                                                                                    |
| ビューブラインド<br>強度 | ビューブラインドの強さを設定します。                                                                                                    |

# イルミネーション

# 】 ホーム画面▶⊕▶[設定]▶[イルミネーション]

### 2 以下の操作を行う

| 着信イルミネー | 着信時のイルミネーションを設定します。                         |
|---------|---------------------------------------------|
| ション     |                                             |
| お知らせ通知  | 不在着信やメール受信などの新しい通知がある<br>とイルミネーションでお知らせします。 |
| カラーパターン | 不在着信がある場合に光るカラーとパターンを<br>設定します。             |

ストレージ

# 】ホーム画面▶⊕▶[設定]▶[ストレージ]

ストレージの設定画面が表示されます。

### 🔁 以下の操作を行う

| 本体ストレージ                         | 本端末のメモリの合計容量とデータごとの保存<br>容量、空き容量を表示します。                                                                                                    |
|---------------------------------|----------------------------------------------------------------------------------------------------|
| SDカード                           | microSDカードの合計容量と空き容量を表示し<br>ます。                                                                                                    |
| SDカードのマウン<br>ト解除/SDカード<br>をマウント | 本端末からmicroSDカードを安全に取り外しま<br>す/本端末にmicroSDカードを認識させます。<br>• microSDカードの使用中は、SDカードのマウ<br>ント解除やUSBストレージをONにする操作<br>を行わないでください(CPP.188)。<br>データが破損する恐れがあります。 |
| SDカード内データ<br>を消去                | <b>Ґ</b> ₹Р.161                                                                                                    |

### microSDカード内の全データを消去する

【ストレージの設定画面 ► [SDカードのマウント解除] ► [OK]

[SDカード内データを消去]が選択可能になります。

- 2 [SDカード内データを消去] ▶ [SDカード内データを消 去]
  - 画面ロックを設定している場合は、設定した解除方法 を行います。

强 [すべて消去]

電池

】 ホーム画面▶母▶[設定]▶[電池]

電池の使用状況が表示されます。

アプリ

】 ホーム画面▶⊕▶[設定]▶[アプリ]

アプリケーションの管理画面が表示されます。アプリ ケーションのデータやキャッシュの消去などを行いま す。 画面上部の[ダウンロード済み][実行中][すべて]をタッ プしてタブを切り替えることができます。

### インストールしたアプリケーションを削除する

- 】アプリケーションの管理画面▶[ダウンロード済み]タブ
- 2 削除したいアプリケーションをタップ▶[アンインストール]▶[OK]▶[OK]

### アプリケーションを無効にする

アンインストールできない一部のアプリケーションを無効にすることができます。

無効にしたアプリケーションは、動作が停止し、アプリケーション一覧 画面などの画面に表示されなくなります。

アプリケーションを無効にしても、アンインストールはされません。

### 】アプリケーションの管理画面▶[すべて]タブ

- 2 無効にしたいアプリケーションをタップ▶[無効にす る]▶[OK]
  - 無効にしたアプリケーションを有効にするには、有効にしたいアプリケーションをタップ▶[有効にする]
     をタップします。

#### お知らせ

 アプリケーションを無効にした場合、無効にしたアプリケーション と連携している他のアプリケーションが正しく動作しない場合が あります。無効にしたアプリケーションを再度有効にすることで、 正しく動作します。

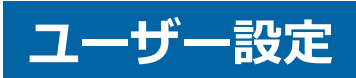

# ドコモサービス

# 】 ホーム画面▶⊕▶[設定]▶[ドコモサービス]

| アプリケーション<br>管理         | 定期アップデート確認などの設定を行います。                                                                                             |
|------------------------|----------------------------------------------------------------------------------------------------|
| ドコモアプリWi-Fi<br>利用設定    | Wi-Fi経由でドコモサービスを利用するための設<br>定を行います。                                                                               |
| ドコモアプリパス<br>ワード        | ドコモアプリで利用するパスワードを設定/変<br>更します。<br>• お買い上げ時は「0000」に設定されていま<br>す。                                                   |
| オートGPS                 | お客様の居場所に合わせて、天気情報やお店などの周辺情報、観光情報などをお知らせするオート<br>GPS対応サービスをご利用になるための設定を<br>行います。                                   |
| ドコモ位置情報                | イマドコサーチ、イマドコかんたんサーチ、ケー<br>タイお探しサービス、緊急通報位置通知にて位置<br>情報を提供するための設定を行います。<br>また、各種設定変更や設定サイト・サービスサイ<br>トへのアクセスができます。 |
| docomo Wi-Fiか<br>んたん接続 | docomo Wi-Fiや自宅Wi-Fiを利用するための設<br>定を行います。                                                                          |
| データ量確認アプ<br>リ          | データ量確認アプリの設定を行います。                                                                                                |
| オープンソースラ<br>イセンス       | オープンソースライセンスを確認できます。                                                                                              |

# 位置情報アクセス

# オーム画面▶⊕▶[設定]▶[位置情報アクセス]

### 2 以下の操作を行う

| 位置情報にアクセ<br>ス          | 位置情報を使用するかどうかを設定します。                                                                    |
|------------------------|-----------------------------------------------------------------------------------------|
| GPS機能                  | より精度の高い位置情報を測位します。<br>• 視界が良好である必要があり、電池の消費が<br>多くなります。Googleの位置情報サービス<br>との併用をおすすめします。 |
| Wi-Fi/モバイル接<br>続時の位置情報 | Googleの位置情報サービスで現在地を検索します。                                                              |

# セキュリティ

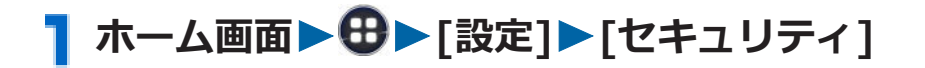

| 画面ロック         | <b>Ĺ</b> ͡₽.169                                                                                                    |
|---------------|----------------------------------------------------------------------------------------------------|
| 顔認識の精度を改<br>善 | 顔写真を追加してフェイスアンロックの認識精<br>度を改善します。<br>● [画面ロック]を[フェイスアンロック]に設定<br>しているときのみ表示されます。                                                   |
| 生体検知          | ロック解除時にまばたきを必要とするかどうか<br>を設定します。<br>• [画面ロック]を[フェイスアンロック]に設定<br>しているときのみ表示されます。                                                    |
| パターンを表示す<br>る | パターンでのロック解除時に指でなぞった軌跡<br>を画面に表示するかどうかを設定します。<br>• [画面ロック]を[パターン]または[ICカード]<br>[フェイスアンロック]で予備の解除方法を[パ<br>ターン]に設定しているときのみ表示されま<br>す。 |

| 自動ロック     | 自動的にスリープモードになったときに画面                                     |
|-----------|----------------------------------------------------------|
|           | ロックがかかるまでの時間を設定します。                                      |
|           | • [画面ロック]を[パターン][PIN][パスワード]                             |
|           | [ICカード][パッド][サークル][ダイヤル]                                 |
|           | [フェイスアンロック]に設定しているときの                                    |
|           | め表示されます。                                                 |
| 電源ボタンですぐ  | 回を押したときにすぐに画面ロックをかけるかど                                   |
| にロックする    | うかを設定します。                                                |
|           | ● [画面ロック]を[パターン][PIN][パスワード]                             |
|           |                                                          |
|           | [ ノエイスアンロック]に設定しているとさの                                   |
|           |                                                          |
| タッナ採作ハイノ  | 山ツク解除探作時に回面にタッナしたとさにハイ<br>ブレーションを動作させるかどうかを記字します。        |
|           | ノレーショノを動作させるかとうかを設定します。<br>。 「画面ロック1を「パタート」「DIN」「ICカード」  |
|           | • [回回ロック]を[パターン][FIN][ICDート]<br>[パッド][サークル][ダイヤル][フェイフアト |
|           | [ハクトリ] クラル] クト・ルリ] クエーヘアク<br>ロック]に設定していろときのみ表示されま        |
|           | す。                                                       |
| 所有者情報     | ロック画面に所有者情報を表示するかどうかを                                    |
|           | 設定します。                                                   |
|           | • [画面ロック]を[なし]以外に設定していると                                 |
|           | きに表示されます。                                                |
| パーソナルプロテ  | <b>≟</b> P.243                                           |
| クト        |                                                          |
| 端末の暗号化    | <b>⊈</b> P.171                                           |
| SIMカードロック | <b>⊈</b> P.168                                           |
| 設定        |                                                          |
| パスワードを表示  | パスワード入力時に文字を表示するかどうかを                                    |
| する        | 設定します。                                                   |
| 端末管理者     | 本端末の管理者の権限の有効/無効を設定します。                                  |
| 提供元不明のアプ  | Playストア以外のサイトやメールなどから入手                                  |
| IJ        | したアプリケーションのインストールを許可し                                    |
|           | ます。                                                      |
|           | • お使いの端末と個人データを保護するため、                                   |
|           | Playストアなどの信頼できる発行元からのアプ                                  |
|           | リケーションのみダウンロードしてください。                                    |
| 信頼できる認証情報 | 証明書の有効/無効設定や削除を行います。                                     |
| 本体ストレージか  | 暗号化された証明書を本体ストレージからイン                                    |
| らインストール   | ストールします。                                                 |

| 認証ストレージの  | 認証情報ストレージからすべての認証情報や証 |
|-----------|-----------------------|
| 消去        | 明書を消去します。             |
| 端末パスワード設定 | Ľ͡ਡ P.172             |

### 本端末で利用する暗証番号について

本端末を便利にお使いいただくための各種機能には、暗証番号が必要な ものがあります。端末の画面ロック用パスワードやネットワークサー ビスでお使いになるネットワーク暗証番号などがあります。用途ごと に上手に使い分けて、本端末を活用してください。

#### ■ 各種暗証番号に関するご注意

- 設定する暗証番号は「生年月日」、「電話番号の一部」、「所在地番号や部屋番号」、「1111」、「1234」などの他人にわかりやすい番号はお避けください。また、設定した暗証番号はメモを取るなどしてお忘れにならないようお気をつけください。
- ・暗証番号は、他人に知られないように十分ご注意ください。万が一 暗証番号が他人に悪用された場合、その損害については、当社は一 切の責任を負いかねます。
- 各種暗証番号を忘れてしまった場合は、契約者ご本人であることが 確認できる書類(運転免許証など)や本端末、ドコモminiUIMカー ドをドコモショップ窓口までご持参いただく必要があります。詳 しくは、「総合お問い合わせ先」までご相談ください(ごP.321)。
- PINロック解除コード(PUK)は、ドコモショップでご契約時にお渡しする契約申込書(お客様控え)に記載されています。ドコモショップ以外でご契約されたお客様は、契約者ご本人であることが確認できる書類(運転免許証など)とドコモminiUIMカードをドコモショップ窓口までご持参いただくか、「総合お問い合わせ先」までご相談ください(ごP.321)。

### ■ 画面ロック用PIN/パスワード

本端末の画面ロック機能を使用するための暗証番号です。PINは4~16 桁の番号、パスワードは英字を1文字以上含む4~16桁の英数字を設定 できます(ご)P.169)。

#### ■端末パスワード

端末リセット時などに入力する4~8桁の番号です(C字P.172)。

#### ■ ネットワーク暗証番号

ドコモショップまたはドコモ インフォメーションセンターや「お客様 サポート」でのご注文受付時に契約者ご本人を確認させていただく際や 各種ネットワークサービスご利用時などに必要な数字4桁の番号です。 ご契約時に任意の番号を設定いただきますが、お客様ご自身で番号を変 更できます。

パソコン向け総合サポートサイト「My docomo」<sup>※1</sup>の「docomo ID /パスワード」をお持ちの方は、パソコンから新しいネットワーク暗証 番号への変更手続きができます。なお、dメニューからは、dメニュー ▶「お客様サポート」▶「各種お申込・お手続き」からお客様ご自身 で変更できます。

※1「My docomo」「お客様サポート」についてはCPP.317

#### ■ PINコード

ドコモminiUIMカードには、PINコードという暗証番号を設定できま す。ご契約時は「0000」に設定されていますが、お客様ご自身で番号 を変更できます(ご)P.168)。

PINコードは、第三者によるドコモminiUIMカードの無断使用を防ぐた め、ドコモminiUIMカードを取り付ける、または端末の電源を入れるた びに使用者を認識するために入力する4~8桁の番号(コード)です。 PINコードを入力することにより、発着信および端末操作が可能となり ます。

- 別の端末で利用していたドコモminiUIMカードを差し替えてお使い になる場合は、以前にお客様が設定されたPINコードをご利用くだ さい。設定を変更されていない場合は「0000」となります。
- PINコードの入力を3回連続して間違えると、PINコードがロックされて使えなくなります。この場合は、「PINロック解除コード」でロックを解除してください。

#### ■ PINロック解除コード(PUK)

PINロック解除コードは、PINコードがロックされた状態を解除するための8桁の番号です。なお、PINロック解除コードはお客様ご自身では変更できません。

 PINロック解除コードの入力を10回連続して間違えると、ドコモ miniUIMカードがロックされます。その場合は、ドコモショップ窓 口にお問い合わせください。 PINコードを設定する

電源を入れたときにPINコードを入力するように設定します。

】ホーム画面▶母▶[設定]▶[セキュリティ]

- 🔁 [SIMカードロック設定]
- 3 [SIMカードをロック] ▶ PINコードを入力▶[OK]

[SIMカードをロック]にチェックが付きます。

PINコードを変更する

- P.168「PINコードを設定する」の手順1~3を行う
- 🔁 [SIM PINの変更]
- 3 現在のPINコードを入力▶[OK]
- 4 新しいPINコードを入力▶[OK]
- **5**新しいPINコードを再度入力▶[OK]
- PINロックを解除する

PINコードの入力を3回連続して間違えるとPINコードがロックされ、 [SIMカードはPINロック解除コードでロックされています]が表示さ れます。以下の操作でPINロックを解除できます。

- PINロック解除コード(PUK)を入力
- 🔁 新しいPINコードを入力
- З 新しいPINコードを再度入力▶[OK]

### 画面ロックを設定する

#### 電源を入れたあとやスリープモードを解除したあとの画面ロックを設 定します。

画面ロックには以下の方法があります。

| į         | 種類            | 説明                        |
|-----------|---------------|---------------------------|
| タッチ       | docomo<br>ロック | むをタップしてロックを解除します。         |
|           | フィット          | 画面下半分の任意の位置をタッチすると表示され    |
|           | ロック           | る●を6にドラッグしてロックを解除します。     |
|           |               | また、ロック画面で起動できる機能を設定できま    |
|           |               | す。                        |
|           | ホーム連          | 設定しているホームアプリによって[docomoロッ |
|           | 動             | ク]または[フィットロック]が設定されます。    |
| パター       | ン             | 4つ以上の点を結んでロックを解除します。      |
| PIN       |               | 4~16桁の数字を入力してロックを解除します。   |
| パスワー      | ード            | 4~16桁の英数字を入力してロックを解除します。  |
| ICカー      | ド             | ICカードを利用してロックを解除します。      |
| パッド       |               | 3回のパッド操作でロックを解除します。       |
| サークル      | ıL            | 3回円を描いてロックを解除します。         |
| ダイヤル      | ν<br>L        | 左右に回すように操作した4つの数字でロックを解   |
|           |               | 除します。                     |
| フェイン<br>ク | スアンロッ         | 顔認証でロックを解除します。            |

 [パターン][PIN][パスワード][ICカード][パッド][サークル][ダイ ヤル][フェイスアンロック]に設定すると、本端末を他の人に使用さ れないようにロックできます。

# ┃ ホーム画面▶⊕▶[設定]▶[セキュリティ]

セキュリティの設定画面が表示されます。

# 2 [画面ロック] ▶ 画面ロックのロック解除方法を選択 ▶ 画面に従って解除パターンを登録する ▶ [OK]

- [なし]に設定すると、電源を入れたあとやスリープ モードを解除したあとにロック画面は表示されません。
- 設定内容の確認画面で[やり直し]/[やり直す]をタッ プすると、画面ロックの解除方法を設定し直します。

#### ■ ICカードを登録する場合

画面に従って登録したいICカードの中心付近を本端末の ⑦マークに かざして登録します。ICカードが認識されないときは、ICカードを前後 左右にずらしてかざしてください。

- ICカードを登録する場合は、あらかじめ[Reader/Writer, P2P]を 有効にしてください。
- [画面ロック]を[ICカード]に設定するごとにICカードを登録する必要があります。

### 画面ロックを無効にする

### 】 セキュリティの設定画面▶[画面ロック]

### 2 設定した解除方法を行う▶[なし]▶[はい]

#### お知らせ

電源を入れたあとやスリープモードを解除したあとのロック画面でロック解除パターンの入力を5回連続して間違えた場合は、30秒間再入力できません。ロック解除パターンを忘れた場合は、再入力の画面で[パターンを忘れた場合]をタップしたあとGoogleアカウントでログインし、画面に従って新しいパターンを作成できます。Googleアカウントを設定している場合のみ[パターンを忘れた場合]が表示されます。
 また、PINやパスワードを忘れた場合は、画面ロックの解除ができませんのでご注意ください。

本端末のすべてのデータを暗号化します。盗難や紛失に備えてデータの保護を強化できます。

暗号化すると、本端末の電源を入れるたびに[画面ロック]で設定した PINまたはパスワードの入力が必要になります。

- ・暗号化を解除するには、[データの初期化]を行って本端末をお買い 上げ時の状態に戻す必要があります。
- 暗号化処理には1時間以上の時間がかかります。
- 暗号化処理は中断できません。処理を中断すると、一部またはすべてのデータが失われます。
- ・暗号化処理を行う際は、電池残量が十分にある状態で、充電しながら操作を行ってください。
- あらかじめ[画面ロック]でPINまたはパスワードを設定してください( (今 P.169)。
- [SIMカードロック設定]で[SIMカードをロック]にチェックを付け ている場合や、ドコモminiUIMカードを取り付けていない場合は、 端末の暗号化後の起動時に表示されるPINまたはパスワードの入力 画面では、日本国内では緊急通報110番、119番、118番に発信でき ません。
- ┃ ホーム画面▶⊕▶[設定]▶[セキュリティ]
- 2 [端末の暗号化] ▶ 暗号化についての内容を確認 ▶ [携帯 端末を暗号化]
- 3 PINまたはパスワードを入力▶[次へ]▶[携帯端末を暗 号化]

暗号化処理が開始されます。処理には1時間以上の時間 がかかります。処理が完了してPINまたはパスワードの 入力画面が表示されるまでそのままお待ちください。 • 処理中に端末が自動的に再起動する場合があります。

### 4 暗号化処理が完了したら、PINまたはパスワードを入力

### 端末パスワードを設定する

# 】ホーム画面▶⊕▶[設定]▶[セキュリティ]

セキュリティの設定画面が表示されます。

- 2 [端末パスワード設定]
- 🔁 端末パスワードを入力▶[OK]
- 4 端末パスワードを再度入力▶[OK]

端末パスワードを変更する

- ┃ セキュリティの設定画面 > [端末パスワード設定]
- 🤁 現在の端末パスワードを入力▶[OK]
- 3 新しい端末パスワードを入力▶[OK]
- ▲ 新しい端末パスワードを再度入力▶[OK]

言語と入力

】ホーム画面▶⊕▶[設定]▶[言語と入力]

#### 🔁 以下の操作を行う

| 言語           | 使用する言語を設定します。                                                   |
|--------------|-----------------------------------------------------------------|
| スペルチェック      | スペルチェッカーの有効/無効を切り替<br>えます。<br>•<br>をタップしてスペルチェッカーの<br>動作を記字できます |
| ユーザー辞書       | 動作を設定できます。<br>Androidキーボード用の単語リストに登<br>録します。<br>▶[+]▶単語を入力▶ 与   |
| デフォルト        | デフォルトの入力方法を選択します。                                               |
| Androidキーボード | ✓をタップしてAndroidキーボードの動作を設定できます。                                  |

|                     |                              | •                                                                                    |
|---------------------|------------------------------|--------------------------------------------------------------------------------------|
| Google音声 <i>。</i>   | 入力                           | Google音声入力の有効/無効を切り替え<br>ます。<br>•<br>をタップしてGoogle音声入力の動<br>作を設定できます。                 |
| クイック手書              | き                            | <b>⊈</b> P.70                                                                        |
| ドコモ文字編集             |                              | をタップして文字入力時の動作を設定できます。                                                               |
| フィットキー              |                              | <b>⊈</b> P.68                                                                        |
| 音声検索                | 言語                           | 音声によるテキスト入力で使用する言語<br>を設定します。                                                        |
|                     | 音声出力                         | 常に音声で入力するように設定します。                                                                   |
|                     | 不適切な語<br>句をブロッ<br>ク          | 音声によるテキスト入力で不適切な語句<br>を表示しないように設定します。                                                |
|                     | オフライン<br>音声認識の<br>ダウンロー<br>ド | オフライン時でも音声入力を行えるよう<br>に設定します。                                                        |
| テキスト読<br>み上げの出<br>カ | Googleテキ<br>スト読み上<br>げエンジン   | <ul> <li>をタップして音声合成エンジンの動作</li> <li>を設定できます。</li> <li>日本語の読み上げには対応していません。</li> </ul> |
|                     | 音声の速度                        | テキストの読み上げ速度を設定します。                                                                   |
|                     | サンプルを<br>再生                  | 音声合成のサンプルを再生します。                                                                     |
| ポインタの速              | 度                            | ポインタの速度を設定します。                                                                       |

# バックアップとリセット

# 】 ホーム画面▶母▶[設定]▶[バックアップとリセット]

バックアップとリセットの設定画面が表示されます。

| データのバック  | アプリケーションのデータや設定をGoogleサー |
|----------|--------------------------|
| アップ      | バーにバックアップします。            |
| バックアップアカ | データのバックアップに使用するアカウントを    |
| ウント      | 設定します。                   |

| 自動復元     | アプリケーションの再インストール時に、バック        |
|----------|-------------------------------|
|          | アップした設定やデータを復元します。            |
| ケータイデータお | <b>≟</b> P.174                |
| 引越し      |                               |
| データ移行モード | ドコモショップなど窓口にてデータを移し替え         |
|          | る際に設定します。                     |
|          | ●「USBデバッグ」、「USBテザリング」、「Wi-Fi」 |
|          | を利用中は設定できません。                 |
| データの初期化  | <b>≟</b> P.175                |

### i モードケータイのデータを取り込む

iモードケータイでmicroSDカードにバックアップした電話帳、スケ ジュール、ブックマーク、 i モードメール、ピクチャ(デコメピク チャ、デコメ絵文字を含む)を本端末に取り込みます。

- あらかじめ i モードケータイでmicroSDカードにデータをバック アップし、そのmicroSDカードを本端末に取り付けてください。
- iモードケータイ側のバックアップ手順については、iモードケー タイの取扱説明書をご覧ください。

### 【バックアップとリセットの設定画面▶[ケータイデータ お引越し]

#### 🔁 画面に従って操作する

#### お知らせ

- スケジュールデータをカレンダーに取り込むにはGoogleアカウントが必要です。
- メールデータの取り込みを完了するには、spモードメールを起動して
   て□■□▶[取り込み]をタップして取り込みを行ってください。
- デコメピクチャ、デコメ絵文字は、spモードメールで確認できます。
- データは追加保存されるため上限値により取り込めない場合があります。重複したデータがある場合は別のデータとして保存されます。
- iモードケータイとスマートフォンのアプリケーションの違いに より、データによっては取り込めない場合があります。

#### 本端末をお買い上げ時の状態に戻します。

- この操作を行うと、ご購入後に本端末にお客様がインストールした アプリケーションや登録したデータは、一部を除きすべて削除され ます。
- 【バックアップとリセットの設定画面▶[データの初期 化]▶端末パスワードを入力▶[OK]
  - 端末パスワードが未設定の場合はご P.172「端末パス ワードを設定する」手順3~4

### 🔁 [携帯端末をリセット]

• 画面ロックを設定している場合は、設定した解除方法 を行います。

# 3 [すべて消去]

端末が再起動します。

#### お知らせ

• [通信事業者]の設定はリセットされません(CPP.264)。

# ┓ホーム画面▶⊕▶[設定]▶[外部接続]

### 2 以下の操作を行う

| メディアデバイス<br>(MTP) | MTPに対応しているパソコンと接続し、本体内、<br>microSDカード内のファイルを相互に転送でき<br>るようにします(C字P.188)。 |
|-------------------|--------------------------------------------------------------------------|
| カメラ(PTP)          | MTPに対応していないパソコンと接続し、本体内<br>のファイルを相互に転送できるようにします。                         |
| カードリーダー<br>モード    | microSDカードをリムーバブルディスクとして<br>パソコンに認識させます。                                 |

### メモリリフレッシュ

設定した時刻に自動的に本端末を再起動し、メモリ使用領域をリフレッシュします。

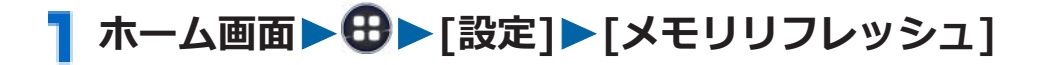

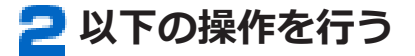

| メモリリフレッ | 設定した時刻に自動的にメモリリフレッシュを       |
|---------|-----------------------------|
| シュ      | 実行するかどうかを設定します。             |
| 時刻設定    | メモリリフレッシュを実行する時刻を設定しま<br>す。 |
| 曜日設定    | メモリリフレッシュを実行する曜日を設定しま<br>す。 |

# アカウント

• アカウントの追加についてはCPP.110

### アカウントと同期

オーム画面▶⊕▶[設定]▶アカウントの種類をタップ

アカウントの設定画面が表示されます。

### 2 同期したいアカウントをタップ▶同期させる項目をタッ プ

 すべての項目をまとめて同期するには = ▶ [今す ぐ同期]をタップします。

### アカウントの削除

オンラインサービスのアカウントを削除すると、本端末に保存されたア カウントのデータ(メッセージや電話帳、設定など)も削除されます。 • オンラインサービス上のデータは削除されません。

アカウントの設定画面 ▶ 削除したいアカウントをタップ
 ▶ □ ■ 〕 ▶ [アカウントを削除] ▶ [アカウントを削除]

#### お知らせ

• docomoアカウントは削除できません。

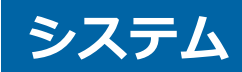

### 日付と時刻

お買い上げ時は[日付と時刻の自動設定]、[タイムゾーンを自動設定]に チェックが付いていますので、日時を手動で設定する必要はありませ ん。

# ┓ホーム画面▶⊕▶[設定]▶[日付と時刻]

#### 🔁 以下の操作を行う

| 日付と時刻の自動<br>設定  | ネットワーク上の日付、時刻を取得して自動的に<br>補正します。  |
|-----------------|-----------------------------------|
| タイムゾーンを自<br>動設定 | ネットワーク上のタイムゾーンを取得して自動<br>的に補正します。 |
| 日付設定            | 年月日を手動で設定します。                     |
| 時刻設定            | 時刻を手動で設定します。                      |
| タイムゾーンの選<br>択   | タイムゾーンを手動で設定します。                  |
| 24時間表示          | 時刻を24時間表示に切り替えます。                 |
| 日付形式の選択         | 年月日の表示方法を切り替えます。                  |

### ユーザー補助

# オーム画面▶⊕▶[設定]▶[ユーザー補助]

 [スクリーンリーダーをご利用になりますか?]が表示されたら、[OK]をタップしてPlayストアから TalkBackをインストールするか、[キャンセル]をタッ プします。

| TalkBack        | TalkBackのON/OFFを設定します。<br>• TalkBackがインストールされているときの<br>み表示されます。 |
|-----------------|-----------------------------------------------------------------|
| 大きい文字サイズ        | 文字サイズを大きくします。                                                   |
| 電源ボタンで通話を<br>終了 | 回を押して通話を終了できるようにします。                                            |

| 画面の自動回転   | <b>௴</b> ₽.159                               |
|-----------|----------------------------------------------|
| パスワードの音声出 | パスワード入力時に音声で出力します。                           |
| 75        |                                              |
| テキスト読み上げの | <b>Ľ</b> ≇P.173                              |
| 出力        |                                              |
| 押し続ける時間   | ロングタッチするときに押し続ける時間を設定                        |
|           | します。                                         |
| ウェブアクセシビリ | Googleからのウェブスクリプトのインストール<br>たかコオスかどうかた30字レナオ |
| アイの拡張     | を計可9るかとつかを設定しま9。                             |

開発者向けオプション

】ホーム画面▶⊕▶[設定]▶[開発者向けオプション]

2 [開発者向けオプション]をONにする▶以下の操作を行う

| スリープモードに                    | 充電中はスリープモードにならないように設定                    |
|-----------------------------|------------------------------------------|
| しない                         | します。                                     |
| USBデバッグ                     | USB接続時にデバッグモードにするかどうかを                   |
|                             | 設定します。                                   |
| 疑似ロケーション                    | 疑似ロケーションを許可するかどうかを設定し                    |
| を許可                         | ます。                                      |
| タップを表示                      | タップした位置を画面に表示します。                        |
| ポインタの位置                     | タッチした位置の座標などの情報を表示します。                   |
| ウィンドウアニメ                    | ウィンドウのアニメーション速度を設定します。                   |
| スケール                        |                                          |
| トランジションア                    | 画面切り替え時のアニメーション速度を設定し                    |
| ニメスケール                      | ます。                                      |
| Animator再生時間                | アニメーションの再生時間スケールを設定しま                    |
| スケール                        | す。                                       |
| GPUレンダリング                   | 2D描画時に常にGPUを使用するように設定しま                  |
| を使用                         | す。                                       |
| 厳格モードを有効                    | 処理時間が長くなる場合にディスプレイを点滅                    |
| にする                         | させて通知します。                                |
| CDU使用供知友主                   |                                          |
| CPU使用扒沉在衣                   | CPUの使用状況を表示します。                          |
| CPU使用状況を表示                  | CPUの使用状況を表示します。                          |
| CPU使用状況を表<br>示<br>すべてのANRを表 | CPUの使用状況を表示します。<br>バックグラウンドアプリが応答しなくなったと |
# ┓ホーム画面▶⊕▶[設定]▶[端末情報]

# 2 以下の操作を行う

| ソフトウェア更新     | <b>Ľ</b> ≇P.284                                    |
|--------------|----------------------------------------------------|
| 機能バージョンアップ   | <b>⊈</b> P.290                                     |
| Psmart更新通知   | Psmartの更新時に通知するかどうかを設定<br>します。                     |
| 端末の状態        | 電池残量や電話番号などを確認できます。                                |
| 法的情報         | オープンソースライセンス(GPL v2/LGPL<br>含む)やGoogle利用規約を確認できます。 |
| モデル番号        | 型番を確認できます。                                         |
| Androidバージョン | ソフトウェアのバージョンを確認できます。                               |
| ベースバンドバージョン  |                                                    |
| カーネルバージョン    |                                                    |
| ビルド番号        |                                                    |

# ファイル管理

# 赤外線通信

本端末はIrMC™バージョン1.1規格に準拠しています。赤外線通信機能を持つ他の端末などとの間で、データを送受信できます。

- 電話帳、spモードメール、スケジュール、メモ、画像、トルカなどのデータを送受信できます。
- アプリケーションによっては、赤外線通信による共有メニューを選択しても、データを送信できない場合や、受信したデータが利用不可能な場合があります。
- 送信する画像と同じファイル名の画像が受信側にある場合、受信側のファイルが上書きされることがあります。
- データの送受信が終わるまで相手側の赤外線ポート部分に向けたままにして動かさないでください。
- 端末を手に持つ場合は、ぶれないようにしっかりと固定させてください。
- 直射日光が当たっている場所や蛍光灯の直下・赤外線装置の近くでは、正常に通信できない場合があります。
- 赤外線通信機能が実行中の場合は、無操作のまま設定時間が過ぎて もスリープモードになりません。
- ●を押して手動でスリープモードにした場合、赤外線通信機能は終 了します。

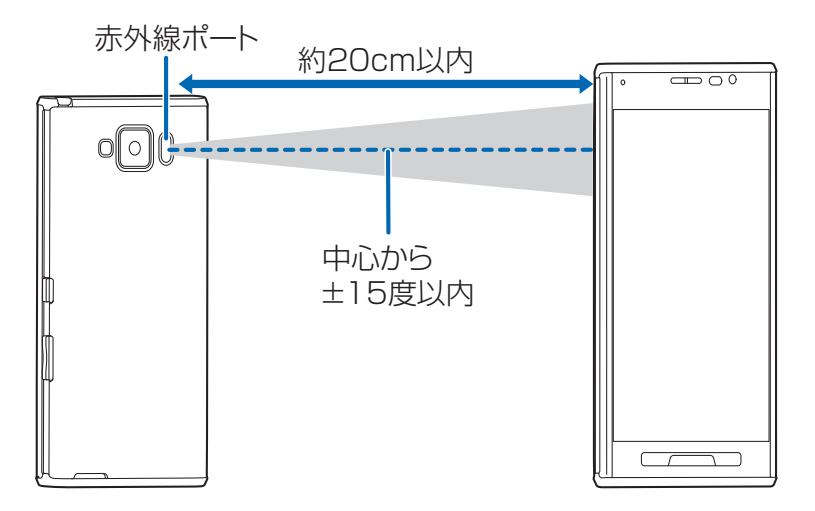

### 赤外線通信でデータを送信する

- ▲アプリケーションを起動
   送信したいデータを選択
   ▲□■□
   ▶□■□
   ▶示外線による送信/共有のメニューをタップ
  - ・ ピクチャアルバムで画像を送信する場合は、送信したいデータを選択▶
     ▶[赤外線]をタップします。
  - ホーム画面▶⊕▶[赤外線]▶[全件送信]▶[電話帳]
     /[spモードメール]/[スケジュール&メモ]をタップしても全件送信できます。
  - 全件送信する場合は、ドコモアプリパスワードと、受 信側と同じ4桁の認証パスワードを入力する必要があ ります。

<mark>2</mark> [OK]►送信後、[OK]

連絡先を1件ずつ送信する場合、グループ名は送信されません。

赤外線通信でデータを受信する

】ホーム画面▶⊕▶[赤外線]

- 全件受信する場合は、送信側でも同じ4桁の認証パス ワードを入力する必要があります。
- 送信側から送られるデータが1件の場合は、[1件受信] を選択してください。[全件受信]を選択すると受信 データを保存できない場合があります。
- 複数のアカウントがあるときに連絡先を受信した場合は、登録するアカウントを選択します。

# Bluetooth通信

#### 本端末のBluetooth機能を利用して、近くにあるBluetooth機器と無 線でデータをやりとりできます。

- Bluetooth対応バージョンやプロファイルについてはCP.293
- 設定や操作方法については、接続するBluetooth機器の取扱説明書 もご覧ください。
- 本端末とすべてのBluetooth機器とのワイヤレス接続を保証するものではありません。

# Bluetooth機器取り扱い上のご注意

#### ■良好な接続を行うために、次の点にご注意ください。

- 他のBluetooth機器とは、見通し距離約10m以内で接続してください。周囲の環境(壁、家具など)、建物の構造によっては接続可能距離が短くなります。本端末と他のBluetooth機器の間に障害物がある場合も、接続可能距離は短くなります。
   特に鉄筋コンクリートの建物では、上下の階や左右の部屋など鉄筋の入った壁をはさんで設置した場合、接続できないことがあります。
   上記接続距離を保証するものではありませんので、ご了承ください。
- 他の機器(電気製品/AV機器/OA機器など)からなるべく離して 接続してください。(電子レンジ使用時は影響を受けやすいため、で きるだけ離れてください。)近づいていると、他の機器の電源が入っ ているときには、正常に接続できなかったり、テレビやラジオの雑 音や受信障害の原因になったりすることがあります。(UHFや衛星 放送の特定のチャンネルではテレビ画面が乱れることがあります。)
- 放送局や無線機などが近く、正常に接続できないときは、接続相手のBluetooth機器の場所を変更してください。周囲の電波が強すぎると、正常に接続できないことがあります。
- Bluetooth機器を鞄やポケットに入れたままでもワイヤレス接続できます。ただし、Bluetooth機器と本端末の間に身体を挟むと通信速度の低下や雑音の原因になることがあります。

#### ■ 無線LANとの電波干渉について

Bluetooth機器と無線LAN(IEEE802.11b/g/n)は同一周波数帯 (2.4GHz)を使用するため、無線LANを搭載した機器の近辺で使用する と、電波干渉が発生し、通信速度の低下、雑音や接続不能の原因になる 場合があります。この場合、次の対策を行ってください。

- 本端末やワイヤレス接続するBluetooth機器は、無線LANと10m以 上離してください。
- 10m以内で使用する場合は、無線LANの電源を切ってください。

# ■ Bluetooth機器が発信する電波は、電子医療機器などの動作に影響を与える可能性があります。

場合によっては事故を発生させる原因になりますので、次の場所では本端末の電源および周囲のBluetooth機器の電源を切ってください。

- 電車内
- 航空機内
- 病院内
- 自動ドアや火災報知器から近い場所
- ガソリンスタンドなど引火性ガスの発生する場所

# Bluetooth機器と接続する

Bluetooth機能を持ったパソコンや携帯電話などと、Bluetooth通信 でデータをやりとりできます。また、ワイヤレスイヤホンセットを接続 して、ハンズフリーで通話したり、音楽を聴いたりすることができま す。

あらかじめ相手のBluetooth機能をONにして、接続可能になっていることを確認してください。

# 】ホーム画面▶⊕▶[設定]▶[Bluetooth]

# 2 「Bluetooth」をONにする

Bluetooth設定画面が表示されます。 Bluetooth機器の検索が開始され、[使用可能なデバイス] 欄に検出されたBluetooth機器が表示されます。

本端末名をタップするたびに、他のBluetooth機器からの検出可/不可の状態が切り替わります。検出可能時間は□■□▶[表示のタイムアウト]で設定できます。

# 🔁 検出されたBluetooth機器を選択してペア設定を行う

### ▲ 必要な場合はパスコード(PIN)を入力▶[OK]

ペア設定が完了すると、[ペアリングされたデバイス]欄 にペアリングされたBluetooth機器が表示されます。

 相手のBluetooth機器もパスコード(PIN)が必要な 場合は、パスコード(PIN)を入力してください。 お知らせ

- Bluetooth通信を使用しないときは、電池の減りを防ぐため、 Bluetooth機能をOFFにしてください。
- Bluetooth機能のON/OFF設定は、電源を切っても変更されません。

# 端末名を変更する

Bluetooth通信を行ったときに、相手の機器に表示される本端末の名前 を変更できます。

Bluetooth設定画面 ► 三 ► [端末の名前を変更] ► 名前を入力 ► [名前を変更]

### Bluetooth通信でデータを送受信する

 アプリケーションによっては、Bluetooth通信による共有メニュー を選択しても、データを送信できない場合や、受信したデータが利 用不可能な場合があります。

# Bluetooth通信でデータを送信する

画像やウェブページのURLなどを他のBluetooth機器に送信できま す。

- 各アプリケーションの送信/共有のメニューから操作を行ってください。
- ステータスバーに
   び表示されたら、通知パネルを開いて送信が完 了したことを確認します。

# Bluetooth通信でデータを受信する

#### ▮ 送信側からデータを送信

データを着信すると、ステータスバーにのが表示されます。

### 2 通知パネルを開く▶通知をタップ▶[承諾]

ステータスバーに
 が表示されたら、通知パネルを開いて受信が完了したことを確認します。

Bluetooth機器の接続を解除する

■ Bluetooth設定画面 ▶ 解除したい機器の をタップ ▶ [ペアを解除]

# VPN(仮想プライベートネットワーク)接続

VPN(Virtual Private Network:仮想プライベートネットワーク) は、企業や大学などの保護されたローカルネットワーク内の情報に、外 部からアクセスする技術です。本端末からVPN接続を設定するには、 ネットワーク管理者からセキュリティに関する情報を入手してください。

### VPNを追加する

】 ホーム画面▶⊕▶[設定]▶[その他…]

# 2 [VPN]

VPN設定画面が表示されます。

認証情報ストレージに関する注意が表示された場合は、[OK]をタップしてロック解除方法を設定してください(ごP.169)。

## 3 [VPNプロフィールの追加] ▶ネットワーク管理者の指示 に従って各項目を設定▶[保存]

VPN設定画面のリストに、新たなVPNが追加されます。

 ISPをspモードに設定している場合は、PPTPは利用で きません。

VPNに接続する

- VPN設定画面▶接続したいVPNをタップ
- 🤁 必要な認証情報を入力▶[接続]

VPNに接続すると、ステータスバーに通知アイコンが表示されます。

# **VPNを切断する**

通知パネルを開く▶VPN接続中を示す通知をタップ▶ 切断したいVPNをタップ▶[切断]

# 外部機器接続

# パソコンと接続する

microUSB接続ケーブル 01(別売)で本端末とパソコンを接続する と、microSDカードや本体ストレージのデータをパソコンから読み書 きできます。

- カメラソフトやMTP非対応パソコンとデータをやりとりする場合は、「外部接続]を[カメラ(PTP)]に設定してください(ごP.176)。
- microSDカードをリムーバブルディスクとしてパソコンに認識させる場合は、[外部接続]を[カードリーダーモード]に設定してください(ご字P.176)。

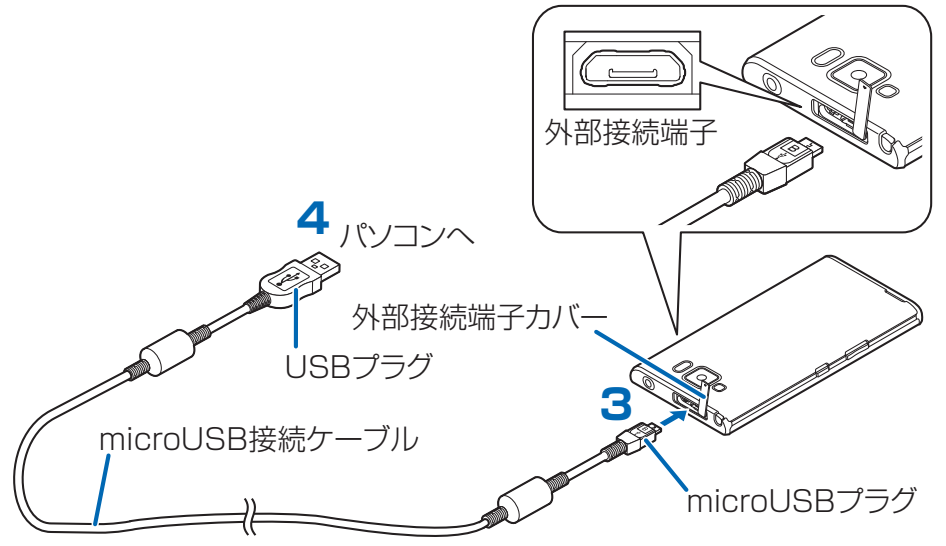

┓ホーム画面▶⊕▶[設定]▶[外部接続]

- **2** [メディアデバイス(MTP)]にチェックを付ける
- 3 microUSB接続ケーブルのmicroUSBプラグを、USB マーク(→→)を上にして外部接続端子に水平に差し込 む

4 microUSB接続ケーブルのUSBプラグを、パソコンの USBコネクタに水平に差し込む 5 パソコン側▶「マイ コンピュータ」/「コンピュータ」 /「コンピューター」を開く▶「P-02E」を開く▶「SD カード」/「本体ストレージ」を選択

microSDカードまたは本体ストレージのデータが表示されます。

## 

#### お知らせ

メディアファイル(音、映像)以外をパソコンからコピーする場合
 は、[外部接続]を[カードリーダーモード]に設定してください。

# microUSB接続ケーブルを安全に取り外す

### ■ データ転送中でないことを確認する

データ転送中にmicroUSB接続ケーブルを取り外さないでください。データが破損する恐れがあります。

2 microUSB接続ケーブルを取り外す

# アプリケーション

# dメニュー

dメニューでは、ドコモのお勧めするサイトや便利なアプリケーション に簡単にアクセスすることができます。

# オーム画面▶⊕▶[dメニュー]

ブラウザが起動し、dメニューが表示されます。

#### お知らせ

- dメニューのご利用には、パケット通信 (LTE/3G/GPRS)もしくは Wi-Fiによるインターネット接続が必要です。
- dメニューへの接続およびdメニューで紹介しているアプリケー ションのダウンロードには、別途パケット通信料がかかります。なお、ダウンロードしたアプリケーションによっては自動的にパケット通信を行うものがあります。
- dメニューで紹介しているアプリケーションには、一部有料のアプリケーションが含まれます。

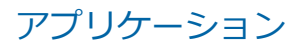

# dマーケット

dマーケットでは、自分に合った便利で楽しいコンテンツを手に入れる ことができます。

- 】ホーム画面▶⊕▶[dマーケット]
  - dマーケットの詳細については、ドコモのホームページをご覧ください。

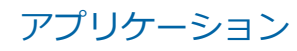

# Playストア

Playストアで便利なアプリケーションや楽しいゲームを検索して、本端末にインストールすることができます。

• あらかじめGoogleアカウント(CPP.100)を設定してください。

# オーム画面▶⊕▶[Playストア]

## 2 アプリケーションを検索してインストール

- 多くの機能または大量のデータにアクセスするアプ リケーションをインストールするときは、特にご注意 ください。アプリケーションをインストールすると、 アプリケーションの使用に関する責任を負うことに なります。
- ・有料アプリケーションの支払いにはGoogle ウォレットを利用できます。アプリケーションのダウンロード後、規定の時間以内であれば、返品して全額払い戻しを受けることができます(各アプリケーションにつき1回のみ)。アプリケーション購入時の支払い方法や返金要求の規定などについて詳しくは、GooglePlayの画面で
   「三〕▶[ヘルプ]▶[Androidアプリ]▶[アプリケーションの購入]をご覧ください。
- Google Playの画面で
   「■ ) [マイアプリ]をタップ すると、インストール済みのアプリケーションが表示 されます。アプリケーションをタップして、起動した りアンインストールしたりできます。

お知らせ

- アプリケーションのインストールは安全であることを確認の上、自 己責任において実施してください。ウイルスへの感染やデータの 破壊などが起きる場合があります。また、音量が変わる場合があり ますのでご注意ください。
- 万が一、お客様がインストールしたアプリケーションなどにより動 作不良が生じた場合、当社では一切の責任を負いかねますのであら かじめご了承ください。この場合、保証期間内であっても有料修理 となります。
- お客様がインストールしたアプリケーションなどにより、お客様ご 自身または第三者への不利益が生じた場合、当社では一切の責任を 負いかねますのであらかじめご了承ください。
- アプリケーションによってはインターネットに接続し、自動で通信 を行うものがあります。パケット通信料金が高額になる場合があ りますのでご注意ください。
- Playストアからのアプリケーションの購入および返金などについては、当社では一切対応できかねますのであらかじめご了承ください。

おサイフケータイ

お店などの読み取り機に本端末をかざすだけで、お支払いやクーポン券 などとして使える「おサイフケータイ対応サービス」や、家電やスマー トポスターなどにかざして情報にアクセスできる「かざしてリンク対応 サービス」がご利用いただける機能です。

電子マネーやポイントのバリューをICカード内、またはドコモ miniUIMカード内に保存することができます。

さらに、ネットワークを使って電子マネーの入金や残高、ポイントの確認などができます。また、紛失時の対策として、おサイフケータイの機能をロックすることができるので、安心してご利用いただけます。おサイフケータイの詳細については、『ご利用ガイドブック(spモード編)』をご覧ください。

- ※ おサイフケータイ対応サービスをご利用いただくには、サイトま たはアプリケーションでの設定が必要です。
- •本端末の故障により、ICカード内データ<sup>※1</sup>およびドコモminiUIM カード内データ<sup>※2</sup>が消失・変化してしまう場合があります(修理時 など、端末をお預かりする場合は、データが残った状態でお預かり することができませんので、原則データをお客様自身で消去してい ただきます)。データの再発行や復元、一時的なお預かりや移し替え などのサポートは、iCお引っこしサービスによる移し替えを除き、 おサイフケータイ対応サービス提供者にご確認ください。重要な データについては必ずバックアップサービスのあるおサイフケータ イ対応サービスをご利用ください。
- 故障、機種変更など、いかなる場合であっても、ICカード内データ およびドコモminiUIMカード内データが消失・変化、その他おサイ フケータイ対応サービスに関して生じた損害について、当社として は責任を負いかねます。
- 端末の盗難・紛失時は、すぐにご利用のおサイフケータイ対応サービス提供者に対応方法をお問い合わせください。
- 充電中は、iC通信によるデータ送信はできません。
- 電池パックを付け外ししたあとや、電池が切れたあとにおサイフ ケータイを利用するには、一度電源を入れるか電池を充電する必要 があります。
- ドコモminiUIMカード(赤色)をお使いの場合は、海外利用などドコモminiUIMカードを利用する一部のおサイフケータイ対応サービスを利用することができませんので、2013年2月以降(予定)にドコモショップ窓口にてお取り替えください。
   なお、ICカード内に保存することができる「おサイフケータイ対応サービス」や、「かざしてリンク対応サービス」については、ご利用いただけます。

- ※1 おサイフケータイ対応端末に搭載されたICカードに保存された データ(電子マネーやポイントのバリューを含む)
- ※2 ドコモminiUIMカードに保存されたデータ(電子マネーやポイン トのバリューを含み、電話帳データおよびSMSデータを除く)

# iCお引っこしサービス

iCお引っこしサービスは、機種変更や故障修理時など、おサイフケータ イをお取り替えになる際、おサイフケータイのICカード内データを一 括でお取り替え先のおサイフケータイに移し替えることができるサー ビスです。なお、ドコモminiUIMカード内データはiCお引っこしサー ビスをご利用後も、そのままドコモminiUIMカード内に残ります。 iCお引っこしサービスはお近くのドコモショップなどでご利用いただ けます。

iCお引っこしサービスの詳細については『ご利用ガイドブック(spモード編)』をご覧ください。

### おサイフケータイ対応サービスを利用する

おサイフケータイ対応サービスをご利用いただくには、おサイフケータ イ対応サイトよりおサイフケータイ対応のアプリケーションをダウン ロード後、設定を行ってください。なお、サービスによりおサイフケー タイ対応のアプリケーションのダウンロードが不要なものもあります。

# 】 ホーム画面▶⊕▶[おサイフケータイ]

初期設定が完了していない場合は、初期設定画面が表示されます。画面の指示に従って操作してください。

#### 2 利用したいサービスをタップ

 サービスのサイト、またはサービスに対応したアプリ ケーションをダウンロードしてから設定してください。

#### 🔁 端末の 💭 マークを読み取り機にかざす

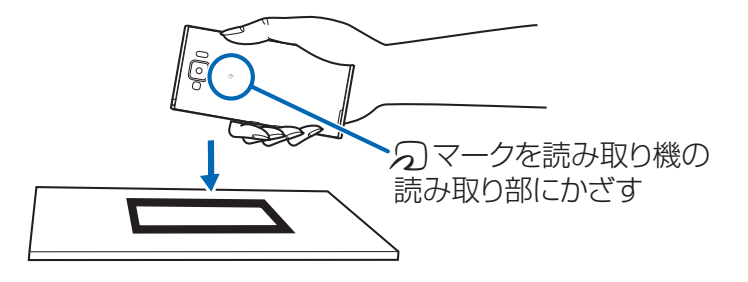

お知らせ

次の場合は、おサイフケータイ対応サービスを利用できません。ただし、読み取り機に本端末をかざしてのお支払いは利用できます。
 ・機内モード中

・充電中、またはmicroUSB接続ケーブル(別売)接続中、または イヤホンマイク接続中で、ドコモminiUIMカードが挿入されていな い場合/一度も電波を受信していない場合

- おサイフケータイ対応サービスは、ドコモminiUIMカードのPIN コードの解除ができない場合またはPINコードがロックされた状態 となった場合においても利用できます。
- spモードをご契約されていない場合は、おサイフケータイ対応サービスの一部機能がご利用できなくなる場合がございますので、あらかじめご了承ください。

# かざしてリンク対応サービスを利用する

オーム画面▶⊕▶[設定]▶[NFC/おサイフケータイ設定]

[Reader / Writer, P2P]

3 NFCモジュールが内蔵された機器、またはスマートポス ターなどに のマークをかざす

# Androidビーム

Reader/Writer, P2P機能を搭載した端末との間でデータを送受信できます。

- あらかじめ[Reader/Writer, P2P]を有効にし、Androidビームを [ON]にしておいてください。
- NFC/おサイフケータイ ロックを設定している場合は、Android ビームを利用できません。
- アプリケーションによってはAndroidビームをご利用になれません。
- すべてのReader/Writer, P2P機能を搭載した端末との通信を保証 するものではありません。

#### ■データを送信

例:電話帳のとき

# 】ホーム画面▶⊕▶[ドコモ電話帳]

#### 🔁 連絡先を選択

### 🔁 相手の端末と 🔎 マークを重ね合わせる

• [タップしてビーム]が表示されます。

#### 4 画面をタッチ

- ■データを受信
- ┓相手の端末と 🕗 マークを重ね合わせる

### 対向機にかざす際の注意事項

- 読み取り機やNFCモジュールが内蔵された機器など、対向機にかざ すときは次のことに注意してください。
  - ・ 「フマークを対向機にかざす際に、強くぶつけないように注意して ください。
  - ・ つマークは対向機の中心に平行になるようにかざしてください。
  - ・ つマークを対向機にかざす際はゆっくりと近づけてください。
  - ・ ⑦マークを対向機の中心にかざしても読み取れない場合は、本端 末を少し浮かす、または前後左右にずらしてかざしてください。
  - ・
     ・
     、
     マークと対向機の間に金属物があると読み取れないことがあります。また、ケースやカバーに入れたことにより、通信性能に影響を及ぼす可能性がありますので注意してください。

#### アプリケーション

# NFC/おサイフケータイ ロックを設定する

# 「NFC/おサイフケータイ ロック」を利用すると、おサイフケータイの機能やサービスの利用を制限できます。

- NFC/おサイフケータイのロックは、本端末の画面ロック、SIMカー ドロックとは異なります。
- NFC/おサイフケータイ ロックを解除するには、同様の操作を行います。

】 ホーム画面▶⊕▶[おサイフケータイ]

- 2 [ロック設定] ▶ [NFC / おサイフケータイ ロック]
- 3 NFC/おサイフケータイ ロックパスワードを入力 ▶[OK]
  - NFC/おサイフケータイ ロックパスワードが未設定の場合はロックパスワードを設定してください。

#### お知らせ

- NFC/おサイフケータイ ロック設定中は、ステータスバーによが 表示されます。
- NFC/おサイフケータイ ロック設定中に電池が切れると、NFC/お サイフケータイ ロックが解除できなくなります。電池残量にご注 意ください。電池が切れた場合は、充電後にNFC/おサイフケータ イロックを解除してください。
- NFC/おサイフケータイ ロック設定中におサイフケータイのメニューをご利用になるには、NFC/おサイフケータイ ロックを解除してください。
- NFC/おサイフケータイ ロック解除時には、NFC/おサイフケータ イロックの設定を行った際の端末に挿入されていたドコモ miniUIMカードを挿入した状態で解除を行ってください。

### トルカ

トルカとは、ケータイに取り込むことができる電子カードです。店舗情報やクーポン券などとして、読み取り機やサイトから取得できます。取得したトルカは「トルカ」アプリに保存され、「トルカ」アプリを利用して表示、検索、更新ができます。

トルカの詳細については、『ご利用ガイドブック(spモード編)』をご覧ください。

 初回起動時はソフトウェア利用許諾契約書を読み、[同意する]を タップします。

#### お知らせ

- トルカを取得、表示、更新する際には、パケット通信料がかかる場合があります。
- i モード端末向けに提供されているトルカは、取得・表示・更新で きない場合があります。
- IP(情報サービス提供者)の設定によっては、以下の機能がご利用になれない場合があります。
   読み取り機からの取得/更新/トルカの共有/microSDカードへの移動、コピー/地図表示
- IPの設定によって、トルカ(詳細)からの地図表示ができるトルカ でもトルカー覧からの地図表示ができない場合があります。
- NFC/おサイフケータイ ロック設定中は、読み取り機からトルカを 取得できません。
- [重複チェック]にチェックを付けている場合、同じトルカを重複して取得することができません。同じトルカを重複して取得したい場合は、チェックを外してください。
- メールを利用してトルカを送信する際は、トルカ(詳細)取得前の 状態で送信されます。
- ご利用のメールアプリによっては、メールで受信したトルカを保存 できない場合があります。
- ご利用のブラウザによっては、トルカを取得できない場合があります。
- トルカをmicroSDカードに移動、コピーする際は、トルカ(詳細) 取得前の状態で移動、コピーされます。
- おサイフケータイの初期設定を行っていない状態では、読み取り機からトルカを取得できない場合があります。

# モバキャス

モバキャスは、スマートフォン向けの放送サービスです。番組をリアル タイムに視聴できる「リアルタイム」(リアルタイム型放送)、映画やド ラマだけでなく、マンガ・小説・音楽・ゲームなどをいつでもどこでも 楽しむことができる「シフトタイム」(蓄積型放送)の2つの視聴スタ イルが楽しめます。また、端末の通信機能を利用したソーシャルサービ スとの連携など、今までにない放送サービスを楽しめます。 モバキャスの詳細については、モバキャス放送局(NOTTV)のホーム ページをご覧ください。

**NOTTV** http://www.nottv.jp/

#### モバキャスのご利用にあたって

- モバキャスのご利用には別途モバキャス放送局(NOTTV)との有料 放送受信契約が必要になります。
- 本端末にドコモminiUIMカードが入っていない場合は放送の受信・ 視聴ができません。
- モバキャスは日本国内で提供される放送サービスです。
- シフトタイムのご利用には端末の内蔵メモリの容量が必要です。

#### ■ 放送電波・受信エリアについて

モバキャスは、XiサービスおよびFOMAサービスやワンセグとは異なる 電波を受信しています。そのため、XiサービスおよびFOMAサービスの 圏外/圏内に関わらず、モバキャスの放送電波が届かない場所や放送休 止中などの時間帯は受信できません。

また、モバキャス放送エリア内であっても、次のような場所では、受信 状態が悪くなったり、受信できなくなったりする場合があります。

- 放送電波が送信される基地局から離れている場所
- 山間部やビルの陰など、地形や建物などによって電波がさえぎられる場所
- トンネル、地下、建物内の奥まった場所など電波の弱い場所および 届かない場所

#### ■ 受信状態をよくするには

- ご利用時にはアンテナを十分伸ばしてください。
- アンテナの向きを変えたり、場所を移動したりすることで受信状態 が良くなることがあります。

### ワンセグ/モバキャスアンテナについて

モバキャスを視聴するときは、ワンセグ/モバキャスアンテナを十分伸ばしてください。

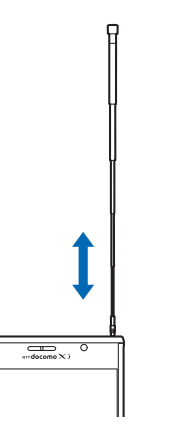

ワンセグ/モバキャスアンテナ の先端に指先をかけて引き出 し、止まるまで伸ばす

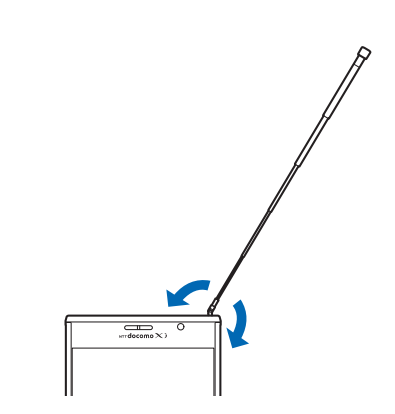

無理に力を加えずに矢印の方 向へ動かす ※矢印の方向にのみ動かせま す

- ワンセグ/モバキャスアンテナを収納するときは、無理に収納しないでください。破損の原因となります。止まるところまでまっすぐ押し込み、ワンセグ/モバキャスアンテナの向きを合わせてから収納してください。
- モバキャスを視聴しないときは、ワンセグ/モバキャスアンテナを 収納してください。また、通話するときは、ワンセグ/モバキャス アンテナを収納してから通話してください。

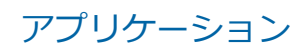

#### ■モバキャス外部ロッドアンテナについて

モバキャス外部ロッドアンテナを使用すると、電波を受信しやすくなります。

モバキャス外部ロッドアンテナのプラグの向きを確認して外部接続端 子に水平に差し込む

• 外部接続端子カバーの開けかたについてはCP.35

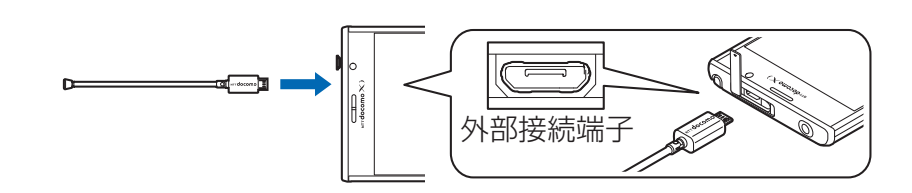

モバキャス外部ロッドアンテナの根元を押さえながら、アンテナの先端に指先をかけて引き出し、止まるまで伸ばす

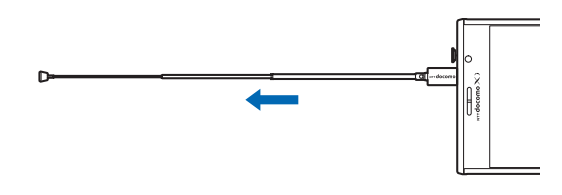

無理に力を加えずに動かす

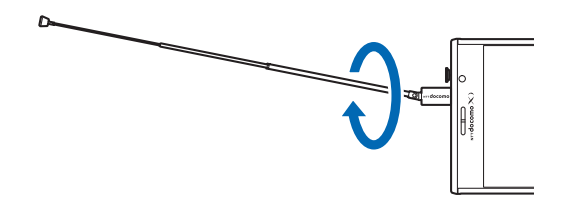

- モバキャス外部ロッドアンテナを使用する際は、ワンセグ/モバ キャスアンテナは収納してください。
- モバキャス外部ロッドアンテナを収納するときは、アンテナの中間 部分を持って押し込みます。無理に収納しないでください。破損の 原因となります。
- モバキャスを視聴しないときはモバキャス外部ロッドアンテナを取り外し、モバキャス外部ロッドアンテナのプラグをまっすぐにして付属のケースに入れて保管するか、卓上ホルダのモバキャス外部ロッドアンテナ置き場に置いてください。

■ 卓上ホルダについて

卓上ホルダを利用すると本端末を手に持たずにモバキャスなどを視聴 できます。

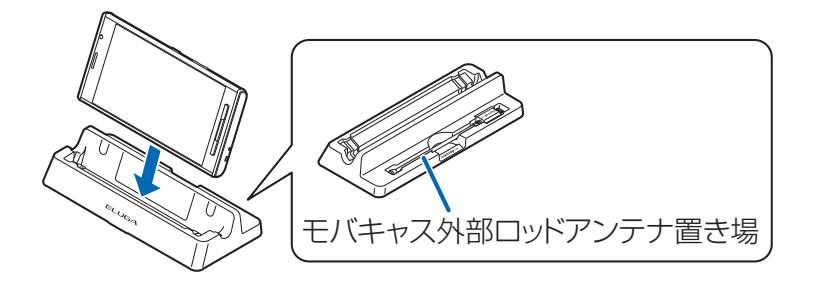

端末の向きを確認して卓上ホルダの奥側に置く

端末を操作するときは、卓上ホルダから外れたり、倒れたりしないように注意してください。

#### ■ 充電中の利用について

充電しながらモバキャスを利用すると端末の温度が高くなり、温度異常となる場合があります。

温度異常を検知すると温度を下げるために端末の処理負荷を下げる処 理が行われ、モバキャス視聴の映像・音声が乱れたりする場合がありま す。

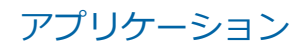

モバキャスを視聴する

番組/コンテンツの視聴

# 】ホーム画面▶⊕▶[NOTTV]

NOTTVホーム画面が表示されます。

 初回起動時はアプリの利用規約を読み、[同意する]を タップすると、自動的に初期設定が行われます。初期 設定は通信環境の良いところで行ってください。

# 2 表示されている番組/コンテンツのサムネイルをタップ

- リアルタイム番組視聴時は、画面を左右にフリックしてチャンネルを選局できます。
- 端末を横にするか全画面表示ボタンをタップすると 表示が切り替わります。
   ※コンテンツの表示構成は番組/コンテンツにより 異なります。
- ▲/▼で音量を調節できます。
- [データ]をタップすると、データ放送が表示されます。
- [ソーシャル]をタップすると、番組/コンテンツに関 連したタイムラインが表示されます。
- [インフォ]をタップすると、番組詳細が表示されま す。
- Miracastを利用するにはCPP.155

番組/コンテンツを探す

番組/コンテンツをアプリケーション内でさまざまな方法で探すこと ができます。

番組表から検索(リアルタイム)

<mark>】</mark> NOTTVホーム画面▶[番組表]

リアルタイム番組表が表示されます。シフトタイム番組 表を見るには、[シフトタイム]をタップします。

現在放送中の番組をタップすると視聴画面が切り替わります。

条件を指定して検索

- NOTTVホーム画面▶□≡□▶[検索・ジャンル別]
- キーワードを入力して[検索]をタップするか、ジャンル 別で探したいものをタップ

番組/コンテンツの受信予約(シフトタイム)

】 NOTTVホーム画面▶[番組表]▶[シフトタイム]

今後放送される番組/コンテンツの一覧が表示されま す。

2 予約したい番組/コンテンツをタップ

番組/コンテンツの詳細画面が表示されます。

3 [予約する]

お知らせ

- 番組/コンテンツの放送時間に端末の電源が入っていない、電池残量不足、モバキャス放送エリア外など電波の受信状況がよくない、内蔵メモリの容量不足などの場合は、番組/コンテンツが受信できない場合があります。
- 内蔵メモリに一時保存された番組/コンテンツはご利用中の端末 でのみ視聴・利用できます。
- 利用期限を過ぎた番組/コンテンツは自動的に内蔵メモリから削除されます。なお、利用期限が過ぎる前の番組/コンテンツも手動で削除することができます。
- お客様が予約を行っていない場合も自動的に番組/コンテンツが 予約される場合があります。(自動受信)
- 自動受信は設定で解除できます。
- 放送電波の受信状況によってはコンテンツデータが正常に受信で きなかった際に、自動的にパケット通信にてデータを補完する場合 があります。(自動コンテンツ補完)
- 自動コンテンツ補完は設定で解除できます。

# モバキャスの設定

#### <mark>┓</mark> NOTTVホーム画面▶ 🔵 ■ [設定]

#### 🔁 各項目を設定

[自動受信]:コンテンツや番組表の自動受信のON/OFF を設定します。

[自動コンテンツ補完]:放送受信環境などの理由により コンテンツが完全に受信できなかった際に、自動的にパ ケット通信でデータを補完する機能について設定しま す。

[ステータスバー]:ステータスバーに放送中番組の表示のON/OFFを設定します。

[機種変更]:機種変更時に必要な処理を行います。

# ワンセグ

ワンセグは、モバイル機器向けの地上デジタルテレビ放送サービスで、 映像・音声と共にデータ放送を受信することができます。また、モバイ ル機器の通信機能を使った双方向サービス、通信経由の詳細な情報もご 利用いただけます。

「ワンセグ」サービスの詳細については、下記ホームページでご確認く ださい。

社団法人 デジタル放送推進協会:

http://www.dpa.or.jp/

#### ワンセグのご利用にあたって

- ワンセグは、テレビ放送事業者(放送局)などにより提供されるサービスです。映像、音声の受信には通信料がかかりません。なお、NHKの受信料については、NHKにお問い合わせください。
- データ放送領域に表示される情報は「データ放送」「データ放送サイト」の2種類があります。「データ放送」は映像・音声と共に放送波で表示され、「データ放送サイト」はデータ放送の情報から、テレビ放送事業者(放送局)などが用意したサイトに接続し表示します。
   「データ放送サイト」などを閲覧する場合は、パケット通信料がかかります。サイトによっては、ご利用になるために情報料が必要なものがあります。

#### ■放送波について

ワンセグは、放送サービスの1つであり、XiサービスおよびFOMAサービスとは異なる電波(放送波)を受信しています。そのため、XiサービスおよびFOMAサービスの圏外/圏内にかかわらず、放送波が届かない場所や放送休止中などの時間帯は受信できません。

また、地上デジタルテレビ放送サービスのエリア内であっても、次のような場所では、受信状態が悪くなったり、受信できなくなったりする場合があります。

- 放送波が送信される電波塔から離れている場所
- 山間部やビルの陰など、地形や建物などによって電波がさえぎられる場所
- トンネル、地下、建物内の奥まった場所など電波の弱い場所および 届かない場所

受信状態を良くするためには、ワンセグ/モバキャスアンテナを十分伸 ばしてください。また、アンテナの向きを変えたり、場所を移動したり することで受信状態が良くなることがあります。

#### アプリケーション

## ワンセグ/モバキャスアンテナについて

ワンセグを視聴するときは、ワンセグ/モバキャスアンテナを十分伸ばしてください(ごP.201)。

#### ■ 充電中の利用について

充電しながらワンセグを利用すると端末の温度が高くなり、温度異常となる場合があります。

温度異常を検知すると温度を下げるために端末の処理負荷を下げる処理が行われ、ワンセグ視聴の映像・音声が乱れたり、ワンセグ録画が異常終了する場合があります。

なお、上記により予約録画が終了した場合、録画予約結果には[予期しないアプリ終了]または[同時起動不可機能起動中のため予約起動失敗] と表示されます。

# ワンセグを起動する

# ┓ホーム画面▶⊕▶[ワンセグ]

ワンセグ視聴画面が表示されます。

- 初回起動時は、視聴する地域に対応したチャンネルリストを設定します(ごP.212)。
- 【/】で音量を調節できます。

#### アプリケーション

# ワンセグ視聴画面

縦画面表示にするとデータ放送が表示されます。

お買い上げ時の設定では、横画面表示にすると映像が全画面で表示され ます。

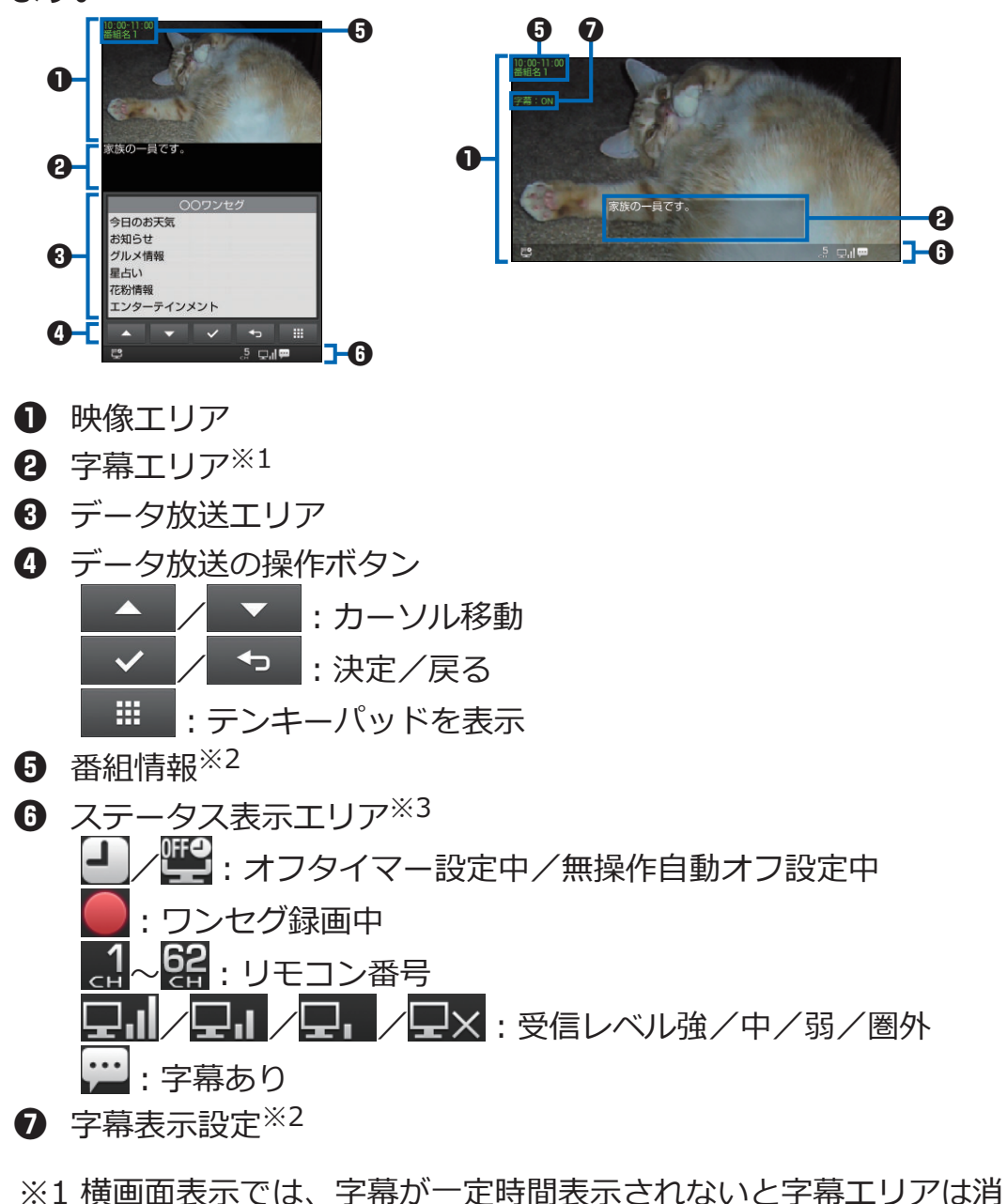

えます。 ※2 縦/横画面表示を切り替えると表示されます。また、映像エリア

または字幕エリアをタップすると表示されます。

※3 横画面表示では、映像エリアまたは字幕エリアをタップすると表示されます。

・映像エリア、字幕エリアをタップまたは ■ を押すと、選局パネルと機能メニューが表示されます。機能メニューには以下の項目が表示されます。
[録画] / [停止]: ⑤ P.214
[番組表]: ⑤ ガイド番組表を起動
[予約]: ⑤ P.214
[録画番組再生]: ⑤ P.215
[設定]: ⑤ P.210
[その他]: 受信可能なチャンネルをサーチ選局

#### ワンセグの設定メニュー

# ■ ワンセグ視聴画面 ▶ 映像エリア、字幕エリアをタップまたは [=]を押す ▶ [設定] ▶ 以下の操作を行う

| 視聴・録画予約        | 視聴予約と録画予約を行います。                                                                                                    |
|----------------|----------------------------------------------------------------------------------------------------|
| 予約結果一覧         | 視聴予約と録画予約の結果を表示します。                                                                                                    |
| チャンネル情報        | 設定中のチャンネルリストの詳細画面を表示し<br>ます。                                                                                                    |
| 番組情報表示         | 番組名、チャンネル名、開始/終了日時、番組説<br>明を表示します。                                                                                                    |
| チャンネルリスト<br>選択 | <b>≟</b> ₽.212                                                                                                    |
| チャンネル設定        | Ĺ͡ᢖ P.212                                                                                                    |
| チャンネル追加登       | 設定中のチャンネルリストに、視聴中のチャンネ                                                                                                    |
| 録              | ルを登録します。                                                                                                    |
| ディスプレイ表示       | 縦画面表示のときデータ放送を全画面で表示す                                                                                                    |
| 切替             | るかどうかを設定します。                                                                                                    |
| 字幕表示設定         | 字幕のON/OFFを設定します。                                                                                                    |
| 縱橫表示切替         | 端末の向きに応じてワンセグ視聴画面の縦/横<br>画面表示を自動で切り替えるか、縦/横画面表示<br>に固定するかを設定します。                                                                      |
| 横画面モード切替       | 横画面表示のときデータ放送を表示するかどう<br>かを設定します。[通常モード]を選択すると、<br>データ放送が表示されます。<br>● 横画面表示で映像エリアまたは字幕エリアを<br>ダブルタップしても、[通常モード]と[全画面<br>モード]が切り替わります。 |

| オフタイマー          | 指定した時間が過ぎたら、確認画面を表示してワ<br>ンセグを終了します。[OFF]を選択すると、オフ<br>タイマーを設定しません。                                                     |
|-----------------|----------------------------------------------------------------------------------------------------|
| 明るさ設定           | [システムの設定に合わせる]のチェックを外す<br>と、ワンセグ視聴画面のみに適用される明るさを<br>設定できます。                                                            |
| 主/副音声設定         | 副音声を放送している番組で、[主音声]/[副音<br>声]/[主/副同時]を選択します。                                                                           |
| 音声切替            | 複数の音声を放送している番組で、[音声1]/[音<br>声2]を選択します。                                                                                 |
| 効果音設定           | データ放送の効果音のON/OFFを設定します。                                                                                                |
| 確認表示リセット        | 放送用保存領域の利用時や通信開始時などに表示される確認画面は、[以後確認しない]にチェックを付けると表示されなくなります。確認表示リセットを行うと、それらの確認画面が再度表示されるようになります。                     |
| データ放送へ戻る        | データ放送からリンク先の通信コンテンツを表<br>示しているとき、データ放送に戻ります。                                                                           |
| サービス選局          | 同じチャンネル内に複数のサービス(番組)が放<br>送されている場合に、視聴するサービスを選択し<br>ます。                                                                |
| TVリンク           | Ĺ͡ᢖP.213                                                                                                    |
| 無操作自動オフ設<br>定   | 無操作のまま指定した時間が過ぎた場合、確認画<br>面を表示してワンセグを終了します。[OFF]を選<br>択すると、無操作自動オフ設定を設定しません。<br>• オフタイマーが設定されているときは、オフ<br>タイマーが優先されます。 |
| チャンネル設定リ<br>ヤット | チャンネルリストをすべて削除し、未登録の状態                                                                                                 |
| 放送用保存領域削<br>除   | 系列放送局ごとに保存された放送用データを削除します。                                                                                             |
| TV設定リセット        | ワンセグの設定をお買い上げ時の状態に戻しま<br>す。                                                                                            |

## チャンネルを設定する

### チャンネルリストを設定する

視聴する地域に対応したチャンネルリストを設定します。

】 ワンセグ視聴画面 ▶ 映像エリア、字幕エリアをタップま たは ─ ■ を押す ▶ [設定] ▶ [チャンネル設定] ▶ 以下 の操作を行う

| 地域選択    | 地域一覧から視聴する地域を選択して、チャンネ<br>ルリストを設定します。                   |
|---------|---------------------------------------------------------|
| 現在地から設定 | 現在地で受信可能なチャンネルを検索し、検出さ<br>れたチャンネルをチャンネルリストに自動登録<br>します。 |

#### お知らせ

 放送局の周波数が変更された場合や、地域によっては[地域選択]ではチャンネルを正しく登録できないことがあります。その場合は、 [現在地から設定]でチャンネルリストを設定してください。

# チャンネルリストを切り替える

■ ワンセグ視聴画面 ▶ 映像エリア、字幕エリアをタップまたは [=]を押す ▶ [設定] ▶ [チャンネルリスト選択]

チャンネルリスト選択画面が表示されます。

#### 🔁 設定したいチャンネルリストをタップ

#### チャンネルリストを編集する

- 設定中のチャンネルリストは編集できません。
- チャンネルリスト選択画面 ▶ 編集したいチャンネルリストをロングタッチ ▶ [チャンネル情報] ▶ チャンネルをロングタッチ ▶ 以下の操作を行う

| リモコン番号設 | リモコン番号を変更したいチャンネルをタップし、        |
|---------|--------------------------------|
| 定       | 新しいリモコン番号を選択します。               |
| 1件削除    | 選択したチャンネルをチャンネルリストから削除<br>します。 |

### TVリンクを利用する

データ放送によっては、メモ情報や関連サイトへのTVリンクを登録で きます。登録したTVリンクからメモ情報を見たり関連サイトに接続で きます。

#### TVリンクを登録する

】データ放送エリアでTVリンク登録可能な項目を選択 ▶[はい]

• TVリンクの登録方法は番組によって異なります。

#### TVリンクから情報を表示する

- ワンセグ視聴画面 ▶ 映像エリア、字幕エリアをタップまたは を押す ▶ [設定] ▶ [TVリンク]
  - TVリンク一覧画面が表示されます。
  - 🔜:メモ情報
  - | 🟦 : リンク通信コンテンツ
  - HTMLコンテンツ
  - ! : 有効期限切れ(表示不可)

▶ 情報を表示したいTVリンクをタップ

TVリンクのショートカットをホーム画面に作成する

TVリンク一覧画面 >ショートカットを作成したいTVリ ンクをロングタッチ>[ショートカット作成]

- TVリンクー覧画面
- 21件削除する場合 削除したいTVリンクをロングタッチ▶[削除]▶[はい]

全件削除する場合
□=□▶[全件削除]▶[はい]

複数選択して削除する場合 □=□▶[複数件削除]▶削除したいTVリンクにチェッ クを付ける▶□=□▶[削除]▶[はい]

ワンセグを録画する

■ ワンセグ視聴画面 ▶ 映像エリア、字幕エリアをタップまたは □= 〕を押す ▶ [録画]

録画が始まります。

2 映像エリア、字幕エリアをタップまたは = 〕を押す ▶[停止]▶[はい]

録画データがmicroSDカードに保存されます。

#### お知らせ

録画中にSDカードのマウント解除(ご)P.160)やUSBストレージをONにする操作を行わないでください。
 録画データが正しく保存されません。

視聴や録画を予約する

■ ワンセグ視聴画面 ▶ 映像エリア、字幕エリアをタップまたは [■]を押す ▶ [予約] ▶ [予約登録]

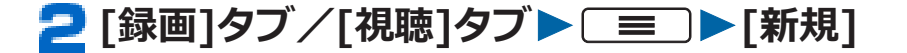

🖪 各項目を設定▶[登録]

# 録画データを再生する

- ワンセグ視聴画面 ▶ 映像エリア、字幕エリアをタップまたは ○ を押す ▶ [録画番組再生]
- 2 再生したい録画データをタップ

#### アプリケーション
## カメラ

## カメラをご利用になる前に

- 撮影前にレンズが汚れていないか確認してください。汚れている場合は、柔らかい布できれいに拭いてください。レンズに指紋や油脂などの汚れが付いていると、フォーカスが合わなくなったり、撮影した静止画や動画に汚れが映ったりします。
- 撮影時は、レンズに指、髪、ストラップなどがかからないように注意してください。
- 撮影するときは、端末が動かないようにしっかりと持ってください。 動くと画像がぶれる原因となります。薄暗いところでは特にぶれや すいのでご注意ください。
- レンズを直射日光に向けて放置しないでください。素子の褪色・焼 付きを起こすことがあります。
- ・ 蛍光灯、水銀灯、ナトリウム灯などの高速で点滅している照明下で 撮影すると、帯状の縞模様が上下または左右に流れて見える「フリッ カー現象」が起こる場合があり、撮影のタイミングによっては、画 像の色合いが変わることがあります。
- 日光の反射光などの部分的に極端に輝度の高い部分が含まれる被写体を撮影すると、明るい部分の一部分が黒い斑点になることがありますが、故障ではありません。
- カメラで撮影した画像は、実際の被写体と色味や明るさが異なる場合があります。
- 電池残量が少ないときや温度異常が発生したときは、撮影した静止 画や動画を保存できない場合や再生不可能なファイルが生成される 場合があります。
- マナーモード設定中でも、シャッター音や録画開始/終了音は鳴ります。
- カメラ起動中はビューブラインド設定はOFFになります。
- 撮影データを保存中に電池パックが抜かれた場合、不確定なデータとなる場合があります。
- お客様が本機を利用して公衆に著しく迷惑をかける不良行為などを 行う場合、法律、条例(迷惑防止条例など)に従い処罰されること があります。

カメラ付き携帯電話を利用して撮影や画像送信を行う際は、プラ
 イバシーなどにご配慮ください。

#### アプリケーション

#### 撮影画面を表示する

## ┓ ホーム画面 ▶ ⊕ ▶ [カメラ]

撮影画面が表示されます。

カメラ起動中はフラッシュ部が赤く点灯します。

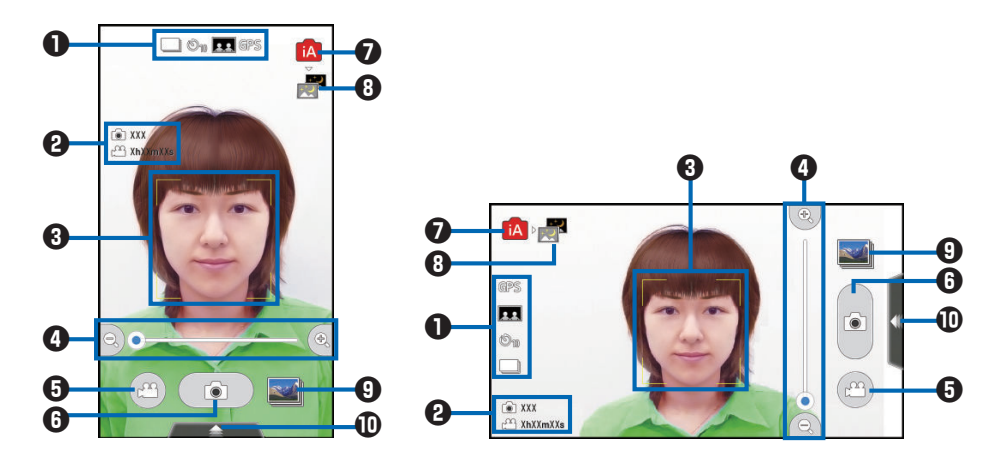

- 設定状態を示すアイコンご P.218
- 2 記録可能時間/枚数:動画の記録可能時間(目安)と静止画の残り 撮影可能枚数が表示されます。(ショートカットなどを表示したときに表示されます。)
- 3 フォーカスフレーム
- ④ ズームボタン:ズームできます。ピンチアウト/ピンチインでも ズームできます。
- ⑤ 録画開始/終了ボタン:動画の録画を開始/終了します。
- 静止画撮影ボタン:静止画を撮影します。
- ⑦ 撮影モード:撮影モードを設定できます(ご P.220)。
- ⑧おすすめ撮影モード:被写体や撮影状況に合わせたおすすめの撮影 モードに設定します。
- ⑤ ピクチャアルバム:撮影した静止画、動画の一覧をピクチャアルバムで表示します(ご)P.223)。
- ショートカット:ショートカットを表示します。
- 撮影画面をタップすると[タッチ設定]の設定に従って動作します。
- 撮影画面を上下左右にフリックすると[上下フリック][左右フリック]の設定に従って動作します。

#### アプリケーション

■ 設定状態を示すアイコン

| 項目       | アイコン                                                                                                    |
|----------|----------------------------------------------------------------------------------------------------|
| GPS設定    | GPS on                                                                                                    |
| 連写       | □□ 連写、 □□ 連続撮影                                                                                                    |
| セルフタイマー  | ②1010秒、 ②22秒                                                                                                    |
| オートシャッター | テブシャッター (お友達)、 ● ラブシャッ     ター (恋人)、 ● ラブシャッター (恋人+笑顔)、                                                                                                    |
|          | ・ (AB) (ハロン) (AB) (ハロ) (AB) (ハロ) (AB) (ND) (AB) (ND) (AB) (ND) (AB) (ND) (AB) (ND) (AB) (ND) (AB) (ND) (AB) (ND) (AB) (ND) (AB) (ND) (AB) (ND) (AB) (ND) (AB) (ND) (AB) (ND) (AB) (ND) (AB) (ND) (AB) (ND) (AB) (ND) (AB) (ND) (AB) (ND) (AB) (AB) (AB) (AB) (AB) (AB) (AB) (AB |

■ 設定メニューから設定する

┨撮影画面▶□≡□▶以下の操作を行う

- ショートカットの[MENU]をタップしても操作できます。
- 設定により表示されない項目や変更できない項目が あります。

| カメラ | 撮影モード        | Ĺ͡ᢖP.220                                                                                      |
|-----|--------------|-----------------------------------------------------------------------------------------------|
|     | 連写           | 連写では8枚連続で撮影できます。連続撮影で<br>は[キャンセル]をタップするまで最大10枚連続<br>で撮影できます。<br>• 連写では設定できる静止画サイズが制限さ<br>れます。 |
|     | 静止画サイ<br>ズ   | 静止画、連写撮影時の画像サイズを設定します。                                                                        |
|     | クオリティ        | 画質を設定します。                                                                                     |
|     | フラッシュ        | フラッシュの動作を設定します。                                                                               |
|     | セルフタイ<br>マー  | 自動でシャッターが切れるまでの時間を設定し<br>ます。                                                                  |
|     | ISO          | 撮影時のカメラの感度を設定します。                                                                             |
|     | 露出補正         | -2EV(暗い)~+2EV(明るい)で調節します。                                                                     |
|     | ホワイトバ<br>ランス | カメラで写している映像の発色を調整して、自<br>然な色合いに設定します。                                                         |
|     | フォーカス<br>モード | フォーカスを設定します。                                                                                  |

| カメラ        | 暗部補正         | 背景と被写体の明暗差が大きい場合など、暗い<br>部分を明るく補正できます。                                    |
|------------|--------------|---------------------------------------------------------------------------|
|            | オート<br>シャッター | 検出した顔の数や顔と顔との距離、表情(笑顔)<br>を判別して自動で撮影するように設定します。                           |
|            | 個人認識         | 個人認識機能を利用して、人物情報を表示する<br>かどうかを設定します。あらかじめ人物情報を<br>登録しておく必要があります(CPP.220)。 |
|            | 手ブレ補正        | 撮影時の手ブレを補正します。                                                            |
| 動画         | 動画サイズ        | 動画撮影時の画像サイズを設定します。                                                        |
|            | 動画容量         | 保存容量を設定します。                                                               |
| 設定         | カメラ切替        | アウトカメラとインカメラを切り替えます。                                                      |
|            | GPS設定        | 静止画撮影時に位置情報を付加するかどうかを<br>設定します。                                           |
|            | パワーLCD       | 撮影画面をより明るくし、屋外でも見やすくな<br>るように設定します。                                       |
|            | タッチ設定        | タップ操作の動作方法を設定します。                                                         |
|            | 表示設定         | 撮影画面にアイコンやガイドラインを表示する<br>かどうかを設定します。                                      |
|            | ガイドライ<br>ン   | 撮影時に表示するガイドラインのパターンを設<br>定します。                                            |
|            | 自動保存         | 1枚撮影後にポストビュー画面を表示する際の<br>時間を設定します。                                        |
|            | 保存先          | 撮影した静止画や動画を本体に保存するか<br>microSDカードに保存するか設定します。                             |
|            | 自動アップ<br>ロード | 撮影時に自動的にピクメイトへ画像や動画を<br>アップロードするかどうかを設定します。                               |
|            | 自動終了         | 無操作の状態が続いたときに、自動的にカメラ<br>が終了するまでの時間を設定します。                                |
|            | 設定初期化        | カメラアプリのすべての設定をお買い上げ時の<br>設定に戻します。                                         |
| カスタ<br>マイズ | 上下フリッ<br>ク   | 撮影画面を上下にフリックした際に変更できる<br>機能を設定します。                                        |
|            | 左右フリッ<br>ク   | 撮影画面を左右にフリックした際に変更できる<br>機能を設定します。                                        |
|            | ショート<br>カット  | ショートカットに機能を設定します。                                                         |

#### 撮影モードを設定する

撮影する際に、場面に適した撮影モードを設定します。

#### ┃ 撮影画面▶□≡□▶[撮影モード]▶以下の操作を行う

 設定により表示されない項目や設定できない項目が あります。

| インテリジェント<br>オート | 撮影する際に、被写体や撮影状況に合わせて撮影<br>モードを自動で判別し、切り替えます。撮影モー<br>ドが切り替わると、アイコンがアニメーション表<br>示されてお知らせします。また、おすすめの撮影<br>モードがあれば表示されます。 |
|-----------------|----------------------------------------------------------------------------------------------------|
| 通常撮影            | 通常のモードで撮影します。                                                                                                    |
| シーン             | 撮影する場面に合わせて撮影モードを選択しま<br>す。                                                                                            |
| マイカラー           | 色調を切り替えて撮影したり、お好みのエフェク<br>トを加えて撮影したりできます。                                                                              |
| HDR撮影           | HDR処理 (撮影時に露光を変えた数枚の静止画を<br>撮影して合成する) により、白飛びや黒つぶれの<br>少ない静止画を撮影できます。                                                  |
| 美肌撮影            | 顔色が美しく映えるように撮影できる美肌撮影<br>で撮影できます。                                                                                      |
| ナイトショット         | 暗い場所でもきれいに撮影できます。                                                                                                    |

#### 人物の顔情報を登録する

あらかじめ人物の顔画像や名前などの人物情報を登録しておくと、登録 した人物の顔が撮影画面に表示された場合、優先順位の高い順に3人ま での名前を表示したり、優先的にピントを合わせたりできます。人物情 報は6人まで登録できます。

】 撮影画面▶□≡□▶[個人認識]▶[登録]

2 [新規登録] ▶登録したい人物の顔を撮影▶[OK]

#### <mark>3</mark> 名前を入力▶[OK]

 
 ・顔画像が2枚以上登録されている場合は、顔画像を タップすると削除するかどうかの確認画面が表示さ れます。

#### 静止画を撮影する

┓ 撮影画面 ▶ 🚺 🕥

フォーカス動作後にシャッター音が鳴り、静止画を撮影 します。

撮影した静止画が保存されます。

[自動保存]が[オートレビューなし]以外の場合は、ポスト ビュー画面が表示されます。

• ▼を押しても静止画を撮影できます。

#### ■[自動保存]が[OFF]でポストビュー画面を表示したとき のアイコン

| アイコン | 説明                          |
|------|-----------------------------|
| 共有   | ピクメイトへのアップロード、Gmailでの送信などがで |
|      | きます。                        |
| 登録   | 撮影した静止画を保存し、電話帳の画像またはホーム画   |
|      | 山の生紙に設定します。                 |
| 保存   | 撮影した静止画を保存します。              |
| 編集   | 撮影した静止画の編集をします。             |

動画を撮影する

┓ 撮影画面 ▶ 🕮

フォーカス動作後に録画開始音が鳴り、動画撮影が始まります。

• ●を押しても録画を開始できます。

## 20

録画終了音が鳴り、撮影した動画が保存されます。

■を押しても録画を終了できます。

#### お知らせ

• 電池残量が少ないときは、録画を開始できません。また、録画中に 電池残量が少なくなったときは、自動的に録画が終了します。

#### ■録画中に静止画を撮影する

動画を撮影中に ・ をタップすると、録画を続けながら静止画を撮影 できます。静止画を撮影するとポストビュー画面が約3秒間表示されま す。撮影した静止画は、動画撮影が終了したときに保存されます。

- 静止画撮影時はシャッター音は鳴りません。
- 1回の録画で撮影できる静止画は10枚までです。

#### アプリケーション

ピクチャアルバム

ピクチャアルバムを起動して静止画や動画を表示できます。

#### ■表示できるファイル

対応するファイル形式であっても操作できない場合があります。

| 種類  | ファイル形式                    |
|-----|---------------------------|
| 静止画 | BMP、JPEG、GIF、PNG、MPO、WebP |
| 動画  | MP4、3GP、WebM              |

#### 静止画/動画を表示する

## 

アルバム一覧画面が表示されます。

#### 2 表示したいアルバムをタップ

ファイル一覧画面が表示されます。

#### 🔁 静止画または動画をタップ

拡大画面が表示されます。

動画を再生するには、 ▶をタップして起動したいアプリ をタップします。

#### ピクチャジャンプを利用する

アルバム一覧画面やファイル一覧画面でアルバムやファイルをロング タッチ、または拡大画面で表示中の画像をロングタッチすると、ピク チャジャンプを利用できます。画面の端に表示されるアイコンにアル バムやファイルをフリック/ドラッグすることで、ピクメイトへのアッ プロード、アルバムやファイルの削除などができます。

 複数選択中のアルバムやファイルをロングタッチして、削除などの 利用したい機能へフリック/ドラッグすることで、まとめてピク チャジャンプを利用できます。

## アルバム一覧画面/ファイル一覧画面の操作

アルバム:画面の表示方法を切り替えられます。[ロケーション]/[時間]/[人物]/[フリーワード]をタップすると、ファイルを分類して表示します。[人物]の場合は、人物情報が含まれる静止画(ごP.220)のみ分類されます。[フリーワード設定](ごP.225)でタグを設定すると、[フリーワード]をタップして分類表示できます。

0:カメラを起動します。

🜌 : ダイジェストムービーを起動します ( 👉 P.226)。

▶ : スライドショーを開始します。

#### アルバム一覧画面/ファイル一覧画面のメニュー

#### アルバム一覧画面/ファイル一覧画面▶□=□▶以下の 操作を行う

| Wi-Fi Direct受信         | Wi-Fi Directによる送信に対応した端末のピ<br>クチャアルバムからファイルを受信します。                                   |
|------------------------|--------------------------------------------------------------------------------------|
| アルバムを選択 <sup>※1</sup>  | 複数のアルバムを選択したり、アルバムの移動<br>やコピー、アルバム名の変更などが行えます。<br>• アルバムをロングタッチしても操作でき<br>ます。        |
| 項目を選択 <sup>※2</sup>    | <ul> <li>複数のファイルを選択したり、ファイルの移動やコピーなどが行えます。</li> <li>ファイルをロングタッチしても操作できます。</li> </ul> |
| グループ化 <sup>※2</sup>    | ファイルを分類して表示します。                                                                      |
| ピクチャジャンプ設定             | ピクチャジャンプで利用する機能を変更します。                                                               |
| サムネイルサイズ変更             | サムネイルの大きさを変更します。<br><ul> <li>・ ピンチアウト/ピンチインでも変更でき<br/>ます。</li> </ul>                 |
| ピクメイトを起動 <sup>※1</sup> | パナソニックの写真共有サイトピクメイトに<br>静止画や動画をアップロードしたり、アルバ<br>ムを作成して共有したりできます。                     |
| ガイド <sup>※1</sup>      | ガイドを表示します。                                                                           |

※1 アルバム一覧画面のみ

※2 ファイル一覧画面のみ

#### 拡大画面の操作

D : 動画を再生します。

🚾 : ダイジェストムービーを起動します(ปンタ.226)。

🗹 : 静止画を編集できます(🕝 P.226)。

🔜 : おまかせスタジオを起動します ( 🖒 P.226)。

Substrain Bluetooth通信やメールでの送信、ピクメイトやYouTubeへのアップロードなどができます。また、[SPモードメール(リサイズ)]や[リサイズして共有]を選択すると、携帯電話向けなどのサイズにリサイズできます。

- アイコンが表示されていない場合は、画面をタップすると表示されます。
- ピンチアウト/ピンチインまたはダブルタップで拡大/縮小できます。
- カメラの[個人認識] (ご P.219) を利用して撮影した静止画の場合は、人物の顔の位置に枠と登録した名前が表示されます。枠をタップすると、人物情報の編集ができます。

#### 拡大画面のメニュー

| Wi-Fi Direct受信         | Wi-Fi Directによる送信に対応した端末のピ<br>クチャアルバムからファイルを受信します。 |
|------------------------|----------------------------------------------------|
| 削除                     | データを削除します。                                         |
| 移動                     | ファイルを移動します。                                        |
| コピー                    | ファイルをコピーします。                                       |
| スライドショー <sup>※1</sup>  | 表示中のデータからスライドショーを開始し<br>ます。                        |
| 編集                     | 静止画や動画を編集します(CPP.226)。                             |
| 左に回転 <sup>※1</sup>     | 静止画を左に90度回転します。                                    |
| 右に回転 <sup>※1</sup>     | 静止画を右に90度回転します。                                    |
| トリミング <sup>※1</sup>    | 静止画をトリミングします。                                      |
| 登録 <sup>※1</sup>       | 電話帳の画像またはホーム画面の壁紙に設定<br>します。                       |
| 詳細情報                   | ファイルのタイトルなどを表示します。                                 |
| フリーワード設定 <sup>※1</sup> | 静止画にフリーワードタグを設定します。                                |

#### ┃ 拡大画面▶ 🔲 ■ )▶ 以下の操作を行う

| 地図に表示 <sup>※2</sup> | 付加されている位置情報の場所を地図上に表<br>示します。 |
|---------------------|-------------------------------|
| ピクチャジャンプ設定          | ピクチャジャンプで利用する機能を変更しま<br>す。    |

※1 静止画のみ

※2 位置情報が付加されている静止画のみ

静止画や動画を編集する

#### 静止画を編集する

- ┓ 拡大画面 ▶ 🗹
  - FX:静止画に特殊効果を加えることができます。
  - 😔 : 静止画に落書きすることができます。
  - ▲:明るさや色合いの調整、変更ができます。
  - 🔄 : 静止画のトリミングや回転などの加工ができます。
  - 🚾 : DecoImageを起動します。

#### 2 [保存]

#### 動画を編集する

┃ 拡大画面 > 🔜

初回起動時は使用許諾を読み、[上記使用許諾に同意する。]にチェックを付けて[OK]をタップします。

#### 2 以下の操作を行う

| ダイジェストムービー | 静止画や動画から1つのムービーを作成しま<br>す。          |
|------------|-------------------------------------|
| よせがきムービー   | Wi-Fi Directを利用して、みんなで動画を編集<br>します。 |
| プチムービー     | 簡単に動画を切り出したり、編集したりしま<br>す。          |

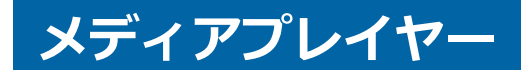

メディアプレイヤーを起動して音楽や動画を再生できます。

 ・パソコンから音楽データや動画データをコピーする方法については ご ア.188

#### ■再生できるファイル

対応するファイル形式であっても再生できない場合があります。

| 種類   | ファイル形式(コーデック)                    |
|------|----------------------------------|
| 音楽再生 | AAC、HE-AAC v1、HE-AAC v2、MP3、MIDI |
| 動画再生 | H.263、H.264、MPEG-4 動画、VP8、MPEG2  |

#### 曲を再生する

## 】 ホーム画面▶⊕▶[メディアプレイヤー]

曲一覧画面が表示されます。

 [全曲]/[着信音]/[ムービー]/[MUSICストア]/ [VIDEOストア]/[アーティスト]/[アルバム]/[プ レイリスト]/[ジャンル]/[年代]をタップしてタブ を切り替えることができます。タブを変更するには
 □□>[設定]>[アイコンの並べ替え]>並べ替え たいアイコンをドラッグ>[決定]をタップします。

## 2 再生したい曲をタップ

再生画面が表示され、再生が始まります。

:曲一覧画面を表示

■:タップするたびに全曲リピート→1曲リピート→リ
ピート解除

・タップするたびにシャッフル/シャッフル解除
 ・曲の先頭にスキップ(再生時間が2秒未満の場合は前の曲にスキップ)/次の曲にスキップ

▋ / ▶ : 一時停止/再生

- ┨ 曲一覧画面▶□≡□▶[設定]▶[着信音設定]
- 🤁 着信音の種類をタップ▶設定したい曲をタップ▶[設定]

プレイリストを作成する

- ┃ 曲一覧画面▶[プレイリスト]タブ▶[プレイリスト作成]
- **2** プレイリスト名を編集▶[OK]
- 3 [プレイリストに曲を追加]▶追加したい曲をタップ ▶[決定]▶[完了]▶[OK]

プレイリストの曲を編集する

┃ 曲一覧画面 ▶ [プレイリスト]タブ ▶ 編集したいプレイリ ストをタップ ▶ [編集]

2 曲を並べ替える場合 ■をドラッグして並び替える 曲の登録を解除する場合 登録を解除したい曲をタップ

3 [完了]▶[OK]

プレイリストを削除する

- 曲一覧画面 > [プレイリスト]タブ > [編集] > 削除した いプレイリストをタップ > [完了] > [OK]
  - [最近追加した曲]/[最近再生した曲]/[再生回数が 多い曲]プレイリストは削除できません。

## GPS/ナビ

- GPSとは、GPS衛星からの電波を受信して本端末の位置情報を取得 する機能です。
- GPSシステムの異常などにより損害が生じた場合でも、当社では一切の責任を負いかねます。
- 本端末の故障、誤動作、または停電などの外部要因(電池切れを含む)によって、測位(通信)結果の確認などの機会を逸したために
   生じた損害などの純粋経済損害については、当社は一切その責任を 負いかねますので、あらかじめご了承ください。
- 航空機、車両、人などの航法装置や、高精度の測量用GPSとしての 使用はできません。これらの目的で使用したり、これらの目的以外 でも、本端末の故障や誤動作、停電などの外部要因(電池切れを含 む)によって測位結果の確認や通信などの機会を逸したりしたため に生じた損害などの純粋経済損害につきましては、当社は一切その 責任を負いかねますので、あらかじめご了承ください。
- 高精度の測量用GPSとしては使用できません。そのため、位置の誤差による損害が発生しても、当社は一切その責任を負いかねますので、あらかじめご了承ください。
- GPSは米国国防総省により運営されているため、米国の国防上の都合によりGPSの電波の状態がコントロール(精度の劣化や電波の停止など)される場合があります。また、同じ場所・環境で測位した場合でも、人工衛星の位置によって電波の状況が異なるため、同じ結果が得られないことがあります。
- ワイヤレス通信製品(携帯電話やデータ検出機など)は、衛星信号 を妨害する恐れがあり、信号受信が不安定になることがあります。
- 各国・地域の法制度などにより、取得した位置情報(緯度経度情報) に基づく地図上の表示が正確ではない場合があります。
- GPSは人工衛星からの電波を利用しているため、次の環境下では電波を受信できない、または受信しにくいため位置情報の誤差が300m以上になる場合がありますのでご注意ください。
  - ・密集した樹木の中や下、ビル街、住宅密集地
  - ・建物の中や直下
  - ・地下やトンネル、地中、水中
  - ・高圧線の近く
  - ・自動車や電車などの室内
  - ・大雨や雪などの悪天候
  - ・かばんや箱の中
  - ・端末の周囲に障害物(人や物)がある

#### Googleマップを開く

## Googleマップで現在地を確認したり、場所や経路を検索したりできます。

- Googleマップを利用するには、LTE/3G/GPRSネットワークで データ通信可能な状態にあるか、Wi-Fi接続が必要です。
- 位置情報アクセスの設定で、Wi-Fi/モバイル接続時の位置情報およびGPS機能を有効にしてください(ごP.164)。
- Googleマップは、すべての国や地域を対象としているわけではありません。

## ┓ ホーム画面 ▶ ⊕ ▶ [マップ]

地図が表示されます。

- [現在地機能の精度を改善]が表示された場合は、[設定]をタップしてWi-Fi/モバイル接続時の位置情報およびGPS機能を有効にしてください(ごP.164)。
- ・検索ボックスにキーワードを入力して検索する
   と、地図上に赤丸または吹き出しが表示されます。赤
   丸をタップすると吹き出しが表示されます。吹き出
   しをタップすると、詳細情報やオプションが表示され
   ます。
- ●をタップすると、現在地を中心に地図を表示しま
   <u>す</u>。
- 金タップしてローカルを起動すると、近くにあるレストラン、観光スポット、ATM、ガソリンスタンドなどを見つけることができます。ただし距離や評価、営業時間によるフィルタリング機能は、正しく動作しない場合があります。
- をタップすると、交通状況や航空写真などのレイヤを選択して表示できます。ただし交通状況と路線図は、提供地域が限定されています。
- 2本の指で平行線を描くように画面を上下になぞる
   と、地図が傾斜します。
- 地図上の地点をロングタッチ ▶ 吹き出しをタップ ▶

をタップすると、ストリートビューを表示できます。

#### 目的地までの経路を検索する

## 📘 地図表示中 🕨 📀

 ホーム画面▶⊕▶[ナビ]をタップしてGoogleマップ ナビ(ベータ版)を起動すると、現在地を出発地にし た経路検索が簡単に利用できます。

#### 🔁 出発地と目的地を入力

- ▲をタップして連絡先や地図上の場所を指定できます。
- 3 (自動車) / (公共交通機関) / ★ (徒歩) ▶ [経路を検索]

#### Latitudeで友人の居場所を確認する

- あらかじめGoogleアカウント(ごP.100)を設定してください。
- 友人と位置情報を共有するには、Latitudeに参加して友人を招待するか、友人からの招待を受ける必要があります。

## <sup>┃</sup> 地図表示中▶[マップ]▶[Latitude]

 Latitudeについて詳しくは、友達リスト表示中に
 □■□▶[ヘルプ]をタップしてLatitudeのヘルプを ご覧ください。

#### アプリケーション

## YouTube

YouTubeはGoogleのオンライン動画ストリーミングサービスです。 動画再生や投稿などができます。

## 】ホーム画面▶⊕▶[YouTube]

 
 ・
 ・
 画面を左右にフリックすると、アカウントやカテゴリ などを表示または非表示にできます。

## 2動画を再生する場合 カテゴリをタップ▶再生したい動画をタップ

- 画面をタップし、 / / をタップすると一時停止/
   再開します。
- 横画面表示では[HQ/HD]をタップして高画質(HQ/HD)再生のON/OFFを切り替えることができます。

## 動画を投稿する場合 自分のアカウントをタップ▶↓↓▶動画を選択▶必要な 項目を入力▶↓↓

自分のアカウントを設定していない場合は、[ログイン]をタップしてアカウントを設定してから上記手順を行います。

## 時計

本端末を卓上時計として使用できます。

## 】ホーム画面▶⊕▶[時計]

時計画面が表示されます。

- 背景をタップすると画面が暗くなります。元の明る さに戻すには、背景を再度タップします。
- スリープモードにならないまま無操作の状態で数分 たつとスクリーンセーバーモードになり、日付と時刻 のみが表示されます。画面をタップすると時計画面 に戻ります。

アラームを設定する

┃ 時計画面▶[アラームを設定]

アラーム画面が表示されます。

- 2 [+]▶アラーム時刻を設定
- 🔁 必要に応じてその他の項目を設定

4 [完了]

#### アラームを停止/スヌーズを設定する

アラーム通知画面で[停止]をタップすると、アラームが止まります。 [スヌーズ]をタップすると、一定時間後に再びアラームが鳴ります。ス ヌーズを解除するには、通知パネルを開いて[アラーム(スヌーズ)]を タップします。

## **】 アラーム画面 ▶ □ = □ ▶ [設定] ▶ 以下の操作を行う**

| マナーモード中の<br>アラーム | チェックを付けると、マナーモード中でもアラー<br>ムが鳴ります。                |
|------------------|--------------------------------------------------|
| アラームの音量          | アラームの音量を設定します。                                   |
| スヌーズ間隔           | アラーム通知画面でスヌーズを設定した場合に、<br>次にアラームが鳴るまでの時間を設定します。  |
| 自動消音             | 通知音の鳴動時間を設定します。                                  |
| 音量ボタン            | アラームが鳴っているときに🎚/🖫を押したとき<br>の動作(なし/スヌーズ/解除)を設定します。 |
| デフォルトの着信<br>音を設定 | アラームの通知音を設定します。                                  |

#### アプリケーション

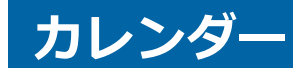

本端末のカレンダーと、Googleなどオンラインサービスのカレンダー を同期させて、スケジュールを管理できます。

• あらかじめGoogleアカウント(CPP.100)を設定してください。

#### カレンダーを表示する

### 】 ホーム画面▶⊕▶[カレンダー]

カレンダー画面が表示されます。

 ● 画面左上の年月をタップ ▶[日]/[週]/[月]/[予定 リスト]をタップして、表示形式を切り替えます。

#### 表示/同期するカレンダーを設定する

Googleなどのオンラインサービスで複数のカレンダーを使用している 場合は、本端末で表示するカレンダーおよび本端末と同期するカレン ダーを設定します。

- 】カレンダー画面▶□≡□▶[表示するカレンダー]▶表 示したいカレンダーのアカウントにチェックを付ける
- 2 [同期するカレンダー] ▶ 同期したいカレンダーのアカウ ントにチェックを付ける

#### З [ОК]

予定の詳細を表示する

#### 】 カレンダー画面▶予定をタップ

 月表示の場合は、予定のある日をタップしてから予定 をタップします。

#### 予定を登録する

】カレンダー画面▶□≡□▶[予定を作成]

🔁 タイトル、場所、日時、内容などを入力

- 複数のカレンダーを設定している場合は、登録するカレンダーのアカウントを選択します。
- [ゲスト]欄にメールアドレスを入力し、予定に参加してもらいたい人に招待状を送付できます。
- [通知を追加]をタップすると通知を増やすことができます。

3 [完了]

予定が通知されたら

ステータスバーに **い**が表示されたら、以下の操作で通知を解除/ス ヌーズを設定します。

■ 通知パネルを開いて通知をタップ

- 詳細が表示され、通知が解除されます。
- [スヌーズ]をタップすると5分間スヌーズします。

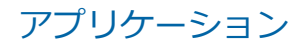

## カレンダーの設定を変更する

## 】カレンダー画面▶□≡□▶[設定]▶[全般設定]▶以下の操作を行う

| 辞退した予定を非<br>表示 | 参加を辞退した予定を非表示にします。                                                                                            |  |  |
|----------------|----------------------------------------------------------------------------------------------------|--|--|
| 第何週かを表示        | 週表示の場合、画面左上に1年のうちの第何週か<br>を表示します。                                                                             |  |  |
| 週の開始日          | 週の始まりの曜日を設定します。                                                                                               |  |  |
| 自宅タイムゾーン       | チェックを付けると、ローミング中もホームのタ<br>イムゾーンでカレンダーの時刻を表示します。                                                               |  |  |
| 自宅タイムゾーン       | 自宅のある地域のタイムゾーンを指定します。<br>• [自宅タイムゾーン]にチェックを付けている<br>場合のみ設定できます。                                               |  |  |
| 検索履歴を消去        | 検索履歴を消去します。                                                                                                   |  |  |
| 通知             | 予定を通知するかどうかを設定します。                                                                                            |  |  |
| 着信音の選択         | 通知時に鳴らす音を設定します。<br>• [通知]にチェックを付けている場合のみ設定<br>できます。                                                           |  |  |
| バイブレーション       | <ul> <li>通知時にバイブレーションを常にON/OFFにするか、またはマナーモード設定中のみONにするかを設定します。</li> <li>[通知]にチェックを付けている場合のみ設定できます。</li> </ul> |  |  |
| ポップアップ通知       | <ul> <li>通知時にステータスバーに が表示されると同時に通知画面が表示されます。</li> <li>[通知]にチェックを付けている場合のみ設定できます。</li> </ul>                   |  |  |
| デフォルトの通知<br>時間 | 予定開始時刻の何分/時間/日前に通知するか<br>を設定します。                                                                              |  |  |
| クイック返信         | ゲストヘクイック返信する内容を設定します。                                                                                         |  |  |

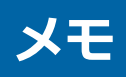

#### メモを作成する

## 】ホーム画面▶⊕▶[メモ]

メモー覧画面が表示されます。

2 [新規作成] ▶ 必要な項目を入力 ▶ [保存]

- メモー覧画面でメモをタップすると、メモの詳細を確認できます。ロングタッチすると、メモの編集などができます。
- メモー覧画面で[検索]/[削除]をタップすると、メモ を検索/削除できます。

## メモー覧画面のメニュー

#### ┃ メモー覧画面▶ □ = □ ▶ 以下の操作を行う

| スケジュールへ | スケジュールを起動します。           |
|---------|-------------------------|
| センターと同期 | メモをバックアップセンターにバックアップしま  |
|         | す。                      |
| SDカード   | メモをインポート/エクスポートします。     |
| アカウント変更 | アカウントごとのメモを表示します。       |
| 全件削除    | 表示しているアカウントのメモを全件削除します。 |
| ヘルプ     | メモとスケジュールのヘルプを表示します。    |
| アプリケーショ | メモアプリとスケジュールアプリのバージョンなど |
| ン情報     | を表示します。                 |

#### アプリケーション

## 電卓

## ┓ホーム画面▶⊕▶[電卓]

- 2 画面上部の数式欄に数式を入力▶[=]
  - ボタン表示部を左右にフリックするか、 [■] ▶ [関 数機能] / [標準機能]をタップして、関数画面/基本演 算画面を切り替えます。
  - 数式欄をロングタッチすると、数式の切り取り/コ ピー/貼り付けができます。
  - [削除]をタップして入力した文字を消去します。[削除]をロングタッチすると、数式全体が消去されます。

#### お知らせ

 Bluetooth接続のキーボードなどの外部機器を利用すると、演算の 履歴を表示することができます。履歴を消去するには□■□▶[履 歴消去]をタップします。

## ドコモバックアップ

「ケータイデータお預かりサービス」、「電話帳バックアップ」もしくは 「SDカードバックアップ」をご利用いただくためのアプリです。電話帳 などのデータをバックアップしたり、復元したりすることができます。

#### データをmicroSDカードにバックアップする

microSDカードなどの外部記録媒体を利用して、電話帳、spモードメール、ブックマークなどのデータの移行やバックアップができます。

 SDカードバックアップについて詳しくは、SDカードバックアップ 起動中に
 ■ [ヘルプ]をタップしてヘルプをご覧ください。

## 】 ホーム画面▶⊕▶[ドコモバックアップ]

#### 🔁 [microSDカードへ保存]

初回起動時は利用許諾契約書を読み、[同意する]をタッ プします。 SDカードバックアップメニュー画面が表示されます。

3 [バックアップ] ▶ バックアップしたいデータにチェック を付ける ▶ [バックアップ開始] ▶ [OK] ▶ ドコモアプリ パスワードを入力 ▶ [OK]

選択したデータがmicroSDカードにバックアップされま す。

データを端末に復元する

- <mark>】</mark> SDカードバックアップメニュー画面▶[復元]
- 2 復元したいデータの種別を選択▶復元したいデータに チェックを付ける▶[選択]▶[追加]/[上書き]
- 3 [復元開始] ▶ [OK] ▶ ドコモアプリパスワードを入力 ▶ [OK]

選択したデータが本端末に復元されます。

## Googleアカウントの連絡先をdocomoアカウント にコピーする

SDカードバックアップメニュー画面▶[電話帳アカウントコピー]▶コピーしたいGoogleアカウントを選択

2 [上書き]/[追加]

コピーした電話帳データがdocomoアカウントに保存されます。

#### お知らせ

- バックアップまたは復元中に端末の電池パックおよびmicroSD カードを取り外さないでください。端末内のデータが破損する場 合があります。
- 他の端末の電話帳項目名(電話番号など)が本端末と異なる場合、 項目名が変更されたり削除されたりすることがあります。また、電 話帳に登録可能な文字は端末ごとに異なるため、コピー先で削除されることがあります。
- 電話帳をmicroSDカードにバックアップする場合は、名前が登録されていないデータはコピーできません。
- 画像、動画ファイルなどmicroSDカードに保存されているデータは バックアップできません。
- microSDカードの空き容量が不足していると、バックアップが実行できない場合があります。その場合は、microSDカードから不要なファイルを削除して容量を確保してください。
- 電池残量が不足していると、バックアップまたは復元が実行できない場合があります。その場合は、端末を充電後に再度バックアップまたは復元を行ってください。

## エコナビ

エコナビを利用して電池の消費を抑えることができるecoモードの設 定を管理できます。

エコナビを[AUTO]に設定していると、設定した電池残量を下回ると自動でecoモードに切り替わります。また、常時ecoモードに設定することもできます。

ecoモードの設定

通知パネルを開く▶ =⊂○

#### 2 以下の操作を行う

| エコ設定     | ecoモードに切り替える設定をします。<br>[ON]に設定すると、電池残量にかかわらず常に<br>ecoモードになります。<br>[OFF]に設定すると、ecoモードに切り替わりま<br>せん。 |
|----------|----------------------------------------------------------------------------------------------------|
|          | [AUTO]に設定すると、設定した電池残量を下回<br>ると自動でecoモードになります。                                                      |
| レベル選択    | ecoモード中の各種機能の動作を[強]/[標準]/<br>[弱]/[ユーザ選択]から選択します。[ユーザ選<br>択]を選択すると各種機能の動作を個別に設定で<br>きます。            |
| バッテリーグラフ | 電池使用量などの情報が表示されます。                                                                                 |

#### お知らせ

 [画面OFF時の動作]を[接続を維持する]に設定している場合は、
 [ユーザ選択]の[Wi-Fi]にチェックを付けていても、Wi-Fiの切断が 行われないため、Wi-Fiは無効になりません(ごP.109)。

#### ecoモードに切り替える

## 】 通知パネルを開く▶[ecoモード]

 タップするたびに[AUTO]/[ON]/[OFF]を切り替え ます。

## パーソナルプロテクト

パーソナルプロテクトでは他人に見られたくないファイルを通常では 表示されないセキュリティボックスに入れておくことができます。セ キュリティボックスは暗号化されています。また、他人に見られたくな いEメールのアカウントをセキュリティアカウントとして登録できま す。

 セキュリティボックスに格納できるファイルは、静止画、動画、 Officeドキュメント、PDFファイル、テキストファイルなどです。

パーソナルプロテクトを利用する

- 】ホーム画面▶⊕▶[パーソナルプロテクト]
- 2 [さっそく設定]▶ロック解除方法を選択
  - ICカードを登録する場合はご P.170

#### 🔁 画面に従って解除パターンを登録する

セキュリティボックスの使いかたを確認し、設定した解除方法を行うと、ロックが解除された状態でパーソナル プロテクトメニュー画面が表示されます。 [ファイル管理]:通常の保存領域とセキュリティボック スとの間でファイルのやり取りができます。 ■:ピクチャアルバムを起動します(ごP.223)。 ■:Polaris Office 4.0を起動します(ごP.255)。 ■:カメラを起動します。撮影した静止画が直接セ キュリティボックスに保存されます。(ごP.221)。 ■:セキュリティアカウントを登録し、セキュリティE メールを利用します(ごP.246)。 ■:あんしんログインを起動します(ごP.248)。 セキュリティボックスへファイルを格納する

セキュリティボックスに格納されたファイルは、パーソナルプロテクト のロックが解除されているときだけ表示されます。

#### 【 パーソナルプロテクトメニュー画面 ▶ [ファイル管理]

通常の保存領域内のファイルとセキュリティボックス内 のファイルが表示されます。

#### 2 格納したいファイルをセキュリティボックスヘドラッグ する

- フォルダをタップするとフォルダ内のファイルが表示されます。
- 複数のファイルをタップしてドラッグすると、まとめ て格納できます。
- セキュリティボックスから取り出す場合は、セキュリ ティボックス内のファイルを本体へドラッグします。

#### 各アプリケーションから格納する

- ▲ Aアプリケーションを起動 ▶ 格納したいファイルを選択
   ▶ 共有のメニューをタップ ▶ [セキュリティボックス]
  - アプリケーションによって、共有のメニューの操作が 異なります。
  - パーソナルプロテクトのロックが解除されていない 場合は、設定した解除方法を行います。

#### 2 [格納する]

セキュリティボックス内のファイルを取り出す場合は、パーソナルプロテクトのロックが解除されている状態で取り出したいファイルを選択▶ [取り出す]をタップします。

お知らせ

- セキュリティボックスは端末内に保存領域を持っているため、セキュリティボックスに格納したファイルは、端末内に保存されます。
- セキュリティボックスに格納されているデータは各種サービスからのアップロード対象外となります。
- セキュリティボックスに格納したデータが、事前に各種サービスへ アップロードされている場合は表示されることがあります。
- microSDカードに大量のデータが保存されている場合、[ファイル 管理]または「でのデータの表示に時間がかかる場合があります。

#### ■ セキュリティボックスの格納容量について

セキュリティボックスに格納できる容量には上限があり、残容量が不足していると格納できません。容量が上限になると、Eメールが起動できなくなりますので、上限になる前に削除や移動を行って容量を確保してください。

パーソナルプロテクトメニュー画面から [||)除]をタップし、削除したい種類をタップすると、セキュリティボックス内のファイルなどを一括で削除できます。

#### パーソナルプロテクトのロックを解除する

【ホーム画面▶⊕▶[パーソナルプロテクト]

#### 🔁 設定した解除方法を行う

パーソナルプロテクトのロックが解除され、各アプリ ケーションでセキュリティボックス内のファイルを表示 することができます。

#### パーソナルプロテクトをロックする

ロックが解除された状態で回を押すか 5 を押してアプリを終了す るとロックされます。また、スリープモードになってから一定時間が経 過してもロックされます。

• [自動ロック]や[HOMEボタンでロックする]の設定でもロックの設定ができます(ご)P.247)。

#### セキュリティアカウントを登録する

セキュリティアカウントを登録すると、パーソナルプロテクトのロック を解除した際に自動で[メール]のアカウントが切り替わります。

】パーソナルプロテクトメニュー画面▶[その他]▶≦
 2メールアドレスとパスワードを入力▶[次へ]
 3 画面に従って操作する
 お知らせ

- セキュリティアカウントを登録していない状態で、パーソナルプロ テクトのロックを解除した場合は、アカウントが無い状態になりま す。また、ロック解除前に登録していたアカウントは見えなくなり ます。
- [メール]でのみセキュリティアカウントのロックができます。
   [Gmail]など他のアプリケーションではロックされませんので、セキュリティアカウントには他のアプリケーションで利用しているアカウントを登録しないでください。
- セキュリティアカウントのメールを受信しても、パーソナルプロテクトのロックを解除していない場合は通知されません。

パーソナルプロテクトの設定

# 【パーソナルプロテクトメニュー画面 ▶ □= 〕 ▶ 以下の操作を行う

| 設定     | 自動ロック     | スリープモードになってからパーソナルプ            |
|--------|-----------|--------------------------------|
|        |           | ロテクトがロックされる時間を設定します。           |
|        | HOMEボタンで  | └───ोホーム」を押したときにパーソナルプロ        |
|        | ロックする     | テクトをロックします。                    |
|        | タッチ操作バイブ  | ロック解除操作時に画面にタッチしたとき            |
|        |           | にバイブレーションを動作させるかどうか            |
|        |           | を設定します。                        |
|        | ロック解除方法変  | パーソナルプロテクトのロックの解除方法            |
|        | 更         | を変更します。                        |
|        | アクセス制御設定  | ピクチャアルバム、Polaris Office 4.0、パー |
|        |           | ソナルプロテクト用カメラ、Eメール、あん           |
|        |           | しんログイン以外のアプリについて、ロック           |
|        |           | 解除時のセキュリティホックスへのアクセ            |
|        |           | 人利御のJUN/ OFFを設定できます。           |
|        | パートナー     | 詳しい説明を行うコンシェルジュ、簡単な説           |
|        |           | 明を行つ金庫からハートナーを選択でさよ            |
|        | <b></b> ° |                                |
| バックアップ |           | セキュリティホック人内のテータを暗号化            |
|        |           |                                |
| リスト    | <b>・ア</b> | ハックアップしたテータをリストアします。           |
|        |           | 回し名前のファイルかりでにのる場合の保            |
|        |           | ↑刀広として以下を選択てきます。<br>           |
|        |           |                                |
|        |           | れている場合のみ別名※で保存する               |
|        |           | ※ファイル名のあとに「XXXXX」を付            |
|        |           | 加(Xは数字)                        |
|        |           | • スキップ:ファイルの更新にかかわらず、          |
|        |           | 同じ名前のファイルは上書き保存しない             |
| 削除     |           | セキュリティボックス内のデータやセキュ            |
|        |           | リティアカウントを削除します。                |
| ヘルプ    |           | ヘルプを表示します。                     |

## あんしんログインを利用する

ウェブページやアプリで使用するID/パスワードを管理することができます。あんしんログインに登録したID/パスワードはウェブページやアプリでのID/パスワードを入力する文字入力欄をタップすると自動的に入力されます。ID/パスワードはセキュリティボックスに保存されるため安全です。

- 自動的に入力されない場合は、キーパッドの かんで をタップし、あんしんログインの画面からID/パスワードの名前を選択して入力します。
- 事前にパーソナルプロテクトのロックを解除していない場合は、
   をタップした際にパーソナルプロテクトのロック解除画面が表示されます。
- [ブラウザ]では自動入力および選択入力に対応しています。ただし、[Chrome]では選択入力のみ対応しています。
- ダウンロードしたブラウザ、キーボードおよびパスワード入力先の ウェブページ、アプリによってはあんしんログインが利用できない 場合があります。

#### ID/パスワードの登録をする

】パーソナルプロテクトメニュー画面▶[その他]▶

## 2 [ID/パスワードを新規に登録する] ▶ 各情報を入力 [登録]

- 登録済みのID/パスワードを編集・削除したい場合 は、ID/パスワードの名前を選択して[編集]または [削除]をタップします。
- ID/パスワードをmicroSDカードからインポートまたはエクスポートしたい場合は、[ID/パスワードを外部出力する]をタップします。
- キーパッドの かん をタップしてもID/パスワードを 登録できます。

## **ELUGA Link**

DLNA、Miracast、持ち出し番組、スマートアーチなどの機能を利用して外部機器とデータのやりとりができます。

VIERA/DIGAと連携する(DLNA)

P-02Eと外部機器間で静止画や動画などのファイルを共有できます。

- Wi-Fi通信でDLNAを利用する場合は、P-02Eと外部機器を同じアクセスポイントに接続する必要があります(ご)P.106)。アクセスポイントはIEEE802.11nの無線ブロードバンドルーターをお選びください。
- 使用できる外部機器など、最新の動作確認情報については下記サイト内の記載をご覧ください。
   http://panasonic.jp/mobile/ なお、掲載されている情報は動作確認の結果であり、すべての動作を保証するものではありませんので、あらかじめご了承ください。

## 】 ホーム画面▶⊕▶[ELUGA Link]

| かんたんメ<br>ニュー | VIERA・DIGAの録<br>画番組を見る | VIERA・DIGAに保存した番組や写<br>真を、ご家庭内のお好きな場所から<br>ELUGAで楽しめます。 |
|--------------|------------------------|---------------------------------------------------------|
|              | 写真や動画を<br>VIERAに映す     | ELUGAで撮影した写真や動画、持<br>ち出し番組をVIERAの大画面に映<br>してみんなで楽しめます。  |
|              | DIGAの録画番組を<br>持ち出す     | DIGAで録画した番組をELUGAに<br>持ち出して、外出先でも楽しめま<br>す。             |
|              | テレビ放送を見る               | VIERA・DIGAから現在放送中の番<br>組をELUGAで受信して、きれいな<br>画質で楽しめます。   |

#### 2 [VIERA/DIGAと連携する] ▶以下の操作を行う

| 詳細メ<br>ニュー | DLNA機器のデー<br>夕操作 | 接続可能な外部機器の一覧を表示<br>します。外部機器を選択すると、外<br>部機器に保存されているファイル<br>が表示されます。表示されている<br>ファイルを本端末で再生したり、持<br>ち出したりできます。 |
|------------|------------------|----------------------------------------------------------------------------------------------------|
|            | ELUGA内のデータ<br>操作 | 端末内のファイルを表示します。<br>対応した外部機器と接続すると、<br>ファイルを外部機器に送信したり、<br>外部機器でファイルを表示したり<br>できます。                          |
|            | DLNAサーバー         | ELUGAを接続待ち状態にし、外部<br>機器側から操作できるようにしま<br>す。<br>• 外部機器側の操作については、<br>外部機器の取扱説明書をご覧く<br>ださい。                    |
|            | 自動で番組持ち出<br>し    | DIGAで録画した番組を自動で<br>ELUGAに保存する設定を行いま<br>す。                                                                   |
|            | 自動で写真保存          | ELUGAで撮影した写真を自動で外<br>部機器に保存する設定を行います。                                                                       |
|            | 外からDIGA接続        | あらかじめDIGAの機器IDを登録<br>しておくことで、インターネット経<br>由でDIGAとファイルの共有を行う<br>ことができます(録画番組には対応<br>していません)。                  |
| 履歴         |                  | 過去に再生、データ転送したファイ<br>ルが格納されている外部機器の<br>フォルダの履歴を表示します。<br>タップするとフォルダを表示しま<br>す。                               |
| 設定         |                  | スライドショーやMeMORA、画質<br>など、DLNAに関する設定を行いま<br>す。                                                                |

お知らせ

- DIGAで録画したテレビ番組をmicroSDカードに保存する場合は、 VGA画質にて最大99番組まで保存できます。99番組には、P-02E で録画したワンセグや、レコーダーなど他の機器で録画したものを 含みます。
- DIGAで録画したテレビ番組をVGA画質にてP-02Eに転送する場合は、最大3.86GB(最大5時間25分)まで転送できます。ただし、ビットレートは番組によって異なるため、転送可能な時間は前後します。

また、転送にかかる時間の目安は、1時間の番組で約20分です。た だし、ご使用の無線LAN環境で多少変わります。

#### ELUGAの画面をVIERAに映す(Miracast)

P-02Eのディスプレイに表示している映像を外部機器に表示します。

】 ホーム画面▶⊕▶[ELUGA Link]

[ELUGAの画面をVIERAに映す]

以降、P.155「Miracastを利用する」手順3から操作を行 います。

DIGAから持ち出した番組をみる(持ち出し番組)

ワンセグで録画した番組やブルーレイディスクレコーダーから持ち出 した録画番組を再生します。また、DLNAを利用して外部機器で再生す ることもできます。

- 】ホーム画面▶⊕▶[ELUGA Link]
- 2 [DIGAから持ち出した番組をみる]▶再生したい番組を タップ
  - 番組をロングタッチして[外部機器で再生]をタップ すると、外部機器で再生できます(ご)P.250)。
### Let'snoteと連携する(スマートアーチ)

Bluetooth通信とWi-Fi通信を利用して、連携機能に対応しているノー トパソコン「レッツノート」と本端末の間でファイルをコピーしたり、 ノートパソコンの画面を表示、操作したりできます。また、テザリング を利用して、リモートデスクトップ(C字P.253)で操作中のノートパソコ ンをインターネットに接続できます。

 使用できるノートパソコンなど、最新の動作確認情報については下 記サイト内の記載をご覧ください。
 http://panasonic.jp/mobile/ なお、掲載されている情報は動作確認の結果であり、すべての動作 を保証するものではありませんので、あらかじめご了承ください。

### 連携先PC設定

スマートアーチを利用するには、連携機能に対応しているノートパソコ ンを連携先として設定する必要があります。

ノートパソコンにもアプリをインストールし、アップデートする必要があります。また、インストールしたアプリを起動するなどの操作を行ってください。

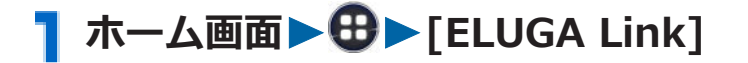

- 2 [Let'snoteと連携する(スマートアーチ)]▶[設定]
  - テザリング設定の画面が表示された場合は、[はい]または[いいえ]をタップします。
  - [連携先PC設定]を設定している場合はご P.253「ノートパソコンと連携して利用する」手順2
- З [連携先PC設定] ▶ 画面に従って操作する
  - [自動削除設定]を設定すると、指定の曜日/時間に、
     本端末内のコピー先フォルダにあるすべてのファイルを自動で削除できます。

# 】 ホーム画面▶⊕▶[ELUGA Link]

- 2 [Let'snoteと連携する(スマートアーチ)]▶以下の操作を行う
  - [設定]をタップすると、連携先PCの設定やテザリング 設定、イベント通知の設定などが行えます。

| リモートデスク<br>トップ | 連携先のノートパソコンの画面を本端末で表示<br>し、操作できます。       |
|----------------|------------------------------------------|
| ファイル送受信        | ノートパソコンの指定フォルダと本端末の間で<br>ファイルを送受信します。    |
| ドキュメント<br>ビューア | Officeドキュメントの表示が可能なアプリを起動<br>します。        |
| ファイル削除         | ノートパソコンから本端末内へのコピー先フォ<br>ルダ内のファイルを削除します。 |
| イベント通知         | 本端末の電話着信やメール受信などをノートパ<br>ソコンで確認できます。     |

お知らせ

• ノートパソコンがスリープ状態でも利用できます。

### スマート家電と連携する(パナソニックスマートア プリ)

- オーム画面▶⊕▶[ELUGA Link]
- 🔁 [スマート家電と連携する]

パナソニックスマートアプリが起動します(CPP.254)。

# **ELUGA CLIP**

SNSへ投稿した写真をまとめてビジュアル化するウィジェットです。 撮影・加工・投稿を簡単に行うことができます。また、「いいね!」や新 着コメントがあるとウィジェットに表示されるため、すぐに確認できま す。

# ホーム画面 ▶ 左右にフリックしてELUGA CLIPを表示 ▶[ELUGA CLIP]

🔁 画面に従って操作する

# パナソニック スマート アプリ

パナソニック スマート アプリのご利用にはログインIDが必要です。 (ログインIDがなくても、一部のサービスはご利用いただけます。) ログインIDは、パナソニックの会員サイトCLUB Panasonicより登録 いただけます。

】 ホーム画面▶⊕▶[パナソニック スマート]

- おサイフケータイの初期設定を行っていない場合は、 「おサイフケータイ」アプリを起動して初期設定を行 う必要があります。
- 初回起動時は利用規約を読み、[同意する]をタップします。
- 利用方法などの詳細については、[設定]▶[ヘルプ]を タップしてパナソニック スマート アプリのヘルプを ご覧ください。

# **Polaris Office**

Officeドキュメントなどのパソコン向け文書を表示/編集できます。

#### ■表示/編集できるファイル

- 搭載していないフォントを使用したドキュメントはフォントを置換して表示するため、正しく表示されない場合があります。
- 対応するファイルであっても表示できない場合があります。

| ファイルの種類                                         |
|-------------------------------------------------|
| Wordファイル                                        |
| (Microsoft Word 97、2003、2007、2010)              |
| Excelファイル                                       |
| (Microsoft Excel 97、2003、2007、2010)             |
| PowerPointファイル                                  |
| (Microsoft PowerPoint 97、2003、2007、2010)        |
| PDFファイル <sup><math>\times 1</math></sup>        |
| (Adobe PDF 1.2~1.7)                             |
| テキストファイル                                        |
| 韓国語文書ファイル <sup>※1</sup>                         |
| (Hansoft Hangul 97 $\sim$ 3.0、2002 $\sim$ 2005) |
|                                                 |

※1 編集することはできません。

### ドキュメントを表示/編集する

### 1 ホーム画面▶⊕▶[Polaris Office 4.0]

 ユーザー登録画面が表示された場合はユーザー登録 を行うか、[スキップ]をタップします。

### 2 表示/編集したいドキュメントをタップ

- フォルダからドキュメントを選択する場合は[ローカ ルフォルダ]をタップします。
- ファイルの種類からドキュメントを選択する場合は [フォームタイプ]をタップします。

### お知らせ

- Wordファイル/Excelファイル/PowerPointファイル/テキスト ファイルを新規作成するには、 ・ をタップします。
- 本アプリが対応していない機能は、正しく保存されない場合があります。
- 送信先アプリケーションによっては、利用前にログインが必要な場合や、アプリケーション側の制約により正しく受け取れない場合があります。

## iDアプリ

「iD」とは、クレジット決済のしくみを利用した便利な電子マネーです。 クレジットカード情報を設定したおサイフケータイやiD対応のカード をお店の読み取り機にかざすだけで簡単・便利にショッピングができま す。おサイフケータイには、クレジットカード情報を2種類まで登録で きるので特典などに応じて使い分けることもできます。ご利用のカー ド発行会社によっては、キャッシングにも対応しています。

- おサイフケータイでiDをご利用の場合、iDに対応したカード発行会 社へのお申し込みのほか、iDアプリで設定を行う必要があります。
- iDサービスのご利用にかかる費用(年会費など)は、カード発行会 社により異なります。
- •ご利用時には別途パケット通信料がかかります。
- 海外でのご利用の場合は国内でのパケット通信料と異なります。
- iDに関する情報については、iDのサイト(http://id-credit.com/) をご覧ください。

# 海外利用

# 国際ローミング(WORLD WING)の概要

国際ローミング(WORLD WING)とは、日本国内で使用している電 話番号やメールアドレスはそのままに、ドコモと提携している海外通信 事業者のサービスエリアでご利用いただけるサービスです。電話、メッ セージ(SMS)は設定の変更なくご利用になれます。

- 対応ネットワークについて 本端末は、クラス4になります。3GネットワークおよびGSM/ GPRSネットワークのサービスエリアでご利用いただけます。また、 3G850MHz/GSM850MHzに対応した国・地域でもご利用いただけ ます。ご利用可能エリアをご確認ください。
- 海外ではXiエリア外のため、3GまたはGPRSネットワークをご利用 ください。
- 海外でご利用いただく前に、以下をあわせてご覧ください。
  - ・『ご利用ガイドブック(国際サービス編)』
  - ・ドコモの「国際サービスホームページ」

#### お知らせ

 国番号・国際電話アクセス番号・ユニバーサルナンバー用国際識別 番号・接続可能な国・地域および海外通信事業者は、『ご利用ガイド ブック(国際サービス編)』またはドコモの「国際サービスホーム ページ」をご確認ください。

# ご利用できるサービス

(〇:利用可能)

| 主な通信サービス           | 3G         | 3G850      | GSM<br>(GPRS) |
|--------------------|------------|------------|---------------|
| 電話                 | $\bigcirc$ | $\bigcirc$ | $\bigcirc$    |
| メッセージ(SMS)         | $\bigcirc$ | $\bigcirc$ | $\bigcirc$    |
| メール <sup>※1</sup>  | $\bigcirc$ | $\bigcirc$ | 0             |
| ブラウザ <sup>※1</sup> | $\bigcirc$ | $\bigcirc$ | 0             |

※1 ローミング時にデータ通信を利用するには、[データローミング] にチェックを付けてください(ごP.264)。

#### お知らせ

• 接続する海外通信事業者やネットワークにより利用できないサービスがあります。

# ご利用時の確認

#### 出発前の確認

海外でご利用いただく際は、日本国内で次の確認をしてください。

#### ご契約について

• WORLD WINGのお申し込み状況をご確認ください。詳細は「総合お問い合わせ先」(ごP.321)までお問い合わせください。

### 充電について

- 海外旅行で充電する際のACアダプタは、別売の「ACアダプタ 04」
   をご利用ください。
- 付属のワイヤレスチャージャー P02は、海外ではご利用できません。

### 料金について

- 海外でのご利用料金(通話料、パケット通信料)は日本国内とは異なります。
- ご利用のアプリケーションによっては自動的に通信を行うものがありますので、パケット通信料が高額になる場合があります。各アプリケーションの動作については、お客様ご自身でアプリケーション提供元にご確認ください。

#### 事前設定

### ネットワークサービスの設定について

ネットワークサービスをご契約いただいている場合、海外からも留守番 電話サービス・転送でんわサービス・番号通知お願いサービスなどの ネットワークサービスをご利用になれます。ただし、一部のネットワー クサービスはご利用になれません。

- 海外でネットワークサービスをご利用になるには、「遠隔操作設定」 を開始にする必要があります。 渡航先で「遠隔操作設定」を行うこ ともできます。
- 設定/解除などの操作が可能なネットワークサービスの場合でも、
   利用する海外通信事業者によっては利用できないことがあります。

#### 滞在国での確認

海外に到着後、端末の電源を入れると自動的に利用可能な通信事業者に 接続されます。

#### 接続について

[通信事業者]の設定で利用可能なネットワークを[自動的に選択]に設 定している場合は、最適なネットワークを自動的に選択します。 定額サービス適用対象国・地域の通信事業者をご利用の場合、海外での パケット通信料が1日あたり一定額を上限としてご利用いただけます。 なお、ご利用には国内のパケット定額サービスへのご加入が必要です。 詳細は『ご利用ガイドブック(国際サービス編)』またはドコモの「国 際サービスホームページ」をご確認ください。

### ディスプレイの表示について

- ステータスバーには (ローミング中)が表示されます。パケット 通信が可能な場合でもネットワークの種類(3G/GSM)は表示され ません。
- 接続している通信事業者名は、通知パネルで確認できます。

### 日付と時刻について

[日付と時刻の自動設定]、[タイムゾーンを自動設定]にチェックを付け ている場合は、接続している海外通信事業者のネットワークから時刻・ 時差に関する情報を受信することで本端末の時刻や時差が補正されま す。

- 海外通信事業者のネットワークによっては、時刻・時差補正が正しく行われない場合があります。その場合は、手動でタイムゾーンを設定してください。
- 補正されるタイミングは海外通信事業者によって異なります。
- CPP.178「日付と時刻」

### お問い合わせについて

- 本端末やドコモminiUIMカードを海外で紛失・盗難された場合は、 現地からドコモへ速やかにご連絡いただき利用中断の手続きをお取 りください。お問い合わせ先については、「海外での紛失、盗難、精 算などについて」(ごPP.320)をご覧ください。なお、紛失・盗難され たあとに発生した通話・通信料もお客様のご負担となりますのでご 注意ください。
- 一般電話などからご利用の場合は、滞在国に割り当てられている「国際電話アクセス番号」または「ユニバーサルナンバー用国際識別番号」が必要です。

# 海外で利用するための設定

お買い上げ時は、自動的に利用できるネットワークを検出して切り替え るように設定されています。手動でネットワークを切り替える場合は、 次の操作で設定してください。

### ネットワークモードを設定する

- 】 ホーム画面▶⊕▶[設定]▶[その他...]
- 2 [モバイルネットワーク]▶[ネットワークモード]▶以下の操作を行う

| LTE/3G/<br>GSM(自動) | 利用できるネットワークに自動的に切り替えます。 |
|--------------------|-------------------------|
| LTE/3G             | LTE/3Gネットワークを利用します。     |
| GSM                | GSMネットワークを利用します。        |

#### お知らせ

• 海外ではXiエリア外のため、LTEネットワークは利用できません。

### 接続する通信事業者を設定する

### ┓ ホーム画面▶⊕▶[設定]▶[その他…]

### 2 [モバイルネットワーク]▶[通信事業者]

利用可能なネットワークを検索して表示します。

- [ネットワークを検索]をタップすると、再検索できます。
- ネットワークの検索でエラーが発生する場合は、
   [データ通信を有効にする](ごP.152)のチェックを 外して再度実行してください。

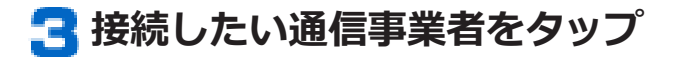

接続する通信事業者を自動で設定する場合は、[自動的に選択]をタップします。

#### お知らせ

滞在先で通信事業者を手動で設定した場合は、日本帰国後に利用可能なネットワークを[自動的に選択]に設定してください。

データローミングを設定する

- 】 ホーム画面▶⊕▶[設定]▶[その他…]
- 2 [モバイルネットワーク] ▶ [データローミング]にチェックを付ける ▶ 注意画面の内容を確認 ▶ [OK]

## 滞在先で電話をかける/受ける

### 滞在国外(日本含む)に電話をかける

国際ローミングサービスを利用して、滞在国から他の国へ電話をかける ことができます。

- 接続可能な国および通信事業者などの情報については、ドコモの「国際サービスホームページ」をご覧ください。
- 】 ホーム画面 ▶ 🔁 ▶ [電話]
- 2 [ダイヤル]タブ▶+([0]をロングタッチ)▶国番号→ 地域番号(市外局番)→電話番号の順に入力
  - 地域番号(市外局番)が「0」で始まる場合には、先 頭の「0」を除いて入力してください。ただし、イタ リアなど一部の国・地域では「0」が必要な場合があ ります。
  - 電話をかける相手が海外での「WORLD WING」利用 者の場合は、滞在国内外にかかわらず国番号として 「81」(日本)を入力してください。
  - 「+」や国番号を入力せずに、 [国際電話発信]をタップすると国番号や国際プレフィックスを選択して発信できます。

# 3 🕓

 
 ・ [国際ダイヤルアシスト](ご P.267)で[自動変換機能] にチェックを付けている場合は、「0」で始まる地域番 ら(市外局番)から入力して発信できます。

### 滞在国内に電話をかける

日本国内での操作と同様の操作で、相手の一般電話や携帯電話に電話をかけることができます。

### 】 ホーム画面 ▶ Ө ▶ [電話]

- 2 [ダイヤル]タブ▶地域番号(市外局番)を含む電話番号 を入力
  - 電話をかける相手が「WORLD WING」利用者の場合は、滞在国内に電話をかける場合でも、国番号として「81」(日本)を入力してください。

## 3 🕓

 
 ・ [国際ダイヤルアシスト](ご P.267)で[自動変換機能] にチェックを付けている場合は、[元の番号で発信]を タップします。

#### 滞在先で電話を受ける

日本国内にいるときと同様の操作で電話を受けることができます。

#### お知らせ

 国際ローミング中に電話がかかってきた場合は、いずれの国からの 電話であっても日本からの国際転送となります。発信側には日本 までの通話料がかかり、着信側には着信料がかかります。

### 相手からの電話のかけかた

#### 日本国内から滞在先に電話をかけてもらう場合

日本国内にいるときと同様に電話番号をダイヤルして、電話をかけても らいます。

#### ■ 日本以外の国から滞在先に電話をかけてもらう場合

滞在先にかかわらず日本経由で電話をかけるため、国際アクセス番号お よび「81」をダイヤルしてもらう必要があります。 発信国の国際アクセス番号-81-90(または80)-XXXX-XXXX

# 国際ローミング時の設定を行う

# 】ホーム画面▶母▶[設定]▶[通話設定]

### 2 [海外設定] ▶以下の操作を行う

| ローミング時着信規制     |                                                                                                    | ローミング中に着信を受け付けな<br>いように設定します。                                                                                                    |
|----------------|----------------------------------------------------------------------------------------------------|----------------------------------------------------------------------------------------------------|
| ローミング着信通知      |                                                                                                    | ローミング中に、電波の届かないと<br>ころにいるとき、電源を切っている<br>とき、かかってきた電話に応答でき<br>なかったときに、その着信の情報を<br>メッセージ (SMS) にてお知らせし<br>ます。                                                                |
| ローミングガイダンス     |                                                                                                    | ローミング中に電話がかかってき<br>たときに、相手にローミング中であ<br>ることを通知するガイダンスを流<br>します。                                                                                                    |
| 国際ダイヤルアシスト     |                                                                                                    | [自動変換機能]にチェックを付けると、国際電話の発信時に国番号や国際プレフィックスを付加して発信できます。また、国番号や国際プレフィックスの追加/編集/削除もできます。                                                                                      |
| ネットワーク<br>サービス | 遠隔操作(有料)<br>番号通知お願い<br>サービス(有料)<br>ローミング着信<br>通知(有料)<br>ローミングガイ<br>ダンス(有料)<br>留守番電話サー<br>ビス(有料)<br>転送でんわサー<br>ビス(有料) | <ul> <li>海外から留守番電話サービスなどのネットワークサービスを設定します。</li> <li>あらかじめ「遠隔操作設定」を開始にする必要があります。</li> <li>海外から操作した場合は、利用した国の日本向け通話料がかかります。</li> <li>海外通信事業者によっては、設定できないことがあります。</li> </ul> |

# 帰国後の確認

# 日本に帰国後は自動的にドコモのネットワークに接続されます。接続できなかった場合は、以下の設定を行ってください。

- [ネットワークモード]を[LTE/3G/GSM(自動)]に設定してくだ さい(CPP.263)。
- [通信事業者]の設定で利用可能なネットワークを[自動的に選択]に 設定してください(ご)P.264)。

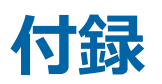

# オプション品・関連機器のご紹介

本端末にさまざまな別売りのオプション機器を組み合わせることで、 パーソナルからビジネスまでさらに幅広い用途に対応できます。 なお、地域によってはお取り扱いしていない商品もあります。詳しく は、ドコモショップなど窓口へお問い合わせください。 また、オプション品の詳細については、各機器の取扱説明書などをご覧 ください。

- 電池パック P29
- リアカバー P59
- ワイヤレスチャージャー P02
- 卓上ホルダ P52
- モバキャス外部ロッドアンテナ P01
- ワイヤレスチャージャー 01/02
- ACアダプタ P01 (マイクロUSB)
- ACアダプタケーブル P01
- ACアダプタ 04<sup>※1</sup>
- ACアダプタ 03
- microUSB接続ケーブル 01
- DCアダプタ 03
- ポケットチャージャー 01/02
- 海外用AC変換プラグCタイプ 01
- キャリングケース 02
- 車内ホルダ 01
- ワイヤレスイヤホンセット P01
- ワイヤレスイヤホンセット 02/03
- Bluetoothヘッドセット F01<sup>※2</sup>
- Bluetoothヘッドセット用ACアダプタ F01
- 骨伝導レシーバマイク 02
- 車載ハンズフリーキット 01
- ドライブネットクレイドル 01
- ※1 ACアダプタでの充電方法については CP.49
- ※2 Bluetoothヘッドセット用ACアダプタ F01が必要です。

# トラブルシューティング (FAQ)

### 故障かな?と思ったら

- まずはじめにソフトウェアを更新する必要があるかをチェックして、必要な場合にはソフトウェアを更新してください(ごP.284)。
- 気になる症状のチェック項目を確認しても症状が改善されないときは、「故障お問い合わせ先」(ご P.321)または、ドコモ指定の故障取扱窓口までお気軽にご相談ください。

#### ■電源

| 症状                  | チェックする箇所                                                                                                    |
|---------------------|----------------------------------------------------------------------------------------------------|
| 本端末の電源が入<br>らない     | <ul> <li>電池パックが正しく取り付けられていますか<br/>(ごP.48)。</li> <li>電池切れになっていませんか(ごP.49)。</li> </ul>                                                                                                    |
| 画面が動かない、電<br>源が切れない | <ul> <li>画面が動かなくなったり、電源が切れなくなったりした場合に本端末の電源を強制的に切ることができます。外部接続端子にアダプタなどを接続していない状態で、回を10秒以上押し、電源が切れるまで押し続けてください。</li> <li>※強制的に電源を切る操作のため、データおよび設定した内容などが消えてしまう場合がありますのでご注意ください。</li> </ul> |

■充電

| 症状                                                        | チェックする箇所                                                                                                    |
|-----------------------------------------------------------|----------------------------------------------------------------------------------------------------|
| 近てまない(充電ができない(充電ランプが点灯しない、またはステータスバーに温度異常/充電異常アイコンが表示される) | <ul> <li>・電池パックが正しく取り付けられていますか<br/>(ピア・48)。</li> <li>・ワイヤレスチャージャーを使って充電してい<br/>る場合、専用ACアダプタを使用していますか。</li> <li>・専用ACアダプタの電源プラグ、コネクタが正<br/>しく差し込まれていますか (ピア・50)。</li> <li>・ワイヤレスチャージャーと本端未の間に異物<br/>がありませんか。</li> <li>・ワイヤレスチャージャーに本端末が正しく置<br/>かれていますか (ピア・50、P・52)。</li> <li>・ワイヤレスチャージャーを使って充電してい<br/>る場合、本端末の温度が高すぎる、または低<br/>すぎる状態になっていませんか (ピア・53)。</li> <li>・アダプタの電源プラグやシガーライタープラ<br/>グがコンセントまたはシガーライタープラ<br/>グがコンセントまたはシガーライタープラ<br/>グがコンセントまたはシガーライタープラ<br/>グがコンセントまたはシガーライタープラ<br/>がこンセントまたはシガーライタープラ<br/>がふっていますか (ピア・54)。</li> <li>・ACアダプタ (別売)をご使用の場合、<br/>microUSBプラグが本端末と正しく接続され<br/>ていますか (ピア・54)。</li> <li>・本端末とパソコンをmicroUSB接続ケーブル<br/>(別売)で接続している場合、パソコンの電源<br/>が入っていますか。</li> <li>・充電しながら通話や通信、その他機能の操作<br/>を長時間行うと、本端末の温度が上昇してス<br/>テータスバーに温度異常アイコンが表示され<br/>る場合があります。その場合は、本端末を一<br/>度アダプタやワイヤレスチャージャーから外<br/>して、本端末の温度が下がってから再度充電<br/>を開始してください。温度異常アイコンが表示されたときは、通知パネルを開き、対処方法に</li> </ul> |
|                                                           | を開始してくたさい。温度異常アイコンが表示されたときは、通知パネルを開いて表示された機能が使用できません。<br>• ステータスバーに充電異常アイコンが表示されたときは、通知パネルを開き、対処方法に                                                                                                    |
|                                                           | れたときは、通知パネルを開き、対処方法に<br>従って操作してください。                                                                                                    |

### ■端末操作

| 症状                                                | チェックする箇所                                                                                                    |
|---------------------------------------------------|----------------------------------------------------------------------------------------------------|
| 操作中・充電中に熱<br>くなる                                  | <ul> <li>操作中や充電中、また、充電しながら電話や<br/>ワンセグ視聴などを長時間行った場合などに<br/>は、本端末や電池パック、アダプタ、ワイヤ<br/>レスチャージャーが温かくなることがありま<br/>すが、動作上問題ありませんので、そのまま<br/>ご使用ください(ごP.26、P.27)。</li> </ul>                                                                                                    |
| 電池の使用時間が<br>短い                                    | <ul> <li>圏外の状態で長時間放置されるようなことはありませんか。</li> <li>圏外時は通信可能な状態にできるよう電波を探すため、より多くの電力を消費しています(プP.293)。</li> <li>電池パックの使用時間は、使用環境や劣化度により異なります(プP.293)。</li> <li>電池パックは消耗品です。充電を繰り返すごとに、1回で使える時間が次第に短くなっていきます。十分に充電しても購入時に比べて使用時間が極端に短くなった場合は、指定の電池パックをお買い求めください(プP.50)。</li> </ul> |
| 電源断・再起動が起<br>きる                                   | <ul> <li>電池パックの端子が汚れていると接触が悪くなり、電源が切れることがあります。汚れたときは、電池パックの端子を乾いた綿棒などで拭いてください(ご)P.25)。</li> </ul>                                                                                                    |
| タッチパネルを<br>タップしたとき/<br>ボタンを押したと<br>きに動作しない        | <ul> <li>スリープモードになっていませんか。</li> <li>              ●または             □             はーム]を押してスリープモード             を解除してください(             ・             P.56)。      </li> <li>             電源を入れ直してください(             ・             P.56)。         </li> </ul>                    |
| ■/■を押しても音<br>量調整できない                              | <ul> <li>マナーモード (バイブレーション)になって<br/>いませんか。マナーモードを解除してくださ<br/>い(ごP.115)。</li> </ul>                                                                                                    |
| タッチパネルを<br>タップしたとき/<br>ボタンを押したと<br>きの画面の反応が<br>遅い | <ul> <li>本端末に大量のデータが保存されているときや、本端末とmicroSDカードの間で容量の大きいデータをやりとりしているときなどに起きる場合があります。</li> </ul>                                                                                                    |
| ドコモminiUIM<br>カードが認識しな<br>い                       | <ul> <li>ドコモminiUIMカードを正しい向きで挿入していますか(ごP.44)。</li> </ul>                                                                                                    |

| 症状                                                     | チェックする箇所                                                                                                    |
|--------------------------------------------------------|----------------------------------------------------------------------------------------------------|
| 時計がずれる                                                 | <ul> <li>長い間電源を入れた状態にしていると時計が<br/>ずれる場合があります。</li> <li>[日付と時刻の自動設定]、[タイムゾーンを自<br/>動設定]にチェックが付いているかを確認し、</li> <li>電波のよい場所で電源を入れ直してください<br/>(プP.178)。</li> </ul>                                                                                                    |
| 端末動作が不安定                                               | <ul> <li>ご購入後に端末ヘインストールしたアプリケーションによる可能性があります。セーフ<br/>モードで起動して症状が改善される場合に<br/>は、インストールしたアプリケーションをア<br/>ンインストールすることで症状が改善される<br/>場合があります。</li> <li>※セーフモードとはご購入時の状態に近い状<br/>態で起動させる機能です。</li> <li>セーフモードの起動方法<br/>電源がOFFの状態から回を2秒以上押し、<br/>「docomo NEXT series」のロゴが表示され<br/>たときからホーム画面が表示されるまで①<br/>を押し続けてください。</li> <li>※セーフモードが起動すると画面左下に<br/>「セーフモード」と表示されます。</li> <li>※セーフモード「シを表了するには、電源を1度<br/>OFFにし起動し直してください。</li> <li>必要なデータを事前にバックアップした上<br/>でセーフモードをご利用ください。</li> <li>お客様ご自身で作成されたウィジェットが<br/>消える場合があります。</li> <li>セーフモードは通常の起動状態ではないため、通常ご利用になる場合には、セーフモー<br/>ドを終了しご利用ください。</li> <li>[開発者向けオプション]は開発専用に設計さ<br/>れているため、設定すると端末や端末上のア<br/>プリケーションが正常に動作しなくなる場合<br/>があります。</li> </ul> |
| アプリケーション<br>が正しく動作しな<br>い(起動できない、<br>エラーが頻繁に起<br>こるなど) | <ul> <li>無効にしているアプリケーションはありませんか。無効にしているアプリケーションを有効にしてから再度お試しください(</li></ul>                                                                                                    |

■通話

| 症状                                                                           | チェックする箇所                                                                                                    |
|------------------------------------------------------------------------------|----------------------------------------------------------------------------------------------------|
| <mark>、</mark> をタッ<br>プしても発信でき<br>ない                                         | <ul> <li>● 機内モードになっていませんか(ごP.152)。</li> </ul>                                                                                                    |
| 着信音が鳴らない                                                                     | <ul> <li>着信音量をサイレントにしていませんか<br/>(ごPP.158)。</li> <li>マナーモードを設定していませんか<br/>(ごPP.115)。</li> <li>留守番電話サービスまたは転送でんわサービ<br/>スの呼出時間を「0秒」にしていませんか<br/>(ごPP.118)。</li> </ul>                                                                                                    |
| 通話ができない(場<br>所を移動しても圏<br>外の表示が消えな<br>い、電波の状態は悪<br>くないのに発信ま<br>たは着信ができな<br>い) | <ul> <li>電源を入れ直すか、電池パックまたはドコモ<br/>miniUIMカードを取り付け直してください<br/>(プP.44、P.48、P.56)。</li> <li>電波の性質により、電波が強くアンテナマー<br/>クが4本表示されている状態())でも、発<br/>信や着信ができない場合があります。場所を<br/>移動してかけ直してください。</li> <li>電波の混み具合により、多くの人が集まる場<br/>所では電話やメールが混み合い、つながりに<br/>くい場合があります。その場合は[しばらく<br/>お待ちください。]と表示され、話中音が流れ<br/>ます。場所を移動するか、時間をずらしてか<br/>け直してください。</li> </ul> |

### ■画面

| 症状       | チェックする箇所                                                                                       |  |
|----------|------------------------------------------------------------------------------------------------|--|
| ディスプレイが暗 | <ul> <li>         ・         ・         画面の明るさを変更していませんか         ・         ・         ・</li></ul> |  |
| 61       | (C字P.159)。                                                                                     |  |
|          | ● エコナヒを設定していませんか(ビ字P.242)。                                                                     |  |

### ■音声

| 症状                                 | チェックする箇所                     |
|------------------------------------|------------------------------|
| 通話中、相手の声が<br>聞こえにくい、相手<br>の声が大きすぎる | ● 通話音量を変更していませんか(ピ゚゚゚P.116)。 |

### ■メール

| 症状               | チェックする箇所                                                                          |
|------------------|-----------------------------------------------------------------------------------|
| メールを自動で受<br>信しない | <ul> <li>メールのアカウント設定で受信トレイの確認<br/>頻度を[自動確認しない]に設定していません<br/>か(ごP.135)。</li> </ul> |

### ■カメラ

| 症状                          | チェックする箇所                                                                                                    |
|-----------------------------|----------------------------------------------------------------------------------------------------|
| カメラで撮影した<br>静止画や動画がぼ<br>やける | <ul> <li>カメラのレンズにくもりや汚れが付着していないかを確認してください(ごP.216)。</li> <li>人物を撮影するときは、[フォーカスモード]を[顔認識]に設定するか、[撮影モード]を<br/>[シーン]の[人物]に設定してください(ごP.218、P.220)。</li> <li>[手ブレ補正]を[オート]に設定して撮影してください(ごP.219)。</li> </ul> |

# ■ ワンセグ

| 症状               | チェックする箇所                                                                                             |
|------------------|----------------------------------------------------------------------------------------------------|
| ワンセグの視聴が<br>できない | <ul> <li>・地上デジタルテレビ放送サービスのエリア外か放送電波の弱い場所にいませんか(プP.207)。</li> <li>・チャンネル設定をしていますか(プP.212)。</li> </ul> |

### ■おサイフケータイ

| 症状                | チェックする箇所                                                                                                    |
|-------------------|----------------------------------------------------------------------------------------------------|
| おサイフケータイ<br>が使えない | <ul> <li>電池パックを取り外したり、おまかせロックを起動したりすると、NFC/おサイフケータイロックの設定に関わらずおサイフケータイの機能が利用できなくなります(ごP.48)。</li> <li>NFC/おサイフケータイロックを起動していませんか(ごP.198)。</li> <li>本端末ののマークがある位置を読み取り機</li> </ul> |
|                   | にかざしていますか(CPP.195)。                                                                                                    |

■ 海外利用

| 症状                            | チェックする箇所                                                                                                    |
|-------------------------------|----------------------------------------------------------------------------------------------------|
| 海外で本端末が使<br>えない               | <ul> <li>アンテナマークが表示されている場合         <ul> <li>アンテナマークが表示されている場合</li> <li>WORLD WINGのお申し込みをされていますか。</li> <li>WORLD WINGのお申し込み状況をご確認ください。</li> </ul> </li> <li>圏外が表示されている場合         <ul> <li>国際ローミングサービスのサービスエリア外か、電波の弱い所にいませんか。</li> <li>利用可能なサービスエリアまたは海外通信事業者かどうか、『ご利用ガイドブック(国際サービス編)』またはドコモの「国際サービスホームページ」で確認してください。</li> <li>ネットワークモードや通信事業者を変更してみてください。</li> <li>ネットワークモード]を[LTE/3G/GSM(自動)]に設定してください(ごP.263)。</li> <li>[通信事業者]でサービスに対応している通信事業者を検索してください(ごP.264)。</li> <li>本端末の電源を一度切ってから、再度電源を入れ直すことで回復する場合があります(ごP.56)。</li> </ul> </li> </ul> |
| 海外でデータ通信<br>ができない             | <ul> <li>[データローミング]にチェックを付けてくだ<br/>さい(ごP.264)。</li> </ul>                                                                                                    |
| 海外で利用中に、突<br>然本端末が使えな<br>くなった | <ul> <li>利用停止目安額を超えていませんか。</li> <li>「国際ローミングサービス(WORLD WING)」のご利用には、あらかじめ利用停止目安額が設定されています。利用停止目安額を超えてしまった場合、ご利用累積額を精算してください(ごP.320)。</li> </ul>                                                                                                    |
| 海外で電話がか<br>かってこない             | <ul> <li>[ローミング時着信規制]を[規制開始]に設定していませんか(ごPP.267)。</li> <li>[ネットワークモード]を[LTE/3G/GSM(自動)]以外に設定していませんか(ごP.263)。</li> </ul>                                                                                                    |

| 症状       | チェックする箇所               |
|----------|------------------------|
| 相手の電話番号が | • 相手が発信者番号を通知して電話をかけてき |
| 通知されない/相 | ても、利用しているネットワークや通信事業   |
| 手の電話番号とは | 者から発信者番号が通知されない場合は、本   |
| 違う番号が通知さ | 端末に発信者番号は表示されません。また、   |
| れる/電話帳の登 | 利用しているネットワークや通信事業者に    |
| 録内容や発信者番 | よっては、相手の電話番号とは違う番号が通   |
| 号通知を利用する | 知される場合があります。           |
| 機能が動作しない |                        |

# ■データ管理

| 症状                                | チェックする箇所                                                                       |
|-----------------------------------|--------------------------------------------------------------------------------|
| データ転送が行われ<br>ない                   | <ul> <li>USB HUBを使用していませんか。</li> <li>USB HUBを使用すると、正常に動作しない場合があります。</li> </ul> |
| microSDカードに<br>保存したデータが表<br>示されない | <ul> <li>microSDカードを挿入し直してください<br/>(</li></ul>                                 |
| 画像表示しようとす<br>ると真っ黒の画面が<br>表示される   | <ul> <li>画像データが壊れている場合は真っ黒の画面<br/>が表示されます。</li> </ul>                          |

### ■ Bluetooth機能

| 症状                                                      | チェックする箇所                                                                                                    |
|---------------------------------------------------------|----------------------------------------------------------------------------------------------------|
| Bluetooth機器と接<br>続ができない/検<br>索しても見つから<br>ない             | <ul> <li>Bluetooth機器(市販品)側を機器登録待ち受け状態にしてから、本端末側から機器登録を行う必要があります。登録済みの機器を削除して再度機器登録を行う場合には、Bluetooth機器(市販品)と本端末の双方で登録した機器を削除してから機器登録を行ってください(ごP.184)。</li> </ul> |
| カーナビやハンズ<br>フリー機器などの<br>外部機器を接続し<br>た状態で本端末か<br>ら発信できない | <ul> <li>相手が電話に出ない、圏外などの状態で複数</li> <li>回発信すると、その番号へ発信できなくなる</li> <li>場合があります。その場合は、本端末の電源</li> <li>を一度切ってから、再度電源を入れ直してく</li> <li>ださい(ごP.56)。</li> </ul>         |

# エラーメッセージ

| エラーメッセージ  | 説明/対処方法                  |
|-----------|--------------------------|
| 電池残量が少ないた | • 電池残量が少ない状態でドコモバックアップ   |
| めバックアップを実 | (microSDカードへ保存)を開始しようとした |
| 行できません。   | ときに表示されます。               |
| 充電後、再度実施し | 十分充電してから再度操作してください       |
| てください。    | (                        |

# スマートフォンあんしん遠隔サポート

# お客様の端末上の画面をドコモと共有することで、端末操作や設定に関する操作サポートを受けることができます。

- ドコモminiUIMカード未挿入時、国際ローミング中、機内モードな どではご利用できません。
- スマートフォンあんしん遠隔サポートはお申し込みが必要な有料 サービスです。
- 一部サポート対象外の操作・設定があります。
- スマートフォンあんしん遠隔サポートの詳細については、ドコモの ホームページをご確認ください。

### ▌ スマートフォン遠隔サポートセンターへ電話

スマートフォン遠隔サポートセンター
 0120-783-360
 受付時間午前9:00~午後8:00(年中無休)

### 2 ホーム画面▶⊕▶[遠隔サポート]

- はじめてご利用される際には、「ソフトウェア使用許 諾書」に同意いただく必要があります。
- ドコモからご案内する接続番号を入力
- 💶 接続後、遠隔サポートを開始

## 保証とアフターサービス

#### 保証について

- 本端末をお買い上げいただくと、保証書が付いていますので、必ず お受け取りください。記載内容および『販売店名・お買い上げ日』 などの記載事項をお確かめの上、大切に保管してください。必要事 項が記載されていない場合は、すぐにお買い上げいただいた販売店 へお申しつけください。無料保証期間は、お買い上げ日より1年間で す。
- この製品は付属品を含め、改良のため予告なく製品の全部または一 部を変更することがありますので、あらかじめご了承ください。
- 本端末の故障・修理やその他お取り扱いによって電話帳などに登録 された内容が変化・消失する場合があります。万が一に備え、電話 帳などの内容はご自身で控えをお取りくださるようお願いします。
- ※本端末は、電話帳などのデータをmicroSDカードに保存していただ くことができます。
- ※本端末はケータイデータお預かりサービス(お申し込みが必要な サービス)をご利用いただくことにより、電話帳などのデータをお 預かりセンターにバックアップしていただくことができます。

### アフターサービスについて

#### 調子が悪い場合

修理を依頼される前に、本書の「故障かな?と思ったら」をご覧になっ てお調べください。

それでも調子がよくないときは、「故障お問い合わせ先」( (今P.321) にご 連絡の上、ご相談ください。

### お問い合わせの結果、修理が必要な場合

ドコモ指定の故障取扱窓口にご持参いただきます。ただし、故障取扱窓 口の営業時間内の受付となります。また、ご来店時には必ず保証書をご 持参ください。なお、故障の状態によっては修理に日数がかかる場合が ございますので、あらかじめご了承ください。

#### ■保証期間内は

- 保証書の規定に基づき無料で修理を行います。
- 故障修理を実施の際は、必ず保証書をお持ちください。保証期間内であっても保証書の提示がないもの、お客様のお取り扱い不良(液晶・コネクタなどの破損)による故障・損傷などは有料修理となります。
- ドコモの指定以外の機器および消耗品の使用に起因する故障は、保 証期間内であっても有料修理となります。

#### ■以下の場合は、修理できないことがあります。

- お預かり検査の結果、水濡れ、結露・汗などによる腐食が発見された場合や内部の基板が破損・変形していた場合(外部接続端子・イヤホンマイク端子・液晶などの破損や筐体亀裂の場合においても修理ができない可能性があります)
- ※ 修理を実施できる場合でも保証対象外になりますので有料修理と なります。

#### ■ 保証期間が過ぎたときは

ご要望により有料修理いたします。

#### ■部品の保有期間は

本端末の補修用性能部品(機能を維持するために必要な部品)の最低保 有期間は、製造打ち切り後6年間を基本としております。ただし、故障 箇所によっては修理部品の不足などにより修理ができない場合もござ いますので、あらかじめご了承ください。また、保有期間が経過したあ とも、故障箇所によっては修理可能なことがありますので、「故障お問 い合わせ先」(ごP.321)へお問い合わせください。

- 本端末および付属品の改造はおやめください。
  - ・火災・けが・故障の原因となります。
  - ・改造が施された機器などの故障修理は、改造部分を元の状態に戻すことをご了承いただいた上でお受けいたします。ただし、改造の内容によっては故障修理をお断りする場合があります。
     以下のような場合は改造とみなされる場合があります。
    - 液晶部やボタン部にシールなどを貼る
    - 接着剤などにより本端末に装飾を施す
    - 外装などをドコモ純正品以外のものに交換するなど
  - ・改造が原因による故障・損傷の場合は、保証期間内であっても有 料修理となります。
- 本端末に貼付されている銘板シールは、はがさないでください。銘 板シールには、技術基準を満たす証明書の役割があり、銘板シール が故意にはがされたり、貼り替えられた場合など、銘板シールの内 容が確認できないときは、技術基準適合の判断ができないため、故 障修理をお受けできない場合がありますので、ご注意願います。
- 各種機能の設定などの情報は、本端末の故障・修理やその他お取り扱いによってクリア(リセット)される場合があります。お手数をおかけしますが、この場合は再度設定を行ってくださるようお願いいたします。
- 修理を実施した場合には、故障箇所に関係なく、Wi-Fi用のMACア ドレスおよびBluetoothアドレスが変更される場合があります。
- 本端末の下記の箇所に磁気を発生する部品を使用しています。
   キャッシュカードなど磁気の影響を受けやすいものを近づけますと カードが使えなくなることがありますので、ご注意ください。
   使用箇所:受話ロ/スピーカー
- 本端末は防水性能を有しておりますが、本端末内部が濡れたり湿気を帯びてしまった場合は、すぐに電源を切って電池パックを外し、お早めに故障取扱窓口へご来店ください。ただし、本端末の状態によって修理できないことがあります。

### メモリダイヤル(電話帳機能)およびダウンロード 情報などについて

本端末を機種変更や故障修理をする際に、お客様が作成されたデータま たは外部から取り込まれたデータあるいはダウンロードされたデータ などが変化・消失などする場合があります。これらについて当社は一切 の責任を負いません。また、当社の都合によりお客様の端末を代替品と 交換することにより修理に代えさせていただく場合がありますが、その 際にはこれらのデータなどは一部を除き交換後の製品に移し替えるこ とはできません。

# ソフトウェア更新

### ソフトウェア更新について

P-02Eのソフトウェア更新が必要かをネットワークに接続して確認し、 必要に応じて更新ファイルをダウンロードして、ソフトウェアを更新す る機能です。

ソフトウェア更新が必要な場合には、ドコモのホームページにてご案内 いたします。

更新方法は、次の3種類があります。

自動更新:更新ファイルを自動でダウンロードし、設定した時刻に書き 換えます。

即時更新:今すぐ更新を行います。

予約更新:予約した時刻に自動的に更新をします。

#### お知らせ

ソフトウェア更新は、本端末に登録した電話帳、カメラ画像、メール、ダウンロードデータなどのデータを残したまま行えますが、お客様の端末の状態(故障・破損・水濡れなど)によってはデータの保護ができない場合があります。必要なデータはバックアップを取っていただくことをおすすめします。ただし、ダウンロードデータなどバックアップが取れないデータがありますので、あらかじめご了承ください。

### ご利用にあたって

- ソフトウェア更新中は電池パックを外さないでください。更新に失敗することがあります。
- ソフトウェア更新を行う際は、電池をフル充電しておいてください。
   更新時は充電ケーブルを接続することをおすすめします。
- 次の場合はソフトウェアを更新できません。
  - ・通話中
  - ・圏外が表示されているとき※
  - ・国際ローミング中※
  - ・機内モード中※
  - ・テザリングを有効にしているとき
  - ・OSバージョンアップ中
  - ・日付と時刻を正しく設定していないとき
  - ・ソフトウェア更新に必要な電池残量がないとき
  - ※ 圏外、国際ローミング中は、Wi-Fi接続中であっても更新できません。
- ソフトウェア更新(ダウンロード、書き換え)には時間がかかる場合があります。
- ソフトウェア更新中は、電話の発信、着信、各種通信機能、および その他の機能を利用できません。ダウンロード中は電話の着信は可 能です。ただし、電話の着信時はダウンロードが中断されます。
- ソフトウェア更新は電波状態の良い所で、移動せずに実行すること をおすすめします。電波状態が悪い場合には、ソフトウェア更新を 中断することがあります。
- ソフトウェア更新が不要な場合は、[更新の必要はありません。この ままお使いください]と表示されます。
- 国際ローミング中、もしくは、圏外にいるときには、[ドコモの電波 が受信できない場所、またはローミング中はWi-Fi接続中であっても ダウンロードを開始できません]と表示されます。Wi-Fi接続中も同 様です。
- ソフトウェア更新中に送信されてきたメッセージ(SMS)は、SMS センターに保管されます。
- ソフトウェア更新の際、お客様のP-02E固有の情報(機種や製造番号など)が、当社のソフトウェア更新用サーバーに送信されます。
   当社は送信された情報を、ソフトウェア更新以外の目的には利用いたしません。
- ソフトウェア更新に失敗した場合に、端末が起動しなくなることや、 [ソフトウェア更新に失敗しました。お手数ですが、お近くのショッ プへお持ちください。]と表示され、一切の操作ができなくなること があります。その場合には、大変お手数ですがドコモ指定の故障取 扱窓口までお越しいただきますようお願いいたします。

- PINコードが設定されているときは、書き換え処理後の再起動の途 中で、PINコード入力画面が表示され、PINコードを入力する必要が あります。
- ソフトウェア更新中は、他のアプリケーションを起動しないでください。

### ソフトウェアの自動更新

更新ファイルを自動でダウンロードし、設定した時刻に書き換えます。

### ソフトウェアの自動更新設定

お買い上げ時は、自動更新の設定が[自動で更新を行う]に設定されてい ます。

】ホーム画面▶⊕▶[設定]▶[端末情報]

2 [ソフトウェア更新]▶[ソフトウェア更新設定の変更]

[自動で更新を行う]/[自動で更新を行わない]

# 更新ファイルが自動でダウンロードされると、ステータスバーに (ソフトウェア更新有)が通知されます。

### ■ 通知パネルを開く ▶ 通知をタップ

書き換え時刻が表示されます。

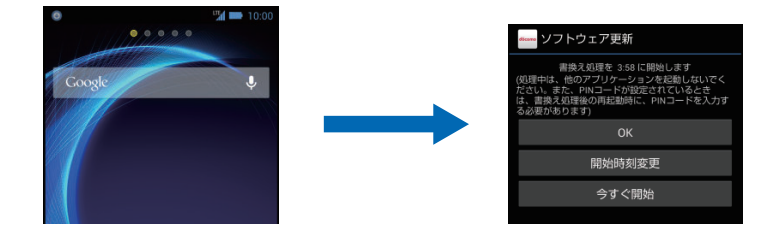

### 2 設定時刻に書き換えを行う場合 [OK]

ホーム画面に戻ります。設定時刻になると更新を開始します。

### 書き換え時刻を変更する場合 [開始時刻変更]

• 予約更新 (字 P.289「ソフトウェアの予約更新」

今すぐ書き換えを行う場合 [今すぐ開始]

• 即時更新 (字 P.288 「ソフトウェアの即時更新」
#### お知らせ

- ソフトウェア書き換えが開始できなかった場合には、ステータスバーに()(ソフトウェア更新有)が表示されます。
- 書き換え時刻にソフトウェア書き換えが実施できなかった場合、翌日の同じ時刻に再度書き換えを行います。
- 自動更新設定が、[自動で更新を行わない]の場合や、ソフトウェアの即時更新が通信中の場合は、ソフトウェアの自動更新ができません。

### ソフトウェアの即時更新

#### すぐにソフトウェアを更新します。

ソフトウェア更新を起動するには書き換え予告画面から起動する方法とメニューから起動する方法があります。

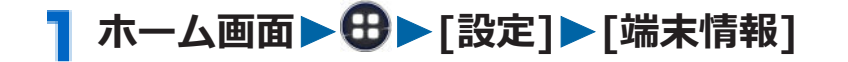

2 [ソフトウェア更新]▶[更新を開始する]▶[はい]

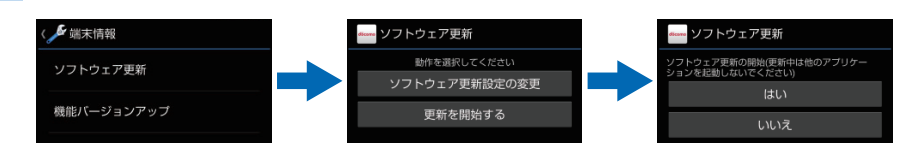

### 書き換え予告画面から起動する場合 書き換え予告画面を表示▶[今すぐ開始]

### 3 [ソフトウェア更新を開始します。]表示後、約10秒後に 自動的に書き換え開始

- [OK]をタップすると、すぐに書き換えを開始します。
- 更新中は、すべてのタッチ操作やボタン操作が無効と なります。更新を中止することもできません。
- ソフトウェア更新が完了すると再起動がかかり、ホーム画面が表示されます。

#### お知らせ

ソフトウェア更新の必要がないときには、[更新の必要はありません。このままお使いください]と表示されます。

### ソフトウェア更新終了後の表示

ソフトウェア更新が完了すると、ステータスバーに通知されます。通知 パネルを開いて通知をタップすると完了画面が表示されます。

### ソフトウェアの予約更新

更新ファイルのインストールを別の時刻に予約したい場合は、ソフト ウェア書き換えを行う時刻をあらかじめ設定しておくことができます。

┨ 書き換え予告画面を表示▶[開始時刻変更]

2 時刻を入力▶[設定]

予約した時刻になると

開始時刻になるとソフトウェア更新開始画面が表示され、約10秒後に 自動的にソフトウェア書き換えが開始されます。

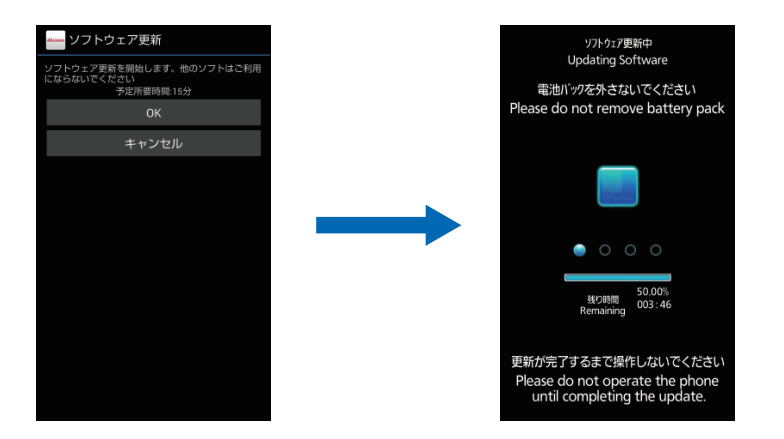

#### お知らせ

- 更新中は、すべてのタッチ操作やボタン操作が無効となります。更 新を中止することもできません。
- 開始時刻にソフトウェア更新が開始できなかった場合には、翌日の 同じ時刻にソフトウェア更新を行います。
- OSバージョンアップ中の場合、予約時刻になってもソフトウェア 更新は行われません。
- 開始時刻と同じ時刻にアラームなどが設定されていた場合でも、ソフトウェア更新は実施されます。
- 開始時刻にP-02Eの電源がOFFの場合、電源を入れたあと、予約時刻と同じ時刻になったときにソフトウェア更新を行います。

機能バージョンアップを行う

- ┓ホーム画面▶⊕▶[設定]▶[端末情報]
- 2 [機能バージョンアップ]▶[サーバーから更新]
- 🔁 [ソフトウェア更新]▶[はい]▶[はい]▶[今すぐ更新]

更新ファイルがダウンロードされます。

- [予約登録]を選択した場合は、ダウンロード開始時刻 を設定し、[はい]をタップします。
- 4 [今すぐ更新]
  - 端末が再起動し、書き換えを開始します。
  - 更新中は、すべてのタッチ操作やボタン操作が無効となります。更新を中止することもできません。
  - 書き換えが完了すると再起動がかかり、ステータス バーに
     が表示されます。
  - [あとで通知]を選択した場合は、翌日に再度機能バージョンアップを行うかどうかの確認画面が表示されます。また、通知パネルを開いて通知をタップしても、確認画面を表示できます。
- 5 通知パネルを開く▶通知をタップ▶更新結果を確認 ▶[OK]

最新のソフトウェアを自動検索する

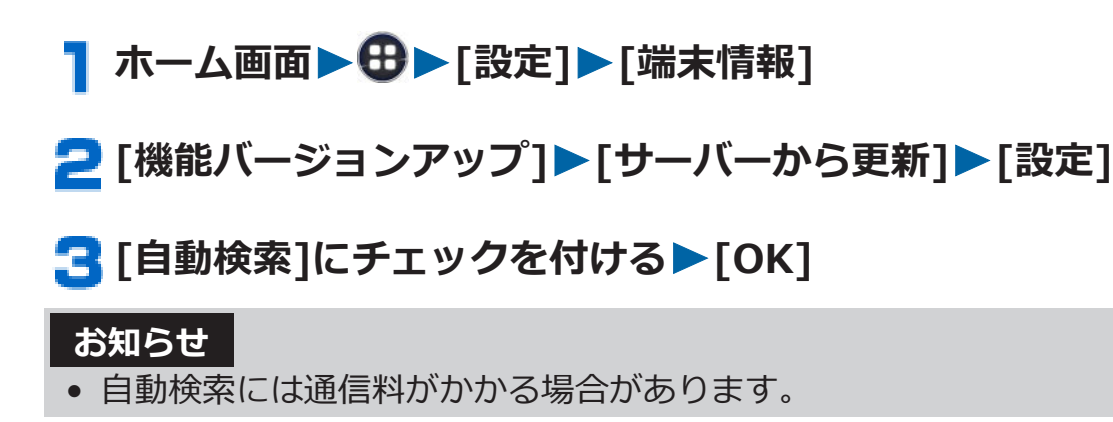

### 本体ストレージから更新する

 あらかじめ新しいソフトウェアをパナソニックのサイトからダウン ロードし、本体ストレージに保存してください。 パソコンを使って新しいソフトウェアを入手する場合は、Windows Media Player 11以上に更新し、新しいソフトウェアを本体スト レージの「Download」フォルダに保存してください。

### 】ホーム画面▶⊕▶[設定]▶[端末情報]

### 2 [機能バージョンアップ] ▶ [本体ストレージから更 新] ▶ [OK]

新しいソフトウェアを本体ストレージから検索します。

### 3 [ОК]

- 端末が再起動し、書き換えを開始します。
- 更新中は、すべてのタッチ操作やボタン操作が無効となります。更新を中止することもできません。
- 書き換えが完了すると再起動がかかり、更新結果が表示されます。

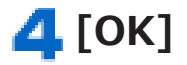

# 主な仕様

### ■本体

| 品名             |                         | P-02E                                                                                      |  |
|----------------|-------------------------|--------------------------------------------------------------------------------------------|--|
| サイズ            |                         | 高さ約139mm×幅約68mm×厚さ約<br>9.9mm (最厚部約10.2mm)                                                  |  |
|                |                         | 約152g (電池パック装着時)                                                                           |  |
|                |                         | ROM 32GB                                                                                   |  |
| メモリ            |                         | RAM 2GB                                                                                    |  |
|                | FOMA/3G                 | 静止時(自動):約400時間                                                                             |  |
| 連続待受時間         | GSM                     | 静止時(自動):約320時間                                                                             |  |
|                | LTE                     | 静止時(自動):約370時間                                                                             |  |
| <b>油</b> 結潘託時間 | FOMA/3G                 | 約600分                                                                                      |  |
| 王顺德可吗吗         | GSM                     | 約590分                                                                                      |  |
| モバキャス          | <b>モバキャス 視聴時間</b> 約240分 |                                                                                            |  |
| ワンセグ           | 視聴時間                    | 約310分                                                                                      |  |
| 充電時間           |                         | ワイヤレスチャージャー P02 : 約240<br>分<br>ACアダプタ 03 : 約220分<br>ACアダプタ 04 : 約180分<br>DCアダプタ 03 : 約230分 |  |
|                | 方式                      | TFT 16,777,216色                                                                            |  |
| ディスプレイ         | サイズ                     | 約5.0inch                                                                                   |  |
|                | ドット数                    | 横1080ドット×縦1920ドット                                                                          |  |
| 撮像素子           | 種類                      | インカメラ:正面照射型CMOS<br>アウトカメラ:裏面照射型CMOS                                                        |  |
|                | サイズ                     | インカメラ:1/7.8inch<br>アウトカメラ:1/3.0inch                                                        |  |
| カメラ<br>有効画素数   |                         | インカメラ : 約130万画素<br>アウトカメラ : 約1320万画素                                                       |  |
| カメラ            | 記録画素数<br>(最大時)          | インカメラ : 約120万画素<br>アウトカメラ : 約1270万画素                                                       |  |
|                | デジタルズーム                 | アウトカメラ<br>静止画:最大約5.0倍<br>動画:最大約5.0倍                                                        |  |
| 音楽再生           | MP3ファイル                 | 連続再生時間約1800分(バックグラ<br>ウンド再生対応)                                                             |  |

| 無線LAN       |                                                                                          | IEEE802.11a/b/g/n準拠 <sup>※1</sup> |  |
|-------------|------------------------------------------------------------------------------------------|-----------------------------------|--|
|             | 対応バージョンBluetooth標準規格Ver.4.0に準Bluetooth出力Bluetooth思しいのののののののののののののののののののののののののののののののののののの |                                   |  |
| Bluetooth   |                                                                                          |                                   |  |
| 機能 对応 HFP、H |                                                                                          | HFP、HSP、OPP、SPP、A2DP、             |  |
|             | プロファイル <sup>※3</sup>                                                                     | AVRCP、PBAP、HID、FMP、PXP            |  |

- ※1 IEEE802.11nは、2.4GHz/5GHzに対応しています。
- ※2 本端末およびすべてのBluetooth機能搭載機器は、Bluetooth SIG が定めている方法でBluetooth標準規格に適合していることを確 認しており、認証を取得しています。ただし、接続する機器の特 性や仕様によっては、操作方法が異なったり、接続してもデータ のやりとりができない場合があります。
- ※3 Bluetooth通信の接続手順を製品の特性ごとに標準化したものです。
- 連続通話時間とは、電波を正常に送受信できる状態で通話に使用で きる時間の目安です。
- 連続待受時間とは、電波を正常に受信できる状態での目安です。
  なお、電池の充電状態、機能設定状況、気温などの使用環境、利用場所の電波状態(電波が届かないか弱い場所)などにより、待受時間は約半分程度になる場合があります。
- インターネット接続を行うと通話(通信)・待受時間は短くなります。また、通話やインターネット接続をしなくても、メールやアプリ、ワンセグなどの各種機能のご利用頻度が多い場合、通話(通信)・ 待受時間は短くなります。
- 静止時の連続待受時間とは、電波を正常に受信できる静止状態での 平均的な利用時間です。
- 充電時間とは、端末の電源を切って、電池パックが空の状態から充電したときの目安です。端末の電源を入れて充電した場合、充電時間は長くなります。

■電池パック

| 品名   | 電池パック P29         |
|------|-------------------|
| 使用電池 | Li-ion(リチウムイオン)電池 |
| 電圧   | 3.8V              |
| 容量   | 2320mAh           |

### ワイヤレスチャージャー

| 品名     | ワイヤレスチャージャー | P02             |
|--------|-------------|-----------------|
|        | ワイヤレスチャージャー | 専用ACアダプタ        |
| 1 +1   | DC12V 650mA | AC100V~240V     |
|        |             | 18~24VA 50/60Hz |
| 出力     | 最大5W        | DC12V 650mA     |
| 充電温度範囲 | 5℃~35℃      | 5℃~35℃          |
| コードの長さ | _           | 約183cm          |

### ■モバキャス外部ロッドアンテナ

| 品名     | モバキャス外部ロッドアンテナ P01 |  |
|--------|--------------------|--|
| 長さ(最長) | 約258mm(プラグ部含む)     |  |

### ■ファイル形式

本端末で撮影した静止画と動画は以下のファイル形式で保存されます。

| 種類  | ファイル形式 | 拡張子     |
|-----|--------|---------|
| 静止画 | JPEG   | jpg     |
| 動画  | 3GPP   | 3gp/mp4 |

### ■静止画の撮影枚数(目安)

お買い上げ時の保存可能枚数です。

| 解像度               | 本端末のメモリ<br>に保存できる撮 | microSDカード<br>(1GB)に保存でき |
|-------------------|--------------------|--------------------------|
|                   | 影枚数 <sup>※1</sup>  | る撮影枚数 <sup>※1</sup>      |
| 13M (4128×3088)   | 約11000枚            | 約495枚                    |
| 10Mワイド(4128×2336) | 約12000枚            | 約558枚                    |
| 8M (3264×2448)    | 約14000枚            | 約627枚                    |
| 6Mワイド(3264×1840)  | 約19000枚            | 約830枚                    |
| 3M (2048×1536)    | 約32000枚            | 約1396枚                   |
| 2Mワイド(1920×1088)  | 約54000枚            | 約2364枚                   |
| 4VGA (1280×960)   | 約78000枚            | 約3414枚                   |
| HD (1280×720)     | 約100000枚           | 約4390枚                   |
| VGA (640×480)     | 約230000枚           | 約10244枚                  |

※1 クオリティ:スタンダード

### ■ 動画の録画時間(目安)

お買い上げ時の録画可能時間です。

| 解像度             | 本端末のメモリに<br>保存できる総録画<br>時間 <sup>※1</sup> | microSDカード<br>(1GB)に保存できる<br>総録画時間 <sup>※1</sup> |
|-----------------|------------------------------------------|--------------------------------------------------|
| フルHD(1920×1080) | 約369分                                    | 約16分                                             |
| HD (1280×720)   | 約739分                                    | 約32分                                             |
| VGA (640×480)   | 約2564分                                   | 約111分                                            |
| QVGA (320×240)  | 約7992分                                   | 約346分                                            |

※1 クオリティ:スタンダード

### ■ ワンセグの録画時間(目安)

microSDカード(1GB)に保存できる録画時間 約320分

• 放送局、番組によって録画時間は異なります。

### 携帯電話機の比吸収率 (SAR)

この機種P-02Eの携帯電話機は、国が定めた電波の人体吸収に関する技術基準および電波防護の国際ガイドラインに適合しています。

この携帯電話機は、国が定めた電波の人体吸収に関する技術基準<sup>※1</sup>ならびに、これと同等な国際ガイドラインが推奨する電波防護の許容値を 遵守するよう設計されています。この国際ガイドラインは世界保健機 関(WHO)と協力関係にある国際非電離放射線防護委員会(ICNIRP) が定めたものであり、その許容値は使用者の年齢や健康状況に関係なく 十分な安全率を含んでいます。

国の技術基準および国際ガイドラインは電波防護の許容値を人体頭部 に吸収される電波の平均エネルギー量を表す比吸収率(SAR: Specific Absorption Rate)で定めており、携帯電話機に対するSARの許容値は 2.0W/kgです。この携帯電話機の側頭部におけるSARの最大値は

0.333 W/kgです。個々の製品によってSARに多少の差異が生じることもありますが、いずれも許容値を満足しています。

携帯電話機は、携帯電話基地局との通信に必要な最低限の送信電力になるよう設計されているため、実際に通話している状態では、通常SARはより小さい値となります。一般的には、基地局からの距離が近いほど、 携帯電話機の出力は小さくなります。

この携帯電話機は、側頭部以外の位置でも使用可能です。NTTドコモ推奨 のキャリングケース等のアクセサリを用いて携帯電話機を身体に装着して 使用することで、この携帯電話機は電波防護の国際ガイドラインを満足し ます<sup>※2</sup>。NTTドコモ推奨のキャリングケース等のアクセサリをご使用に

ならない場合には、身体から1.5センチ以上の距離に携帯電話機を固定でき、金属部分の含まれていない製品をご使用ください。

世界保健機関は、『携帯電話が潜在的な健康リスクをもたらすかどうか を評価するために、これまで20年以上にわたって多数の研究が行われ てきました。今日まで、携帯電話使用によって生じるとされる、いかな る健康影響も確立されていません。』と表明しています。

さらに詳しい情報をお知りになりたい場合には世界保健機関のホーム ページをご参照ください。

http://www.who.int/docstore/peh-emf/publications/facts\_press/ fact\_japanese.htm SARについて、さらに詳しい情報をお知りになりたい方は、下記のホームページをご参照ください。

総務省のホームページ http://www.tele.soumu.go.jp/j/sys/ele/index.htm 一般社団法人電波産業会のホームページ http://www.arib-emf.org/index02.html ドコモのホームページ http://www.nttdocomo.co.jp/product/sar/ パナソニック モバイルコミュニケーションズ株式会社のホームペー ジ http://panasonic.jp/mobile/support/

- ※1 技術基準については、電波法関連省令(無線設備規則第14条の2) で規定されています。
- ※2 携帯電話機本体を側頭部以外でご使用になる場合のSARの測定法 については、平成22年3月に国際規格(IEC62209-2)が制定され ました。国の技術基準については、平成23年10月に、諮問第118 号に関して情報通信審議会情報通信技術分科会より一部答申され ています。

### **European RF Exposure Information**

This mobile phone complies with the EU requirements for exposure to radio waves.

Your mobile phone is a radio transceiver, designed and manufactured not to exceed the SAR<sup>\*</sup> limits<sup>\*\*</sup> for exposure to radiofrequency (RF) energy, which SAR<sup>\*</sup> value, when tested for compliance against the standard is 0.358 W/kg for head configuration.

While there may be differences between the SAR<sup>\*</sup> levels of various phones and at various positions, they all meet<sup>\*\*\*</sup> the EU requirements for RF exposure.

- \* The exposure standard for mobile phones employs a unit of measurement known as the Specific Absorption Rate, or SAR.
- \*\* The SAR limit for mobile phones used by the public is 2.0 watts/kilogram (W/kg) averaged over ten grams of tissue, recommended by The Council of the European Union. The limit incorporates a substantial margin of safety to give additional protection for the public and to account for any variations in measurements.
- \*\*\* Tests for SAR have been conducted using standard operating positions with the phone transmitting at its highest certified power level in all tested frequency bands. Although the SAR is determined at the highest certified power level, the actual SAR level of the phone while operating can be well below the maximum value. This is because the phone is designed to operate at multiple power levels so as to use only the power required to reach the network. In general, the closer you are to a base station antenna, the lower the power output.

## **Declaration of Conformity**

# €€0168

The product "P-02E" is declared to conform with the essential requirements of European Union Directive 1999/5/EC Radio and Telecommunications Terminal Equipment Directive 3.1(a), 3.1(b) and 3.2. The Declaration of Conformity can be found on http://panasonic.net/pmc/support/index.html.

The European RTTE approval of this product is limited to the use of the P-02E handset, Battery Pack and AC Adaptor 04 only. Other accessories are not part of the approval.

Wi-Fi Use in European Economic Area: Operation of the device in the 5GHz frequency band is restricted to indoor use only.

### **FCC Notice**

- This device complies with part 15 of the FCC Rules. Operation is subject to the following two conditions:
  - 1. This device may not cause harmful interference, and
  - 2. This device must accept any interference received, including interference that may cause undesired operation.
- Changes or modifications not expressly approved by the manufacturer responsible for compliance could void the user's authority to operate the equipment.
- Wi-Fi Use in the United States: Operation of the device in the 5.15 to 5.25GHz frequency band is restricted to indoor use only.

### FCC RF Exposure Information

# This model phone meets the U.S. government's requirements for exposure to radio waves.

Your wireless phone contains a radio transmitter and receiver. Your phone is designed and manufactured not to exceed the emission limits for exposure to radio frequency (RF) energy set by the Federal Communications Commission of the U.S. Government. These limits are part of comprehensive guidelines and establish permitted levels of RF energy for the general population. The guidelines are based on standards that were developed by independent scientific organizations through periodic and thorough evaluation of scientific studies. The exposure standard for wireless mobile phones employs a unit of measurement known as the Specific Absorption Rate (SAR). The SAR limit set by the FCC is 1.6 W/kg.\* Tests for SAR are conducted using standard operating positions accepted by the FCC with the phone transmitting at its highest certified power level in all tested frequency bands. Although the SAR is determined at the highest certified power level, the actual SAR level of the phone while operating can be well below the maximum value. This is because the phone is designed to operate at multiple power levels so as to use only the power required to reach the network. In general, the closer you are to a wireless base station antenna, the lower the output. Before a phone model is available for sale to the public, it must be tested and certified to the FCC that it does not exceed the limit established by the U.S. government-adopted requirement for safe exposure. The tests are performed in various positions and locations (for example, at the ear and worn on the body) as required by FCC for each model. The highest SAR value for this model phone as reported to the FCC when tested for use at the ear is 0.672 W/kg, and when worn on the body in a holster or carry case, is 0.854 W/kg. (Body-worn measurements differ among phone models, depending upon available accessories and FCC requirements). While there may be differences between the SAR levels of various phones and at various positions, they all meet the U.S. government requirement.

The FCC has granted an Equipment Authorization for this model phone with all reported SAR levels evaluated as in compliance with the FCC RF exposure guidelines. SAR information on this model phone is on file with the FCC and can be found under the Display Grant section at

http://www.fcc.gov/oet/ea/fccid/ after search on FCC ID UCE312057A.

For body worn operation, this phone has been tested and meets the FCC RF exposure guidelines when used with an accessory designated for this product or when used with an accessory that contains no metal and that positions the handset a minimum of 15 mm from the body.

\* In the United States, the SAR limit for wireless mobile phones used by the public is 1.6 watts/kg (W/kg) averaged over one gram of tissue. SAR values may vary depending upon national reporting requirements and the network band.

### **Important Safety Information**

### Aircraft

Switch off your mobile phone when boarding an aircraft or whenever you are instructed to do so by airline staff. If your mobile phone offers a 'flight mode' or similar feature consult airline staff as to whether it can be used on board.

### Driving

Full attention should be given to driving at all times and local laws and regulations restricting the use of mobile phones while driving must be observed.

### Hospitals

Mobile phones should be switched off wherever you are requested to do so in hospitals, clinics or health care facilities. These requests are designed to prevent possible interference with sensitive medical equipment.

### **Petrol Stations**

Obey all posted signs with respect to the use of mobile phones or other radio equipment in locations with flammable material and chemicals. Switch off your mobile phone whenever you are instructed to do so by authorized staff.

### Interference

Care must be taken when using the mobile phone in close proximity to personal medical devices, such as pacemakers and hearing aids.

#### Pacemakers

Pacemaker manufacturers recommend that a minimum separation of 22 cm be maintained between a mobile phone and a pacemaker to avoid potential interference with the pacemaker. To achieve this use the mobile phone on the opposite ear to your pacemaker and do not carry it in a breast pocket.

### **Hearing Aids**

Some mobile phones may interfere with some hearing aids. In the event of such interference, you may want to consult your hearing aid manufacturer to discuss alternatives.

### **Other Medical Devices**

Please consult your physician and the device manufacturer to determine if operation of your mobile phone may interfere with the operation of your medical device.

#### Accessories

With your mobile phone, use the battery packs and adapters specified by NTT DOCOMO, INC. Fire, burns, injury or electric shock may result.

#### **Batteries**

Do not dispose of the battery pack with other waste. The battery pack may catch fire or damage the environment. After insulating the battery terminals with tape, take the unneeded battery pack to a handling counter such as a docomo Shop or dispose of it in accordance with local waste disposal regulations.

### 輸出管理規制

本製品および付属品は、日本輸出管理規制(「外国為替及び外国貿易法」 およびその関連法令)の適用を受ける場合があります。また、米国再輸 出規制(Export Administration Regulations)の適用を受けます。本 製品および付属品を輸出および再輸出する場合は、お客様の責任および 費用負担において必要となる手続きをお取りください。詳しい手続き については経済産業省または米国商務省へお問い合わせください。

### 知的財産権

### 著作権・肖像権

お客様が本製品を利用して撮影またはインターネット上のホームページからのダウンロードなどにより取得もしくは本製品に搭載された文章、画像、映像、音楽、ソフトウェアなどの著作物は著作権法により保護されています。従って、第三者が著作権を有する著作物は、私的使用目的の複製や引用など著作権法上で認められた場合を除き、著作権者に無断で複製、改変、公衆送信、転用、頒布などすることはできません。

実演や興行、展示物などには、私的使用目的であっても撮影または 録音を制限している場合がありますのでご注意ください。また、お 客様が本製品を利用して本人の同意なしに他人の肖像を撮影した り、撮影した他人の肖像を本人の同意なしにインターネット上の ホームページに掲載するなどして不特定多数に公開することは、肖 像権を侵害するおそれがありますのでお控えください。

 お客様は別途著作権者の許諾なく本製品に搭載されたソフトウェアの全部または一部を、複製もしくは改変、ハードウェアからの分離、 逆アセンブル、逆コンパイル、リバースエンジニアリングなどの行為を自らせずまたは第三者にさせないでください。またその利用を 行わないでください。

### 商標

- 「FOMA」「iモード」「iアプリ」「デコメール<sup>®</sup>」「トルカ」「ケータ イデータお預かりサービス」「おまかせロック」「mopera」「mopera U」「WORLD CALL」「iチャネル」「おサイフケータイ」「かざして リンク」「iD」「iCお引っこしサービス」「WORLD WING」「公共モー ド」「イマドコサーチ」「イマドコかんたんサーチ」「ケータイお探し サービス」「マチキャラ」「エリアメール」「iコンシェル」「spモー ド」「Xi」「Xi/クロッシィ」「声の宅配便」「eトリセツ」「dメ ニュー」「dマーケット」および「iD」ロゴ、「Xi」ロゴ、「spモード」 ロゴ、「おサイフケータイ」ロゴは(株)NTTドコモの商標または登 録商標です。
- •「キャッチホン」は日本電信電話株式会社の登録商標です。
- ロヴィ、Rovi、Gガイド、G-GUIDE、Gガイドモバ イル、G-GUIDE MOBILE、およびGガイド関連ロゴ は、米国Rovi Corporationおよび/またはその関連 会社の日本国内における商標または登録商標です。

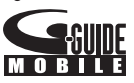

- つはフェリカネットワークス株式会社の登録商標です。
- FeliCa は、ソニー株式会社の登録商標です。

- microSDロゴ、microSDHCロゴ、
  microSDXCロゴはSD-3C, LLCの商標です。
- QRコードは株式会社デンソーウェーブの登録商標です。
- Bluetooth<sup>®</sup>とそのロゴマークは、Bluetooth SIG, INCの登録商標 で、株式会社NTTドコモはライセンスを受けて使用しています。そ の他の商標および名称はそれぞれの所有者に帰属します。
- Wi-Fi、Wi-Fi Direct、MiracastはWi-Fi Allianceの商標または登録 商標です。
- DLNA<sup>®</sup>は、Digital Living Network Allianceの商標、サービスマーク、または認証マークです。
- 「ブルーレイディスク」「ブルーレイ」はブルーレイディスクアソシ エーションの商標です。
- Google は Google Inc. の商標です。
- 「モバキャス」は、株式会社ジャパン・モバイルキャスティングの商 標です。
- 「NOTTV」は、株式会社mmbiの商標です。
- •「Qi」および**(**シンボルはワイヤレスパワーコンソーシアム(WPC) の商標です。
- TouchSense<sup>®</sup> Technology and TouchSense<sup>®</sup> System 3000 Series, and/or TouchSense<sup>®</sup> System 5000 Series Licensed from Immersion Corporation. TouchSense<sup>®</sup> System 3000 Series, TouchSense<sup>®</sup> System 5000 Series, and other Immersion software contained herein are protected under one or more of the U.S. Patents found at the following address www.immersion.com/patentmarking.html and other patents pending

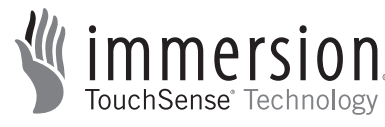

 その他本文中に記載されている会社名および商品名は、各社の商標 または登録商標です。

### その他

- FeliCa は、ソニー株式会社が開発した非接触ICカードの技術方式です。
- MPEG Audio Layer-3 音声圧縮技術は、Fraunhofer IISおよび Thomsonからライセンスを受けています。

- 本製品は、MPEG-4 Patent Portfolio License及びAVC Patent Portfolio Licenseに基づきライセンスされており、以下に記載する 行為に係るお客様の個人的かつ非営利目的の使用を除いてはライセ ンスされておりません。
  - ・画像情報をMPEG-4 Visual、AVC規格に準拠して(以下、MPEG-4/ AVCビデオ)を記録すること。
  - ・個人的活動に従事する消費者によって記録されたMPEG-4/AVC ビデオ、または、ライセンスをうけた提供者から入手した MPEG-4/AVCビデオを再生すること。 詳細についてはMPEG LA, L.L.C. (http://www.mpegla.com)を

ご参照ください。

- 本製品は、InterDigital Technology社からのライセンスに基づき生産・販売されています。
- 本製品は、マイクロソフト社の知的財産権に係わる技術が含まれています。マイクロソフトからの適正なライセンスを得ずに、本製品以外でこの技術の使用もしくは頒布を行うことは禁止されています。
- ■ンテンツ権利者は、Microsoft PlayReady<sup>TM</sup> コンテンツアクセス 技術によって、著作権で保護されたコンテンツを含む知的財産権を 保護しています。本製品は、PlayReady技術を使用して、PlayReady 及び/又は WMDRMにより保護されたコンテンツへのアクセスを します。本製品が、コンテンツ保護を適切に実施できない場合、当 該コンテンツの権利者は、マイクロソフトに対し、PlayReadyによっ て保護されたコンテンツを使う本製品の機能の無効化を申し入れる ことができます。この無効化は、PlayReadyによって保護されてい ないコンテンツ及び他のコンテンツアクセス技術によって保護され ているコンテンツに影響を与えてはなりません。コンテンツ権利者 は、提供コンテンツにアクセスするためにPlayReadyのアップグ レードを要求する場合があります。その場合、アップグレードを行 わないと、当該提供コンテンツへのアクセスができなくなります。

 本製品にはGNU General Public License(GPL v2), GNU Lesser General Public License(LGPL)その他に基づきライセンスされるソ フトウェアが含まれています。お客様は、当該ソフトウェアのソー スコードを入手し、GPL v2またはLGPLに従い、複製、頒布及び改 変することができます。
 本製品の引渡から少なくとも3年間、パナソニック モバイルコミュ ニケーションズ株式会社は以下の問い合わせ先にお問い合わせされ た方に、配布に要する実費をご負担いただくことを条件として、機

器による読取が可能なGPL v2/LGPLが適用されるソースコードの 複製物を提供いたします。

<お問い合わせ先>

pmc-cs@gg.jp.panasonic.com

また、ソースコードは以下のウェブサイト経由で入手することもで きます。

http://panasonic.jp/mobile/gpl/

なお、ソースコードの内容等についてのご質問にはお答えしかねま すので、予めご了承ください。携帯電話からのダウンロードは行え ません。ダウンロードはお手持ちのパソコンをご利用ください。 当該ソフトウェアに関する詳細(GPL v2/LGPLの各ライセンス文

含む)は、ホーム画面▶⊕▶[設定]▶[端末情報]▶[法的情報]の 手順で確認することができます。

- 本製品には、上記の他、次のソフトウェアが含まれます。
  - Apache License(v.2.0)の下で提供されるApache Software Foundationが開発したソフトウェア
  - ・The Free Type Project Licenseの下で提供されるソフトウェア
  - ICU License-ICU 1.8.1 and later Copyright © 1995-2011 International Business Machines Corporation and others
  - Anti-Grain Geometry-Version 2.4 Copyright © 2002-2005 Maxim Shemanarev (McSeem)
  - ・MIT-Licenseの下で提供されるソフトウェア
  - The Independent JPEG Groupによって開発されたソフトウェア

これらのソフトウェアに関する詳細(ライセンス文含む)は、ホーム 画面▶⊕▶[設定]▶[端末情報]▶[法的情報]の手順で確認すること ができます。

### SIMロック解除

#### 本端末はSIMロック解除に対応しています。SIMロックを解除すると 他社のSIMカードを使用することができます。

- SIMロック解除は、ドコモショップで受付をしております。
- 別途SIMロック解除手数料がかかります。
- 他社のSIMカードをご使用になる場合、LTE方式ではご利用になれません。また、ご利用になれるサービス、機能などが制限されます。
  当社では、一切の動作保証はいたしませんので、あらかじめご了承ください。
- SIMロック解除に関する詳細については、ドコモのホームページを ご確認ください。

# 索引

| ア             |   |
|---------------|---|
| アイコン78        | 8 |
| アカウントと同期17    | 7 |
| アクセスポイント10    | 1 |
| アクセスポイント      |   |
| 初期設定にリセット102  | 2 |
| 設定            | 1 |
| アプリ16         | 1 |
| アプリケーション89    | 9 |
| アプリケーション一覧9   | 0 |
| アプリケーション画面8   | 9 |
| アラーム          | 3 |
| 暗号化           | 1 |
| 暗証番号          | 6 |
| あんしんログイン24    | 8 |
| 位置情報アクセス164   | 4 |
| イルミネーション77,16 | 0 |
| エコナビ          | 2 |
| エリアメール        | 9 |
| おサイフケータイ      | 4 |
| 音             | 7 |
| 音声検索          | 4 |
| 音量            | 8 |

### カ

| 海外で利用できるサービス       |
|--------------------|
| 開発者向けオプション179      |
| 学習辞書リセット72         |
| 壁紙                 |
| カメラ                |
| カメラ                |
| 撮影画面を表示            |
| 静止画を撮影する221        |
| 動画を撮影する            |
| 画面の明るさ159          |
| 画面の自動回転            |
| 画面ロック              |
| 画面ロック用PIN/パスワード166 |

| カレンダー            |
|------------------|
| 機内モード            |
| 緊急速報「エリアメール」 139 |
| 緊急通報112          |
| 言語と入力            |
| 検索               |
| ケータイデータお引越し174   |
| 声の宅配便            |
| 国際電話114          |
| 国際ローミング          |

### サ

| 災害用キット                                |
|---------------------------------------|
| サイレント                                 |
| しゃべってコンシェル                            |
| 充電                                    |
| 初期設定                                  |
| 2 =                                   |
| 什様                                    |
| z/y = -2                              |
| $Z/D-\mu$                             |
| スケジュール                                |
| ステータスアイコン                             |
| ストレージ                                 |
| スマートアーチ                               |
| スマートフォンあんしん遠隔サポート                     |
| スリープ                                  |
| スリープモード                               |
| 静止画撮影                                 |
| 静止画表示                                 |
| 赤外線通信                                 |
| セキュリティ164                             |
| 設定                                    |
| セーフモード                                |
| ソフトウェア更新                              |
| <b>与</b>                              |
| · · · · · · · · · · · · · · · · · · · |
| ダウンロード                                |
| タスクマネージャーPLUS83                       |
| タッチ操作音157                             |

| タップ58           |
|-----------------|
| 縦/横画面表示の切り替え59  |
| ダブルタップ58        |
| 端末情報180         |
| 端末パスワード         |
| 端末パスワード設定172    |
| 着信音             |
| 着信音             |
| 一時的に消す          |
| 通知アイコン          |
| 通知音             |
| 通知パネル           |
| 通知/非通知113       |
| 通話音量116         |
| 通話設定118,267     |
| 通話履歴117         |
| ディスプレイ159       |
| 提供元不明のアプリ165    |
| テンキーパッド         |
| 電源ON/OFF56      |
| 伝言メモ128         |
| 電卓              |
| 電池161           |
| 電池パック           |
| 電池パック           |
| 充電時間            |
| 寿命              |
| 使用時間            |
| 取り付け/取り外し48     |
| 電話帳121          |
| 電話帳             |
| インポート/エクスポート125 |
| 確認              |
| 登録121           |
| 電話を受ける115       |
| 電話をかける111       |
| データ使用           |
| 動画再生            |
| 動画撮影            |
| 時計              |
| ドコモminiUIMカード44 |

| ドコモminiUIMカード |     |
|---------------|-----|
| 暗証番号          | 45  |
| 取り付け/取り外し     | 44  |
| ドコモサービス       |     |
| ドコモバックアップ     | 92  |
| ドラッグ          | 58  |
| トルカ           | 199 |

# ナ

| ナビ         | 231  |
|------------|------|
| 日本語ユーザー辞書  | . 71 |
| ニュースと天気    | . 93 |
| ネットワーク暗証番号 | 167  |

### 八

| バイブレーション        | 115 , 157 , 158 |
|-----------------|-----------------|
| バックアップとリセット     |                 |
| パナソニック スマート アプリ |                 |
| パーソナルプロテクト      |                 |
| ピクチャアルバム        |                 |
| 日付と時刻           |                 |
| ビューブラインド設定      | 159             |
| ピンチ             | 59              |
| フィットキーのカスタマイズ   | 73              |
| フォトコレクション       | 93              |
| ブックマーク          |                 |
| プッシュ信号          |                 |
| ブラウザ            |                 |
| フリック            | 58              |
| ポップアップ通知        | 82              |
| ホーム画面           | 84              |

## マ

| マイプロフィール                 |
|--------------------------|
| 7ナーモード                   |
| 無線とネットワーク150             |
| <ッセンジャー                  |
| <ッセージ(SMS)130            |
| <ディアプレイヤー22 <sup>-</sup> |
| くモ                       |
| 〈モリリフレッシュ170             |

| 文字入力                          | <br> | 61  |
|-------------------------------|------|-----|
| 文字入力                          |      |     |
| 絵文字入力                         | <br> | 65  |
| コピー/切り取り                      | <br> | 67  |
| 貼り付け......................... | <br> | 67  |
| 持ち出し番組                        | <br> | 251 |
| モバキャス                         | <br> | 200 |
|                               |      |     |

### ヤ

| ユーザー補助17                        | 78                   |
|---------------------------------|----------------------|
| ラ                               |                      |
| Jセット17<br>コック画面を解除              | 75<br>57<br>58<br>30 |
| ワ                               |                      |
| フンセグ                            | )7                   |
| TVリンク2<br>チャンネル設定2<br>ワンセグ視聴画面2 | 13<br>12<br>)9       |
| 英数字                             |                      |
| Androidキーボード17<br>Bluetooth通信   | 72<br>33<br>90<br>19 |
| 1イーグツト                          | ۶1                   |

| DLNA                 |
|----------------------|
| docomo Wi-Fiかんたん接続90 |
| dマーケット               |
| dメニュー190             |
| Earth                |
| ELUGA CLIP           |
| ELUGA Link           |
| Eメール                 |
| Gmail                |
| Google+              |
| Googleトーク            |
| Googleマップ            |
| GPS                  |
| iCお引っこしサービス 195      |

| ICタグ・バーコードリーダー91                                |
|-------------------------------------------------|
| iDアプリ                                           |
| iコンシェル91                                        |
| i チャネル                                          |
| Latitude                                        |
| microSDカード                                      |
| microSDカード                                      |
| SDカード内データを消去161                                 |
| 取り付け/取り外し                                       |
| 容量                                              |
| Miracast                                        |
| mopera U                                        |
| Movie Studio                                    |
| New!アイコン                                        |
| NFC/おサイフケータイ設定151                               |
| $NFC/\pi d d d d d d d d d d d d d d d d d d d$ |
| NOTTV                                           |
| $PIN \Box - ec{k}$                              |
| PINロック解除コード(PUK)                                |
| Plavストア                                         |
| Plavブックス                                        |
| Plavミュージック                                      |
| Playムービー                                        |
| Polaris Office                                  |
| Psmart                                          |
| OWERTYキーパッド61                                   |
| 、<br>SDカードバックアップ240                             |
| SIMカードロック設定168                                  |
| spモード                                           |
| spモードメール                                        |
| USB接続                                           |
| USBテザリング                                        |
| VPN                                             |
| Wi-Fi                                           |
| Wi-Fi Direct                                    |
| Wi-Fiテザリング154                                   |
| WORLD CALL                                      |
| WORLD WING                                      |
| YouTube                                         |

ご契約内容の確認・変更、各種サービスのお申込、各種資料請求をオンライン上で承っております。

spモードから dメニュー▶「お客様サポート」▶「各種お申込・お 手続き」(パケット通信料無料)

パソコンから My docomo (http://www.mydocomo.com/) ▶ 各種お申込・お手続き

※ spモードからご利用になる場合、「ネットワーク暗証番号」が必要 となります。

※ spモードからご利用になる際は、一部有料となる場合があります。 ※ パソコンからご利用になる場合、「docomo ID/パスワード」が必 要となります。

※「ネットワーク暗証番号」および「docomo ID/パスワード」をお 持ちでない方・お忘れの方は、「総合お問い合わせ先」にご相談くださ い(☞ P.321)。

※ご契約内容によってはご利用になれない場合があります。

※ システムメンテナンスなどにより、ご利用になれない場合がありま す。

### マナーもいっしょに携帯しましょう

本端末を使用する場合は、周囲の方の迷惑にならないように注意しましょう。

こんな場合は必ず電源を切りましょう

### ■ 使用禁止の場所にいる場合

航空機内や病院では、各航空会社または各医療機関の指示に従ってくだ さい。使用を禁止されている場所では、電源を切ってください。

### こんな場合は公共モードに設定しましょう

#### ■ 運転中の場合

運転中の携帯電話を手で保持しての使用は罰則の対象となります。ただし、傷病者の救護または公共の安全の維持など、やむを得ない場合を除きます。

■劇場・映画館・美術館など公共の場所にいる場合

静かにするべき公共の場所で本端末を使用すると、周囲の方への迷惑に なります。

使用する場所や声・着信音の大きさに注意しましょう

■レストランやホテルのロビーなどの静かな場所で本端末を使用する場合は、声の大きさなどに気をつけましょう。

■街の中では、通行の妨げにならない場所で使用しましよう。

プライバシーに配慮しましょう

○ カメラ付き携帯電話を利用して撮影や画像送信を行う際
 ・ は、プライバシーなどにご配慮ください。

### こんな機能が公共のマナーを守ります

かかってきた電話に応答しない設定や、本端末から鳴る音を消す設定な ど、便利な機能があります。

#### ●公共モード(電源OFF)

電話をかけてきた相手に、電源を切る必要がある場所にいる旨のガイダ ンスが流れ、自動的に電話を終了します(CPP.119)。

●バイブレーション

電話がかかってきたことを、振動でお知らせします(CPP.115)。

#### ●マナーモード

着信音・タッチ操作音など本端末から鳴る音を消します(ご)P.115)。 ※ただし、シャッター音は消せません。

#### ●伝言メモ

電話に出られない場合に、電話をかけてきた相手の用件を録音します (ごP.128)。

そのほかにも、留守番電話サービス(「今P.118)、転送でんわサービス ( 「今P.118) などのオプションサービスが利用できます。

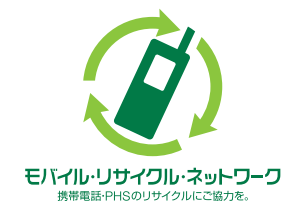

**ご不要になった携帯電話などは、自社・他社** 製品を問わず回収をしていますので、お近く のドコモショップへお持ちください。 ※回収対象:携帯電話、PHS、電池パック、 充電器、卓上ホルダ(自社・他社製品を問わ ず回収)

# 海外での紛失、盗難、故障および各種お問い 合わせ先(24時間受付)

■ドコモの携帯電話からの場合

滞在国の国際電話 -81-3-6832-6600\* (無料)

\*一般電話などでかけた場合には、日本向け通話料がかかります。 ※P-02Eからご利用の場合は、+81-3-6832-6600でつながります。 (「+」は[0]をロングタッチします。)

 ■一般電話などからの場合 <ユニバーサルナンバー>
 ユニバーサルナンバー用 国際識別番号
 -8000120-0151\*

\*滞在国内通話料などがかかる場合があります。

※主要国の国際電話アクセス番号/ユニバーサルナンバー用国際識別 番号については、ドコモの「国際サービスホームページ」をご覧ください。

●紛失・盗難などにあわれたら、速やかに利用中断手続きをお取りくだ さい。

●お客様が購入された端末に故障が発生した場合は、ご帰国後にドコモ 指定の故障取扱窓口にご持参ください。

### 総合お問い合わせ先

#### <ドコモ インフォメーションセンター>

- ■ドコモの携帯電話からの場合
- ■● (局番なしの) 151 (無料)

※一般電話などからはご利用になれません。

#### ■一般電話などからの場合

### 00 0120-800-000

※一部のIP電話からは接続できない場合があります。

#### 受付時間午前9:00~午後8:00(年中無休)

### 故障お問い合わせ先

#### ■ドコモの携帯電話からの場合

■ (局番なしの) 113 (無料)

※一般電話などからはご利用になれません。

#### ■一般電話などからの場合

### 00 0120-800-000

※一部のIP電話からは接続できない場合があります。

#### 受付時間 24時間(年中無休)

●番号をよくご確認の上、お間違いのないようにおかけください。
 ●各種手続き、故障・アフターサービスについては、上記お問い合わせ
 先にご連絡いただくか、ドコモホームページにてお近くのドコモショップなどにお問い合わせください。

#### ドコモホームページ http://www.nttdocomo.co.jp/

'13.1(第1.2版) PXQP1006ZA/J1 F0113-3

販売元 株式会社NTTドコモ 製造元 パナソニック モバイルコミュニケーションズ株式会社

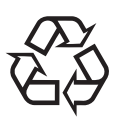

Li-ion 00

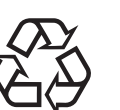

マナーもいっしょに携帯しましょう。

〇公共の場所で携帯電話をご利用の際は、周囲の方への心くばりを忘れずに。